# Handbuch "AhnenImplex"

Das Grafik- und Berechnungsprogramm "AhnenImplex" auf der Grundlage der "Quantitativen Genealogie" von Siegfried Rösch (1899 – 1984) – Programmiert von Martin Jülich – (Version 1.9.1.118)

Weert Meyer

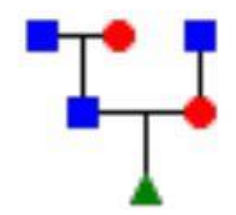

4. Fassung, Juli 2024

Jede Wissenschaft ist so weit Wissenschaft, wie Mathematik in ihr ist.

> Immanuel Kant (1724 – 1804)

Man lernt Mathematik nicht, man gewöhnt sich nur daran.

> Paul Erdös (1913 – 1996)

Mathematik ist von allen Sprachen dieser Welt die Wichtigste und die Universellste. Weert Meyer (1955 - )

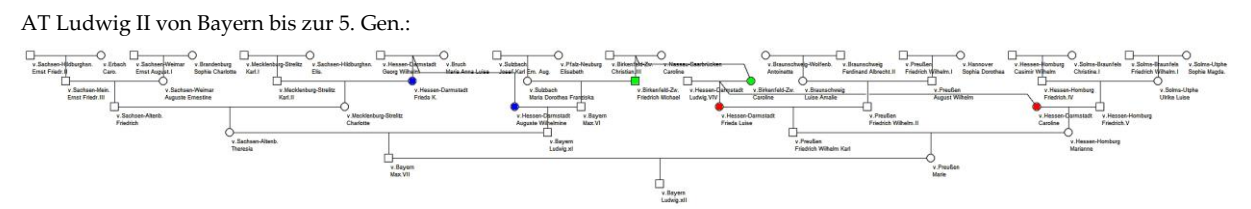

drei Ahnengeschwisterpaare bis zur 5. Gen. wurden farblich hervorgehoben

Ausgabe mit AhnenImplex

# Inhaltsverzeichnis

| Vorwort                                                                        |
|--------------------------------------------------------------------------------|
| Danksagung                                                                     |
| Grundsätzliches                                                                |
| Erfahrungen des Handbuchautors mit AhnenImplex9                                |
| Einleitung11                                                                   |
| Installation14                                                                 |
| Die Programmfunktionen                                                         |
| Eingabe17                                                                      |
| Erste Schritte                                                                 |
| Dateistrukturen für ein praktikables Arbeiten mit AhnenImplex18                |
| Mit einer Verschwisterungsliste (VSL) als Input starten                        |
| Ausgabe                                                                        |
| Grafiken                                                                       |
| Ahnentafel / Stammbaum                                                         |
| Kreisahnentafeln                                                               |
| Dreiecksdiagramme76                                                            |
| VSL und Kennwert-Tabellen                                                      |
| Verschwisterungsliste (VSL)                                                    |
| 3D-Darstellung                                                                 |
| Diagramm112                                                                    |
| Anhänge                                                                        |
| Umgang mit einer interaktiven *.svg bzw. *.html -Datei117                      |
| Liste quantitativ-genealogischer Kennwerte nach Rösch(1954)119                 |
| Martin Jülichs Näherungsformel zur Implex-Berechnung für große Ahnenlisten 122 |
| Glossar / Begriffe                                                             |
| Langes Nachwort                                                                |
| Nachwort von Weert Meyer                                                       |
| Literatur                                                                      |
| Weiterführende Literatur und Links                                             |

## Vorwort

Der Computer / die EDV hat in allen Lebensbereichen Einzug gehalten. Wer möchte sich noch mit Genealogie befassen, ohne ein passendes Genealogie-Datenbank-Programm für die zusammengetragenen Familien-Daten zu verwenden. Vor allem Änderungen und Neuerfassungen fließen unmittelbar in neue Ausgaben ein. Die Ausgabemöglichkeiten scheinen schier unbegrenzt: AT, AL, NFL, NFT, Speziallisten wie Quellenübersichten, Auswandererlisten, ... und diverse Grafiken.

Betrachtet man "den harten Kern" der Genealogie, so ist der **Implex** immer gegenwärtig. Für einen Probanden ist das Mehrfachvorkommen einzelner Ahnen auf seiner AT über die **Verschwisterungsliste (VSL)** eindeutig zu beschreiben.

Das Mehrfachvorkommen einiger Ahnen ist auf Dynasten-Ahnentafeln stets stark ausgeprägt, aber man findet sie auch auf bürgerlichen Ahnentafeln, insbesondere bei hohem Erforschtheitsgrad und in Gebieten mit engen Heiratskreisen, die aber auch auf sozialer Schichtung beruhen können.

Die **Quantitative Genealogie** (begründet durch S. Rösch, 1956) gibt Rechenmethoden an die Hand, um **biologische Kennwerte** ("Implex-Analyse") für die Ahnen des Probanden zu bestimmen. Aber auch die Seitenverwandtschaft wird berechenbar. Die wohl wichtigste: der Inzuchtkoeffizient f, der aus dem biologischen Verwandtschaftsanteil b<sub>23</sub> der Eltern folgt.

Das hier vorgestellte Programm **AhnenImplex** kann das Mehrfachvorkommen und alle biologischen Kennwerte gemäß der Quantitativen Genealogie berechnen (Generationenspektren, biologische Verwandtschafts<u>anteile</u>, den <u>summarischen</u> Verwandtschafts<u>grad</u> u.v.m. – wobei die separate Berechnung für den x-chromosomalen Erbgang ausdrücklich erwähnt werden muss).

Als **Input** verwendet AhnenImplex eine **GEDCOM-Datei**, die bekanntlich jedes Datenbank-Erfassungsprogramm zwecks Datenaustausch erstellen kann. In diesem Fall werden die Filiationszusammenhänge (der Kern jeglicher Familienforschung) nicht mit anderen Forschern ausgetauscht, sondern dem Auswerte- und Grafikprogramm AhnenImplex zur quantitativen Auswertung und Analyse sowie grafischer Darstellungen quasi "übermittelt".

Die Programmfähigkeiten von AhnenImplex orientieren sich streng an den Vorgaben, die S. Rösch in seiner **Quantitativen Genealogie** vorgezeichnet hat. Das gilt gleichermaßen für die grafischen Ausgaben. Mehrfachahnen (MFA) erscheinen in den Grafiken immer nur *als eine Person*, trotzdem sind sie durch das Hinzufügen der weiteren AT-Platz-Nummer sofort als solche zu erkennen.

Ein Ausgabe-Highlight ist die **Heiratskreise**-AT. Aus ihr kann man die VSL des Probanden ablesen. Diese Darstellung gerät aber an seine Grenzen, wenn die VSL mehr als 50 Geschwisterpaare/Gruppen umfasst.

Aber AhnenImplex kann die VSL unabhängig von der Komplexität der Heiratskreis-AT immer als lineare Liste ausgeben. Umgekehrt kann sie als Dateninput von AhnenImplex dienen. Dies ist bei Modellbildung von Familienstrukturen und deren Analyse ein bequemer Weg.

Möge das Programm AhnenImplex allen Anwender stets eine große Hilfe sein.

# Danksagung

Dank auszusprechen ist zunächst (posthum) einer ganzen Reihe verdienter Genealogen, die die Grundlagen der **Quantitativen Genealogie** gelegt haben: O. Hager, Kekule von Stradonitz, Geppert/Koller, F. von Schröder und S. Rösch.

Unter den Biologen natürlich Mendel, aber auch Sewall Wright, der den Inzuchtkoeffizienten (allerdings in der Tierzucht) eingeführt hat.

Herrn Arndt Richter gilt der Verdienst, als erster auf dem **gonosomalen Erbgang** hingewiesen zu haben. Gleichzeitig hat er die Quantitative Genealogie um die Rechenregeln für die x-chromosomalen Kennwerte erweitert.

In den Neunzigern des vorigen Jahrhunderts markierte das Buch Richter/Meyer

• Die Geisteskrankheit der bayrischen Könige Ludwig II und Otto

einen neuen Meilenstein der quantitativen Analyse einer AT:

Eine damals noch manuell erstellte VSL diente dem Computerprogramm *AhnAusw.Prg* von Weert Meyer dazu, alle biologischen Kennwerte der Ahnenschaft der bayrischen Könige gemäß der Quantitativen Genealogie zu berechnen. Es war der Beweis erbracht, dass dafür die VSL als Dateninput notwendig und hinreichend ist.

Ein glücklicher Umstand führte dazu, dass Arndt Richter den Informatiker Martin Jülich kennenlernte. Herr Jülich konnte sich für die Quantitative Genealogie derart begeistern, dass er das nun vorliegende Auswerte-Programm *AhnenImplex* programmierte. Jülich orientierte sich bei den grafischen Ausgaben streng an den <u>Darstellungen</u> von Prof. Siegfried Rösch, wie sie u.a. in seinen beiden Büchern "Grundzüge einer quantitativen Genealogie", 1955 (Seite 67-78) und "Goethes Verwandtschaft", 1956 (in Teil A, Seite 65-76), veröffentlicht worden sind.

Familienzusammenhänge quantitativ zu analysieren sind nun (fast) keine Grenzen mehr gesetzt.

Mit *AhnenImplex* können alle Genealogen ihre erfassten Daten sinnvoll und gewinnbringend analysieren.

Herrn Jülich gilt an dieser Stelle mein ganz großer Dank.

Weert Meyer

Leer, im März 2021

# Grundsätzliches

Wohl ein jeder beginnt die Ahnenforschung "ichbezogen": <u>Ich</u> erforsche für <u>mich</u> als Probanden <u>meine Ahnen</u>.

Wem nun noch nicht die Puste ausgegangen ist, der setzt seine Erforschung und Datenerfassung mit seinen Verwandten fort: Eigene Geschwister mit ihren Familien, die Kusinen und Vettern mit Familien und Nachkommen, Großelterngeschwister und so fort.

Nach langem Forschen ist dann die eigene Ahnenschaft nur noch ein Bruchteil der erfassten Personen. Familien<u>netze</u> sind erfasst und zusammengestellt.

Als Sippenbuchersteller hat die Genealogie nochmals eine andere Qualität.

Hier der Versuch einer Visualisierung:

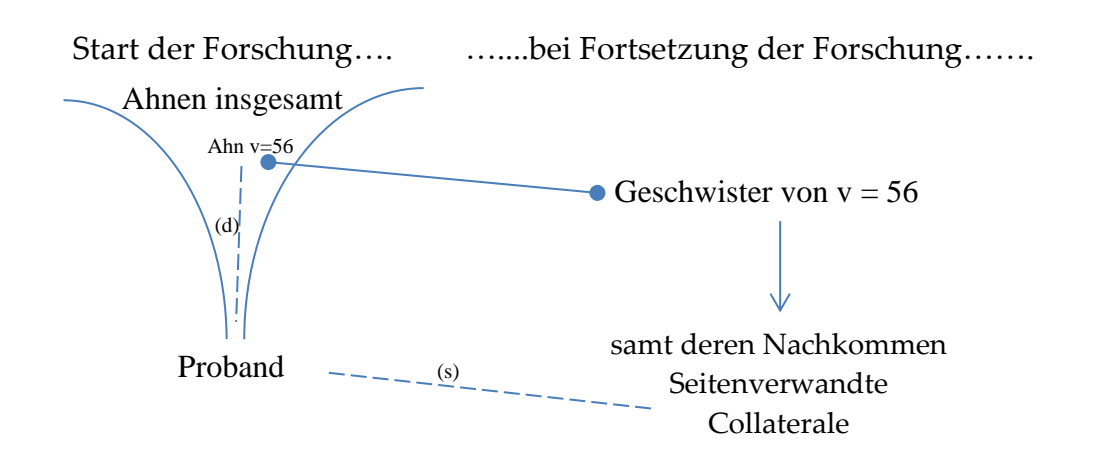

Verwandtschaft zwischen zwei Personen liegt vor:

- in direkter auf-/absteigender Linie (d) : Ahnen bzw. Nachkommen
- n Seitenverwandtschaft (s) :

es gibt nachweisbar wenigstens einen gemeinsamen Ahnen

*AhnenImplex* beachtet und berechnet beides:

- direkte Verwandtschaft: (d)-Kennwerte
- Seitenverwandtschaft: (s)-Kennwerte

Kennwerte für die Verwandtschaft zwischen zwei Personen können aber von *AhnenImplex* immer nur auf Kenntnis der Datenlage (wie sie im GEDCOM-File abgelegt ist) bestimmt werden.

Sind einzig und allein der Proband mit seinen Ahnen erfasst, können nur Kennwerte in gerader Linie [direkt (d)] zwischen (Mehrfach-)Ahn und den Probanden bestimmt werden. Erstmals für die Eltern sind dann Seitenverwandtschaften zu bestimmen (Inzuchtkoeffizient f). Die "typische" Seitenverwandtschaft mit dem Vetter, der Großkusine, usw. kann nur dann berechnet werden, wenn diese im Genealogie-Datenbank-Programm erfasst und in die GEDCOM eingeflossen ist.

Ist die Seitenverwandtschaft zeitlich weit zurück und umfangreich erfasst, wird die Kennwert-Berechnung komplexer, die Rechenzeiten im PC wachsen.

Für "tief erforschte" Dynasten-Genealogien inklusive Seitenverwandtschaft wird die Verflechtung so groß, dass die Kennwert-Berechnung in der Seitenverwandtschaft – einschließlich des Inzuchtkoeffizienten f – ausgeblendet werden muss.

Hier kann allein schon die "Detail"-Ausgabe das AhnenImplex-Programm stundenlange Berechnungen in Gang setzen. Bitte daran denken!

Dies ist nun aber kein Grund, auf AhnenImplex zu verzichten, im Gegenteil: gerade für die Analyse der Dynasten-Genealogien ist das Programm hervorragend geeignet!

# Erfahrungen des Handbuchautors mit AhnenImplex

Seit 1990 erfasst der Handbuchautor Familiendaten mit *GenProfi*. Zuerst die Ahnen unserer Kinder, dann die nahen Seitenverwandten, jetzt auch die entfernten Seitenverwandten.

Mittlerweile hat der Handbuchautor 55.000 Personen in rund 15.000 Familien erfasst.

Eine entsprechend große GEDCOM wird erzeugt, welche AhnenImplex klaglos einliest.

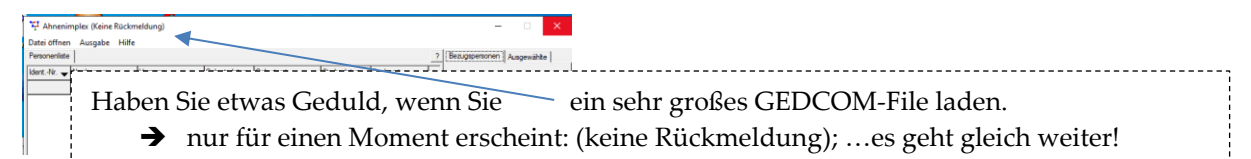

Einschließlich aller Seitenverwandtschaften und dem Inzuchtkoeffizienten f für jede Person ist *AhnenImplex* nach gut 2 Stunden mit Personenkennwerten für jede Person der Datenbank fertig.

Anschließend verfügen Sie über ein Excel-File, das für **jede Person** Ihrer Datenbank Auskunft gibt

- ob diese Person mit Ihnen verwandt ist und in welchem Grad
  - o in direkter Linie (auch x-chromosomal) oder seitenverwandt,
- oder "nur angeheiratet" ohne Seitenverwandtschaft,
- welcher Inzuchtkoeffizient f einer Person zukommt.

Alles nur im Rahmen des jetzigen Kenntnisstandes innerhalb der GEDCOM-Datei.

Weitere Forschungen können gerade in der Seitenverwandtschaft schnell zu Kennwerten für nähere Verwandtschaft führen. Insofern ist immer von vorläufigen Mindestwerten auszugehen.

Was in der GEDCOM nicht erfasst ist, kann AhnenImplex nicht berechnen!

# Einleitung

Das Programm AhnenImplex hat als Dateninput zwei Möglichkeiten:

- → eine Verschwisterungsliste VSL.txt
- ➔ eine Gedcom-Datei XYZ.GED

Sofern es Programme gibt, die eine VSL für einen Probanden automatisch generieren (z.B. *AhnenImplex* selbst), so kann diese VSL als Dateninput genommen werden.

Die VSL ist insbesondere für die Untersuchung/Analyse von

• Deszentorien

oder

• eigener Modell-Ahnenschaften

eine äußerst praktische und sinnvolle Alternative zu einer GEDCOM-Datei als Input!

Jeder Nutzer von AhnenImplex kann vorab eine VSL manuell mit einem Texteditor (Wordpad u.a.) selbst erstellen. Allerdings gilt es auch hier wieder elementare Regeln zu beachten, die Konsistenz innerhalb der VSL muss gewährleistet sein:

- so kann z.B. 11 23 kein Geschwisterpaar sein, den 11 ist die Tochter von 23!!
- so kann ein Enkel nicht Geschwister vom einem seiner Großelter sein!!

Eine manuelle VSL-Erstellung bedarf also guter Erfahrung.

**Da jedes beliebige** Genealogie-Datenbank-Programm eine **GEDCOM**-Datei erstellen kann, ist es naheliegend, <u>diese als **Input** für *AhnenImplex* zu verwenden</u>.

*So lautet das Fazit*: **jeder** Genealoge benutzt weiterhin das ihm liebgewordene Datenbank-Erfassungs-Programm (das Erfassungsprogramm seiner Herzenswahl).

Dieses kann von den erfassten Familiendaten eine GEDCOM erstellen. So ist niemand mehr ausgeschlossen, wenn er seinen Datenbestand mit Hilfe von AhnenImplex nach den Regeln der **Quantitativen Genealogie** auswerten möchte!

*AhnenImplex* ist via Pull-Down-Menüs zu bedienen. Alle Untermenüs sind so gewählt, das die Programm-Bedienung weitgehend selbsterklärend ist.

Das hier nun vorliegende Handbuch soll helfen,

- die Installation durchführen zu können und
- die Bedienung verständlich zu erlernen.

Für viele mag das Handbuch zu kleinschrittig sein, einem anderen fehlt immer noch der entscheidende Tipp, um voranzukommen. Als Autor dieses Handbuches und inzwischen "versierter" Anwender von *AhnenImplex* führe Befehlsketten "im Schlaf" aus, wo Sie am Anfang vor einem scheinbar unüberwindlichen Berg stehen.

Rückmeldungen sind daher für den Autor dieses Handbuches wichtig, um ggf. Verbesserungen vornehmen zu können!

Möge es Ihnen gelingen, erfolgreich und gewinnbringend mit AhnenImplex zu arbeiten!

Weert Meyer, Leer, im September 2022

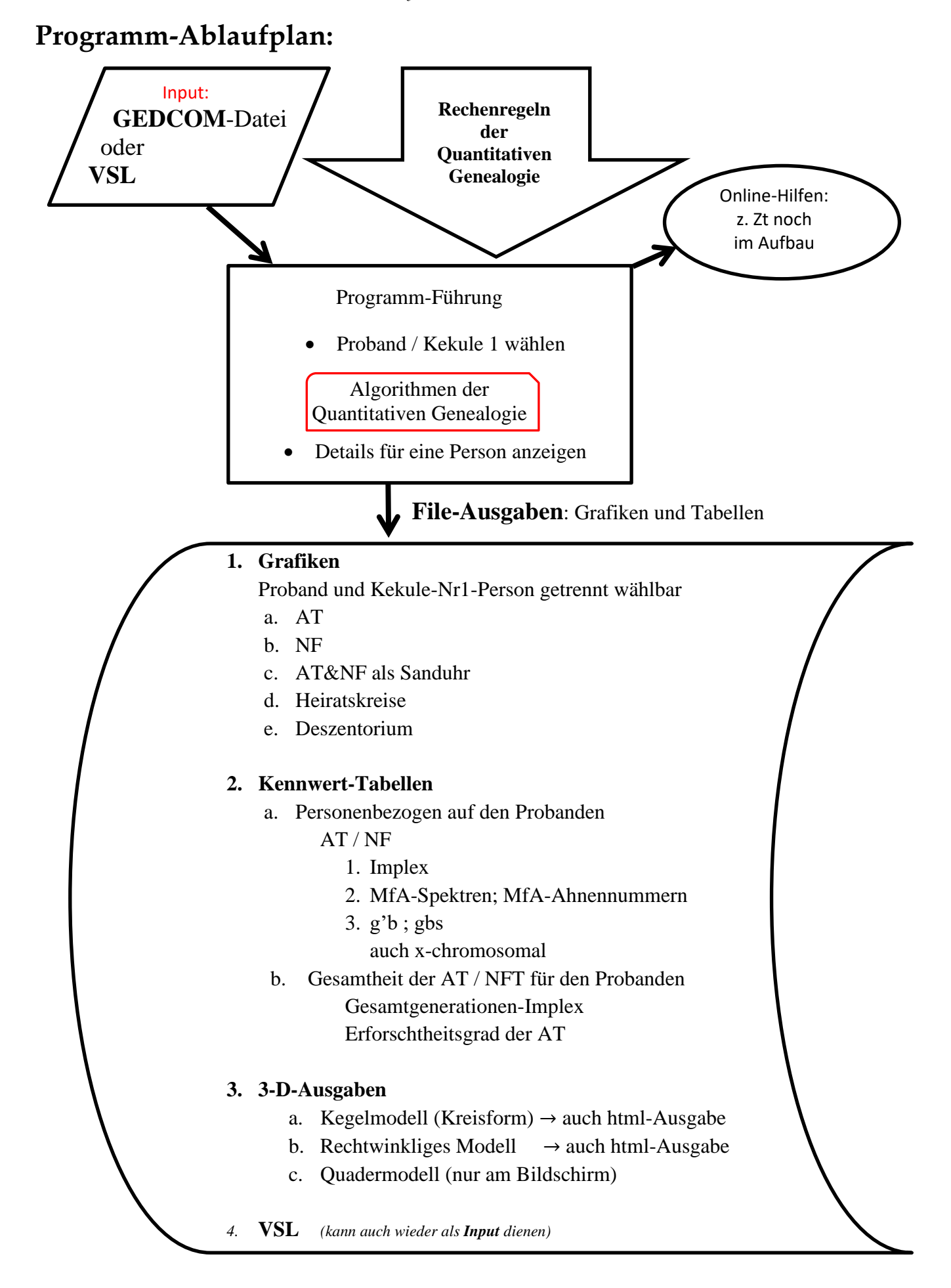

# Installation

Laden Sie

es erscheint:

AhnenImplex.exeX ; config.ini und von der Seite: www.geneTalogie.de

Pfeiffer.GED in ihren Download-Ordner.

Gehen Sie im Explorer zur Partition C und dort zu C:\Programme Richten Sie in C:\Programme eine neue Directory "AhnenImplex" ein.

Verschieben Sie nun zwei der heruntergeladenen Files, nämlich

```
AhnenImplex.exeX sowie config.ini
```

nach C:\Programme\AhnenImplex

Wechseln Sie im Explorer nach C:\Programme\AhnenImplex und

ändern Sie den Filenamen **AhnenImplex.exeX** nach **AhnenImplex.exe** indem sie das "X" aus der Endung löschen.

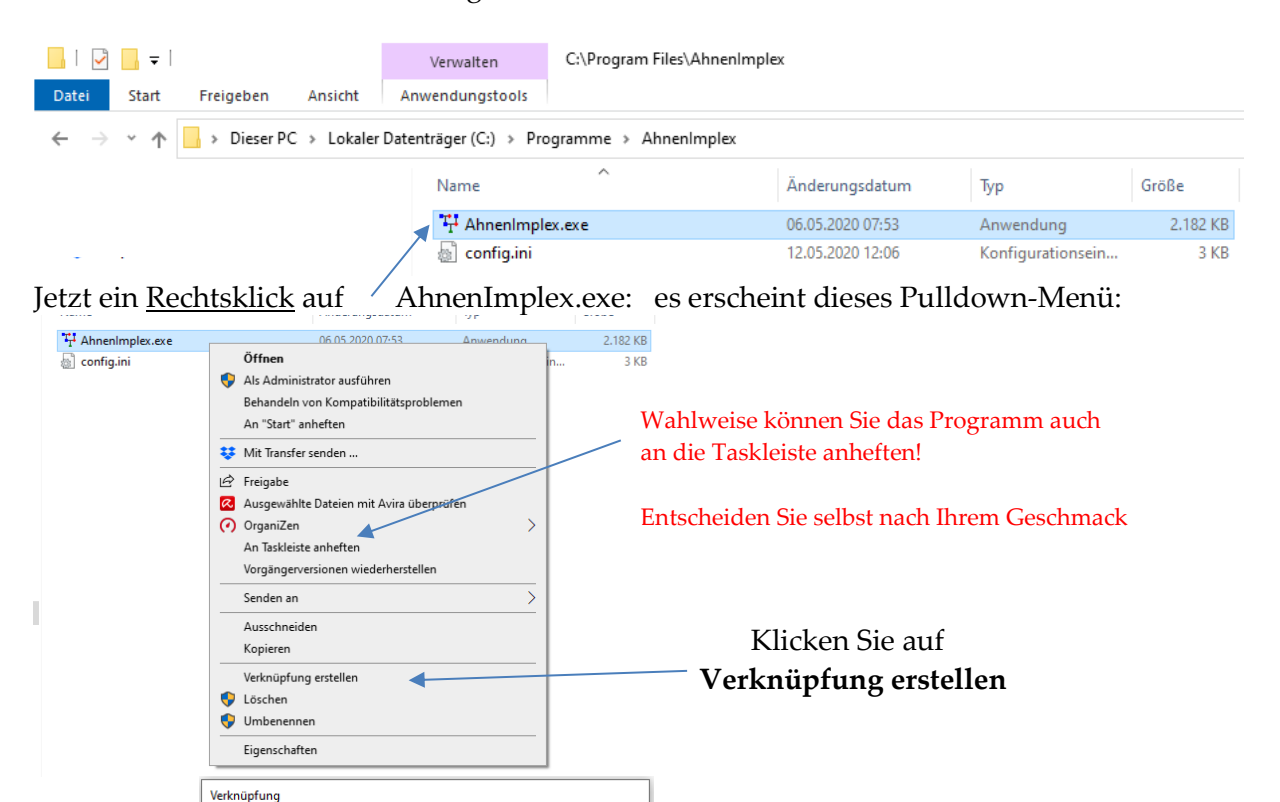

klicken Sie auf Ja

Jetzt sollten Sie an irgendeiner Stelle das Symbol/Icon Ahnenimplex auf Ihrem Desktop sehen. Verschieben Sie es an den Platz auf dem Desktop, der Ihnen lieb ist.

Ja Nein

Mit einem Doppelklick links auf das Icon

Wichtiger Hinweis: Sie können AhnenImplex auch ohne ein config.ini starten.

An dieser Stelle kann keine Verknüpfung erstellt werden. Möchten Sie die Verknüpfung stattdessen auf dem Desktop erstellen?

In diesem Fall legt AhnenImpex ein "jungfräuliches", neues config.ini an. Dazu einen weitere Erklärung auf Seite 13!

| 🕂 Ahnenimplex                  |                    |                    |                      |                   |              | – 🗆 X                      |
|--------------------------------|--------------------|--------------------|----------------------|-------------------|--------------|----------------------------|
| Datei öffnen Ausgabe Hilfe     |                    |                    |                      |                   |              |                            |
| Personenliste                  |                    |                    |                      |                   | ?            | Bezugspersonen Ausgewählte |
| IdentNr. 🗙 Nachname 🛛 🚽 Vomame | 🕳 Geburtsdatum Geb | urtsort Ster       | bedatum              | Sterbeort         | ^            | Proband:                   |
|                                |                    |                    |                      |                   |              |                            |
|                                | $\backslash$       |                    |                      |                   |              | Kakula Nr 1:               |
|                                | $\langle \rangle$  |                    |                      |                   |              | Nekulenni I.               |
|                                |                    |                    |                      |                   |              |                            |
|                                |                    |                    |                      |                   |              |                            |
|                                |                    |                    |                      |                   |              |                            |
|                                | $\langle \rangle$  |                    |                      |                   |              |                            |
|                                | $\langle \rangle$  |                    |                      |                   |              |                            |
|                                |                    | $\backslash$       |                      |                   |              |                            |
|                                |                    |                    |                      |                   |              |                            |
|                                |                    |                    |                      |                   |              |                            |
|                                |                    |                    |                      |                   |              |                            |
|                                |                    | $\langle \rangle$  |                      |                   |              |                            |
|                                |                    |                    | $\backslash$         |                   |              |                            |
|                                |                    |                    |                      |                   |              |                            |
|                                |                    |                    |                      |                   |              |                            |
|                                |                    |                    |                      |                   | -            |                            |
|                                |                    |                    |                      |                   |              |                            |
| Sie haben es geschafft!        |                    |                    |                      |                   |              |                            |
|                                |                    |                    |                      | $\backslash$      |              |                            |
| Notieren Sie sich ihre de      | erzeitige Progran  | nm-Versio          | n!                   |                   | $\backslash$ |                            |
|                                |                    | Gehe               | n sie c              | labei über        | H            | ilfe es öffnet sich:       |
|                                | T Ahnenimplex      |                    |                      |                   |              |                            |
|                                | Dateiöffnen Aus    | abe Hilfe          |                      |                   |              |                            |
|                                | Personenliste      | gube mine          | nhalt                |                   |              | 1                          |
|                                | Northern Northern  |                    | 0                    | - 4               |              |                            |
|                                |                    | iame (             | QUICKST              | art               |              | s                          |
|                                |                    |                    | lipps ur             | nd Iricks         |              |                            |
|                                |                    | 1                  | nfo                  |                   |              |                            |
|                                | 11                 |                    | VI: al.              | Cia               | L            |                            |
|                                |                    | Info               | KIICK                |                   | ır           | uo an!                     |
|                                |                    | Oraclini D         | -                    | ^                 |              |                            |
|                                |                    | für Ahnenimpl      | ecnnungs<br>lex nach | programm<br>Rösch |              |                            |
|                                |                    | von Martin Jülic   | ch                   |                   |              |                            |
|                                |                    |                    |                      |                   |              |                            |
|                                |                    | Version: 1.9.1.118 |                      |                   | (            | Stand 2021-03-23)          |

Es öffnet sich dieses Programm-Fenster:

Notieren Sie sich diese Versions-Nummer!

Auf der Homepage finden sie immer die aktuelle Versions-Nummer! Vergleichen Sie und laden Sie ggf. die neue Version auf ihren Rechner!

Bei Problemen mit der Installation oder anderen Unklarheiten senden Sie eine Mail an Weert@gmx.de Handbuch für das Grafik- und Rechenprogramm AhnenImplex von Martin Jülich, Stand Juli 2024

Damit Sie die eine oder andere Konstellation schon vorab probieren können, sind folgende GEDCOM-Files online zum Download verfügbar:

PFEIFFER.GED Familie Pfeiffer
F1.GED bis F7.GED Bespiele nach Rösch 1954
FA.GED bis FG.GED Beispiele nach ComputerGenealogie CG 1/2020
Bulle\_Roan\_Gaunlet.GED Bulle Roan Gaunlet
CL.GED Kuh Clarissa Wright / W. Ludwig 1944

Außerdem einige Auswertegrafiken und Excel-Tabellen, die sich auf obige GEDs beziehen.

Natürlich sind Sie nicht verpflichtet, die Beispiel-Gedcom's und deren Auswertungen herunter zu laden.

Der Handbuchautor hat sich die Mühe gemacht, einige Auswertungen zu kommentieren.

Vielleicht überzeugt Sie dieser Umstand, die Beispiele doch einmal durchzuprobieren.

Das **config.ini** wird das erste Mal auf Ihrem PC von AhnenImplex automatisch erzeugt. Geben Sie wenig Kennwerte ein. Starten sie einen Durchlauf / eine Ausgabe und beenden Sie AhnenImplex anschließend ordnungsgemäß.

Jetzt suchen sie mit dem Programm-Explorer auf der Festplatte C, wo Sie AhnenImplex installiert haben, nach "config.ini"

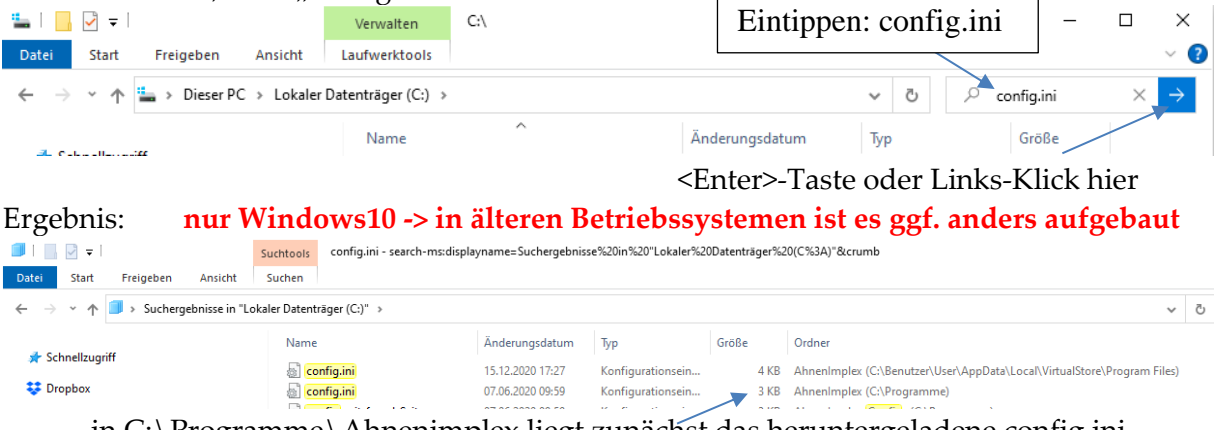

in C:\Programme\Ahnenimplex liegt zunächst das heruntergeladene config.ini

eine Kopie dieses config.ini müssen sie nach

C:\Benutzer\User\AppData\Local\VirtualStore\Program Files\AhnenImplex

abspeichern! Kopieren Sie es über das dort bereits abgelegte config.ini:

| 🚽 📔 🚽 🗧 C:\Users\User\AppData\Local\VirtualStore\Program Files\AhnenImplex                                                        |                               |      |                |     |       |  |  |  |  |  |  |  |
|----------------------------------------------------------------------------------------------------|-------------------------------|------|----------------|-----|-------|--|--|--|--|--|--|--|
| Datei Start Freigeben                                                                                                    | Datei Start Freigeben Ansicht |      |                |     |       |  |  |  |  |  |  |  |
| 🗧 🔶 👻 🛧 📙 > Dieser PC > Lokaler Datenträger (C:) > Benutzer > User > AppData > Local > VirtualStore > Program Files > AhnenImplex |                               |      |                |     |       |  |  |  |  |  |  |  |
|                                                                                                    |                               | Name | Änderungsdatum | Тур | Größe |  |  |  |  |  |  |  |
| Schnellzugriff                                                                                                    |                               |      |                |     |       |  |  |  |  |  |  |  |

Wenn Sie das **config.ini** <u>nicht mit installieren wollen</u>, dann erzeugt AhnenImplex nach dem ersten ordnungsgemäßen Beenden selbst ein "taufrisches" config.ini, in dem dann Ihre letzten Einstellungen abgespeichert werden, damit sie bei einem neuerlichen Programmstart wieder verfügbar sind. Sie müssen dann die vorangehend beschriebene Prozedur nicht beachten!

Lesen sie nun weiter bei Eingabe

# Die Programmfunktionen

## Eingabe

## Erste Schritte

## Rufen Sie das Programm über das Icon auf!

Es erscheint die noch leere Programm-Maske von AhnenImplex:

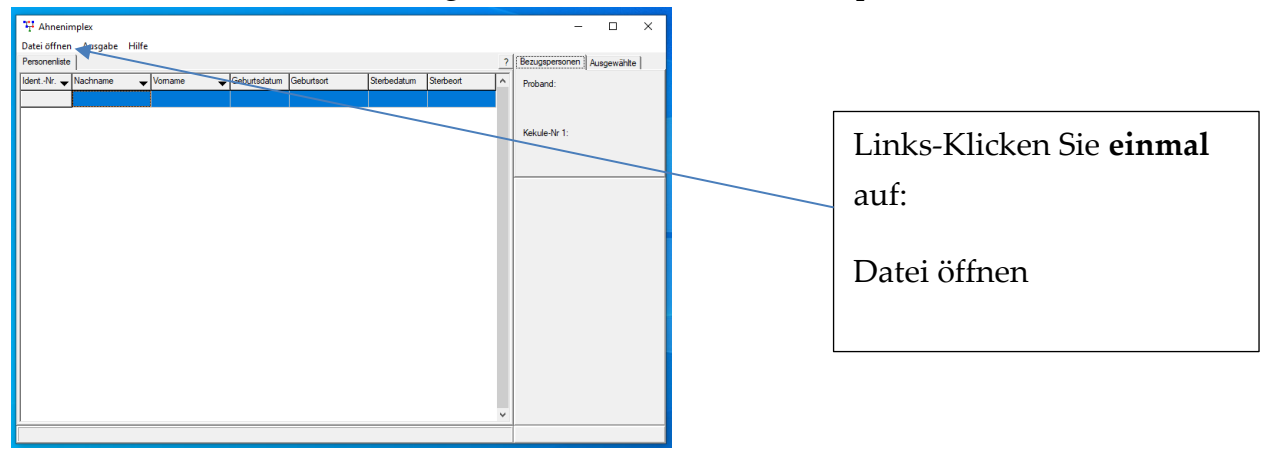

Es erscheint dieses Pull-Down-Menü:

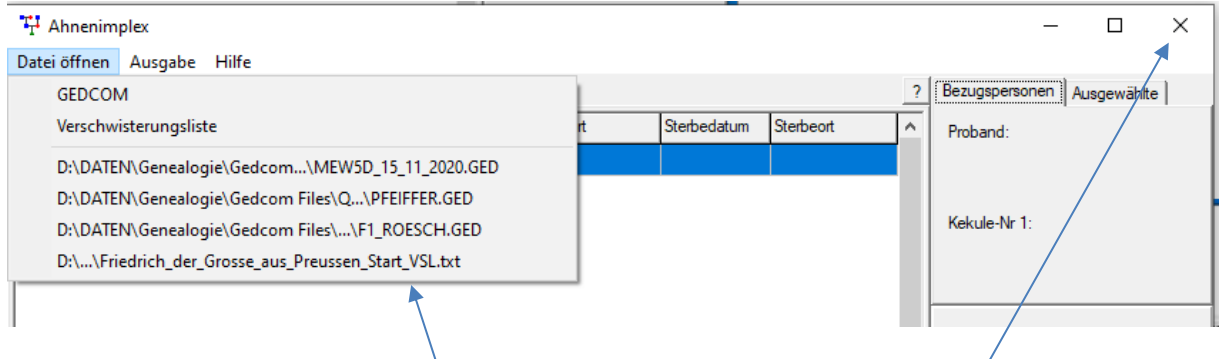

4 frühere Files können hier direkt erneut aufgerufen werden!

(beim ersten Aufruf ist diese Liste vermutlich leer bzw. führt zu / einem Aufruffehler)

Wenn Sie mit einer GEDCOM-Datei starten wollen, muss / diese natürlich beim

Aufruf schon vorhanden sein!

Ist dies nicht der Fall, dann

schließen Sie AhnenImplex <u>zunächst</u> wieder, <sup>/</sup> um zuerst eine GEDCOM mit Ihrem Genealogie-Datenbank-Programm zu generieren:

## Hinweis:

Haben Sie **config.ini** <u>nicht</u> installiert, dann ist diese Liste <u>nach dem ersten Aufruf</u> leer:

| TI Ahnenimplex             |    |             |           |   | -              |             | $\times$ |
|----------------------------|----|-------------|-----------|---|----------------|-------------|----------|
| Datei öffnen Ausgabe Hilfe |    |             |           |   |                |             |          |
| GEDCOM                     | 1  |             |           | ? | Bezugspersonen | Ausgewählte |          |
| Verschwisterungsliste      | rt | Sterbedatum | Sterbeort | ^ | Proband:       |             |          |
|                            | -  |             |           | • |                |             |          |

hier keine Auflistung früherer Input-Files!

#### Dateistrukturen für ein praktikables Arbeiten mit AhnenImplex

Starten Sie Ihr eigenes Genealogie-Datenbank-Programm und fertigen Sie von Ihren Daten / Datenbereichen, die Sie auswerten möchten, jeweils eine GEDCOM-Datei an.

Um den Überblick nicht zu verlieren, ist es ratsam,

jetzt im Datenbereich Ihrer Festplatte eine Directory für.....

Gedcom Files anzulegen; z.B. in der Form:

#### D:\Daten\Genealogie\Gedcom Files\

Verschieben Sie Ihre eigene Gedcom-Datei(en) nach !!

Für weitere Erklärungen wird der Handbuchautor jetzt die Datei: Pfeiffer.GED aufrufen!

Nur wenn Sie einige meiner Beispiele nachspielen möchten, dann verschieben Sie die anfangs heruntergeladene Datei Pfeiffer.GED sowie die übrigen Muster-Gedcoms ebenfalls nach

D:\Daten\Genealogie\Gedcom Files\ ab!

#### Außerdem:

Legen Sie für die Auswertungen, die AhnenImplex erzeugen wird, günstigerweise ebenfalls eine eigene Directory an:

Ein Vorschlag / meine Empfehlung: (kein Muss, ggf. legen Sie Unterverzeichnisse nach Ihrem Geschmack ein!) D:\Daten\Genealogie\AhnenImplex\Auswertungen\

Nach einiger Zeit werden Sie auch in

D:\Daten\Genealogie\AhnenImplex\Auswertungen\ weitere "Unter-Ordnung" hineinbringen wollen:

D:\Daten\ Genealogie\AhnenImplex\Auswertungen\Ahnentafeln\ D:\Daten\ Genealogie\AhnenImplex\Auswertungen\Kreisahnentafeln\ D:\Daten\ Genealogie\AhnenImplex\Auswertungen\Dreiecksdiagramme\ D:\Daten\ Genealogie\AhnenImplex\Auswertungen\Personentabellen\ D:\Daten\ Genealogie\AhnenImplex\Auswertungen\Generationentabellen\ D:\Daten\ Genealogie\AhnenImplex\Auswertungen\VSL\

Und ggf. weitere "nach Ihrem Geschmack". Wenn Sie häufig mit AhnenImplex arbeiten, werden Sie schnell merken, wo Sie mittels weiterer Directorys immer den Überblick behalten!

<u>Mein Tipp:</u> beenden Sie alle File-Namen mit ...\_Stand\_tt\_mm\_Jahr. Wenn Sie Monate später noch einmal etwas klären möchten, werden Sie dankbar sein, diesen zunächst "unnützen" Aufwand für ihre Filenamen betrieben zu haben!

Nun starten Sie wieder AhnenImplex!

1.2 Mit einer GEDCOM-Datei starten
 Mit einem Doppelklick auf Datei Öffnen – GEDCOM
 öffnet sich das Pulldown-Fenster Öffnen:

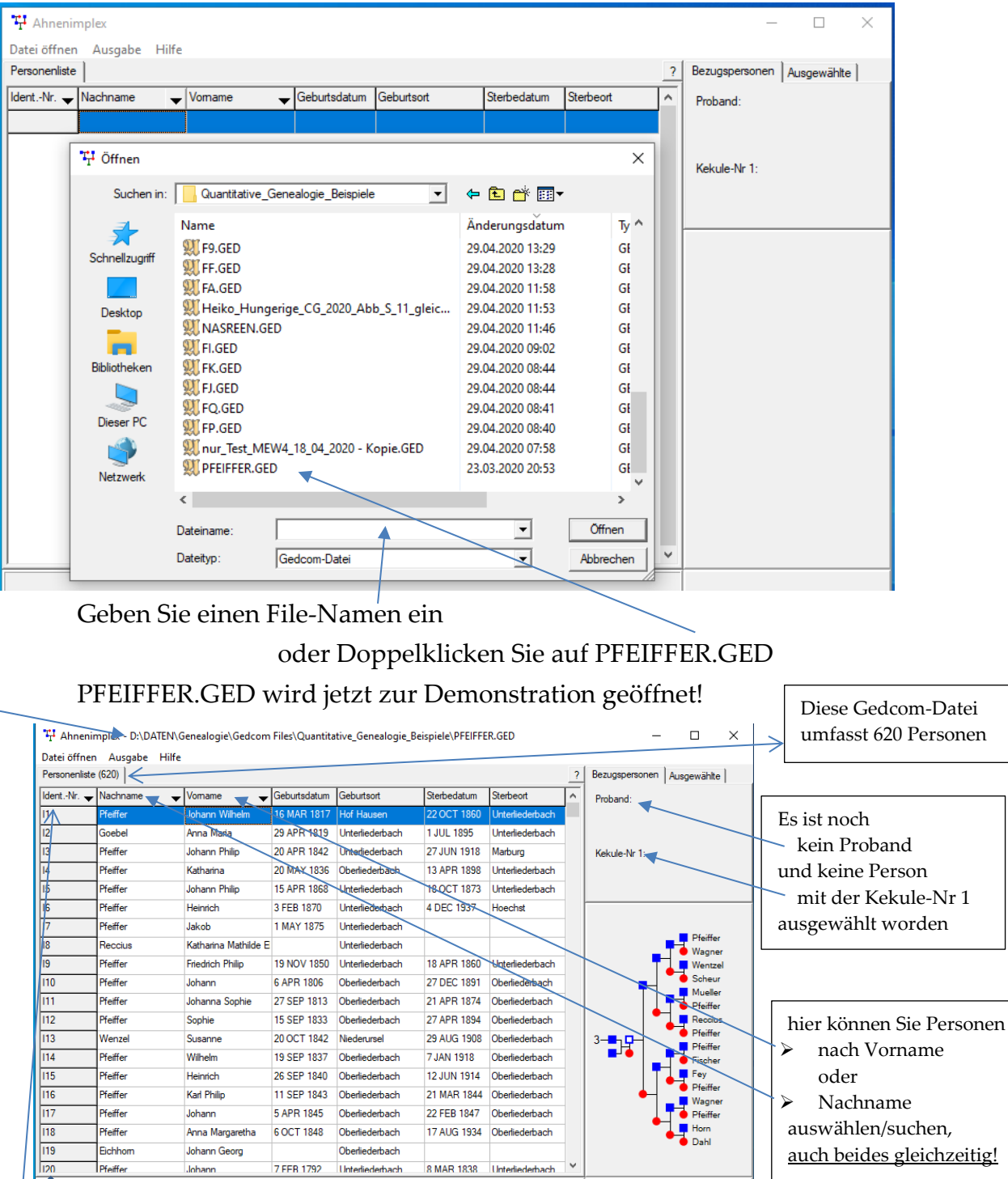

die ersten 20 Personen dieser Datei

dies sind die Datenbank-Ident-Nummern Ihres Genealogie-Programms; im Zweifelsfall haben Sie so eine "zusätzliche" Verbindung zu Ihrem Genealogie-Erfassungs-Prog. hier können Sie eine Person nach der Datenbank-**Ident-Nr.** suchen und auswählen: klicken Sie auf den schwarzen Pfeil → es öffnet sich ein Eingabefeld:

tippen Sie die DB-Ident-Nr. Ihrer Wahl ein

den Pfad, unter dem Pfeiffer.GED auf der Festplatte abgelegt wurde, sehen Sie hier!

## Sortieren innerhalb der Personenliste:

Die Personenliste ist bei Ihrem ersten Aufruf nach der Ident-Nr. sortiert:

| sonenliste | (620)        |                      |              |                 |             |                 | ? | Bezugspersonen Ausgewählte |                         |
|------------|--------------|----------------------|--------------|-----------------|-------------|-----------------|---|----------------------------|-------------------------|
| ntNr. 👻    | Nachname 🚤 🛨 | Vorname 🔨 🗸          | Geburtsdatum | Geburtsort      | Sterbedatum | Sterbeort       | ^ | Proband:                   | Sie können aber auch n  |
|            | Pfeiffer     | Johann Wilhelm       | ID MINI      | List Ususen     | 22 OCT 1860 | Unterliederbach |   |                            | bie komien uber uden h  |
|            | Goebel       | Anna Maria           | 29 APR 1819  | Unterliegebach  | 1 JUL 1895  | Unterliederbach |   |                            | Nachnama                |
|            | Pfeiffer     | Johann Philip        | 20 APR 1842  | Unterliederbach | 27 JUN 1918 | Marburg         |   | Kekule-Nr 1:               | Nacimaine               |
|            | Pfeiffer     | Katharina            | 20 MAY 1836  | Oberliederbach  | 13 APR 1898 | Unterliederbeeb |   |                            | 1                       |
|            | Pfeiffer     | Johann Philip        | 15 APR 1868  | Unterliederbach | 18 OCT 1873 | Unterliederbach |   |                            | DZW.                    |
|            | Pfeiffer     | Heinrich             | 3 FEB 1870   | Unterliederbach | 4 DEC 1937  | Hoechst         |   |                            |                         |
|            | Pfeiffer     | Jakob                | 1 MAY 1875   | Unterliederbach |             |                 |   |                            | • Vorname               |
|            | Reccius      | Katharina Mathilde E |              | Unterliederbach |             |                 |   | _ Pterffer<br>Wagner       |                         |
|            | Pfeiffer     | Friedrich Philip     | 19 NOV 1850  | Unterliederbach | 18 APR 1860 | Unterliederbach |   | Wentzel                    | aufsteigend sortieren!  |
|            | Pfeiffer     | Johann               | 6 APR 1806   | Oberliederbach  | 27 DEC 1891 | Oberliederbach  |   | Scheur                     | 0                       |
|            | Pfeiffer     | Johanna Sophie       | 27 SEP 1813  | Oberliederbach  | 21 APR 1874 | Oberliederbach  |   | Pfeiffer                   |                         |
|            | Pfeiffer     | Sophie               | 15 SEP 1833  | Oberliederbach  | 27 APR 1894 | Oberliederbach  |   | Reccius                    | Klicken Sie dazu auf de |
|            | Wenzel       | Susanne              | 20 OCT 1842  | Niederursel     | 29 AUG 1908 | Oberliederbach  |   | 3-B Pfeiffer               |                         |
|            | Pfeiffer     | Wilhelm              | 19 SEP 1837  | Oberliederbach  | 7 JAN 1918  | Oberliederbach  |   | Fischer                    | Pfeil                   |
|            | Pfeiffer     | Heinrich             | 26 SEP 1840  | Oberliederbach  | 12 JUN 1914 | Oberliederbach  |   | Fey                        | rechts neben            |
|            | Pfeiffer     | Karl Philip          | 11 SEP 1843  | Oberliederbach  | 21 MAR 1844 | Oberliederbach  |   | Pfeiffer<br>Wagner         |                         |
|            | Pfeiffer     | Johann               | 5 APR 1845   | Oberliederbach  | 22 FEB 1847 | Oberliederbach  |   | Pfeiffer                   | Nachname bzw. Vorna     |
|            | Pfeiffer     | Anna Margaretha      | 6 OCT 1848   | Oberliederbach  | 17 AUG 1934 | Oberliederbach  |   | Horn                       |                         |
|            | Eichhom      | Johann Georg         |              | Oberliederbach  |             |                 |   | 🗧 🔴 Dahl                   |                         |
|            | Pfeiffer     | Johann               | 7 FFB 1792   | Unterliederbach | 8 MAR 1838  | Unterliederbach | ¥ |                            |                         |

durch Links-Klick auf **v** nach **Nachname** alphabetisch sortieren

| Nummer , | <ul> <li>Nachname</li> </ul> | Vomame 🚽             | Geburtsdatum | Geburtsort      | Sterbedatum | Sterbeort      |
|----------|------------------------------|----------------------|--------------|-----------------|-------------|----------------|
| 1607     |                              | Maria                | ABT 1600     | Lorsbach        |             |                |
| 1610     |                              | Anna Margaretha      | EST 1610     |                 | AFT 1670    |                |
| 1612     |                              | Maria                | ABT 1602     | Griesheim       |             |                |
| 1617     |                              | Maria Katharina      | ABT 1615     |                 |             |                |
| 1589     | Bauer                        | Anna                 | ABT 1657     |                 |             |                |
| 1616     | Bauer                        | Johann Adam          | EST 1620     |                 |             |                |
| 1618     | Bauer                        | Johann Nikolaus      | ABT 1657     |                 | 25 JAN 1735 | Sulzbach       |
| 1619     | Bauer                        | Sebastian            | ABT 1660     |                 |             |                |
| 1620     | Bauer                        | Philipp              |              |                 |             |                |
| 1110     | Born                         | Maria Katharina      | 25 JUN 1718  | Unterliederbach | 29 MAR 1799 | Oberliederbach |
| 1127     | Bom                          | Anna Maria Katharina |              |                 | 6 SEP 1803  | Oberliederbach |
| 1230     | Born                         | Peter                |              |                 | 15 FEB 1773 | Oberliederbach |
| 1232     | Bom                          | Anna Barbara         | 1 JAN 1721   | Unterliederbach | 3 MAR 1791  | Oberliederbach |
| 1233     | Born                         | Maria Charlotte      | 4 DEC 1723   | Oberliederbach  |             |                |
| 1234     | Bom                          | Peter                | 10 DEC 1725  | Oberliederbach  | 18 FEB 1793 | Oberliederbach |
| 1235     | Bom                          | Johann Philip        | 27 JAN 1729  | Oberliederbach  |             |                |
| 1236     | Bom                          | Maria Margaretha     | 19 APR 1732  | Oberliederbach  |             |                |
| 1237     | Bom                          | Anna Elisabeth       | 4 NOV 1735   | Oberliederbach  | 27 MAY 1824 | Oberliederbach |
| 1270     | Born                         | Johann Gerhard       |              |                 | 20 MAR 1743 | Oberliederbach |
| 1272     | Bom                          | Johann Konrad        | 11 JAN 1691  | Oberliederbach  |             |                |

Durch Links- Klick auf 🕶 nach Vorname alphabetisch sortieren

| Personenliste | (620)      | L            |              |                 |             |                 | ? |
|---------------|------------|--------------|--------------|-----------------|-------------|-----------------|---|
| Nummer 🔶      | Nachname 🚽 | Vomame       | Geburtsdatum | Geburtsort      | Sterbedatum | Sterbeort       | ^ |
| 1598          | Lotz       | (?)          | 1651         | Oberliederbach  |             |                 |   |
| 122           | Pfeiffer   | (?)          | 8 JUN 1819   | Unterliederbach | 13 JUN 1819 | Unterliederbach |   |
| 126           | Pfeiffer   | (?)          | 14 NOV 1831  | Unterliederbach | 14 NOV 1831 | Unterliederbach |   |
| 138           | Pfeiffer   | (Knabe)      | 8 MAY 1822   | Oberliederbach  | 8 MAY 1822  | Oberliederbach  |   |
| 139           | Pfeiffer   | (Knabe)      | 18 DEC 1819  | Oberliederbach  | 18 DEC 1819 | Oberliederbach  |   |
| 1134          | Pfeiffer   | (Knabe)      | 6 JAN 1756   | Oberliederbach  | 6 JAN 1756  | Oberliederbach  | - |
| 1180          |            | (Maedchen)   |              |                 |             |                 |   |
| 1194          |            | (Maedchen)   |              |                 |             |                 |   |
| 1452          | Kartt      | Andreas      | EST 1620     |                 |             |                 |   |
| 1496          |            | Anna         | ABT 1610     |                 |             |                 |   |
| 1589          | Bauer      | Anna         | ABT 1657     |                 |             |                 |   |
| 1524          | Simon      | Anna         | 1651         | Nied            |             |                 |   |
| 1569          | Wentzel    | Anna         |              |                 |             |                 |   |
| 1373          |            | Anna Barbara | ABT 1644     |                 | 7 SEP 1703  | Unterliederbach | - |

... oder nach einem Nachnamen durch Klick <u>in</u> das Nachname-Fenster sortieren: ein Beispiel hierzu auf der nächsten Seite:

#### Sie möchten Johann Heinrich Pfeiffer auswählen und zum Probanden bestimmen: Geben Sie hier Pfeiffer ein

| H Ahne     | enimplex - D:\DATE | N\Genealogie\gedcor     | n files\Quantita | tive_Genealogie_B    | eispiele\PFEIFFE    | R.GED                    |         | - 0                        |
|------------|--------------------|-------------------------|------------------|----------------------|---------------------|--------------------------|---------|----------------------------|
| Datei öffr | nen Ausgabe ⊢      | lilfe                   |                  |                      |                     |                          |         |                            |
| Personenli | iste (200)         |                         |                  |                      |                     |                          | ?       | Bezugspersonen Ausgewählte |
| ldentNr.   | - Pfeiffer         | Vomame                  | Geburtsdatum     | Geburtsort           | Sterbedatum         | Sterbeort                |         | Prohand:                   |
| 11         | Pfeiffer           | Johann Wilhelm          | 16 MAR 1817      | Hof Hausen           | 22 OCT 1860         | Unterliederbach          |         | riobana.                   |
| 3          | Pfeiffer           | Johann Philip           | 20 APR 1842      | Unterliederbach      | 27 JUN 1918         | Marburg                  |         |                            |
| 4          | Pfeiffer           | Katharina               | 20 MAY 1836      | Oberliederbach       | 13 APR 1898         | Unterliederbach          |         | Kekule-Nr 1                |
| 5          | Pfeiffer           | Johann Philip           | 15 APR 1868      | Unterliederbach      | 18 OCT 1873         | Unterliederbach          |         |                            |
| 6          | Pfeiffer           | Heinrich                | 3 FEB 1870       | Unterliederbach      | 4 DEC 1937          | Hoechst                  |         |                            |
| 7          | Pfeiffer           | Jakob                   | 1 MAY 1875       | Unterliederbach      |                     |                          |         |                            |
| 9          | Pfeiffer           | Friedrich Philip        | 19 NOV 1850      | Unterliederbach      | 18 APR 1860         | Unterliederbach          |         |                            |
| 10         | Pfeiffer           | Johann                  | 6 APR 1806       | Oberliederbach       | 27 DEC 1891         | Oberliederbach           |         |                            |
| 11         | Pfeiffer           | Johanna Sophie          | 27 SEP 1813      | Oberliederbach       | 21 APR 1874         | Oberliederbach           |         |                            |
| 12         | Pfeiffer           | Sophie                  | 15 SEP 1833      | Oberliederbach       | 27 APR 1894         | Oberliederbach           |         |                            |
| 14         | Pfeiffer           | Wilhelm                 | 19 SEP 1837      | Oberliederbach       | 7 JAN 1918          | Oberliederbach           |         |                            |
| 15         | Pfeiffer           | Heinrich                | 26 SEP 1840      | Oberliederbach       | 12 JUN 1914         | Oberliederbach           |         |                            |
| 16         | Pfeiffer           | Karl Philip             | 11 SEP 1843      | Oberliederbach       | 21 MAR 1844         | Oberliederbach           |         |                            |
| 17         | Pfeiffer           | Johann                  | 5 APR 1845       | Oberliederbach       | 22 FEB 1847         | Oberliederbach           |         |                            |
| 18         | Pfeiffer           | Anna Margaretha         | 6 OCT 1848       | Oberliederbach       | 17 AUG 1934         | Oberliederbach           |         |                            |
| 20         | Pfeiffer           | Johann                  | 7 FEB 1792       | Unterliederbach      | 8 MAR 1838          | Unterliederbach          |         |                            |
| 21         | Pfeiffer           | Anna Maria              | 20 MAY 1793      | Hof Hausen           | 15 AUG 1833         | Unterliederbach          |         |                            |
| 22         | Pfeiffer           | (?)                     | 8 JUN 1819       | Unterliederbach      | 13 JUN 1819         | Unterliederbach          |         | $\mathbf{i}$               |
| 23         | Pfeiffer           | Johann Jakob            | 12 MAY 1822      | Unterliederbach      | 9 FEB 1840          | Unterliederbach          |         |                            |
| 24         | Pfeiffer           | Johanna Sophie          | 15 AUG 1824      | Unterliederbach      | 8 MAY 1874          | Unterliederbach          | Υ.      |                            |
|            |                    |                         |                  |                      |                     |                          |         |                            |
| nmer i     | noch 200 Pers      | sonen                   | wahl": Vori      | name <i>Iohann</i> I | Wilhelm ein         | geben: Klick             | : อบ    | f das Vorname-Fen          |
|            |                    | N) Concellentia) and an |                  | tive Concellentie P  |                     |                          |         |                            |
| T Anne     | nimplex - D:\DATE  | in Genealogie (gedcor   | n nies (Quantita | tive_Genealogie_b    | eispiele\PrEirre    | K.GED                    |         |                            |
| )atei öffn | nen Ausgabe H      | lilte                   |                  |                      |                     |                          | 2       | Bezugspersonen Ausgewählte |
| ersonenii  | Nachaene           |                         | Cabudadatum      | Cohurtourt           | Charles and a burns | Charlenat                | <u></u> | Ausgewahlte                |
| ientivr.   |                    |                         | 10 MAD 1017      | Geburtson            | Dierbedatum         | Sterbeon                 | Ĥ       | Proband:                   |
| 22         | Pfeiffer           | Johann Wilhelm          | 7 SED 1775       | Oberliedert - ch     | 22 UCT 1860         | Oberliederbach           |         |                            |
| 10         | Preiller           |                         | 11 APD 1701      | Unterliederbach      | 23 MAT 1052         | Unterliederbach          |         |                            |
| +0         | Dfoiffor           |                         | 10 MAD 1700      | Unterliederbach      | 23 FED 1/34         | Unterliederbach          |         | Nekule-Nr 1:               |
|            | Preiller           |                         | 7 SED 1740       | Oherliederbach       | 4 NOV 1010          | Oberlinderbach           |         |                            |
| 72         | Preiller           | Johann Wilhelm          | 0 DEC 17F1       | Unterliederbach      | 4 NOV 1810          | Oberliederbach           |         |                            |
| 101        | Preiller           |                         | 5 AUG 1752       | Unterliederbach      | 20 JAN 1/36         | Openiederbach            |         |                            |
| 166        | Preiner            | Jonann Wilhelm          | 3 AUG 1/52       |                      | 22 ADD 1752         | I lated is dealer a - 1- |         |                            |
| 100        | Preiffer           | Johann Wilhelm          | 21 MAY 1700      | Unterliederbach      | 23 APR 1/52         | Unterliederbach          |         |                            |
| 101        | Preiner            | Jonann Wilhelm          | 31 MIAT 1726     | Unterliederbach      | 24 FEB 1815         | Unteniederbach           |         |                            |
| 130        | Premer             | Jonann Wilhelm          |                  | +                    |                     |                          |         |                            |
| 30         | Pfeiffer           | Johann Wilhelm          |                  |                      |                     |                          |         |                            |

#### immer noch 11 Personen zur Auswahl.

Johann Wilhelm

Pfeiffer

Unser gesuchter Johann Wilhelm Pfeiffer \* 9.12.1751 mit I 73 steht an sechster Stelle!

Diesen wollen Sie jetzt auswählen:

tätigen Sie dazu einen Links-Klick in die sechste Zeile:

Hinweis: In Spalte Ident-Nr. beginnt jede Zahl mit einem I (wie Ident-Nr.); das I nicht mit der Ziffer 1 verwechseln! Die Ident-Nummer wird programmintern benötigt und kann deshalb nicht entfallen! Die Ident-Nr. stellt außerdem die Verbindung zum Datenbank-Erfassungsprogramm her, welches das zugrunde liegende GEDCOM-File erzeugt hat!

## jetzt steht I 73 Johann Wilhelm Pfeiffer; \* 1751 zur Auswahl: hier sehen Sie eine Vorschau auf seine AT:

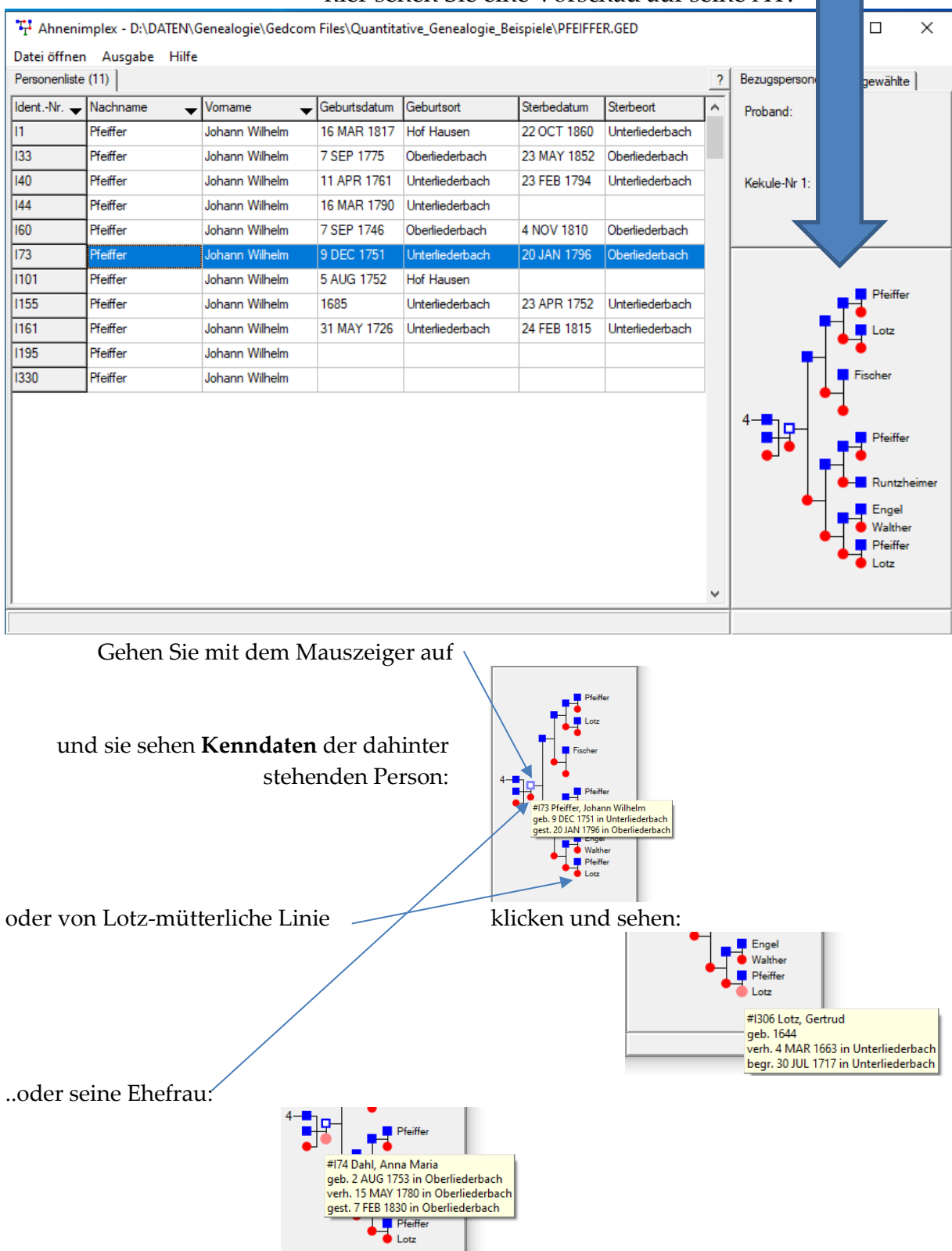

- diese Darstellung dient dem "schnellen Überblick",
- man kann aber mit einem Links-Klick eine andere Person aus dieser Übersicht "anwählen".

Probieren sie gerne! Man findet sich schnell "intuitiv" zurecht!

Wir wollen aber bei der Person I 73: J.W. Pfeiffer, \*1751 bleiben.

## Um Johann Wilhelm Pfeiffer für eine Ausgabe oder eine Auswertung <u>fest</u> auszuwählen, führen Sie einen Rechts-Klick in Zeile I 73 aus:

| 111 AL        | L DIDATENK         |                   | F1 10 11       |                    |                  | 0.050           |   |                            |
|---------------|--------------------|-------------------|----------------|--------------------|------------------|-----------------|---|----------------------------|
| •T• Annenir   | nplex - D:\DATEN\G | Jenealogie\Gedcom | Files\Quantita | itive_Genealogie_B | eispiele\PFEIFFE | K.GED           |   |                            |
| Datei öffnen  | Ausgabe Hilfe      |                   |                |                    |                  |                 |   |                            |
| Personenliste | (11)               |                   |                |                    |                  |                 | ? | Bezugspersonen Ausgewählte |
| ldentNr. 🕳    | Nachname 🚽         | Vomame 🚽          | Geburtsdatum   | Geburtsort         | Sterbedatum      | Sterbeort       | ^ | Proband:                   |
| 11            | Pfeiffer           | Johann Wilhelm    | 16 MAR 1817    | Hof Hausen         | 22 OCT 1860      | Unterliederbach |   |                            |
| 133           | Pfeiffer           | Johann Wilhelm    | 7 SEP 1775     | Oberliederbach     | 23 MAY 1852      | Oberliederbach  |   |                            |
| 140           | Pfeiffer           | Johann Wilhelm    | 11 APR 1761    | Unterliederbach    | 23 FEB 1794      | Unterliederbach |   | Kekule-Nr 1:               |
| 144           | Pfeiffer           | Johann Wilhelm    | 16 MAR 1790    | Unterliederbach    |                  |                 |   |                            |
| 160           | Pfeiffer           | Johann Wilhelm    | 7 SEP 1746     | Oberliederbach     | 4 NOV 1810       | Oberlierlerbach |   |                            |
| 173           | Pfeiffer           | Johann Wilhelm    | 9 DEC 1751     | Unterliederbach    | 20 JAN 1796      | Oberliederbach  |   |                            |
| 1101          | Pfeiffer           | Johann Wilhelm    | 5 AUG 1752     | Hof Hausen         |                  |                 |   |                            |
| 1155          | Pfeiffer           | Johann Wilhelm    | 1685           | Unterliederbach    | 23 APR 1752      | Unterliederbach |   | Pfeiffer                   |
| 1161          | Pfeiffer           | Johann Wilhelm    | 31 MAY 1726    | Unterliederbach    | 24 FEB 1815      | Unterliederbach |   | Lotz                       |
| 1195          | Pfeiffer           | Johann Wilhelm    |                |                    |                  |                 |   |                            |
| 1330          | Pfeiffer           | Johann Wilhelm    |                |                    |                  |                 |   | Fischer                    |
|               |                    |                   |                |                    |                  |                 |   |                            |
|               |                    |                   |                |                    |                  |                 |   |                            |
|               |                    |                   |                |                    |                  |                 |   | Pteitter                   |
|               |                    |                   |                |                    |                  |                 |   | Runtzhaimer                |
|               |                    |                   |                |                    |                  |                 |   |                            |
|               |                    |                   |                |                    |                  |                 |   | Walther                    |
|               |                    |                   |                |                    |                  |                 |   | Pfeiffer                   |
|               |                    |                   |                |                    |                  |                 |   | 🗸 🖕 Lotz                   |
|               |                    |                   |                |                    |                  |                 | ~ |                            |
|               |                    |                   |                |                    |                  |                 |   |                            |

#### es wird ein Pull-Down-Menü eingebendet:

| T Ahnenii     | mplex - D:\DATEN\0 | Genealogie\Ged | F        | iles\Quantita   | tive_Genealogie_Be  | eispiele\PFEIFFE | R.GED           |   | - 🗆 X                              |  |
|---------------|--------------------|----------------|----------|-----------------|---------------------|------------------|-----------------|---|------------------------------------|--|
| Datei öffner  | n Ausgabe Hilfe    |                |          |                 |                     |                  |                 |   |                                    |  |
| Personenliste | (11)               |                |          |                 |                     |                  |                 | ? | Bezugspersonen Ausgewählte         |  |
| IdentNr. 🕳    | Nachname 🚽         | Vomame         | G        | ieburtsdatum    | Geburtsort          | Sterbedatum      | Sterbeort       | ^ | Proband:                           |  |
| 11            | Pfeiffer           | Johann Wilhelm | 1        | 6 MAR 1817      | Hof Hausen          | 22 OCT 1860      | Unterliederbach | - |                                    |  |
| 133           | Pfeiffer           | Johann Wilhelm | 7        | SEP 1775        | Oberliederbach      | 23 MAY 1852      | Oberliederbach  |   |                                    |  |
| 140           | Pfeiffer           | Johann Wilhelm | 1        | 1 APR 1761      | Unterliederbach     | 23 FEB 1794      | Unterliederbach |   | Kekule-Nr 1:                       |  |
| 144           | Pfeiffer           | Johann Wilhelm | 1        | 6 MAR 1790      | Unterliederbach     |                  |                 |   |                                    |  |
| 160           | Pfeiffer           | Johann Wilhelm | 7        | SEP 1746        | Oberliederbach      | 4 NOV 1810       | Oberliederbach  |   |                                    |  |
| 173           | Pfeiffer           | Johann Wilhelm | 6        | DEC 1751        | Unterliederbach     | 20 JAN 1796      | Oberliederbach  |   |                                    |  |
| 1101          | Pfeiffer           | Johann Wilheli | a        | ls Proband w    | ählen               |                  | 1               |   |                                    |  |
| 1155          | Pfeiffer           | Johann Wilheli | a        | ıls Kekulenr. 1 | festlegen           |                  | Unterliederbach |   | Pfeiffer                           |  |
| 1161          | Pfeiffer           | Johann Wilheli | 1        | ersonen zur     | Auswahlliste hinzut | fügen >          | Unterliederbach |   | Lotz                               |  |
| 1195          | Pfeiffer           | Johann Wilheli | <u> </u> |                 |                     | agen y           |                 |   | │ <mark>-</mark> -  <sup>*</sup> • |  |
| 1330          | Pfeiffer           | Johann Wilheli |          | etails anzeig   | en                  |                  | ]               |   | Fischer                            |  |

Führen Sie einen Links-Klick auf "als Proband wählen" aus!

Noch einmal Rechts-Klick in Zeile I 73, um das Pull-Down-Menü wieder zu aktivieren. Jetzt aber Links-Klick auf "**als Kekulenr. 1 festlegen**"

Sie können aber auch eine Person durch Doppel-Links-Klick auf einen Schlag

- als Proband wählen und
- als Kekulenr. 1 festlegen

"In der Regel" wird dies so von Ihnen gewünscht.

Aber: keine Regel ohne Ausnahme.

• warum ist die Wahl <u>als Proband</u> und <u>als Kekule-Nr 1</u> getrennt möglich?

Hier muss man vorgreifen und vorweg erklären:

Der **<u>Proband</u>** ist die Person, für die die Ahnentafel gezeichnet und, so gewünscht gleichzeitig als Sanduhr, auch ( oder nur ) die Nachfahrentafel gezeichnet wird.

Dabei erhält der **Proband** diejenige Kekulé-Nr., die Ihr aufgrund der **Person mit Kekulenr. 1** zukommt.

Klartext: Sie wünschen eine Sanduhr-Grafik Ihres Großvaters 4:

- für den Probanden (Ihr Großvater!) sollen alle Ahnen gezeichnet werden,
- die Benummerung auf dessen AT soll aber mit 4 für den Großvater väterlicherseits beginnen!
- Wählen sie deshalb einen seiner Enkel als Kekule-Nr. 1 aus!
- alle Nachkommen des Probanden sollen gezeichnet werden (darunter wäre ja auch sein Enkel mit v = 1 und dessen Kinder, so es sie gibt.
- soll aber nur die AT des Großvaters, mit v = 4 beginnend, gezeichnet werden, stellen Sie die Anzahl der Nachfahrengeneration einfach auf 0.

Hier ein entsprechendes Beispiel (nur ein Ausschnitt, weil die Ahnenschaft sehr groß ist!)

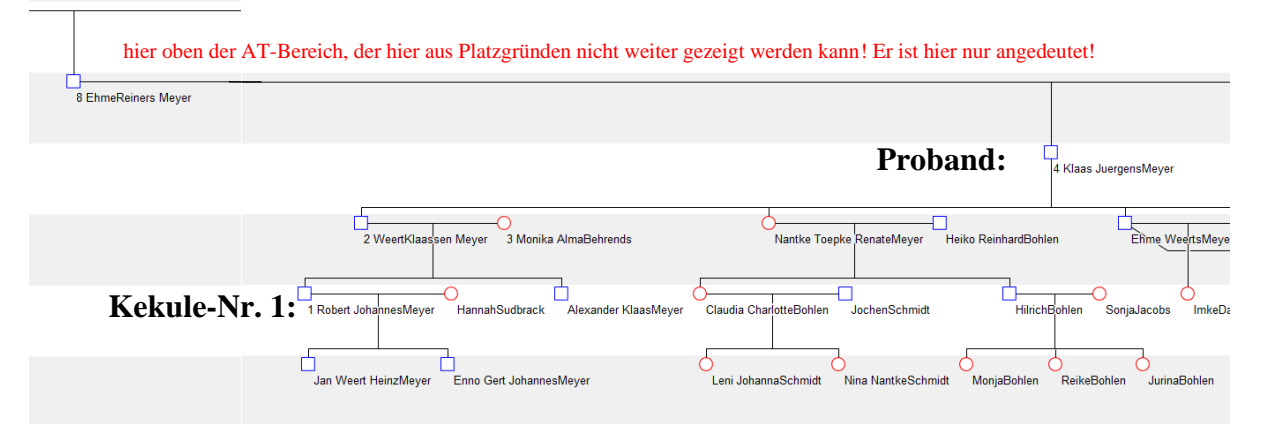

Wählt man Proband und Kekule.Nr. 1 identisch, so sieht obiges Bild jetzt so aus:

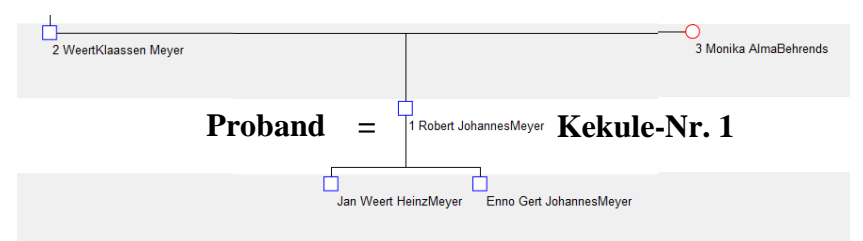

Aber sie erkennen an diesem Beispiel, warum man in AhnenImplex

- nur für grafische Darstellungen zusätzlich zum Probanden auch noch eine
- Kekulé-Nr. 1 Person

festlegen kann!

In allen übrigen Auswertungen, insbesondere den Kennwert-Tabellen, die AhnenImplex generiert, ist ausschließlich der **Proband** maßgeblich!

Die Trennung von Kekule Nr.1-Person und Proband <u>macht aber in Grafiken durchaus großen</u> <u>Sinn</u>, wie das erste Bild auf dieser Seite zeigt! > Für Kreis-ATs wird auch noch ein Beispiel gezeigt!

Zurück zum vorherigen Beispiel Familie Pfeifer:

Es sollen die Vorfahren (Ahnen) des Johann W. Pfeiffer , \*1751 ausgewertet werden!

Deshalb: ein drittes Mal Rechts-Klick in Zeile I 73, jetzt aber Links-Klick auf "**Personen zur Auswahlliste hinzufügen**":

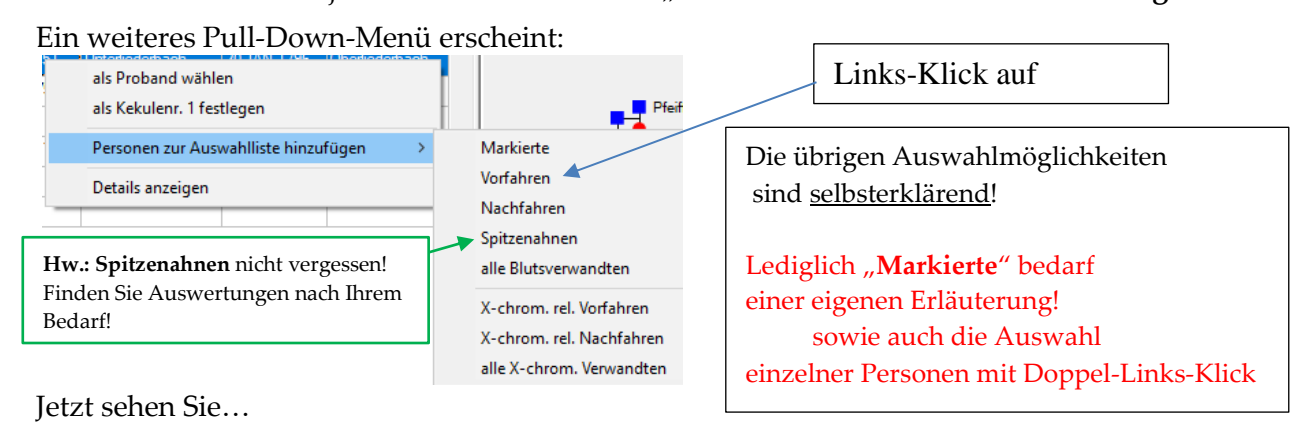

T Ahnenimplex - D:\DATEN\Genealogie\Gedcom Files\Quantitative\_Genealogie\_Beispiele\PFEIFFER.GED П Х Datei öffnen Ausgabe Hilfe Personenliste (11) 2 Bezugspersonen Ausgewählte (26) - Geburtsdatum Geburtsort Ident.-Nr. 🚽 Nachname Vomame Sterbedatum Sterbeort ~ • Proband: 173 Pfeiffer 16 MAR 1817 Hof Hausen 22 OCT 1860 Johann Wilhelm Unterliederbach Pfeiffer 133 7 SEP 1775 Pfeiffer Johann Wilhelm Oberliederbach 23 MAY 1852 Oberliederbach Johann Wilhelm 140 Pfeiffer Johann Wilhelm 11 APR 1761 Unterliederbach 23 FEB 1794 Unterliederbach Kekule-Nr 1: 173 144 Pfeiffer Johann Wilhelm 16 MAR 1790 Unterliederbach Pfeiffer 160 Pfeiffer Johann Wilhelm 7 SEP 1746 Oberliederbach 4 NOV 1810 Oberliederbach Johann Wilhelm 173 Johann Wilhelm Unterliederbach 20 JAN 1796 9 DEC 1751 Oberliederbach 1101 Johann Wilhelm Pfeiffer 5 AUG 1752 Hof Hausen

dass Sie Johann W. Pfeiffer I 73 als Proband und Kek-Nr1 auswählt haben:

Links-Klick auf Ausgewählte (26) [25 Vorfahren+ Prob. wurden hinzugefügt] zeigt deren Liste:

| Personeniist | e (11)     |                |              |                      |                                       |                      | 2    | Bezugspersonen Ausgewahlte (26)                                                                          |
|--------------|------------|----------------|--------------|----------------------|---------------------------------------|----------------------|------|----------------------------------------------------------------------------------------------------|
| ldentNr. 🚽   | Nachname 🚽 | Vomame 🚽       | Geburtsdatum | Geburtsort           | Sterbedatum                           | Sterbeort            | ^    | 173 - Pfeiffer, Johann Wilhelm                                                                           |
| 1            | Pfeiffer   | Johann Wilhelm | 16 MAR 1817  | Hof Hausen           | 22 OCT 1860                           | Unterliederbach      |      | 1191 - Pfeiffer, Johann Christoph                                                                        |
| 133          | Pfeiffer   | Johann Wilhelm | 7 SEP 1775   | Oberliederbach       | 23 MAY 1852                           | Oberliederbach       |      | 1305 - Pfeiffer, Philip Heinrich<br>  1333 - Pfeiffer, Christoph                                         |
| 40           | Pfeiffer   | Johann Wilhelm | 11 APR 1761  | Unterliederbach      | 23 FEB 1794                           | Unterliederbach      |      | 1334 - ?, Margaretha                                                                                     |
| 44           | Pfeiffer   | Johann Wilhelm | 16 MAR 1790  | Unterliederbach      |                                       |                      |      | 1596 - Lotz, Johann                                                                                      |
| 160          | Pfeiffer   | Johann Wilhelm | 7 SEP 1746   | Oberliederbach       | 4 NOV 1810                            | Oberliederbach       |      | 1599 - Lotz, Friedrich<br>  1600 - ?. Gela                                                               |
| 173          | Pfeiffer   | Johann Wilhelm | 9 DEC 1751   | Unterliederbach      | 20 JAN 1796                           | Oberliederbach       |      | 1597 - ?, Maria<br>1192 - Fiecher, Anna Katharina                                                        |
| 101          | Pfeiffer   | Johann Wilhelm | 5 AUG 1752   | Hof Hausen           |                                       |                      |      | 1193 - Fischer, Johann Jakob                                                                             |
| 155          | Pfeiffer   | Johann Wilhelm | 1685         | Unterliederbach      | 23 APR 1752                           | Unterliederbach      |      | 194 - ?, (Maedchen)<br>  141 - Pfeiffer, Anna Katharina                                                  |
| 161          | Pfeiffer   | Johann Wilhelm | 31 MAY 1726  | Unterliederbach      | 24 FEB 1815                           | Unterliederbach      |      | 1290 - Pfeiffer, Johann Philip Helfrich                                                                  |
| 195          | Pfeiffer   | Johann Wilhelm |              |                      |                                       |                      |      | 1325 - Runtzheimer, Anna Katharina                                                                       |
| 1330         | Pfeiffer   | Johann Wilhelm |              |                      |                                       |                      |      | 1540 - Runtzheimer, Nikolaus<br>  1291 - Engel, Anna Katharina                                           |
|              |            |                |              |                      | , , , , , , , , , , , , , , , , , , , |                      |      | 1385 - Engel, Johann Philip<br>1458 - Engel, Johannes<br>1459 - Walther, Maria<br>1466 - Walther, Johann |
|              |            |                |              |                      |                                       |                      |      | 1307 - Pfeiffer, Maria Katharina                                                                         |
|              | Wen        | n es mehr als  | s 40 Ahne    | <u>n sind</u> , ersc | heint recht                           | s ein <b>Scrol</b> l | l-Ba | alken,                                                                                                   |
|              | n          | nit seiner Hil | fe können    | Sie die Au           | sgewählte-                            | Liste ganz           | ans  | sehen!                                                                                                   |

Da aus technischen Gründen der Proband mit hinzugefügt wird, hat J.W. Pfeiffer 25 bekannte Ahnen.

Handbuch für das Grafik- und Rechenprogramm AhnenImplex von Martin Jülich, Stand Juli 2024

Personen, die AhnenImplex darstellen bzw. in den Kennwerte-Tabellen rechnerisch untersuchen soll, können wie bereits erklärt, über Rechtsklick in Zeile I73 angewählt werden:

| 172 | Pfeiffer | Maria Margaretha     | 23 JUL 1777      | Oberliederbach          |   | 15 AUG 1846    | Oberliederbach  | P  |
|-----|----------|----------------------|------------------|-------------------------|---|----------------|-----------------|----|
| 173 | Pfeiffer | als Proband wähle    |                  | here is a second second |   | 20 JAN 1796    | Oberliederbach  | Je |
| 174 | Dahl     | als Frobario Warne   | tlanan           |                         |   | 7 FEB 1830     | Oberliederbach  |    |
| 175 | Pfeiffer | dis Kekülenit. Tites | uegen            |                         |   | 7 JAN 1828     | Oberliederbach  |    |
| 176 | Pfeiffer | Personen zur Aus     | wahlliste hinzut | 'ügen >                 | X | Markierte      |                 |    |
| 177 | Pfeiffer | Details anzeigen     |                  |                         |   | Vorfahren      |                 |    |
| 178 | Wentzel  | Antonetta Elisabeth  | 30 SEP 1722      | Unterliederback         |   | Nachfahren     |                 |    |
| 179 | Pfeiffer | Elisabeth            | 16 JUL 1748      | Unterliederbacł         |   | Spitzenahner   | ı               |    |
| 180 | Pfeiffer | Franz Nikolaus       | 7 JUL 1749       | Unterliederbacł         |   | alle Blutsverv | vandten         |    |
| 181 | Pfeiffer | Anna Maria           | 14 APR 1753      | Unterliederbacł         |   | X-chrom. rel   | . Vorfahren     | 4- |
| 182 | Pfeiffer | Katharina            | 2 NOV 1754       | Unterliederbacł         |   | X-chrom. rel   | . Nachfahren    |    |
| 183 | Pfeiffer | Wilhelm              | 12 DEC 1756      | Unterliederbacł         |   | alle X-chrom   | . Verwandten    |    |
| 184 | Pfeiffer | Anna Margaretha      | 22 NOV 1758      | Unterliederbach         | - | 26 DEC 1823    | Unterliederbach |    |

Um >> **Markierte** über Links-Klick zu aktivieren, muss man zuvor in der <u>Personenliste</u> Personen ausgewählt haben:

| Personenliste | (620)      |                     |              |                 |             |                 | ? | -                         |
|---------------|------------|---------------------|--------------|-----------------|-------------|-----------------|---|---------------------------|
| IdentNr. 🚽    | Nachname 🚽 | Vomame 🚽            | Geburtsdatum | Geburtsort      | Sterbedatum | Sterbeort       | ^ | Sie gehen mit Links-Klick |
| 169           | Hieronymus | Anna Katharina Marg | 6 SEP 1749   | Oberliederbach  | 29 SEP 1779 | Oberliederbach  |   |                           |
| 170           | Pfeiffer   | Johann Goerg        | 13 SEP 1768  | Oberliederbach  | 11 MAY 1785 | Oberliederbach  |   | aur Person 170,           |
| 171           | Pfeiffer   | Johann Philip       | 23 NOV 1773  | Oberliederbach  | 11 MAR 1800 | Oberliederbach  |   |                           |
| 172           | Pfeiffer   | Maria Margaretha    | 23 JUL 1777  | Oberliederbach  | 15 AUG 1846 | Oberliederbach  |   |                           |
| 173           | Pfeiffer   | Johann Wilhelm      | 9 DEC 1751   | Unterliederbach | 20 JAN 1796 | Oberliederbach  |   | halten die Links-Taste    |
| 174           | Dahl       | Anna Maria          | 2 AUG 1753   | Oberliederbach  | 7 FEB 1830  | Oberliederbach  |   | 1 36 11.                  |
| 175           | Pfeiffer   | Johann Georg        | 14 MAR 1786  | Oberliederbach  | 7 JAN 1828  | Oberliederbach  |   | der Maus gedruckt         |
| 176           | Pfeiffer   | Anna Margaretha     | 8 MAR 1794   | Oberliederbach  | 24 JUN 1867 | Oberliederbach  |   |                           |
| 177           | Pfeiffer   | Peter               | 23 NOV 1720  | Unterliederbach | 28 SEP 1787 | Unterliederbach |   |                           |
| 178           | Wentzel    | Antonetta Elisabeth | 30 SEP 1722  | Unterliederbach | 20 APR 1794 | Unterliederbach |   | und ziehen ietzt.         |
| 179           | Pfeiffer   | Elisabeth           | 16 JUL 1748  | Unterliederbach |             |                 |   |                           |
| 180           | Pfeiffer   | Franz Nikolaus      | 7 JUL 1749   | Unterliederbach | 3 MAY 1752  | Unterliederbach |   | ohne loszulassen          |
| 181           | Pfeiffer   | Anna Maria          | 14 APR 1753  | Unterliederbach | 6 OCT 1798  | Unterliederbach |   |                           |
| 182           | Pfeiffer   | Katharina           | 2 NOV 1754   | Unterliederbach |             |                 |   |                           |
| 183           | Pfeiffer   | Wilhelm             | 12 DEC 1756  | Unterliederbach | 10 JAN 1758 | Unterliederbach |   |                           |
| 184           | Pfeiffer   | Anna Margaretha     | 22 NOV 1758  | Unterliederbach | 26 DEC 1823 | Unterliederbach |   |                           |
| 185           | Pfeiffer   | Maria Magdalena     | 16 DEC 1763  | Unterliederbach | 14 MAY 1817 | Unterliederbach |   | - bis 186 boruptor        |
| 186           | Pfeiffer   | Maria Christina     | 16 DEC 1763  | Unterliederbach | 19 AUG 1832 | Unterliederbach |   | Dis 100 herunter!         |
| 187           | Mueller    | Philip Jakob        | 11 SEP 1739  | Unterliederbach | 20 JUN 1804 | Unterliederbach |   |                           |
| 188           | Reccius    | Anna Katharina      | 31 JUI 1746  | Unterliederbach | 8.IUI 1800  | Unterliederbach | ¥ |                           |

Jetzt Links-Taste loslassen: die Personen I70 bis I86 sind blau unterlegt ("markiert")!

Sofort mit Rechtsklick >>Personen zur Auswahlliste hinzufügen >> **Markierte** anklicken! Wenn Sie jetzt auf der rechten Seite des Programm-Fensters von AhnenImplex den Reiter Personen mit der linken Maustaste anklicken, sehen Sie ihre Übernahme protokolliert:

| T Ahnenim       | plex - D:\DATEN\Gene | alogie\Gedcom Files\C   | Quantitative_Gen | ealogie_Beispiele\PFE | · 🗆 ×             |                 |       |                                                                        |                                          |
|-----------------|----------------------|-------------------------|------------------|-----------------------|-------------------|-----------------|-------|------------------------------------------------------------------------|------------------------------------------|
| Datei öffnen    | Ausgabe Hilfe        |                         |                  |                       |                   |                 |       |                                                                        |                                          |
| Personenliste ( | 520)                 |                         |                  |                       |                   | ? Bezugspers    | onen  | Ausgewählte (42                                                        | hier Links-Klick auf den                 |
| IdentNr. 😈 N    | Vachname 🚽 Von       | name 🚽 Geburt           | sdatum Geburtso  | rt Sterbedatu         | m Sterbeort       | Proband:        | 17    | 3                                                                      |                                          |
| 169 H           | lieronymus Ann       | na Katharina Marg 6 SEP | 1749 Oberliede   | rbach 29 SEP 17       | 79 Oberliederbach | Pfeiffer        |       |                                                                        | Reiter "Ausgewählte"                     |
| 170             | Yeiffer Joh          | ann Goerg 13 SEF        | P 1768 Oberliede | rbach 11 MAY 17       | 85 Oberliederbach | Johann V        | Wilhe | lm                                                                     |                                          |
|                 |                      | · . · ·                 |                  |                       |                   |                 |       | · · ·                                                                  | _                                        |
| H Ahnenii       | mplex - D:\DATEN\(   | Genealogie\Gedcom       | n Files\Quantita | ative_Genealogie_B    | eispiele\PFEIFFE  | ER.GED          |       | - 🗆 X                                                                  | Ausgewählte-Reiter ist aktiviert!        |
| Datei öffner    | Ausgabe Hilfe        |                         |                  |                       |                   |                 |       |                                                                        |                                          |
| Personenliste   | (620)                |                         |                  |                       |                   |                 | ?     | Bezugspersonen Ausgewählte (42)                                        |                                          |
| IdentNr. 🕳      | Nachname 🚽           | Vomame 🚽                | Geburtsdatum     | Geburtsort            | Sterbedatum       | Sterbeort       | ^     | 1599 - Lotz, Friedrich                                                 | Sie sehen in der Liste: Ausgewählte.     |
| 169             | Hieronymus           | Anna Katharina Marg     | 6 SEP 1749       | Oberliederbach        | 29 SEP 1779       | Oberliederbach  |       | 1597 - ?, Maria                                                        |                                          |
| 170             | Pfeiffer             | Johann Goerg            | 13 SEP 1768      | Oberliederbach        | 11 MAY 1785       | Oberliederbach  |       | 192 - Fischer, Anna Katharina<br> 193 - Fischer, Johann Jakob          | dass I70 bis I86                         |
| 171             | Pfeiffer             | Johann Philip           | 23 NOV 1773      | Oberliederbach        | 11 MAR 1800       | Oberliederbach  |       | 1194 - ?, (Maedchen)                                                   | uuss 170 bis 100                         |
| 172             | Pfeiffer             | Maria Margaretha        | 23 JUL 1777      | Oberliederbach        | 15 AUG 1846       | Oberliederbach  |       | 1290 - Pfeiffer, Johann Philip Helfrich                                | jibernommen wurden!                      |
| 173             | Pfeiffer             | Johann Wilhelm          | 9 DEC 1751       | Unterliederbach       | 20 JAN 1796       | Oberliederbach  |       | 1324 - Pfeiffer, Johann Heinrich<br>1325 - Runtzheimer, Anna Katharina |                                          |
| 174             | Dahl                 | Anna Maria              | 2 AUG 1753       | Oberliederbach        | 7 FEB 1830        | Oberliederbach  |       | 1540 - Runtzheimer, Nikolaus                                           |                                          |
| 175             | Pfeiffer             | Johann Georg            | 14 MAR 1786      | Oberliederbach        | 7 JAN 1828        | Oberliederbach  |       | 1385 - Engel, Johann Philip                                            | Es fehlt I73 er wurde bereits mit        |
| 176             | Pfeiffer             | Anna Margaretha         | 8 MAR 1794       | Oberliederbach        | 24 JUN 1867       | Oberliederbach  |       | 1458 - Engel, Johannes<br>1459 - Walther, Maria                        |                                          |
| 177             | Pfeiffer             | Peter                   | 23 NOV 1720      | Unterliederbach       | 28 SEP 1787       | Unterliederbach |       | 1466 - Walther, Johann                                                 | aufgenommen, als fur Ihn seine 25        |
| 178             | Wentzel              | Antonetta Elisabeth     | 30 SEP 1722      | Unterliederbach       | 20 APR 1794       | Unterliederbach |       | 1307 - Pfeiffer, Maria Katharina                                       | Ahnen ausgewählt wurden, somit           |
| 179             | Pfeiffer             | Elisabeth               | 16 JUL 1748      | Unterliederbach       |                   |                 |       | 170 - Pfeiffer, Johann Goerg                                           |                                          |
| 180             | Pfeiffer             | Franz Nikolaus          | 7 JUL 1749       | Unterliederbach       | 3 MAY 1752        | Unterliederbach |       | 172 - Pfeiffer, Maria Margaretha                                       | zusammen 26 Personen.                    |
| 181             | Pfeiffer             | Anna Maria              | 14 APR 1753      | Unterliederbach       | 6 OCT 1798        | Unterliederbach |       | 175 - Pfeiffer, Johann Georg                                           | Durch Markierte wurden abermals          |
| 182             | Pfeiffer             | Katharina               | 2 NOV 1754       | Unterliederbach       |                   |                 |       | 176 - Pfeiffer, Anna Margaretha<br>177 - Pfeiffer, Peter               | 16 Demonstration of the state of the 172 |
| 183             | Pfeiffer             | Wilhelm                 | 12 DEC 1756      | Unterliederbach       | 10 JAN 1758       | Unterliederbach |       | 178 - Wentzel, Antonetta Elisabeth                                     | 16 Personen ninzugelugt, aber 1/3        |
| 184             | Pfeiffer             | Anna Margaretha         | 22 NOV 1758      | Unterliederbach       | 26 DEC 1823       | Unterliederbach |       | 180 - Pfeiffer, Franz Nikolaus                                         | nicht noch einmal.                       |
| 185             | Pfeiffer             | Maria Magdalena         | 16 DEC 1763      | Unterliederbach       | 14 MAY 1817       | Unterliederbach |       | 181 - Pfeiffer, Anna Mana<br>182 - Pfeiffer, Katharina                 | Dashalb jatzt: Drohand + 25 Abnon        |
| 186             | Pfeiffer             | Maria Christina         | 16 DEC 1763      | Unterliederbach       | 19 AUG 1832       | Unterliederbach |       | 183 - Pfeiffer, Wilhelm<br>184 - Pfeiffer, Anna Margaretha             | Deshalo jetzt. Flobalid + 25 Allieli     |
| 187             | Mueller              | Philip Jakob            | 11 SEP 1739      | Unterliederbach       | 20 JUN 1804       | Unterliederbach |       | 185 - Pfeiffer, Maria Magdalena                                        | + 17 Markierte – 1 Doppelt = $(42)$      |
| 188             | Reccius              | Anna Katharina          | 31.JUI 1746      | Unterliederbach       | 8 JUI 1800        | Unterliederbach | ¥     | 100 - Fleiller, Maria Christina                                        |                                          |
|                 |                      |                         |                  |                       |                   |                 | -     |                                                                        |                                          |

Meyer (2024)

| T Ahnenimp<br>Datei öffnen                                                                                                    | I       Ahnenimplex · D\DATEN\Genealogie\Gedcom Files\Quantitative_Genealogie_Beispiele\PFEIFFER.GED       —       —       X         atei offnen       Ausgabe       Hilfe      X      X      X                                                                                                    |                                                                                                    |                                                                                                    |                                                                                                    |                                                                                                    |                                                                                                    |   |                                                                                                    |                                                                                                    |                                                                                                    |                                                                                                    |  | Hier wurde der                                                                                                    |
|----------------------------------------------------------------------------------------------------|----------------------------------------------------------------------------------------------------|----------------------------------------------------------------------------------------------------|----------------------------------------------------------------------------------------------------|----------------------------------------------------------------------------------------------------|----------------------------------------------------------------------------------------------------|----------------------------------------------------------------------------------------------------|---|----------------------------------------------------------------------------------------------------|----------------------------------------------------------------------------------------------------|----------------------------------------------------------------------------------------------------|----------------------------------------------------------------------------------------------------|--|----------------------------------------------------------------------------------------------------|
| Personenliste (6                                                                                                    | 520)                                                                                                    |                                                                                                    | I                                                                                                    |                                                                                                    |                                                                                                    |                                                                                                    | ? | Bezug                                                                                                    | spersonen                                                                                                    | Ausgew                                                                                                    | ählte (42)                                                                                                 |  | <b>Balken</b> in der                                                                                                    |
| IdentNr.         N.           IdentNr.         N.           IG9         H           I70         PI           I71         PI           I72         PI           I74         D           I75         PI           I76         PI           I77         PI           I78         W           I79         PI           I80         PI           I82         PI           I83         PI           I84         PI           I85         PI           I86         PI           I87         M | Jachname ♥<br>leconymus<br>leconymus<br>leconymus<br>leconymus<br>leffor<br>leffor<br>l | Vomame vana<br>Anna Katharia Margu<br>Jahann Geerg<br>Jahann Philip<br>Maria Margaretha<br>Jahann Georg<br>Anna Margaretha<br>Peter<br>Antoneta Elisabeth<br>Elisabeth<br>Elisabeth<br>Ranz Margaretha<br>Katharina<br>Withelm<br>Anna Margaretha<br>Maria Margaretha<br>Maria Chatisma | Geburtsdatum<br>6 SEP 1749<br>13 SEP 1748<br>23 NOV 1773<br>23 JUL 1777<br>9 DEC 1751<br>2 AUG 1753<br>14 MAR 1786<br>8 MAR 1794<br>23 NOV 1720<br>30 SEP 1722<br>16 JUL 1748<br>7 JUL 1749<br>7 JUL 749<br>12 DEC 1756<br>12 DEC 1756<br>16 DEC 1763<br>16 DEC 1763<br>11 SEP 1733<br>31 JUL 1746 | Geburtsort<br>Oberlederbach<br>Oberlederbach<br>Oberlederbach<br>Oberlederbach<br>Oberlederbach<br>Oberlederbach<br>Oberlederbach<br>Unterlederbach<br>Unterlederbach<br>Unterlederbach<br>Unterlederbach<br>Unterlederbach<br>Unterlederbach<br>Unterlederbach<br>Unterlederbach<br>Unterlederbach<br>Unterlederbach<br>Unterlederbach | Sterbedatum           29 SEP 1779           11 MAY 1785           11 MAY 1785           11 MAY 1785           11 MAY 1785           15 AUG 1846           20 JAN 1796           7 FEB 1830           24 JUN 1867           28 SEP 1787           20 APR 1794           3 MAY 1752           6 OCT 1798           10 JAN 1758           26 DEC 1823           14 MAY 1817           19 AUG 1832           20 JUN 1804           *S,IHI 1800 | Sterbeort<br>Oberliederbach<br>Oberliederbach<br>Oberliederbach<br>Oberliederbach<br>Oberliederbach<br>Oberliederbach<br>Oberliederbach<br>Unterliederbach<br>Unterliederbach<br>Unterliederbach<br>Unterliederbach<br>Unterliederbach<br>Unterliederbach<br>Unterliederbach<br>Unterliederbach | ~ | ■ Bezage           173.9           173.0           173.0           1305.5           133.4           1306.5           1596.5           1596.5           1597.7           1596.5           1597.7           1193.1           1232.1           1232.1           1234.1           1232.1           1234.1           1232.1           1234.1           1232.1           1234.1           1235.1           1234.1           1235.1           1234.1           1235.1           1234.1           1235.1           1234.1           1235.1           1234.1           1235.1           1235.1           1236.1           1237.1           1238.1           1237.1           1245.1           1256.1           127.7           128.5           127.7           127.7           127.7           127.7           127.7           127.7 | spersonen<br>Feiffer, John<br>Preiffer, John<br>Preiffer, John<br>Preiffer, Dan<br>Preiffer, Phi<br>Preiffer, Phi<br>Preiffer, Dan<br>Tischer, John<br>Tischer, John<br>Runtzheime<br>Runtzheime<br>Engel, Joha<br>Walther, Ma<br>Preiffer, John<br>Preiffer, John | ruusgew<br>nn Wilhe<br>annes<br>aann Chris<br>istoph<br>ha<br>d<br>n<br>n<br>ch<br>ha<br>kathar<br>ann Hait<br>ann Hei<br>ann Hei<br>ann Hei<br>ann Hei<br>ann Hei<br>nn Goer<br>nn Goer<br>nn Goer<br>nn Goer<br>nn Goer<br>ar<br>a kathar<br>ar<br>a kathar<br>a kathar<br>a<br>a nn Goer<br>a<br>nn Goer<br>a<br>nn Goer<br>A<br>a<br>Ar<br>a<br>Ar<br>a<br>a<br>a<br>Ar<br>a<br>a<br>a<br>Ar<br>a<br>a<br>a<br>Ar<br>a<br>a<br>a<br>Ar<br>a<br>a<br>a<br>a | anite (42)<br>Im<br>toph<br>sh<br>ina<br>shelfrich<br>(atharina<br>ia<br>ina<br>ia<br>itha<br>ia<br>sabeth |  | Balken in der<br>Liste der Ausgewählte<br>durch Klick mit der linken<br>Maustaste auf den Balken<br>nach oben an den Anfang<br>der Liste geschoben!<br>Man sieht: am Anfang der<br>Ausgewählten steht I73<br>gefolgt von 25 Ahnen,<br>dann der Anfang (ab I70)<br>der durch Markierung<br>hinzugefügten Personen! |
|                                                                                                    |                                                                                                    |                                                                                                    |                                                                                                    |                                                                                                    |                                                                                                    |                                                                                                    |   |                                                                                                    |                                                                                                    |                                                                                                    |                                                                                                    |  |                                                                                                    |

Klicken Sie zunächst einmal in die Personenliste links, um die alte Markierung zu entfernen!

# Hinweis: ist die Liste der Ausgewählten sehr groß ( > 10 000 Personen),

| ************************************                                                                                                    | dann ers                    | cheint dieses     | Fenster: –    |                |             | \         |          |                         |          |
|----------------------------------------------------------------------------------------------------|-----------------------------|-------------------|---------------|----------------|-------------|-----------|----------|-------------------------|----------|
| Datei öffnen Ausgabe Hilfe Personenliste (54096)                                                                                                    | TI Ahnenimplex - D:\DATEN\G | enealogie\Gedcom  | Files\MEW5D_  | 15_11_2020.GED |             |           | +        |                         | ×        |
| Personenliste (54096)       2       Bezugspersonen       Ausgewählte < >         IdentNr.        Nachname       Vomame       Geburtsdatum       Sterbedatum       Sterbeort       Proband:       11         154096       Brittany       31 MAY 1987       Meyer       Robert Johannes       Kekule-Nr 1:       11         Meyer       Robert Johannes       Kekule-Nr 1:       11       Meyer       Robert Johannes         T-1       Ausgewählte (54096)       -       -       -       -       ×         Datei offnen       Ausgabe       Hilfe       -       -       -       ×         Personenliste (54096)       -       -       -       -       -       -       -         IdentNr.        Nachname       Vomame       Geburtsdatum       Geburtsott       Sterbedatum       Sterbeort       -       -       -       -       -       -       -       -       -       -       -       -       -       -       -       -       -       -       -       -       -       -       -       -       -       -       -       -       -       -       -       -       -       -       -       -       -       -                                                                                                    | Datei öffnen Ausgabe Hilfe  |                   |               |                |             |           |          |                         |          |
| IdentNr.       Nachname       Vorname       Geburtsdatum       Geburtsort       Sterbedatum       Sterbeort       Proband:       I1         I54096       Brittany       31 MAY 1987       Meyer       Robert Johannes       Kekule-Nr 1:       I1         Meyer       Robert Johannes       Kekule-Nr 1:       I1       Meyer       Robert Johannes         **/*       Ahnenimplex - D:\DATEN\Genealogie\Gedcom Files\MEW5D_15_11_2020.GED       -       -       ×         Datei öffnen       Ausgabe       Hilfe       ?       Ausgewählte (54096)           IdentNr.       Nachname       Vorname       Geburtsdatum       Geburtsort       Sterbedatum       Sterbeort       ^       Proband:       I1         Meyer       Robert Johannes       2       Ausgewählte (54096)              IdentNr.       Nachname       Vorname       Geburtsdatum       Geburtsort       Sterbeort       ^       Proband:       I1         Meyer       Robert Johannes       Kekule-Nr 1:       11       Meyer       Neyer       Robert Johannes       Kekule-Nr 1:       Neyer       Robert Johannes       Kekule-Nr 1:       Neyer       Robert Johannes       Kekule-Nr 1:       Neyer <t< td=""><td>Personenliste (54096)</td><td></td><td></td><td></td><td></td><td></td><td>?</td><td>Bezugspersonen Ausgewäl</td><td>hlte 💶 🕨</td></t<> | Personenliste (54096)       |                   |               |                |             |           | ?        | Bezugspersonen Ausgewäl | hlte 💶 🕨 |
| 154096       Brittany       31 MAY 1987       Meyer<br>Robert Johannes         **1 <sup>4</sup> Ahnenimplex - D:\DATEN\Genealogie\Gedcom Files\MEW5D_15_11_2020.GED       -       -         Datei öffnen Ausgabe Hilfe       ?       Ausgewählte (54096)       *         Personenliste (54096)       ?       Ausgewählte (54096)       *         IdentNr. V Nachname Vomame Geburtsdatum Geburtsott       Sterbedatum Sterbeott       *         Is4096       Brittany       31 MAY 1987       *                                                                                                    | IdentNr. 🚽 Nachname 🚽       | Vomame 🚽          | Geburtsdatum  | Geburtsort     | Sterbedatum | Sterbeort | ^        | Proband: 11             | 1        |
| ************************************                                                                                                    | 154096                      | Brittany          | 31 MAY 1987   |                |             |           | 1        | Mever                   |          |
| Kekule-Nr 1: I1   Meyer   Robeit Johannes     Personenliste (54096)   IdentNr. Vachname   Vomame   Geburtsdatum   Geburtsdatum   Geburtsdatum   Sterbedatum   Sterbedatum   Sterbedatum   Nachname   Vomame   Geburtsdatum   Geburtsdatum   Geburtsdatum   Sterbedatum   Sterbedatum   Sterbedatum   Nachname   Vomame   Geburtsdatum   Geburtsdatum   Geburtsdatum   Sterbedatum   Sterbedatum   Neyer   Robert Johannes   Kekule-Nr 1: I1   Meyer   Robert Johannes   Kekule-Nr 1: I1   Meyer   Robert Johannes   Kekule-Nr 1: I1                                                                                                    |                             |                   |               | I              |             |           |          | Robert Johannes         |          |
| Meyer<br>Robeit Johannes         "H Ahnenimplex - D:\DATEN\Genealogie\Gedcom Files\MEW5D_15_11_2020.GED         Datei öffnen Ausgabe Hilfe         Personenliste (54096)         [dentNr. \not Nachname         Vomame       Gebuttsdatum         Gebuttsdatum       Sterbedatum         IdentNr. \not Nachname         Vomame       Gebuttsdatum         Gebuttsdatum       Sterbedatum         Meyer         Robeit Johannes         Kekule-Nr 1:         Meyer         Robeit Johannes         Kekule-Nr 1:         Meyer         Robeit Johannes         Kekule-Nr 1:         Meyer         Robeit Johannes         Kekule-Nr 1:         Meyer         Robeit Johannes         Kekule-Nr 1:         Meyer         Robeit Johannes         Kekule-Nr 1:         Meyer         Robeit Johannes                                                                                                    |                             |                   |               |                |             |           |          | Kekule-Nr 1: I1         |          |
| ************************************                                                                                                    |                             |                   |               |                |             |           |          | Mever                   |          |
| *# Ahnenimplex - D:\DATEN\Genealogie\Gedcom Files\MEW5D_15_11_2020.GED       -       ×         Datei öffnen Ausgabe Hilfe       -       ×         Personenliste (54096)       ?       Ausgewählte (54096)       •         IdentNr. Vachname       Vomame       Geburtsdatum       Geburtsort       Sterbedatum       Sterbeort       •         IdentNr. Nachname       Vomame       Geburtsdatum       Geburtsort       Sterbedatum       Sterbeort       •         IdentNr. Nachname       Vomame       Geburtsdatum       Geburtsort       Sterbedatum       Sterbeort       •         IdentNr. Nachname       Vomame       Geburtsdatum       Geburtsort       Sterbedatum       Sterbeort       •         IdentNr. Nachname       Vomame       Geburtsdatum       Geburtsort       Sterbedatum       Sterbeort       •         IdentNr. Nachname       Vomame       Geburtsdatum       Geburtsort       Sterbeort       •       Proband:       I1         Meyer       Robert Johannes       Kekule-Nr 1:       I1       Meyer       Probant       I1                                                                                                    |                             |                   |               |                |             |           |          | Robelt Johannes         |          |
| **** Ahnenimplex - D:\DATEN\Genealogie\Gedcom Files\MEW5D_15_11_2020.GED          Datei öffnen Ausgabe Hilfe          Personenliste (54096)          IdentNr. ↓ Nachname ↓ Vomame ↓ Geburtsdatum Geburtsont       Sterbedatum Sterbeont       ^         I34096       Brittarny       31 MAY 1987          Kekule-Nr 1: 11       Meyer       Robert Johannes       Kekule-Nr 1: 11         Meyer       Robert Johannes       Kekule-Nr 1: 11       Meyer                                                                                                    | 1                           |                   |               |                |             |           |          |                         |          |
| Datei öffnen     Ausgabe     Hilfe       Personenliste (54096)     ?     Ausgewählte (54096)       IdentNr. Vachname     Vomame     Geburtsdatum       Geburtsdatum     Geburtsott     Sterbedatum       Sterbedatum     Sterbedatum     Meyer       Robert Johannes     Kekule-Nr 1: 11       Meyer     Robert Johannes       Kekule-Nr 1: 11     Meyer                                                                                                    | Abnenimpley - D:\DATEN\G    | enealogie\Gedcom  | Files\MEW5D   | 15 11 2020 GED |             |           |          | <u> </u>                | ×        |
| Personenliste (54096)     ?     Ausgewählte (54096)       IdentNr. Vachname     Vomame     Geburtsdatum     Geburtsort       Sterbedatum     Sterbedatum     Sterbedatum       Brittamy     31 MAY 1987     Meyer       Robert Johannes     Kekule-Nr 1: 11       Meyer     Robert Johannes       Kekule-Nr 1: 11     Meyer                                                                                                    | Datai äffnan Ausgaba Hilfa  | enealogie (ocacom |               | 10_11_00001000 |             |           |          |                         |          |
| IdentNr.     Nachname     Vomame     Geburtsdatum     Geburtsort     Sterbedatum     Sterbedatum     Proband:     I1       154096     Brittarry     31 MAY 1987     Meyer     Robert Johannes     Kekule-Nr 1:     11                                                                                                    | Personenliste (54096)       |                   |               |                |             |           | 2        | Auggowählte (54096)     |          |
| Ident: -Ivr.     Viacnname     vomate     Gebursoarum     Gebursoarum     Sterbedatum     Sterbedatum     Sterbedatum       154096     Brittany     31 MAY 1987     Meyer     Robert Johannes       Kekule-Nr 1:     I1       Meyer     Robert Johannes       Kekule-Nr 1:     I1                                                                                                    | Ident No. Neckerson         |                   | Columbulation | Columba        | Out a datum | Quebaut   | <u> </u> | Ausgewählte (34030)     |          |
| ID4036     Brittany     31 MAT 1387     Meyer       Robert Johannes     Kekule-Nr 1: 11       Meyer     Robert Johannes                                                                                                    |                             |                   | Geburtsdatum  | Geburtson      | Sterbedatum | Sterbeort | l^ I     | Proband: I1             |          |
| Kekule-Nr 1: 11<br>Meyer                                                                                                    | 104096                      | Brittany          | 31 MAT 1987   |                |             |           |          | Meyer<br>Debet Johanne  |          |
| Kekule-Nr 1: 11<br>Meyer<br>Robert Johannee                                                                                                    |                             |                   |               |                |             |           |          | Robert Jonannes         |          |
| Meyer<br>Bohart Johannes                                                                                                    |                             |                   |               |                |             |           |          | Kekule-Nr 1: 11         |          |
|                                                                                                    |                             |                   |               |                |             |           |          | Meyer<br>Debat Jahannaa |          |
| Houelt Jonannes                                                                                                    |                             |                   |               |                |             |           |          | hoben ourdnines         |          |

Zum Wechseln von <u>Bezugspersonen</u> zu Ausgewählte und umgekehrt, müssen Sie jetzt auf den "Wechselbotton" Links-Klicken. Sonst ändert sich nichts.

#### Sie können auch einzelne Personen zur Auswahlliste "Ausgewählte" hinzufügen!

Dazu muss zunächst auf der rechten Seite der Reiter Ausgewählte "aktiviert" sein. Oder in anderen Worten:

#### Die Auswahlliste muss dargestellt sein!

Sie wollen noch I89 übernehmen:

| Image: Pression of the state of the state of the stat |                           |                 |              |                 |             |                 |   |                  |              |             |  |  |  |  |
|----------------------------------------------------------------------------------------------------|---------------------------|-----------------|--------------|-----------------|-------------|-----------------|---|------------------|--------------|-------------|--|--|--|--|
| Datei öffnen                                                                                                    | stei öffnen Ausgabe Hilfe |                 |              |                 |             |                 |   |                  |              |             |  |  |  |  |
| Personenliste                                                                                                    | (620)                     |                 |              |                 |             |                 | ? | Bezugspersonen   | Ausgewählte  | (42)        |  |  |  |  |
| ldentNr. 🕳                                                                                                    | Nachname 🔶                | Vomame 🚽        | Geburtsdatum | Geburtsort      | Sterbedatum | Sterbeort       | ^ | Proband 173      |              |             |  |  |  |  |
| 188                                                                                                    | Reccius                   | Anna Katharina  | 31 JUL 1746  | Unterliederbach | 8 JUL 1800  | Unterliederbach |   | Pfeiffer         | \            |             |  |  |  |  |
| 189                                                                                                    | Mueller                   | Philip Helfrich | 5 MAY 1769   | Unterliederbach | 7 JAN 1816  | Unterliederbach |   | Johann Wilhelm   |              | $\setminus$ |  |  |  |  |
| 190                                                                                                    | Mueller                   | Maria Christine | 26 JAN 1771  | Unterliederbach | 27 MAY 1771 | Unterliederbach |   | Kekule-Nr 1: 173 |              |             |  |  |  |  |
| 191                                                                                                    | Mueller                   | Maria Katharina | 6 MAY 1772   | Unterliederbach | 8 MAY 1772  | Unterliederbach |   | Pfeiffer         | $\backslash$ |             |  |  |  |  |
| 192                                                                                                    | Mueller                   | Johann Jakob    | 11 AUG 1773  | Unterliederbach | 26 NOV 1836 | Unterliederbach |   | Johann Wilhelm   |              |             |  |  |  |  |
|                                                                                                    |                           |                 |              |                 |             |                 |   |                  |              |             |  |  |  |  |

Im Moment ist noch das Bezugspersonen- Fenster offen!!

Wenn Sie jetzt auf I89 Links-Klicken, würden Sie den Probanden ändern.

Deshalb zuerst Links-Klick auf den Ausgewählte -Reiter

Jetzt Sehen Sie, dass die Ausgewählte-Liste angezeigt wird:

| TH Ahnenir    | mplex - D:\DATEN\@ | Genealogie\Gedcom | Files\Quantita | tive_Genealogie_Be | eispiele\PFEIFFE | R.GED           |   | - 🗆 X                                                          |
|---------------|--------------------|-------------------|----------------|--------------------|------------------|-----------------|---|----------------------------------------------------------------|
| Datei öffnen  | n Ausgabe Hilfe    |                   |                |                    |                  |                 |   |                                                                |
| Personenliste | (620)              |                   |                |                    |                  |                 | ? | Bezugspersonen Ausgewählte (42)                                |
| IdentNr. 🕳    | Nachname 🚽         | Vomame 🔶          | Geburtsdatum   | Geburtsort         | Sterbedatum      | Sterbeort       | ^ | 173 - Pfeiffer, Johann Wilhelm                                 |
| 188           | Reccius            | Anna Katharina    | 31 JUL 1746    | Unterliederbach    | 8 JUL 1800       | Unterliederbach |   | 1191 - Pfeiffer, Johann Christoph                              |
| 189           | Mueller            | Philip Helfrich   | 5 MAY 1769     | Unterliederbach    | 7 JAN 1816       | Unterliederbach |   | 1305 - Pfeiffer, Philip Heinrich<br>1333 - Pfeiffer, Christoph |
| 190           | Mueller            | Maria Christine   | 26 JAN 1771    | Unterliederbach    | 27 MAY 1771      | Unterliederbach |   | 1334 - ?, Margaretha<br>1306 - Lotz, Gertrud                   |
| 191           | Mueller            | Maria Katharina   | 6 MAY 1772     | Unterliederbach    | 8 MAY 1772       | Unterliederbach |   | 1596 - Lotz, Johann                                            |
| 192           | Mueller            | Johann Jakob      | 11 AUG 1773    | Unterliederbach    | 26 NOV 1836      | Unterliederbach |   | 1600 - ?, Gela                                                 |
| 193           | Mueller            | lohannes          | 11 ILIN 1776   | Unterliederhach    | 10 ILIN 1933     | Unterliederbach |   | 1597 - ?, Maria                                                |

Jetzt einen Doppel-Links-Klick in die blaue Zeile I 89!

Wenn Sie den Scroll-Balken im Ausgewählte-Fenster jetzt ganz nach unten ziehen, sehen Sie, dass jetzt

• 43 Personen ausgewählt sind und I89 an letzter Position aufgeführt ist!

| Personenliste | e (620)    | ?             | Bezugspersonen Ausgewählte | (43)            |             |                 |          |                                                                    |   |
|---------------|------------|---------------|----------------------------|-----------------|-------------|-----------------|----------|--------------------------------------------------------------------|---|
| ldentNr. 🕳    | Nachname 🚽 | Vomame 🚽      | Geburtsdatum               | Geburtsort      | Sterbedatum | Sterbeort       | ^        | 1600 - ?, Gela                                                     | ^ |
|               | _          |               |                            | 1               |             |                 |          |                                                                    | _ |
| 1104          | Pfeiffer   | Johann Goerg  | 28 MAR 1759                | Hof Hausen      | 24 MAR 1791 | Hof Hausen      |          | 183 - Pfeiffer, Wilhelm                                            |   |
| 1105          | Pfeiffer   | Anna Maria    | 16 SEP 1768                | Hof Hausen      |             |                 |          | 184 - Pfeiffer, Anna Margaretha<br>185 - Pfeiffer, Maria Magdalena |   |
| 1106          | Wagner     | Johann Ludwig | 3 FEB 1734                 | Unterliederbach | 27 AUG 1788 | Unterliederbach |          | 186 - Pfeiffer, Maria Christina                                    |   |
| 1107          | Hom        | Anna Eva      |                            |                 | BFF 1778    |                 | <b>×</b> |                                                                    | ~ |
|               |            |               |                            |                 |             |                 |          |                                                                    |   |

Ein weiteres Beispiel:

| ſ | T Ahnenir     | nplex - D:\DATEN\G |                 | – 🗆 X        |                 |             |                 |   |                                                                   |
|---|---------------|--------------------|-----------------|--------------|-----------------|-------------|-----------------|---|-------------------------------------------------------------------|
|   | Datei öffnen  | Ausgabe Hilfe      |                 |              |                 |             |                 |   |                                                                   |
|   | Personenliste | (620)              |                 |              |                 |             |                 | ? | Bezugspersonen Ausgewählte (43)                                   |
|   | IdentNr. 🔶    | Nachname 🚽         | Vomame 🚽        | Geburtsdatum | Geburtsort      | Sterbedatum | Sterbeort       | ^ | 1600 - ?, Gela                                                    |
|   | 188           | Reccius            | Anna Katharina  | 31 JUL 1746  | Unterliederbach | 8 JUL 1800  | Unterliederbach |   | 1997 - Fischer, Anna Katharina                                    |
| ł | 189           | Mueller            | Philip Helfrich | 5 MAY 1769   | Unterliederbach | 7 JAN 1816  | Unterliederbach |   | 1193 - Fischer, Johann Jakob<br>1194 - ?, (Maedchen)              |
| ł | 190           | Mueller            | Maria Christine | 26 JAN 1771  | Unterliederbach | 27 MAY 1771 | Unterliederbach |   | 1141 - Pfeiffer, Anna Katharina                                   |
|   | 191           | Mueller            | Maria Katharina | 6 MAY 1772   | Unterliederbach | 8 MAY 1772  | Unterliederbach | T | 1324 - Pfeiffer, Johann Heinrich                                  |
| l | 192           | Mueller            | Johann Jakob    | 11 AUG 1773  | Unterliederbach | 26 NOV 1836 | Unterliederbach |   | 1325 - Runtzheimer, Anna Kathanna<br>1540 - Runtzheimer, Nikolaus |
|   | 193           | Mueller            | Johannes        | 11 JUN 1776  | Unterliederbach | 18 JUN 1833 | Unterliederbach |   | 1291 - Engel, Anna Katharina                                      |
|   |               |                    |                 |              |                 |             |                 |   |                                                                   |

Ziehen Sie diesen Bereichs-Balken in der Personenliste (linke Seite) etwas nach unten und aktivieren sie wieder den Ausgewählte-Reiter!

#### Möglicherweise sind auch Sie in diesen Bereich der Ausgewählte-Liste "gelandet":

| T Ahnenii     | mplex - D:\DATEN\0 | Genealogie\Gedcom    | Files\Quantita | tive_Genealogie_E | Beispiele\PFEIFFE | R.GED           |   | _                                           |                                | ×       |
|---------------|--------------------|----------------------|----------------|-------------------|-------------------|-----------------|---|---------------------------------------------|--------------------------------|---------|
| Datei öffner  | n Ausgabe Hilfe    |                      |                |                   |                   |                 |   |                                             |                                |         |
| Personenliste | (620)              |                      |                |                   |                   |                 | ? | Bezugspersonen                              | Ausgewählte                    | e (43)  |
| IdentNr. 🕳    | Nachname 🚽         | Vomame 🚽             | Geburtsdatum   | Geburtsort        | Sterbedatum       | Sterbeort       |   | 1600 - ?, Gela                              |                                | ^       |
| 1123          | Pfeiffer           | Maria Katharina      | 15 DEC 1759    | Oberliederbach    | 2 MAR 1763        | Oberliederbach  | - | 1597 - 7, Mana<br>1192 - Fischer, An        | na Katharina                   |         |
| 1124          | Pfeiffer           | Anna Barbara         | 24 APR 1762    | Oberliederbach    |                   |                 |   | 1193 - Fischer, Jo<br>1194 - 2 (Maedch      | hann Jakob<br>Jen)             |         |
| 1125          | Pfeiffer           | Anna Maria           | 30 DEC 1766    | Oberliederbach    | 7 NOV 1826        | Oberliederbach  |   | 1141 - Pfeiffer, An                         | na Katharina                   | الاستحا |
| 1126          | Pfeiffer           | Johann Georg         | 5 MAY 1712     | Oberliederbach    | 19 DEC 1773       | Oberliederbach  |   | 1324 - Pfeiffer, Jol                        | nann Heinrich                  |         |
| 1127          | Bom                | Anna Maria Katharina |                |                   | 6 SEP 1803        | Oberliederbach  |   | 1325 - Runtzheim<br>1540 - Runtzheim        | ∌r, Anna Katha<br>er, Nikolaus | arina   |
| 1128          | Pfeiffer           | Johann Friedrich     | 23 DEC 1741    | Oberliederbach    | 27 MAR 1793       | Oberliederbach  |   | 1291 - Engel, Ann                           | a Katharina                    |         |
| 1129          | Pfeiffer           | Maria Katharina      | 12 DEC 1744    | Oberliederbach    | 17 MAR 1816       | Oberliederbach  |   | 1458 - Engel, Joh                           | annes                          |         |
| 1130          | Pfeiffer           | Johann Philip        | 10 AUG 1747    | Oberliederbach    | 30 OCT 1817       | Frankfurt       |   | 1459 - Walther, M<br>1466 - Walther, Jo     | aria<br>Mann                   |         |
| 1131          | Pfeiffer           | Johann Heinrich      | 4 MAR 1750     | Oberliederbach    | 21 FEB 1751       | Oberliederbach  |   | 1467 - ?, Catharin<br>1307 - Pfeiffer Ma    | a<br>via Katharina             |         |
| 1132          | Pfeiffer           | Maria Margaretha     | 21 JAN 1752    | Oberliederbach    |                   |                 |   | 170 - Pfeiffer, Joh                         | ann Goerg                      |         |
| 1133          | Pfeiffer           | Anna Christina       | 6 JAN 1755     | Oberliederbach    | 14 FEB 1755       | Oberliederbach  |   | 171 - Pfeiffer, Jon<br>172 - Pfeiffer, Mar  | a Margaretha                   |         |
| 1134          | Pfeiffer           | (Knabe)              | 6 JAN 1756     | Oberliederbach    | 6 JAN 1756        | Oberliederbach  |   | 174 - Dahl, Anna  <br>  175 - Pfeiffer, Joh | Maria<br>ann Georg             |         |
| 1135          | Pfeiffer           | Katharina Margaretha | 9 AUG 1757     | Oberliederbach    | 23 DEC 1796       | Unterliederbach |   | 176 - Pfeiffer, Ann                         | a Margaretha                   |         |

Jetzt z.B. Doppel-Links-Klick auf I130 fügt I130 zu den ausgewählten Personen rechts hinzu!

Zum Üben gleich noch einmal Doppel-Links-Klick auf I134 .....

| 1129 | Pfeiffer   | Maria Katharina      | 12 DEC 1744 | Oberliederbach  | 17 MAR 1816 | Oberliederbach  | 1466 - Walther, Johann                                            |
|------|------------|----------------------|-------------|-----------------|-------------|-----------------|-------------------------------------------------------------------|
| 1130 | Pfeiffer   | Johann Philip        | 10 AUG 1747 | Oberliederbach  | 30 OCT 1817 | Frankfurt       | 1467 - ?, Catharina<br>1307 - Pfeiffer, Maria Katharina           |
| 1131 | Pfeiffer   | Johann Heinrich      | 4 MAR 1750  | Oberliederbach  | 21 FEB 1751 | Oberliederbach  | 170 - Pfeiffer, Johann Goerg                                      |
| 1132 | Pfeiffer   | Maria Margaretha     | 21 JAN 1752 | Oberliederbach  |             |                 | 172 - Pfeiffer, Maria Margaretha                                  |
| 1133 | Pfeiffer   | Anna Christina       | 6 JAN 1755  | Oberliederbach  | 14 FEB 1755 | Oberliederbach  | 174 - Dani, Anna Mana<br>175 - Pfeiffer, Johann Georg             |
| 1134 | Pfeiffer   | (Knabe)              | 6 JAN 1756  | Oberliederbach  | 6 JAN 1756  | Oberliederbach  | 76 - Pfeiffer, Anna Margaretha<br>  77 - Pfeiffer, Peter          |
| 1135 | Pfeiffer   | Katharina Margaretha | 9 AUG 1757  | Oberliederbach  | 23 DEC 1796 | Unterliederbach | 178 - Wentzel, Antonetta Elisabeth                                |
| 1136 | Pfeiffer   | Johann Nikolaus      | 28 SEP 1759 | Oberliederbach  | 1 MAR 1764  | Oberliederbach  | 180 - Pfeiffer, Franz Nikolaus                                    |
| 1137 | Hieronymus | Johannes             |             |                 | 3 FEB 1771  | Oberliederbach  | 181 - Pfeiffer, Anna Maria<br>182 - Pfeiffer, Katharina           |
| 1138 | Dillgarth  | Maria Katharina      | 28 SEP 1711 | Oberliederbach  | 2 DEC 1790  | Unterliederbach | 183 - Pfeiffer, Wilhelm                                           |
| 1139 | Hieronymus | Maria Katharina      | 1 OCT 1744  | Oberliederbach  | 22 DEC 1800 | Oberliederbach  | 185 - Pfeiffer, Maria Magdalena                                   |
| 1140 | Pfeiffer   | Johannes             | 7 AUG 1720  | Unterliederbach | 30 JUL 1769 | Unterliederbach | 186 - Pfeiffer, Maria Christina<br>189 - Mueller, Philip Helfrich |
| 1141 | Pfeiffer   | Anna Katharina       | 23 SEP 1721 | Oberliederbach  | 21 FEB 1762 | Unterliederbach | 1130 - Pfeiffer, Johann Philip                                    |
| 1142 | Pfeiffer   | Anna Maria           | 2 FFB 1750  | Unterliederbach | 16 DEC 1750 | Unterliederbach |                                                                   |

Die durch Doppel-Klick markierten Personen wurden **direkt** in die Liste der <u>Ausgewählte übernommen!</u>

Jetzt kennen Sie alle Möglichkeiten, Personen zur Auswahlliste hinzu zu fügen.

Vielleicht wollen Sie aber I78 bis I80 doch nicht mit untersuchen!! Gehen Sie so vor: Handbuch für das Grafik- und Rechenprogramm AhnenImplex von Martin Jülich, Stand Juli 2024

Markieren Sie diese in der rechten Ausgewählte-Liste mit Linksklick "wie üblich" und

| 1134 | Pteiffer | (Knabe)              | 6 JAN 1756  | Oberliederbach | 6 JAN 1756  | Oberliederbach   | 177 - Pfeiffer, Peter                                       |
|------|----------|----------------------|-------------|----------------|-------------|------------------|-------------------------------------------------------------|
| 1135 | Pfeiffer | Katharina Margaretha | 9 AUG 1757  | Oberliederbach | 23 DEC 1796 | Unterliederbach  | 178 - Wentzel, Antonetta Elisabeth                          |
| 1136 | Pfeiffer | Johann Nikolaus      | 28 SEP 1759 | Oberliederbach | 1 MAR 1764  | Oberliederbach   | 179 - Pfeiffer, Elisabeth<br>180 - Pfeiffer, Franz Nikolaus |
| 1127 | 1 Barran | lahanna.             |             |                | 2 550 1771  | Oh adia dada ada | 181 - Pfeiffer, Anna Maria                                  |

drücken Sie auf Ihrer Tastatur die Taste "ENTF" (Entfernen).

#### ...und sie sind "verschwunden":

×

| 1. |      |          |                      |             |                |             |                 | /' /                                                     |
|----|------|----------|----------------------|-------------|----------------|-------------|-----------------|----------------------------------------------------------|
|    | 1134 | Pfeiffer | (Knabe)              | 6 JAN 1756  | Oberliederbach | 6 JAN 1756  | Oberliederbach  | 176 - Pfeiffer, Anna Margaretha<br>177 - Pfeiffer, Peter |
|    | 1135 | Pfeiffer | Katharina Margaretha | 9 AUG 1757  | Oberliederbach | 23 DEC 1796 | Unterliederbach | 181 - Pfeiffer, Anna Maria                               |
|    | 1136 | Pfeiffer | Johann Nikolaus      | 28 SEP 1759 | Oberliederbach | 1 MAR 1764  | Oberliederbach  | 183 - Pfeiffer, Wilhelm                                  |
|    |      |          |                      |             |                |             |                 | IIIV/ Literation //man Managementing                     |

Eigentlich sollten ja "nur" die Ahnen von I73 untersucht werden.

## Deshalb löschen Sie rechts zunächst wieder alle Personen: • alle <u>Ausgewählte</u> markieren und "ENTF"

#### Wir stehen wieder hier.

| H Ahnenii     | mplex - D:\DATEN\G | _                   |                | ×               |             |                |                        |  |  |  |
|---------------|--------------------|---------------------|----------------|-----------------|-------------|----------------|------------------------|--|--|--|
| Datei öffner  | Ausgabe Hilfe      |                     |                |                 |             |                |                        |  |  |  |
| Personenliste | (620)              | ?                   | Bezugspersonen | Ausgewählte     |             |                |                        |  |  |  |
| IdentNr. 🕳    | Nachname 🚽         | Vomame 🔶            | Geburtsdatum   | Geburtsort      | Sterbedatum | Sterbeort      | $\left  \right\rangle$ |  |  |  |
| 167           | Pfeiffer           | Johanna Sophie      | 2 MAR 1788     | Oberliederbach  | 19 NOV 1861 | Oberliederbach |                        |  |  |  |
| 168           | Pfeiffer           | Johann Jakob        | 10 MAR 1739    | Oberliederbach  | 5 OCT 1821  | Oberliederbach |                        |  |  |  |
| 169           | Hieronymus         | Anna Katharina Marg | 6 SEP 1749     | Oberliederbach  | 29 SEP 1779 | Oberliederbach |                        |  |  |  |
| 170           | Pfeiffer           | Johann Goerg        | 13 SEP 1768    | Oberliederbach  | 11 MAY 1785 | Oberliederbach |                        |  |  |  |
| 171           | Pfeiffer           | Johann Philip       | 23 NOV 1773    | Oberliederbach  | 11 MAR 1800 | Oberliederbach |                        |  |  |  |
| 172           | Pfeiffer           | Maria Margaretha    | 23 JUL 1777    | Oberliederbach  | 15 AUG 1846 | Oberliederbach |                        |  |  |  |
| 173           | Pfeiffer           | Johann Wilhelm      | 9 DEC 1751     | Unterliederbach | 20 JAN 1796 | Oberliederbach |                        |  |  |  |
| 174           | Dahl               | Anna Maria          | 2 AUG 1753     | Oberliederbach  | 7 FEB 1830  | Oberliederbach |                        |  |  |  |
| 175           | Pfeiffer           | Johann Georg        | 14 MAR 1786    | Oberliederbach  | 7 JAN 1828  | Oberliederbach |                        |  |  |  |

#### Jetzt Rechtsklick auf I73 und über

| 172 | Pfeiffer | Maria Margaretha                | 23 JUL 1777      | Oberliederbach      | 15 AUG 1846 |    | Oberliederbach |  |
|-----|----------|---------------------------------|------------------|---------------------|-------------|----|----------------|--|
| 173 | Pfeiffer | Johann Wilhelm                  | 9 DEC 1751       | Unterliederhach     | 20 IAN 11   | 96 | Oberliederbach |  |
| 174 | Dahl     | Anna Ma                         | Proband wähle    | n                   |             | 0  | Oberliederbach |  |
| 175 | Pfeiffer | Johann G als                    | Kekulenr. 1 fest | legen               |             | 8  | Oberliederbach |  |
| 176 | Pfeiffer | Anna Ma 🛛 Per                   | sonen zur Ausw   | ahlliste hinzufügen | >           |    | Markierte      |  |
| 177 | Pfeiffer | Peter Det                       | ails anzeigen    |                     |             |    | Vorfahren      |  |
| 178 | Wentzel  | Antonetta <del>ciisapeiri</del> | 30 SEF 1/22      | Onteniegerbach      | 20 AFN 1    |    | Nachfahren     |  |
| 179 | Pfeiffer | Elisabeth                       | 16 JUL 1748      | Unterliederbach     |             |    | Spitzenahnen   |  |

#### .....hinzufügen:

T Ahnenimplex - D:\DATEN\Genealogie\Gedcom Files\Quantitative\_Genealogie\_Beispiele\PFEIFFER.GED

| Datei öffner  | Ausgabe Hilfe |                     |              |                 |             |                 |   |                                                                 |                        |
|---------------|---------------|---------------------|--------------|-----------------|-------------|-----------------|---|-----------------------------------------------------------------|------------------------|
| Personenliste | (620)         |                     |              |                 |             |                 | ? | Bezugspersonen Ausgewählte (26)                                 |                        |
| IdentNr. 🕳    | Nachname 🚽    | Vomame 🔶            | Geburtsdatum | Geburtsort      | Sterbedatum | Sterbeort       | ^ | 173 - Pfeiffer, Johann Wilhelm                                  |                        |
| 167           | Pfeiffer      | Johanna Sophie      | 2 MAR 1788   | Oberliederbach  | 19 NOV 1861 | Oberliederbach  | - | 1140 - Preiffer, Johannes<br> 1191 - Pfeiffer, Johann Christoph | die 25 bekannten Ahnen |
| 168           | Pfeiffer      | Johann Jakob        | 10 MAR 1739  | Oberliederbach  | 5 OCT 1821  | Oberliederbach  |   | 1305 - Pfeiffer, Philip Heinrich<br>1333 - Pfeiffer, Christoph  |                        |
| 169           | Hieronymus    | Anna Katharina Marg | 6 SEP 1749   | Oberliederbach  | 29 SEP 1779 | Oberliederbach  |   | 1334 - ?, Margaretha                                            | 1 7 1 557'11 1         |
| 170           | Pfeiffer      | Johann Goerg        | 13 SEP 1768  | Oberliederbach  | 11 MAY 1785 | Oberliederbach  |   | 1596 - Lotz, Johann                                             | des Johann Wilhelm     |
| 171           | Pfeiffer      | Johann Philip       | 23 NOV 1773  | Oberliederbach  | 11 MAR 1800 | Oberliederbach  |   | 1599 - Lotz, Friedrich<br>1600 - ?, Gela                        |                        |
| 172           | Pfeiffer      | Maria Margaretha    | 23 JUL 1777  | Oberliederbach  | 15 AUG 1846 | Oberliederbach  |   | 1597 - ?, Maria                                                 | Dfaiffan 172           |
| 173           | Pfeiffer      | Johann Wilhelm      | 9 DEC 1751   | Unterliederbach | 20 JAN 1796 | Oberliederbach  |   | 1193 - Fischer, Johann Jakob                                    | Plemer 1/5             |
| 174           | Dahl          | Anna Maria          | 2 AUG 1753   | Oberliederbach  | 7 FEB 1830  | Oberliederbach  |   | 1194 - ?, (Maedchen)<br>1141 - Pfeiffer, Anna Katharina         |                        |
| 175           | Pfeiffer      | Johann Georg        | 14 MAR 1786  | Oberliederbach  | 7 JAN 1828  | Oberliederbach  |   | 1290 - Pfeiffer, Johann Philip Helfrich                         | wurden erfolgreich zur |
| 176           | Pfeiffer      | Anna Margaretha     | 8 MAR 1794   | Oberliederbach  | 24 JUN 1867 | Oberliederbach  |   | 1325 - Runtzheimer, Anna Katharina                              | wurden enorgreich zur  |
| 177           | Pfeiffer      | Peter               | 23 NOV 1720  | Unterliederbach | 28 SEP 1787 | Unterliederbach |   | 1291 - Engel, Anna Katharina                                    |                        |
| 178           | Wentzel       | Antonetta Elisabeth | 30 SEP 1722  | Unterliederbach | 20 APR 1794 | Unterliederbach |   | 1385 - Engel, Johann Philip<br>  458 - Engel, Johannes          | • Liste Ausgewählte    |
| 179           | Pfeiffer      | Elisabeth           | 16 JUL 1748  | Unterliederbach |             |                 |   | 1459 - Walther, Maria                                           | • Liste Ausgewählte    |
| 180           | Pfeiffer      | Franz Nikolaus      | 7 JUL 1749   | Unterliederbach | 3 MAY 1752  | Unterliederbach |   | 1466 - Walther, Johanni<br>1467 - ?, Catharina                  | hinzugefügt            |
| 181           | Pfeiffer      | Anna Maria          | 14 APR 1753  | Unterliederbach | 6 OCT 1798  | Unterliederbach |   | 1307 - Pteitter, Maria Katharina                                |                        |

Jetzt sollen - endlich - Auswertungen: "Ausgaben" erfolgen!

Alle Ausgaben erfolgen in Daten-Files.

Allerdings gibt eine reine Bildschirmanzeige, die als "schneller Überblick" und Orientierung vorab dienen kann und soll und <u>keine Datei-Ausgabe</u> veranlasst:

Dies ist der Unterpunkt:

- Details
  - der wie folgt aktiviert werden kann:

Sie starten das Programm, laden eine GEDCOM und definieren einen Probanden:

| T Ahnenir     | mplex - D:\DATEN\G |                     | -              |                 | ×           |                 |   |                  |   |  |
|---------------|--------------------|---------------------|----------------|-----------------|-------------|-----------------|---|------------------|---|--|
| Datei öffnen  | Ausgabe Hilfe      |                     |                |                 |             |                 |   |                  |   |  |
| Personenliste | (620)              | ?                   | Bezugspersonen | Ausgewählte     | 1           |                 |   |                  |   |  |
| IdentNr. 🕳    | Nachname 🚽         | Vomame 🔶            | Geburtsdatum   | Geburtsort      | Sterbedatum | Sterbeort       | ^ | Proband: 173     |   |  |
| 169           | Hieronymus         | Anna Katharina Marg | 6 SEP 1749     | Oberliederbach  | 29 SEP 1779 | Oberliederbach  |   | Pfeiffer         |   |  |
| 170           | Pfeiffer           | Johann Goerg        | 13 SEP 1768    | Oberliederbach  | 11 MAY 1785 | Oberliederbach  |   | Johann Wilhelm   | ı |  |
| 171           | Pfeiffer           | Johann Philip       | 23 NOV 1773    | Oberliederbach  | 11 MAR 1800 | Oberliederbach  |   | Kekule-Nr 1: 173 |   |  |
| 172           | Pfeiffer           | Maria Margaretha    | 23 JUL 1777    | Oberliederbach  | 15 AUG 1846 | Oberliederbach  |   | Pfeiffer         |   |  |
| 173           | Pfeiffer           | Johann Wilhelm      | 9 DEC 1751     | Unterliederbach | 20 JAN 1796 | Oberliederbach  |   | Johann Wilhelm   | ı |  |
| 174           | Dahl               | Anna Maria          | 2 AUG 1753     | Oberliederbach  | 7 FEB 1830  | Oberliederbach  |   |                  |   |  |
| 175           | Pfeiffer           | Johann Georg        | 14 MAR 1786    | Oberliederbach  | 7 JAN 1828  | Oberliederbach  |   |                  |   |  |
| 176           | Pfeiffer           | Anna Margaretha     | 8 MAR 1794     | Oberliederbach  | 24 JUN 1867 | Oberliederbach  |   |                  |   |  |
| 177           | Pfeiffer           | Peter               | 23 NOV 1720    | Unterliederbach | 28 SEP 1787 | Unterliederbach |   |                  |   |  |
| 170           | h                  | A                   | 00.000.4000    |                 | 00 400 4704 |                 |   |                  |   |  |

Gerne wüsste man, wie I77 "verwandtschaftlich" zum Probanden I73 Johann W. Pfeiffer steht?

I77 in der Personenliste Links-an-klicken, Zeile I77 ist jetzt blau unterlegt!

Jetzt Rechtsklick, es erscheint dieses Untermenü:

| 176 | Pfeiffer | Anna Margaretha | 8 MAR 1794       | Oberliederbac  | h               | 24 JUN 1867     | Oberliederbach  |
|-----|----------|-----------------|------------------|----------------|-----------------|-----------------|-----------------|
| 177 | Pfeiffer | Patar           | 23 NOV 1720      | Unterliederbar | -h              | 28 SEP 1787     | Unterliederbach |
| 178 | Wentzel  | als Proband wä  | ihlen            | 20 APR 1794    | Unterliederbach |                 |                 |
| 179 | Pfeiffer | als Kekulenr. 1 | festlegen        |                |                 |                 |                 |
| 180 | Pfeiffer | Personen zur A  | uswahlliste hin: | >              | 3 MAY 1752      | Unterliederbach |                 |
| 181 | Pfeiffer | Details anzeige | n                |                | 6 OCT 1798      | Unterliederbach |                 |
| 182 | Pfeiffer | Natrialina      | 21101/1704       | onteniederbad  | an              |                 |                 |
| 183 | Pfeiffer | Wilhelm         | 12 DEC 1756      | Unterliederbac | :h              | 10 JAN 1758     | Unterliederbach |

"Details anzeigen" anwählen: Mausklick mit linker Maustaste

Es erscheint das Details-Fenster:

Oben im Details-Fenster steht der Proband, auf den sich die Details für I77 beziehen!

| 🕂 Details - Pro                                                       | band: 173 Pfeiff                                               | er, Johann Wilhelm                                                                                         |                   | × |
|-----------------------------------------------------------------------|----------------------------------------------------------------|----------------------------------------------------------------------------------------------------|-------------------|---|
| Nummer:<br>Nachname:<br>Vorname:<br>Geboren:<br>Gestorben:            | 177<br>Pfeiffer<br>Peter<br>23 NOV 1720<br>28 SEP 1787         | 0 Unterliederbach<br>7 Unterliederbach                                                                     |                   |   |
| Partner:<br>Numme<br>Nachna<br>Vornam<br>Gebore<br>Gestorb<br>Heirat: | er: 178<br>me: Wen<br>ne: Anto<br>n: 30 S<br>ben: 20 A<br>23 N | <b>tzel</b><br>netta Elisabeth<br>EP 1722 Unterliederba<br>PR 1794 Unterliederba<br>IOV 1747 Unterliederba | ach<br>ach<br>ach |   |
| f = 0<br>fx = 1<br>c = 1/4<br>gc = 2                                  |                                                                |                                                                                                    |                   |   |
|                                                                       |                                                                |                                                                                                    |                   |   |
|                                                                       |                                                                |                                                                                                    |                   |   |
|                                                                       | 1                                                              |                                                                                                    |                   |   |
| Detailierte Werl<br>berechnen<br>(Achtung: kann s<br>lange dauern)    | te vollstä<br>Kekulenur<br>ehr X-Sbrom<br>Kekulen              | indige<br>mmernliste<br>iosomale<br>iommern                                                                | Schließen         |   |

Noch fehlen die detaillierten Kennwerte.

Klicken Sie zuerst auf den Button "Detaillierte Werte berechnen"!

>> Das Anzeige-Ergebnis sehen Sie auf der nächsten Seite!
I77 ist "nur" collateraler (Seiten-) Verwandter des Probanden.

6 Pfade führen zu jeweils einem gemeinsamen Vorfahren.

Diese Pfade sind 2 mal 5, 2 mal 6, 2 mal 7 Pfade lang: gb(s)=5<sup>2</sup>6<sup>2</sup>7<sup>2</sup>.

es resultiert ein summarischer Verwandtschafts**grad** g'b(s) von 3,19.

| T Details - P                                                                                   | roband: 173 Pfei                                 | ffer, Johann Wilhelm                           |                                        | _                                 |                                 |                              |                                             |  |  |
|-------------------------------------------------------------------------------------------------|--------------------------------------------------|------------------------------------------------|----------------------------------------|-----------------------------------|---------------------------------|------------------------------|---------------------------------------------|--|--|
| Nachname:<br>Vorname:<br>Geboren:<br>Gestorben:                                                 | Pfeiffer<br>Peter<br>23 NOV 172<br>28 SEP 178    | 20 Unterliederbach<br>37 Unterliederbach       |                                        | Klic                              | ken auf                         |                              |                                             |  |  |
| Dartnor:                                                                                        |                                                  |                                                |                                        | volls                             | ständige H                      | Kekulenum                    | mernliste                                   |  |  |
| Numn<br>Nachi<br>Vorna                                                                          | ner: 178<br>name: We<br>ame: Ant                 | ntzel<br>onetta Elisabeth                      | ach                                    | sowi                              | ie                              |                              |                                             |  |  |
| Gesto<br>Gesto<br>Heirat                                                                        | t: 23                                            | APR 1794 Unterliedert<br>NOV 1747 Unterliedert | ach<br>bach                            | x-ch                              | romosom                         | ale Kekule                   | nummern                                     |  |  |
| z = 6<br>b = 7/64<br>g'b = 3.19<br>gbs = 6<br>gb = 5 <sup>2</sup> 6 <sup>2</sup> 7 <sup>2</sup> |                                                  |                                                |                                        | bleit                             | ot ohne R                       | eaktion, da                  | I77 kein Ahn von I73.                       |  |  |
| z(s) = 6<br>b(s) = 7/64<br>g'b(s) = 3.19<br>gbs(s) = 6<br>$gb(s) = 5^{2}6^{2}7^{2}$             | 2                                                | /                                              |                                        |                                   |                                 |                              |                                             |  |  |
| v = 0<br>v = 0<br>v = 1<br>c = 1/4<br>ac = 2                                                    |                                                  |                                                |                                        |                                   |                                 |                              |                                             |  |  |
| JC - 2                                                                                          |                                                  |                                                | /                                      | _ Duro                            | ch Klick a<br>ster gesch        | uf "Schliel<br>Jossen        | Ben" wird das Details-                      |  |  |
|                                                                                                 |                                                  |                                                |                                        | I cho                             | ster gesen                      | 1055011                      |                                             |  |  |
|                                                                                                 |                                                  | ▶ /                                            |                                        | 1                                 |                                 |                              |                                             |  |  |
| Detailierte W<br>berechner<br>(Achtung: kann                                                    | rerte<br>n sehr X-Chro                           | tändige<br>ummernliste<br>mosomale             | )<br>Schließer                         |                                   |                                 |                              |                                             |  |  |
| → je<br>∓ Ahnenim                                                                               | etzt I5 in                                       | der <b>Persone</b>                             | <b>nliste</b> (li:<br>n Files\Quantita | nks!) mark:<br>ative_Genealogie_B | ieren und                       | l <u>Details an</u><br>R.GED | zeigen lassen:<br>Proband noch I73<br>– □ × |  |  |
| Datei öffnen<br>Personenliste ()                                                                | Ausgabe H                                        | ilfe                                           |                                        |                                   |                                 |                              | 2 Regurgenergenen Aussenwählte              |  |  |
| Ident Nr.                                                                                       |                                                  | Vemama                                         | Coburtodatum                           | Cohutoat                          | Charlendatum                    | Starboart                    | Ausgewahlte                                 |  |  |
| IdentIvr                                                                                        | Pfeiffer                                         | Johann Wilhelm                                 | 16 MAR 1817                            | Hof Hausen                        | 22 OCT 1860                     | Unterliederhach              | Proband: 173                                |  |  |
| 12                                                                                              | Goebel                                           | Anna Maria                                     | 29 APR 1819                            | Unterliederbach                   | 1 JUL 1895                      | Unterliederbach              | Pteiffer<br>Johann Wilhelm                  |  |  |
| 13                                                                                              | Pfeiffer                                         | Johann Philip                                  | 20 APR 1842                            | Unterliederbach                   | 27 JUN 1918                     | Marburg                      | Kekule-Nr 1: 173                            |  |  |
| 14 F                                                                                            | Pfeiffer                                         | Katharina                                      | 20 MAY 1836                            | Oberliederbach                    | 13 APR 1898                     | Unterliederbach              | Df-://                                      |  |  |
| 15                                                                                              | Pfeiffer                                         | Johann Philip                                  | 1                                      |                                   | 10741111000                     |                              | Johann Wilhelm                              |  |  |
| 16 1                                                                                            | Pfeiffer                                         | Heinrich                                       | als Proband                            | wählen                            |                                 | Hoechst                      |                                             |  |  |
| 17                                                                                              | Pfeiffer                                         | Jakob                                          | als Kekulenr.                          | 1 festlegen                       |                                 |                              |                                             |  |  |
| 18                                                                                              | Reccius                                          | Katharina Math                                 | Personen zur                           | Auswahlliste hinz                 | ufügen >                        |                              | Pfeiffer                                    |  |  |
| 19                                                                                              | Pfeiffer                                         | Friedrich Philip                               | Details anaoi                          | 200                               |                                 | Unterliederbach              | Mueller                                     |  |  |
| 10                                                                                              | Pfeiffer                                         | Johann                                         | 6 APR 1806                             | Obediaderbach                     | 27 DEC 1891                     | Oberliederbach               | _ Wagner                                    |  |  |
|                                                                                                 |                                                  |                                                |                                        | Detai                             | ls für I5 Jo                    | ohann Phili                  | ip Pfeifer abrufen:                         |  |  |
| 🕂 Details - Proband: 173                                                                        | 8 Pfeiffer, Johann Wilhelm                       |                                                |                                        | ×                                 |                                 |                              | 1                                           |  |  |
| ummer: I5<br>achname: Pfeiffe                                                                   | r<br>n Dhilin                                    |                                                |                                        |                                   |                                 |                              |                                             |  |  |
| eboren: 15 APF<br>estorben: 18 OCT                                                              | R 1868 Unterliederbach<br>T 1873 Unterliederbach |                                                |                                        | $\mathbf{E}_{\mathbf{a}}$ 1:      | aat diralit                     | o Vorwood                    | techoft                                     |  |  |
| (d) = 1<br>(d) = 1/16                                                                           |                                                  |                                                |                                        | ES 11                             | egi ulfekt                      | e verwand                    | ischaft –                                   |  |  |
| (d) = 1/16<br>(b(d) = 4<br>(b(d) = 4)                                                           |                                                  |                                                |                                        | in ge                             | rader Lin                       | ie (d) $-$ voi               | r:.                                         |  |  |
| = 0.0212<br>x = 1                                                                               |                                                  |                                                |                                        | .(0                               | l) -Kennv                       | verte vorha                  | nden!                                       |  |  |
| = 101/256                                                                                       |                                                  |                                                |                                        |                                   | jetzt Links-Klick auf           |                              |                                             |  |  |
| ; = 101/256<br>jc = 1.34                                                                        |                                                  |                                                |                                        | jetzt                             | Links-Kl                        | ick auf                      |                                             |  |  |
| c = 101/256<br>gc = 1.34                                                                        |                                                  |                                                |                                        | jetzt<br><b>Deta</b>              | Links-Kl<br>h <b>illierte V</b> | ick auf<br>Verte bere        | chnen!                                      |  |  |

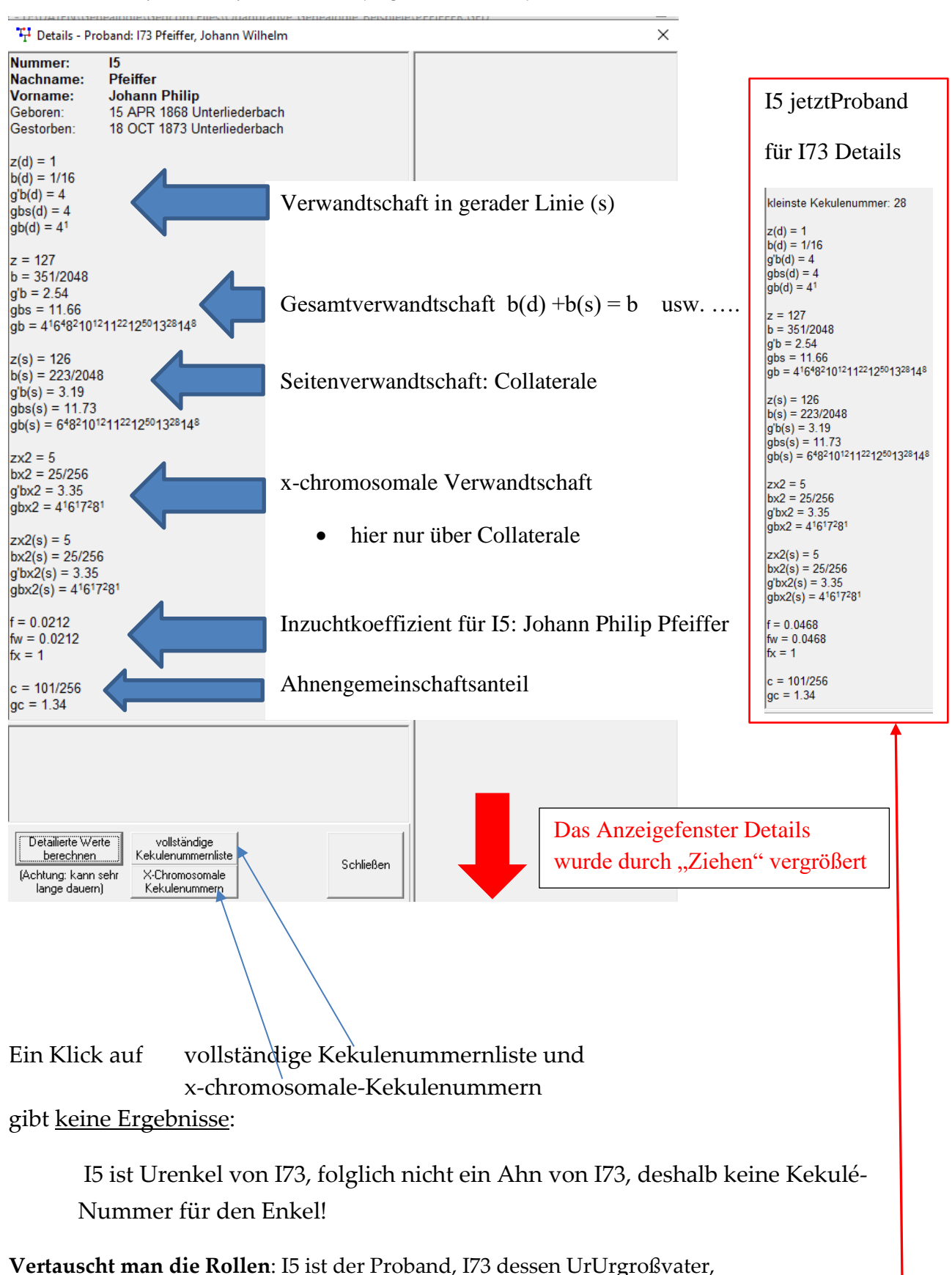

dann erhält man Ergebnisse:

- die obigen Verwandtschaftswerte bleiben
- f ist jetzt auf I73 bezogen
- Kekulé-Nummern werden bestimmt Ergebnisse siehe nächste Seite

Meyer (2024)

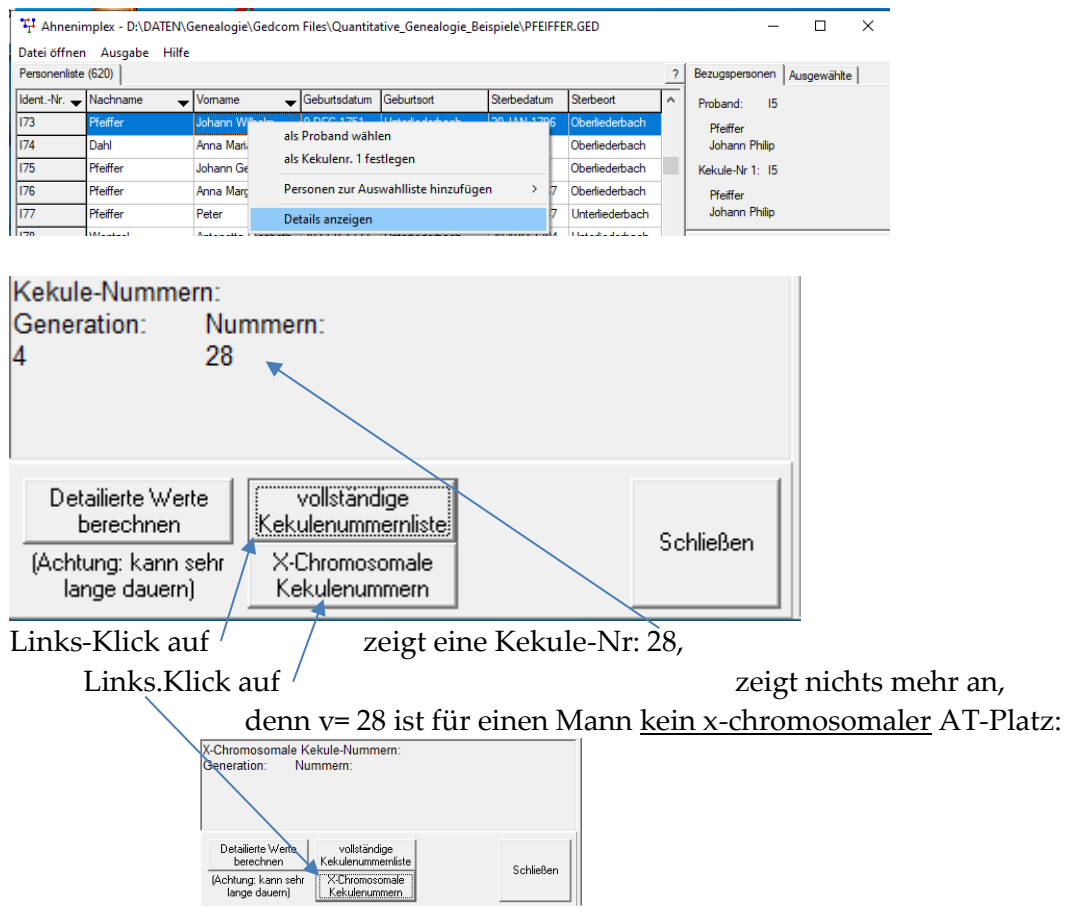

Kehrt man noch einmal zur <u>vollständigen Kekulenummernliste</u> zurück, so kann man durch Klick auf die Nr. 28 diese Ahnenlinie links im Detail-Fenster vollständig sehen:

| 🚏 Details - Proband: 15 Pfeiffer, Johann Philip                                                                                                    |        |                                                                                                    | × |
|----------------------------------------------------------------------------------------------------|--------|----------------------------------------------------------------------------------------------------|---|
| Nummer:     173       Nachname:     Pfeiffer       Vorname:     Johann Wilhelm       Geboren:     9 DEC 1751 Unterliederbach       Gestorben:     20 JAN 1796 Oberliederbach                |        |                                                                                                    | ^ |
| Partner:                                                                                                    |        | •                                                                                                    |   |
| Nummer: I74<br>Nachname: Dahl<br>Vorname: Anna Maria<br>Geboren: 2 AUG 1753 Oberliederbach<br>Gestorben: 7 FEB 1830 Oberliederbach<br>Heirat: 15 MAY 1788 Oberliederbach                    | k = -4 | #28<br>PFEIFFER<br>Johann Wilhelm<br>geb. 9 DEC 1751 Unterliederbach<br>gest. 20 JAN 1796 Oberliederbach  |   |
| kleinste Kekulenummer: 28<br>z(d) = 1<br>b(d) = 1/16<br>c(b(d) = 4                                                                                                    | k = -3 | #14<br>PFEIFFER<br>Johann Heinrich<br>geb. 15 APR 1791 Oberliederbach<br>gest. 19 MAY 1852 Oberliederbach |   |
| gb(d) = 4<br>gb(d) = 4<br>z = 127<br>b = 351/2048                                                                                                    | k = -2 | #7<br>PFEIFFER<br>Johanna Sophie<br>geb. 27 SEP 1813 Oberliederbach<br>gest. 21 APR 1874 Oberliederbach   |   |
| g b = 2.54<br>gbs = 11.66<br>gb = 41648 <sup>2</sup> 10 <sup>12</sup> 11 <sup>22</sup> 12 <sup>50</sup> 13 <sup>28</sup> 14 <sup>8</sup><br>Kekule-Nummern:<br>Generation: Nummern:<br>4 28 | k = -1 | #3<br>PFEIFFER<br>Katharina<br>geb. 20 MAY 1836 Oberliederbach<br>gest. 13 APR 1898 Unterliederbach       |   |
| Detailierte Werte<br>berechnen<br>(Achtung: kann sehr<br>lange dauern)<br>Kekulenummern<br>iste<br>Schließen                                                                                | k = 0  | #1<br>PFEIFFER<br>Johann Philip<br>geb. 15 APR 1868 Unterliederbach<br>gest. 18 OCT 1873 Unterliederbach  | ~ |

I 73 ist bezüglich I5 ein Einfachahn. I305 Philip H. Pfeifer (v<sub>min</sub> = 128) ist ein Mehrfachahn! Führt man für Ihn die Detail-Untersuchung durch, so ergibt sich:

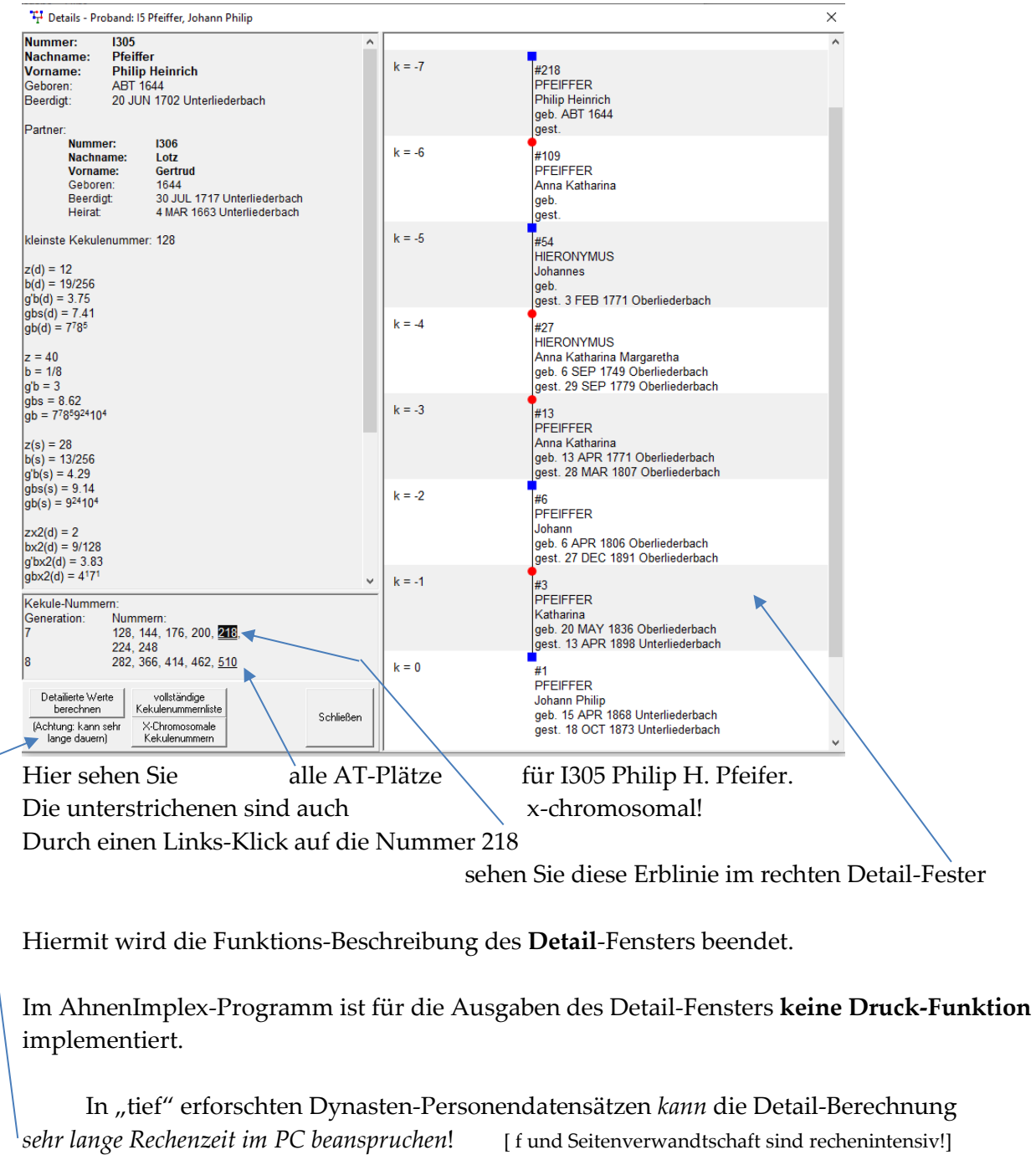

Denken Sie bitte daran und geben Sie Ihrem Rechner ein wenig Zeit....

Für die File-Ausgaben (Druck-Ausgaben in Dateien) lesen Sie weiter in Kap. 2

Hier zuvor noch: AhnenImplex startet mit einer VSL
# Mit einer Verschwisterungsliste (VSL) als Input starten

| 쿠 Ahnenimplex                                                                 | – – ×                        |
|-------------------------------------------------------------------------------|------------------------------|
| atei öffnen Ausgabe Hilfe                                                     |                              |
| ersonenliste                                                                  | ? Bezugspersonen Ausgewählte |
| ientNr. 🖌 Nachname 🖌 Vomame 🗸 Geburtsdatum Geburtsort Sterbedatum Sterbeort / | Proband:                     |
|                                                                               |                              |
|                                                                               | Kekule-Nr 1:                 |

# Links-klicken Sie auf "Datei öffnen":

| " <sup>1</sup> Ahnenimplex |                         | - 🗆 X                        |
|----------------------------|-------------------------|------------------------------|
| Datei öffnen Ausgabe Hilfe |                         |                              |
| GEDCOM                     | 1                       | ? Bezugspersonen Ausgewählte |
| Verschwisterungsliste      | t Sterbedatum Sterbeort | Proband:                     |
|                            |                         |                              |

Links-klicken sie auf "Verschwisterungsliste"

Es öffnet sich das Ihnen bekannte Fenster, diesmal für die Auswahl einer neuen VSL-Datei:

| Datei öffnen Ausgabe | Hilfe        |                   |                  |            |          |           |                            |
|----------------------|--------------|-------------------|------------------|------------|----------|-----------|----------------------------|
| Personenliste        |              |                   |                  |            |          | ?         | Bezugspersonen Ausgewählte |
| IdentNr. 🚽 Nachname  | ^            | Proband:          |                  |            |          |           |                            |
|                      |              |                   |                  |            |          |           |                            |
| 77                   | Öffnen       |                   |                  |            |          |           | ×                          |
|                      |              |                   |                  |            |          |           | kule-Nr 1:                 |
|                      |              |                   |                  |            |          |           |                            |
|                      | 2            | Name              |                  | Datum      | Тур      | Größe     | <u>^</u>                   |
|                      |              | Bruder_Schweste   | r_nach_Rösch_au  | 05.11.2020 | Textdoku |           |                            |
|                      | Schnelizught | Friedrich_der_Gro | sse_aus_Preusse  | 12.11.2020 | Textdoku |           |                            |
|                      |              | Gregor_Mendel_    | /SL_AhnenImplex  | 06.11.2020 | Textdoku |           |                            |
|                      | Desktop      | Gregor_Mendel_\   | /SL_AR.txt       | 06.11.2020 | Textdoku |           |                            |
|                      | -            | Jaennken_Saatho   | ff_VS_Stand_03_1 | 05.11.2020 | Textdoku |           |                            |
|                      |              | Jaennken_Saatho   | ff_VSL.txt       | 06.11.2020 | Textdoku |           |                            |
|                      | Bibliotheken | Karl_II_von_Spani | en_VSL.txt       | 05.11.2020 | Textdoku |           |                            |
|                      |              | Kuno=Konrad-Ra    | ute_AR_15_10_20  | 23.10.2020 | Textdoku |           |                            |
|                      | Dieser PC    | Liessmann.txt     |                  | 04.11.2020 | Textdoku |           |                            |
|                      | Dieser FC    | Martha_vKauffur   | gen_Kuno_Desze   | 29.10.2020 | Textdoku |           |                            |
|                      | <b>S</b>     | Martha_vKauffur   | gen_neu_27_10_2  | 28.10.2020 | Textdoku | 1         |                            |
|                      | Netzwerk     | Tann.txt          | $\mathbf{A}$     | 14.11.2020 | Textdoku |           | J                          |
|                      |              | Testmann tvt      |                  | 14 11 2020 | Textdoku | >         |                            |
|                      |              |                   |                  |            |          |           | -                          |
|                      |              | Dateiname:        |                  |            | <b>_</b> | Offnen    |                            |
|                      |              | Dateityp: Tex     | t-Datei (*.txt)  |            | -        | Abbrecher | n j                        |
|                      |              |                   | \                |            |          |           | _//2                       |

Wählen Sie Ihre VSL aus!

Die VSL ist als \*.txt – File abgelegt.

Die eigens für Sie erstellte Liessmann.txt sieht so aus:

#### Fiktives Modellbeispiel !

zugehöriges Datenfile Liessmann.txt:

Es zeigt auch die notwendige Formatierung eines txt-Files!

| Vollgeschwister                                                    |       |                          |                                                                                             |
|--------------------------------------------------------------------|-------|--------------------------|---------------------------------------------------------------------------------------------|
| 8 10 13 14 /Walter/Walter/Walter/Walter/<br>9 11 /Mueller/Mueller/ | Farbe | <mark>rot</mark><br>blau | Die Angabe der                                                                              |
| Halbgeschwister - Vater                                            |       |                          | Farben                                                                                      |
| 34 37 39 /Kratzeisen/Kratzeisen/ Kratzeisen/                       |       | grün                     | ist nicht Teil einer                                                                        |
| Halbgeschwister - Mutter                                           |       |                          | Vei                                                                                         |
| 61 63 124 /Honstein von/Gleichen von/Hinz zu/                      |       | ocker                    | VSL                                                                                         |
| Einzelpersonen                                                     |       |                          | Die Farben dienen hier nur zur visuellen Unterstützung der AT auf der nachfolgenden Seite ! |
| 1 /Liessmann/                                                      |       |                          |                                                                                             |

#### Es öffnet sich dieser Startbildschirm:

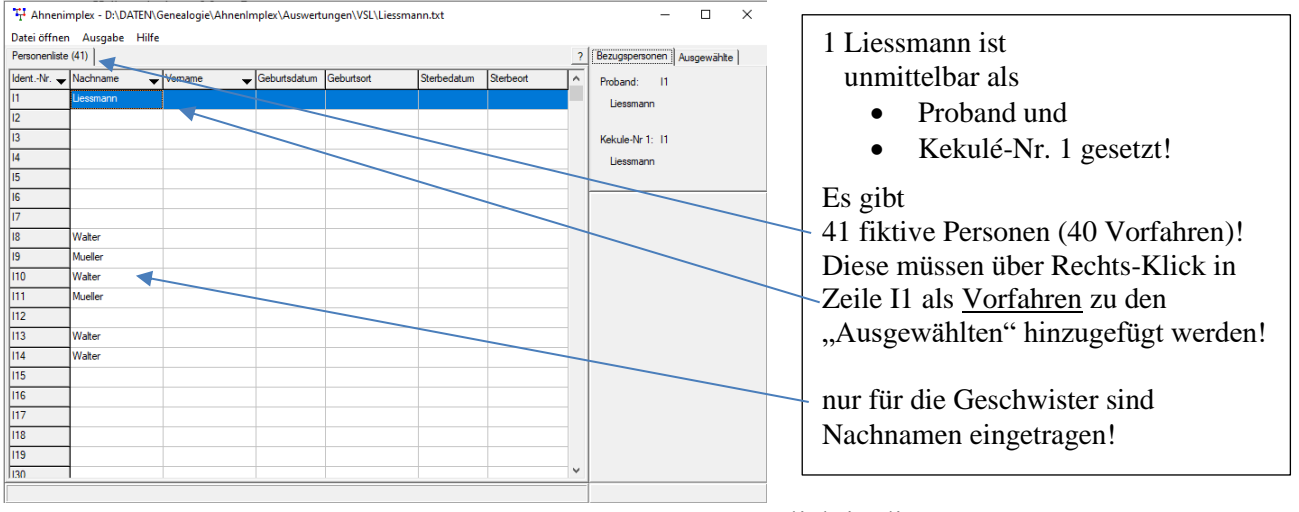

# Ergebnis nach Links-Klick in die "Ausgewählte"-Liste:

| Personenliste (41)                                                                                                    |                                                                      |                                                                                                    |             |           | ? Bezugspersor                                                                                                    | nen Ausgewäh                                   | hlte (41 |
|----------------------------------------------------------------------------------------------------|----------------------------------------------------------------------|----------------------------------------------------------------------------------------------------|-------------|-----------|----------------------------------------------------------------------------------------------------|------------------------------------------------|----------|
| IdentNr. 🚽 Nachname                                                                                                    | ✓ Vomame                                                             | Geburtsdatum Geburtsort                                                                                                    | Sterbedatum | Sterbeort | A II - Liessman                                                                                                    | n, ?                                           |          |
| I         Liessmann           I2         I           I3         I           I4         I           I5         I           I6         I           I7         I           I8         Walter           I9         Mueller           I10         Walter           I11         Mueller           I12         I           I13         Walter           I14         Walter           I15         I           I16         I           I17         I           I18         I           I19         I | Wenn S<br>danr<br>Nachna<br>Die Felc<br>Vo:<br>Gel<br>Ste<br>bleiben | ie eine VSL laden,<br>n tauchen nur die<br><b>men</b> <u>der Geschwist</u><br>ler für<br>rnamen<br>burtsdatum uort<br>rbedatum uort<br>dagegen leer. | ter auf.    |           | 12 - ?, ?           14 - ?, ?           16 - ?, ?           116 - ?, ?           117 - ?, ?           142 - Kratzeisi           174 - ?, ?           185 - ?, ?           143 - ?, ?           195 - ?, ?           136 - ?, ?           137 - Kratzeisi           175 - ?, ?           138 - ?, ?           139 - Kratzeisi           179 - ?, ?           130 - Walter, 111 - Mueller, 13 - ?, ?           110 - Walter, 13 - ?, ?           113 - ?, ?           114 - Walter, 13 - ?, ?           115 - ?, ?           113 - Walter, 115 - ?, ?           114 - Walter, 115 - ?, ?           115 - ?, ?           116 - ?, ?           117 - ?, ?           118 - ?, ?           119 - ?, ?           110 - Walter, 115 - ?, ?           113 - ?, ?           116 - Honstein           112 - ?, ?           113 - ?, ?           113 - ?, ?           113 - ?, ?           113 - ?, ?           113 - ?, ?           113 - ?, ?           113 - ?, ? | en, ?<br>?<br>en, ?<br>?<br>?<br>?<br>n von, ? |          |

# Erzeugen der AT für 1: Liessman;

Mit Kekule-Nrn: {die Geschwister (gruppen) wurden mit IrfanView nachkoloriert!}

Projekt AhnenImplex

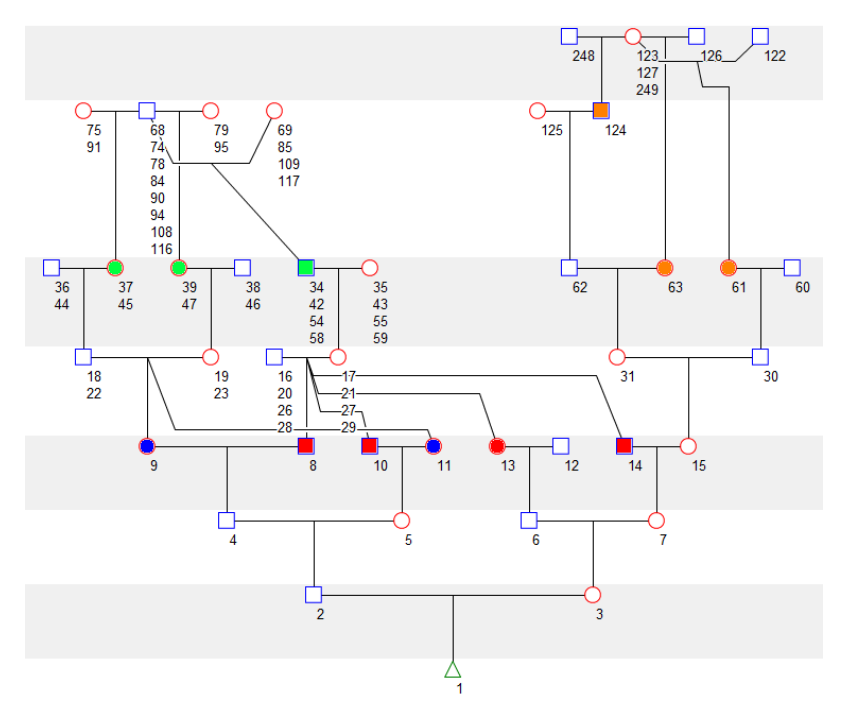

Mit Namen: {hier nicht nachkoloriert}

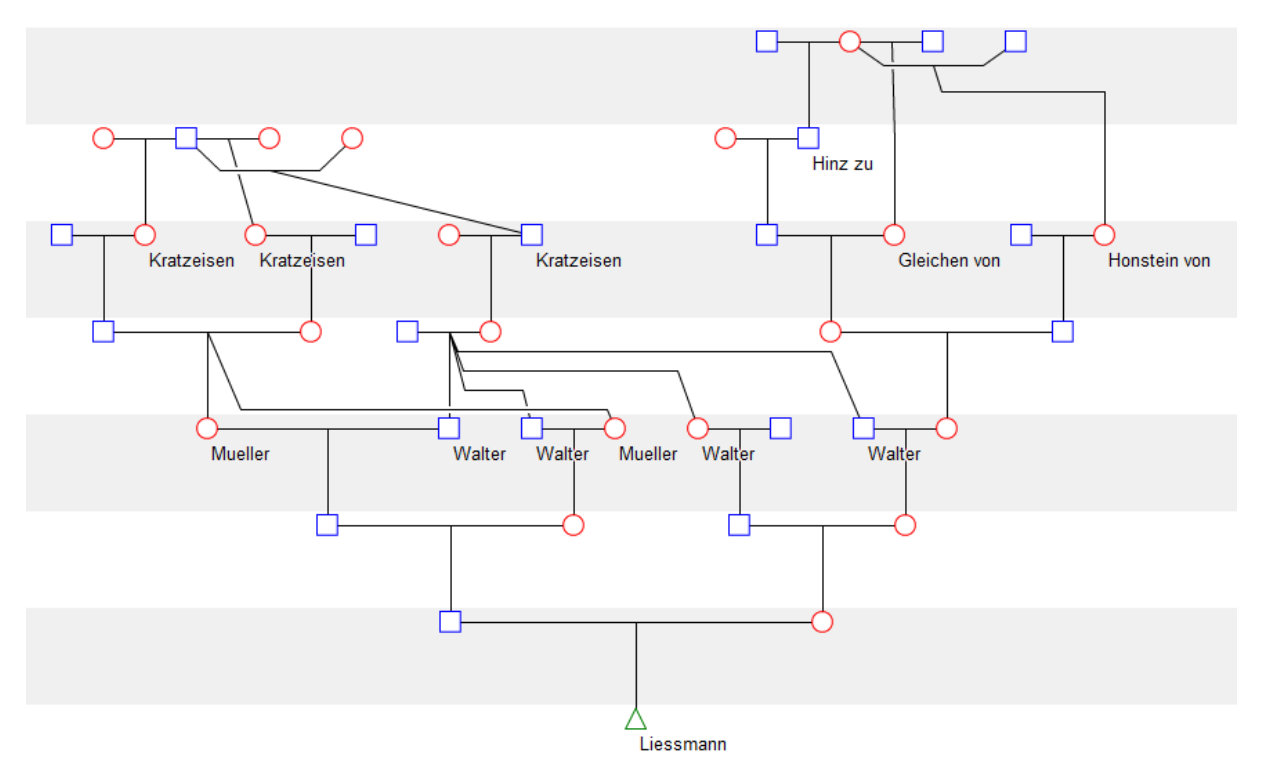

Weitere Auswertungen werden hier nicht mehr gezeigt.

Sie erfolgen analog zu den Auswertungen in Kapitel 2 : Ausgabe.

Bei den Beispielen in Kapitel 2 wird allerdings anfangs eine GEDCOM eingelesen!

# Ausgabe

#### Grafiken

Sie haben Johann W. Pfeiffer , \*1751 <u>als Proband</u> und <u>als Kek-Nr 1</u> ausgewählt! Außerdem seine <u>Vorfahren</u>, soweit sie in der Datenbank gespeichert sind:

| Personenliste | (620)      |                     |              |                 |             |                 | ? | Bezugspersonen Ausgewählte (26) |                          |
|---------------|------------|---------------------|--------------|-----------------|-------------|-----------------|---|---------------------------------|--------------------------|
| ldentNr. 🕳    | Nachname 🗸 | Vomame 🔶            | Geburtsdatum | Geburtsort      | Sterbedatum | Sterbeort       | ^ | Proband: 173                    | 173 Johann W. Pfeiffer   |
| 169           | Hieronymus | Anna Katharina Marg | 6 SEP 1749   | Oberliederbach  | 29 SEP 1779 | Oberliederbach  |   | Pfeiffer                        |                          |
| 170           | Pfeiffer   | Jahann Goerg        | 13 SEP 1768  | Oberliederbach  | 11 MAY 1785 | Oberliederbach  |   | Johann Wilhelm                  | als Proband              |
| 171           | Pfeiffer   | Johann Philip       | 23 NOV 1773  | Oberliederbach  | 11 MAR 1800 | Oberliederbach  |   | Kekule-Nr 1: 173                | und                      |
| 172           | Pfeiffer   | Maria Margaretha    | 23 JUL 1777  | Oberliederbach  | 15 AUG 1846 | Oberliederbach  |   | Pfeiffer                        | und                      |
| 173           | Pfeiffer   | Johann Wilh. Im     | 9 DEC 1751   | Unterliederbach | 20 JAN 1796 | Oberliederbach  |   | Johann Wilhelm                  | als KekNr 1 gewählt      |
| 174           | Dahl       | Anna Maria          | 2 AUG 1753   | Oberliederbach  | 7 FEB 1830  | Oberliederbach  |   |                                 | Ű Ő                      |
| 175           | Pfeiffer   | Johann Georg        | 14 MAR 1786  | Oberliederbach  | 7 JAN 1828  | Oberliederbach  |   | Disting                         |                          |
| 176           | Pfeiffer   | Anna Margaretha     | 8 MAR 1794   | Oberliederbach  | 24 JUN 1867 | Oberliederbach  |   |                                 | 26 Personen              |
| 177           | Pfeiffer   | Peter               | 23 NOV 1720  | Unterliederbach | 28 SEP 1787 | Unterliederbach |   | Lotz                            | Note to start Manfalance |
| 178           | Wentzel    | Antonetta Elisabeth | 30 SEP 1722  | Unterliederbach | 20 APR 1794 | Unterliederbach |   | ∎-  ¯ ●                         | → sind seine Vorfahren!  |
| 179           | Pfeiffer   | Elisabeth           | 16 JUL 1748  | Unterliederbach |             |                 |   | Fischer                         |                          |
| 180           | Pfeiffer   | Franz Nikolaus      | 7 JUL 1749   | oterliederbach  | 3 MAY 1752  | Unterliederbach |   |                                 |                          |
| 181           | Pfeiffer   | Anna Maria          | 14 APR 1753  | Unterliederbach | 6 OCT 1798  | Unterliederbach |   | 4-Pfeiffer                      | Zur Erinnerung:          |
| 182           | Pfeiffer   | Katharina           | 2 NOV 1754   | Unterliederbach |             |                 |   |                                 | *                        |
| 183           | Pfeiffer   | Wilhelm             | 12 DEC 1756  | Unterliederbach | 10 JAN 1758 | Unterliederbach |   | - Runtzheimer                   |                          |
| 184           | Pfeiffer   | Anna Margaretha     | 22 NOV 1758  | Unterliederbach | 26 DEC 1823 | Unterliederbach |   | - Engel                         | hier die AT-Vorschau     |
| 185           | Pfeiffer   | Maria Magdalena     | 16 DEC 1763  | Unterliederbach | 14 MAY 1817 | Unterliederbach |   | Walther                         | für Johann W. Pfaiffar   |
| 186           | Pfeiffer   | Maria Christina     | 16 DEC 1763  | Unterliederbach | 13 AUG 1832 | Unterliederbach |   | Pfeiffer                        | ful jonalit w. Fleitier  |
| 187           | Mueller    | Philip Jakob        | 11 SEP 1739  | Unterliederbach | 20 JUN 1804 | Unterliederbach |   | - L012                          |                          |
| 188           | Reccius    | Anna Katharina      | 31 JUI 1746  | Unterliederbach | 8.IUI 1890  | Unterliederbach | ~ |                                 |                          |

# Ahnentafel / Stammbaum

Wählen Sie den Programm-Reiter "Ausgabe" via Links-Klick an!

Es erscheint dieses Pull-Down-Menü:

| *# Ahnenimplex - D:\DATEN\Genealogie\Gedcom Files\Quantitative_Genealogie_Beispiele\PFEIFFER.GED |         |            |                  |              |           |                 |              |                |   |                  | ×                                                                                                    |        |
|--------------------------------------------------------------------------------------------------|---------|------------|------------------|--------------|-----------|-----------------|--------------|----------------|---|------------------|----------------------------------------------------------------------------------------------------|--------|
| Datei öffnen                                                                                     | Ausgab  | e Hilfe    |                  |              |           |                 |              |                |   |                  |                                                                                                    |        |
| Personenliste (I                                                                                 | A       | hnentafel/ | Stammbaum        |              |           |                 |              |                | ? | Bezugspersonen   | Ausgewählt                                                                                                    | e (26) |
| IdentNr. 🚽 🕅                                                                                     | Ki      | reisahnent | afel             | ļ            | irtsdatum | Geburtsort      | Sterbedatum  | Sterbeort      | ^ | Proband: 173     |                                                                                                    |        |
| 169 H                                                                                            | D       | reiecksdia | gramm            |              | P 1749    | Oberliederbach  | 29 SEP 1779  | Oberliederbach | 1 | Pfeiffer         |                                                                                                    |        |
| 170 F                                                                                            | Ve      | erschwiste | rungsliste       |              | EP 1768   | Oberliederbach  | 11 MAY 1785  | Oberliederbach |   | Johann Wilhelm   | n in the second second s |        |
| 171 F                                                                                            | к       | ennwert-Ta | abelle           | I            | OV 1773   | Oberliederbach  | 11 MAR 1800  | Oberliederbach |   | Kekule-Nr 1: 173 |                                                                                                    |        |
| 172 F                                                                                            | 30      | D          |                  |              | JL 1777   | Oberliederbach  | 15 AUG 1846  | Oberliederbach |   | Pfeiffer         |                                                                                                    |        |
| 173 F                                                                                            | тептег  | -          |                  | 500          | C 1751    | Unterliederbach | 20 JAN 1796  | Oberliederbach |   | Johann Wilhelm   | 1 I                                                                                                    |        |
| 174 D                                                                                            | Dahl    |            | Anna Maria       | 2 AU         | G 1753    | Oberliederbach  | 7 FEB 1830   | Oberliederbach |   |                  |                                                                                                    |        |
| 175 P                                                                                            | feiffer |            | Johann Georg     | 14 M         | AR 1786   | Oberliederbach  | 7 JAN 1828   | Oberliederbach |   |                  |                                                                                                    |        |
| 176 P                                                                                            | Haiffar |            | Anna Marriaretha | <u></u> Ω ΜΔ | R 179A    | Oberliederbach  | 24 ILIN 1867 | Oberliederbach |   |                  | Pterffe                                                                                                    | ar     |
|                                                                                                  |         |            |                  |              |           | $\backslash$    |              |                |   |                  |                                                                                                    |        |

Führen Sie einen Links-Klick auf "Ahnentafel/Stammbaum" aus!

| Linien       Abstände       Personen       50 €       max. Generationen:       © keine         Symbole       Generationen       80 €       Vorfahren:       15 €       Denutzerdefiniert         Größe:       8 €       ✓ opt. GenAbstand       Vorfahren:       0 €       Beschriftung Generationen:         ✓ Farbig       ✓ opt. GenAbstand       ✓ opt. Personenabstand       Nachfahren:       0 €       Beschriftung Personen         Hintergrund       Oben -> Unten       © Unten -> Oben       Eichtung       © Ausgewählte Personen       © Namen         Schrift       Rechts -> Links       Ostierung       © nur x-chrom. Linien       Fußnoten ab       10 €         ✓ Kantenglättung       © Inmer im Vordergrund       © Überschneidungen min.       Vorfahren:       10 €       Kommentare | <ul> <li>Einstellungen - Grafik- Stä</li> </ul>                                                                                                    | ammbaum/Annentarei                                                                                                    |                                                                                                    | r X                       |
|----------------------------------------------------------------------------------------------------|----------------------------------------------------------------------------------------------------|----------------------------------------------------------------------------------------------------|----------------------------------------------------------------------------------------------------|---------------------------|
|                                                                                                    | Linien<br>▼ Kantenglättung<br>Symbole<br>Größe: 8 €<br>Farbig<br>↑ Ausfüllen<br>Hintergrund<br>✓ abwechselnd färben<br>Schrift<br>Größe: 10 €<br>✓ Kantenglättung<br>✓ Immer im Vordergrund<br>↑ Proband hervorheben | Abstände         Personen       50 ◆         Generationen       80 ◆         ✓ opt. GenAbstand         ✓ opt. Personenabstand         Richtung         Oben -> Unten         ● Unten -> Oben         ○ Links -> Rechts         ○ Rechts -> Links         Sortierung         ● Linienlänge minimieren         ○ Überschneidungen min. | Baum<br>max. Generationen:<br>Vorfahren: 15 €<br>Nachfahren: 0 €<br>Vollständig<br>Seitenverwandte<br>Heiratskreise<br>ausgewählte Personen<br>✓ minimale Darstellung<br>nur x-chrom. Linien | Beschriftung Generationen |

#### Jetzt sehen Sie dieses Einstellungen-Menü:

Vorab: Es ist günstig, jetzt eine "dynamische Kopfzeile" zu definieren:

Dieses Pulldown-Menü erscheint

Hinweis:

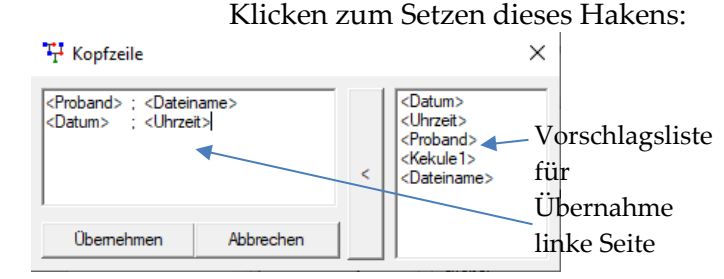

Doppel-Klicken Sie der Reihe nach auf

<Proband> dann Blank;Blank eingeben<Dateiname> <Enter>

Doppel-Klick <Datum> dann 3 mal Blank; Blank; Blank eingeben Doppel-Klick <Uhrzeit>

- >> diese erscheinen links im Fenster!
  - Klicken Sie zum Schluss auf "Übernehmen",
    - damit diese Kopfzeile künftig immer mit ausgegeben wird!!

#### Der Handbuchautor verwendet alternativ:

<Nummer> P= <Proband> K= <Kekule1> ; <Dateiname> ; <Datum> ; <Uhrzeit> (nur eine Zeile!) .... und "verzichtet" auf die **Kopfzeile** (hier kein Haken!)

Sie können natürlich auch ganz auf die dynamische Kopfzeile verzichten.

Der Handbuchautor schätzt diese Information via dynamische Kopfzeile aber sehr. Für alle Ausgaben können Sie zusätzlich eine statische Kopfzeile und eine statische Fußzeile definieren. Setzen Sie ggf. den Haken, füllen Sie das sich öffnende Pull-Fenster aus und beenden sie mit Übernehmen!

Hierbei können Formatierungen wie in HTML verwendet werden: > Schriftgröße, Schriftart, Textausrichtung, usw.....

Als Kopfzeile wurde hier "Ausgabe mit AhnenImplex" definiert. Folgen Sie Ihrem Wunsch!

Im übrigen Pull-Down-Menü Einstellungen hat der Handbuchautor dies gesetzt: siehe nächste Seite Zunächst Grundsätzliches zur Ausgabe von Stammbäume/Ahnentafeln:

Man kann verschiedene Grafik-Typen wählen

- **vollständig** -> optional mit Seitenverwandten(-> dann Haken **hier** setzen)
- **Heiratskreise** ; eigentlich eine bildliche Form der VSL; es werden <u>nur</u> die Mehrfachahnen **Elter** und deren Nachkommen bis zum Probanden dargestellt.
- Ausgaben mit **ausgewählten** \Personen (Auswahlliste!); u.a. Deszentorium

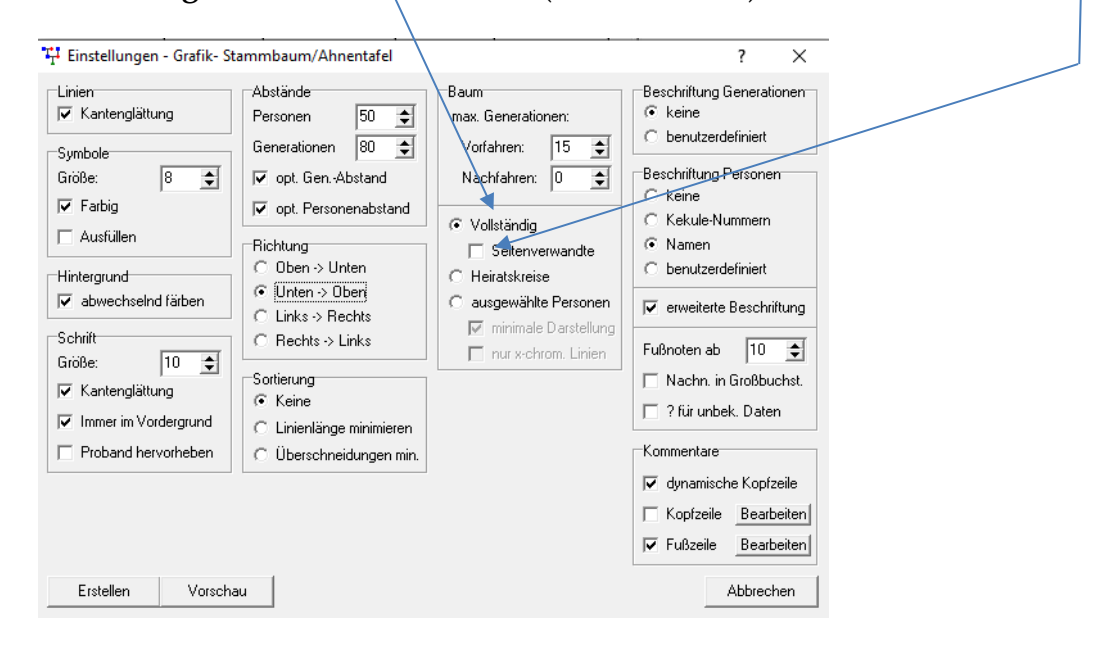

Umfang der Grafiken bestimmen Sie über **Baum**: Bezug ist immer der gewählte Proband:

| Baum<br>max. Generatio<br>Vorfahren:<br>Nachfahren:  | nen:<br>15 🔶<br>0 🜲 |
|------------------------------------------------------|---------------------|
| Baum<br>max. Generation<br>Vorfahren:<br>Nachfahren: | nen:<br>0 🔶<br>20 🜩 |
| Baum<br>max. Generation<br>Vorfahren:                | nen:                |

Nachfahren: 10

\$

Die hier eingestellten max. Generationen werden strikt eingehalten.

In dem Beispiel links werden keine Nachfahren-Generationen erstellt: Nachfahren 0

In dem Beispiel links werden keine Vorfahren-Generationen erstellt!

In dem Beispiel links werden Vorfahren und Nachfahren-Generationen in einem Schaubild erstellt! Man spricht von einer "Sanduhr"-Darstellung

Die Ahnen-Nummer des Probanden kann kann von 1 verschieden durch die Wahl einer Kekule-Nr. 1 Person eingestellt werden. { wurde schon beschrieben } Dies funktioniert aber nur bei AT/Stammbaum/Nachfahrentafeln-Darstellungen!

Jetzt noch einmel die Finstellungen - Grafik - Stammhaum-Ahnentafel insgesamt:

| eizenoen en inter en sternungen Orarik Oranik oranin baum mitertarer insgesamt.                                                                                                    |                                                                                                    |                                                                                                    |                                                                                                    |                                                                                                    |  |  |  |  |  |
|----------------------------------------------------------------------------------------------------|----------------------------------------------------------------------------------------------------|----------------------------------------------------------------------------------------------------|----------------------------------------------------------------------------------------------------|----------------------------------------------------------------------------------------------------|--|--|--|--|--|
| 🕂 Einstellungen - Gra                                                                                                    | 🚏 Einstellungen - Grafik- Stammbaum/Ahnentafel                                                                                        |                                                                                                    |                                                                                                    |                                                                                                    |  |  |  |  |  |
| Linien<br>▼ Kantenglättung<br>Symbole<br>Größe: 8<br>▼ Farbig<br>■ Ausfüllen<br>Hintergrund<br>▼ abwechselnd färbe<br>Schrift<br>Größe: 10<br>▼ Kantenglättung<br>▼ Immer im Vordergru | Ab:<br>Pea<br>Ge<br>V<br>V<br>Pa<br>Ge<br>V<br>V<br>V<br>C<br>C<br>C<br>C<br>C<br>C<br>C<br>C<br>C<br>C<br>C<br>C<br>C<br>C<br>C<br>C | stände<br>sonen 50<br>nerationen 80<br>opt. GenAbstand<br>opt. Personenabstand<br>htung<br>Oben -> Unten<br>Unten -> Oben<br>Links -> Rechts<br>Rechts -> Links<br>tierung<br>Keine<br>Linienlänge minimieren<br>Überschneidungen min. | Baum<br>max. Generationen:<br>Vorfahren: 15 ♀<br>Nachfahren: 0 ♀<br>♥ Vollständig<br>☐ Seitenverwandte<br>○ Heiratskreise<br>○ ausgewählte Personen<br>♥ minimale Darstellung<br>☐ nur x-chrom. Linien | Beschriftung Generationen<br>keine<br>benutzerdefiniert<br>Beschriftung Personen<br>keine<br>Kekule-Nummern<br>Namen<br>benutzerdefiniert<br>reinentere Beschriftung<br>Fußnoten ab<br>Nachn. in Großbuchst.<br>für unbek. Daten |  |  |  |  |  |
| Erstellen                                                                                                    | Vorschau                                                                                                    | Wenn nur die zuw<br>Personen" darges<br>müssen Sie hier d<br>Die Option Vollst                                                                                                    | for " <b>ausgewählten</b><br>stellt werden sollen,<br>en Punkt setzen!<br>t <b>ändig</b> erkläre ich unten                                                                                             | ✓     dynamische Kopfzeile       ✓     Kopfzeile       ✓     Fußzeile       Bearbeiten       ✓       Abbrechen                                                                                                    |  |  |  |  |  |

Baum: über 보 stellen Sie die Anzahl der Vorfahrengenerationen ein.

Hinweis: Nachfahren hier 0;

Wenn Sie einen Probanden mit Nachkommen gewählt haben – und auch die Nachfahren ausgewählt haben: >> Personen zur Liste hinzufügen: Nachfahren dann können Sie auch Nachfahren-Generationen entsprechend anwählen!

Der Handbuchautor hat <u>"Vollständig</u>" ohne Seitenverwandte gewählt. In diesem Fall werden <u>unabhängig</u> von der Auswahl an Personen alle Vorfahren (und ggf. Nachfahren) **des Probanden** dargestellt bzw. rechnerisch untersucht! <u>Gilt ebenso, wenn Sie Seitenverwandte hinzunehmen</u>! Falls Sie Seitenverwandte mit einbeziehen, kann es schnell zu komplexe und nur noch schwer durchschaubare Darstellungen kommen. Experimentieren Sie selbst!

Alles hängt immer von Ihrer Datensituation ab, die Sie ausgewählt haben! Deshalb kann man keinen generalisierbaren Rat geben: Probieren Sie einfach!

Für ein **Deszentorium** ist hier der Punkt auf <u>ausgewählte Personen</u> zu setzen. Wie Sie für das Deszentorium im Einzelnen vorzugehen haben, beschreibt der Handbuchautor am Ende als separates Unterkapitel.

Hier sind die Personen in der Ausgewählte-Liste maßgeblich.

**Abstände:** experimentieren Sie! Es wählt den Minimalabstand!

Wenn mehr als 15 Generationen darzustellen sind, wählen Sie 50. Sonst eher 100.

Es ist auch ratsam, den Abstand ist auch dann zu vergrößern, wenn Sie unter "<u>Beschriftung Personen</u>" eine

>>> benutzerdefinierte Beschriftung mit 2 oder mehr Zeilen festlegen.

Die Häkchen für

• opt Gen. Abstand

opt. Personenabstand

dienen dem Programm zur optimierten Grafik-Ausgabe.

Daher setzt der Handbuchautor diese beiden Häkchen immer. Probieren Sie!

**Sortierung:** > <u>keine</u> ... hat den Vorteil, dass die Ahnen in jeder Generation links mit mit 2, 4, 8, 16, 32.... beginnen

> <u>Linienlänge minimieren</u>

bzw.

> <u>Überschneidungen minimieren</u>

wählen Sie immer dann, wenn durch Verwandten-Ehen auf der AT

komplexe Linienführungen notwendig werden.

Dann ist es angezeigt: > <u>keine</u>

durch eine der beiden anderen Varianten zu ersetzen.

Für AT Pfeiffer ist > <u>Überschneidungen minimieren</u> für z.B. Person I 7 nahezu ein Muss!!

Linien: Kantenglättung ha der Handbuchautor immer gesetzt. Probieren Sie!

Symbole: Je nach gewählter Generationszahl (:Baum!) ist sinnvoll, > Symbolgröße größer / kleiner zu setzen-> Probieren! > Farbig aktiviert der Handbuchautor immer durch Haken Wenn man das Ausgabebild in Paint, IrfanView,..lädt, <u>kann man</u> einige Symbolfelder mit einer Wunschfarbe nachkolorieren – z.B. Ahnengeschwister auf der AT

Schrift: setzt der Handbuchautor gleich mit Symbole-Größe ( hier war 8 "passend" ) > immer im Vordergrund: Geschmackssache! Probieren Sie > Proband hervorheben : Geschmackssache! Probieren Sie

Beschriftung Generationen: der Handbuchautor wählt idR keine; probieren Sie!

Richtung: der Handbuchautor wählt in der Regel "Unten -> Oben"; probieren Sie!

**Beschriftung Personen:** hier wechselt der Handbuchautor zwischen > Kekulé-Nummer und > Namen und gibt so die AT in 2 Versionen aus, die der Handbuchautor nebeneinander betrachtet! > benutzerdefiniert Hier öffnet sich ein Pull-Down-Menü, in dem Sie eigene / individuelle Personenbeschriftungen vereinbaren können. Legen Sie mehr als 2 Zeilen fest, ist es ratsam unter Abstände Generationen den Abstand größer als 50 wählen! Erstellen Sie Probeausdrucke und optimieren Sie auf diese Weise den für Ihr Problem passenden Generationenabstand!

Jetzt aber drücken Sie endlich den Button "Erstellen"

Alternativ können Sie über "Vorschau" gehen, um anschließend einige Parameter nach zu justieren. **Dabei öffnet sich aber nur ein <u>Modellbeispiel</u>**.

Einige Parametereinstellungen ändern sich in diesem geöffneten Modellbeispiel.

Nutzen Sie – gerade als Anfänger - die Vorschau, da Sie unmittelbar die Auswirkungen sehen, wenn Sie Änderungen an einzelnen Parameter vornehmen.

Auch hier wieder die Empfehlung: probieren Sie!

Mit ein bisschen Erfahrung geht alles viel schneller, als es an dieser Stelle scheinen mag!

Und los geht es:

Sie werden nach einem Namen für das zu erzeugende Bild gefragt: geben Sie einen sinnvollen Namen ein

| ggf. die D<br>꾸 Speichern un | irectory r<br><sup>ter</sup>                                                                                                    | 10ch ändern                                                                                                 |                                                                                                |                                                                                         | ×        |
|------------------------------|----------------------------------------------------------------------------------------------------|----------------------------------------------------------------------------------------------------|------------------------------------------------------------------------------------------------|-----------------------------------------------------------------------------------------|----------|
| Speichem in:                 | Ahnentafeln                                                                                                    |                                                                                                    | • • •                                                                                          | ▼111 *                                                                                  |          |
| Schnellzugriff               | Name<br>140_Nam_mir<br>147_kek.png<br>152_kek.png<br>156_kek.png<br>156_Nam.png                                                                                                    | t_Nach.png                                                                                                  | Datum<br>14.05.2020<br>14.05.2020<br>14.05.2020<br>14.05.2020                                  | Typ<br>IrfanView<br>IrfanView<br>IrfanView<br>IrfanView                                 | Größe ^  |
| Bibliotheken<br>Dieser PC    | <ul> <li>156_Nam_mi</li> <li>158_kek.png</li> <li>173_Johann_1</li> <li>173_kek_mit_</li> <li>173_kek_mit_</li> <li>173_kek_mit_</li> <li>173_kek_mit_</li> <li>173_kek_mit_</li> </ul> | t_Nach.png<br>N_Pfeiffer_kek_ohne_Sor<br>Nach.png<br>Nach_100.png<br>Nach_130.png<br>Nach_ohne_Sortierung.p | 14.05.2020<br>14.05.2020<br>28.05.2020<br>14.05.2020<br>16.05.2020<br>16.05.2020<br>14.05.2020 | IrfanView<br>IrfanView<br>IrfanView<br>IrfanView<br>IrfanView<br>IrfanView<br>IrfanView |          |
|                              | Dateiname:                                                                                                    | Sort ppg<br>173_Johann_W_Pfeiffer_Nan<br>Portable Network Graphics (*                                       | 20.05.2020<br>ne_keine_Sortien                                                                 | IrfanView<br>In  S                                                                      | ipeichem |

und einen sinnvollen Namen eingeben und den Button Speichern anklicken!

# Nach "0" Sekunden ist das Bild fertig:

| T Annen      | implex - D:\DATEN\( | senealogie\geacom   | files\Quantitat | live_Genealogie_Beis         | spiele\PrEirre   | K.GED           |          |               | ~                   |
|--------------|---------------------|---------------------|-----------------|------------------------------|------------------|-----------------|----------|---------------|---------------------|
| Personenlist | e (620)             |                     |                 |                              |                  |                 | 2        | Proband P     | emonen (26)         |
| Nummer       | Nachname 🚽          | Vomame 🚽            | Geburtsdatum    | Geburtsort                   | Sterbedatum      | Sterbeort       | <u>.</u> | Proband       | 172                 |
| 169          | Hieronymus          | Anna Katharina Marc | 6 SEP 1749      | Oberliederbach               | 29 SEP 1779      | Oberliederbach  | 1        | DC-10         | 1/5                 |
| 170          | Pfeiffer            | Johann Goerg        | 13 SEP 1768     | Oberliederbach               | 11 MAY 1785      | Oberliederbach  | -        | Johann V      | Vilhelm             |
| 171          | Pfeiffer            | Johann Philip       | 23 NOV 1773     | Oberliederbach               | 11 MAR 1800      | Oberliederbach  |          | Kekule-Nr 1   | · 173               |
| 172          | Pfeiffer            | Maria Margaretha    | 23 JUL 1777     | Oberliederbach               | 15 AUG 1846      | Oberliederbach  |          | Dfoiffor      |                     |
| 173          | Pfeiffer            | Johann Wilhelm      | 9 DEC 1751      | Unterliederbach              | 20 JAN 1796      | Oberliederbach  |          | Johann V      | Vilhelm             |
| 174          | Dahl                | Anna Maria          | 2 AUG 175 Fer   | tig!                         | ×                | Oberliederbach  |          |               |                     |
| 175          | Pfeiffer            | Johann Georg        | 14 MAR 17       |                              | 3                | Oberliederbach  |          |               |                     |
| 176          | Pfeiffer            | Anna Margaretha     | 8 MAR 179       | Personen: 26<br>Ronötigto Zo | j<br>jitu 0 = 67 | Oberliederbach  | -        |               | Pfeiffer            |
| 177          | Pfeiffer            | Peter               | 23 NOV 17       | Jenoligie Ze                 | 87               | Unterliederbach | -        |               |                     |
| 178          | Wentzel             | Antonetta Elisabeth | 30 SEP 17       | Bild anzeiger                | n? 94            | Unterliederbach | -        |               |                     |
| 179          | Pfeiffer            | Flisabeth           | 16 JUL 174      |                              |                  |                 | -        | •             | Fischer             |
| 180          | Pfeiffer            | Franz Nikolaus      | 7.101 1745      | <u>a</u>                     | lein 2           | Unterliederbach | -        |               |                     |
| 181          | Pfeiffer            | Anna Maria          | 14 APR 1753     | Unterliederbach              | 6 OCT 1798       | Unterliederbach |          | 4- <b>-</b> - | •                   |
| 182          | Pfeiffer            | Katharina           | 2 NOV 1754      | Unterliederbach              | 00011/00         | Chicacibach     | -        |               | Pfeiffer            |
| 102          | Pfeiffer            | Wilhelm             | 12 DEC 1756     | Unterliederbach              | 10 JAN 1759      | Unterliederbach | -        |               | │ <mark>╄</mark> ┤╹ |
| 10.5         | Proiffor            |                     | 12 DEC 1750     | Unterliederbach              | 26 DEC 1022      | Unterliederbach | -        |               | - Runtzheimer       |
| 104          | Preiffer            | Maria Margaletria   | 16 DEC 1762     | Unterliederbach              | 14 MAY 1017      | Unterliederbach | -        |               | Engel               |
| 105          | Deffor              | Maria Christina     | 16 DEC 1763     | Unterliederbach              | 19 MIG 1007      | Unterliederbach | -        |               | Pfeiffer            |
| 100          | Mueller             | Dhilia Jalua        | 10 DEC 1/63     | Unterliederbach              | 10 AUG 1832      | Unterliederbach | -        |               | Lotz                |
| 187          | Dessive             |                     | 11 SEP 1/39     | Unteniederbach               | 20 JUN 1804      | Unteniederbach  | ~        |               |                     |
| 1168         | TRECCIUS            | Anna Kathanna       | 31301-1746      | Unrefliedemach               | 8 3 01 1800      | unreniedemach   |          |               | Abbrachan           |
|              |                     |                     |                 |                              |                  |                 |          |               | Applechen           |

Klicken Sie auf ja <sup>/</sup> und das Ergebnis wird von Ihrem Standardbild-Betrachter angezeigt:

Weitere Ausgabe-Datei-Typen für die zu speichernde Grafik werden jetzt erklärt:

| Aus  | gabeformate o   | der Grafiken:.          | Datei-                                                                                  | Pfad                                                                                                    | Datei-Name hier                                          |              |
|------|-----------------|-------------------------|-----------------------------------------------------------------------------------------|----------------------------------------------------------------------------------------------------|----------------------------------------------------------|--------------|
|      | TH Speichern ur | nter                    |                                                                                         |                                                                                                    |                                                          | ×            |
|      | Speichem in:    | Ahnentafeln             |                                                                                         | /                                                                                                    | · ← 🗈 💣 💷 ·                                              |              |
|      | <u></u>         |                         |                                                                                         |                                                                                                    |                                                          | ~            |
|      | Netzwerk        | Desz_Robert_Ge          | rh Desz_M                                                                               | argarethe                                                                                                    | Meyer_Muster.png                                         | <b>~</b>     |
|      |                 | Dateiname:              | AT_Pfeiffer                                                                             |                                                                                                    | •                                                        | Speichem     |
|      |                 | Dateityp:               | Portable Net                                                                            | work Graphics                                                                                                  | (*.png) 🔻                                                | Abbrechen    |
| Es g | ibt 7 Ausgabe-] | Datei-Typen:            | Windows Bitr<br>Scalable Vec<br>Scalable Vec<br>Adobe PDF-I<br>HTML-Dokur<br>HTML-Dokur | nap (*.bmp)<br>tor Graphics (*<br>tor Graphics (ir<br>Dateien (*.pdf)<br>nent (*.html; *.h<br>nent (interaktiv | .svg)<br>nteraktiv) (*.svg)<br>ntm)<br>) (*.html; *.htm) |              |
| 1    | . als Bild im   | Format                  |                                                                                         | *.png                                                                                                    |                                                          |              |
| 2    | 2. Windows-E    | Bitmap                  |                                                                                         | *.bmp                                                                                                    | TA7' 1 (* TT' *                                          |              |
| 3    | 8. Scalable Ve  | ktor-Grafik             |                                                                                         | *.svg                                                                                                    | die Datei-Typen 2 hi                                     | s 7          |
| 4    | . Scalable Ve   | ktor-Grafik ( <b>ir</b> | nteraktiv!)                                                                             | *.svg                                                                                                    | funktionieren nur für                                    | r AT'S;      |
| 5    | 5. Adobe-Form   | nat                     |                                                                                         | *.pdf                                                                                                    |                                                          | ,            |
| 6    | 6. HTML-Dok     | kument                  |                                                                                         | *.html                                                                                                    | für Nachfahrentafel i                                    | st nur       |
| 7    | 7. HTML-Dok     | ument ( <b>intera</b>   | ktiv!)                                                                                  | *.html                                                                                                    | das *.png-Format pro                                     | ogrammiert!! |

Je nach Situation verwendet der Handbuchautor 1.; 4.; 5. sowie 7.

An dieser Stelle möchte der Handbuchautor nicht auf die Vor- und Nachteile der Ausgabe-Datei-Typen eingehen.

Dennoch:

hervorzuheben sind die Typen 4. und 7. Durch ihre dynamische Anzeige im jeweiligen Browser (Internet-Explorer bzw. FireFox) sind diese Formate sehr interessant und hilfreich.

Bitte probieren Sie!

"Kenner" können diese Formate 4. bzw. 7. leicht in ihre Homepage integrieren....

Eine Erklärung über den Umgang mit den interaktiven Datei-Typen

4. \*.svg und 7. \*.html

finden Sie im Anhang:

Umgang mit einer interaktiven \*.svg bzw. \*.html -Datei

Jetzt folgt endlich ein Beispiel (Bild; Typ \*.png).

Pfeiffer, Johann Wilhelm ; PFEIFFER.GED ; 06.12.2020 ; 10:44:36 << die dynamische Kopfzeile(n), die Sie auch ausschalten Ausgabe mit AhnenImplex \_\_\_\_\_\_\_ oder nach Ihren Bedürfnissen wie beschrieben ändern können!

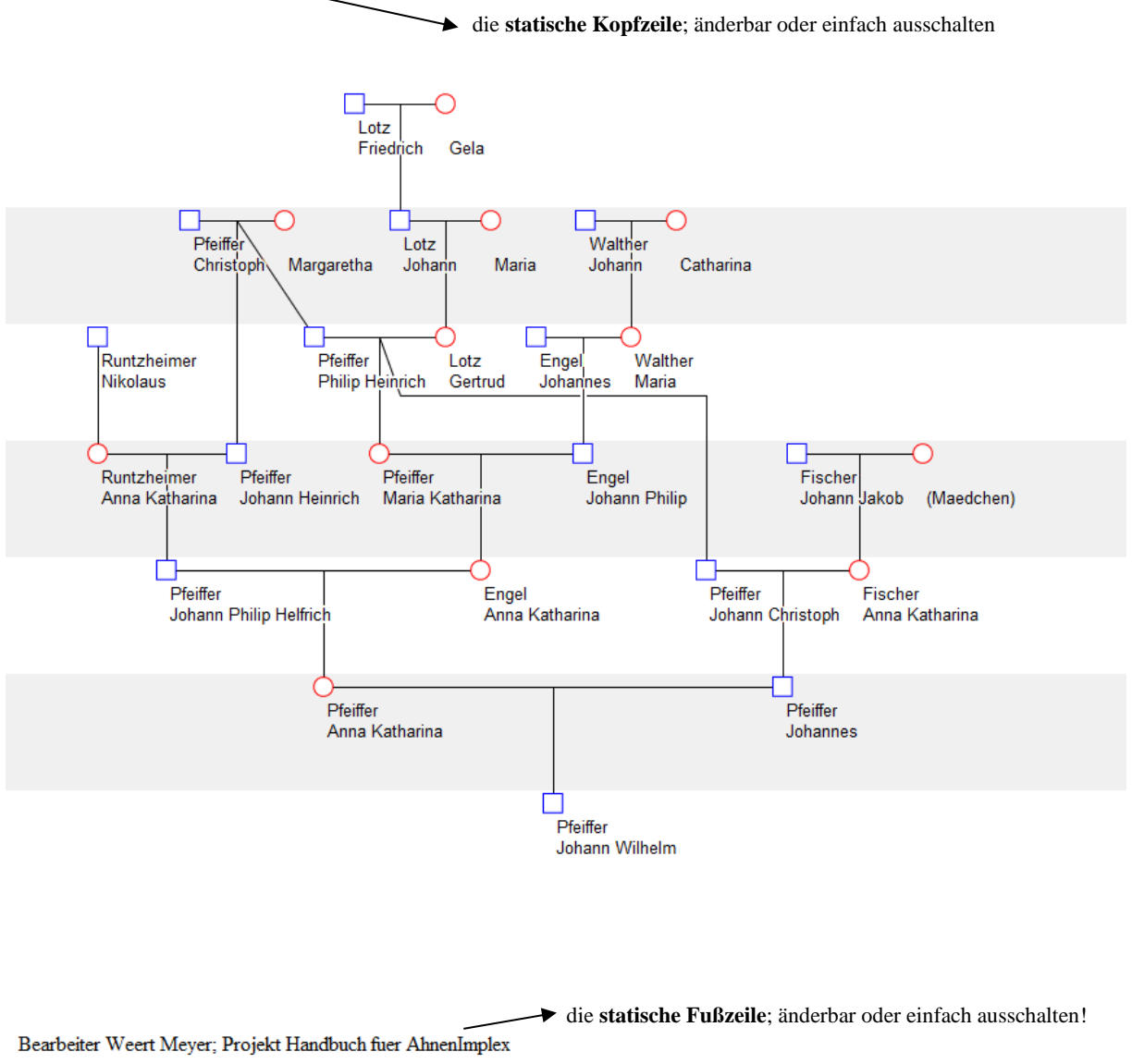

Diese AT ausschließlich in Kekulé-Nrn - ohne Namen - folgt auf der nächsten Seite!

Auf der AT gibt es die Vollgeschwister

- 4 ; 15 in gelb nachkoloriert mit IrfanView
- 8;12 in rot nachkoloriert mit IrfanView

AhnenImplex listet die Kekulé-Nummern der Mehrfachahnen mit auf:

#### {*Hw.: die jeweiligen Geschwisterpaare wurden hier mit einem Paint-Programm nachkoloriert*}

 $\label{eq:period} \begin{array}{l} \mbox{Pfeiffer, Johann Wilhelm ; PFEIFFER.GED ; 06.12.2020 ; 10:48:42 \\ \mbox{Ausgabe mit AhnenImplex} \end{array}$ 

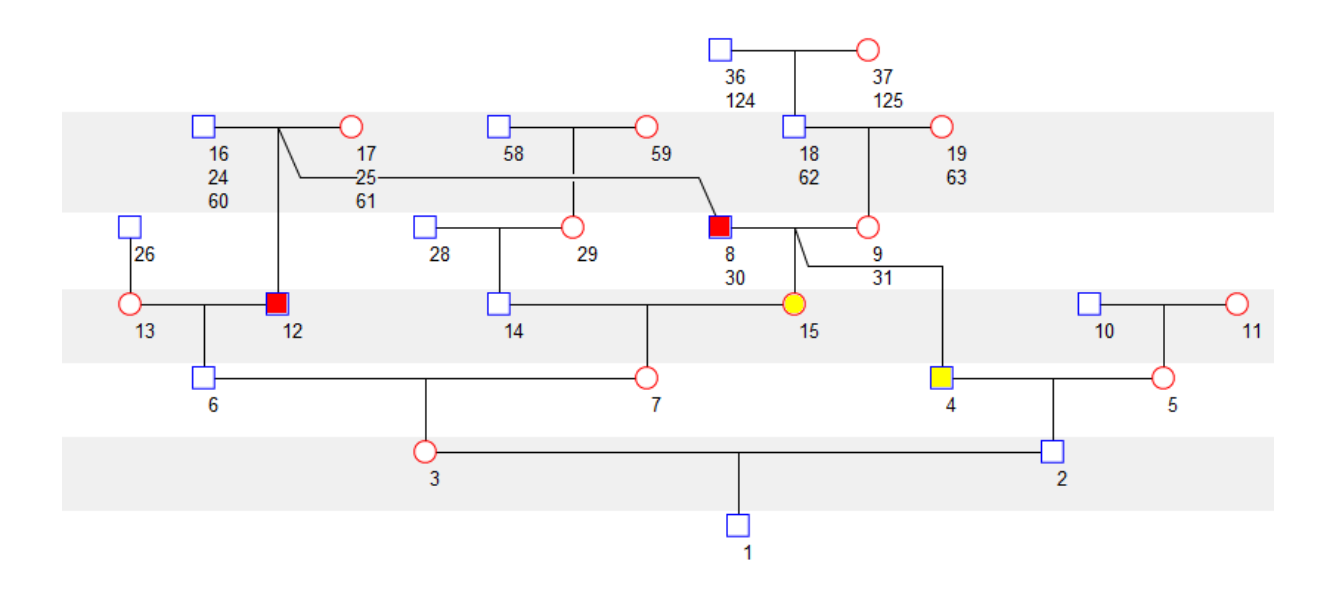

Bearbeiter Weert Meyer; Projekt Handbuch fuer AhnenImplex

Nachfolgend hat der Handbuchautor noch einmal die

#### AT sowie gleichzeitig 4 Nachfahrengenerationen ("Sanduhr-Diagramm")

des I73 Johann W. Pfeiffer \*1751, dargestellt. Pfeiffer, Johann Wilhelm ; PFEIFFER.GED ; 06.12.2020 ; 10:51:22 Ausgabe mit AhnenImplex

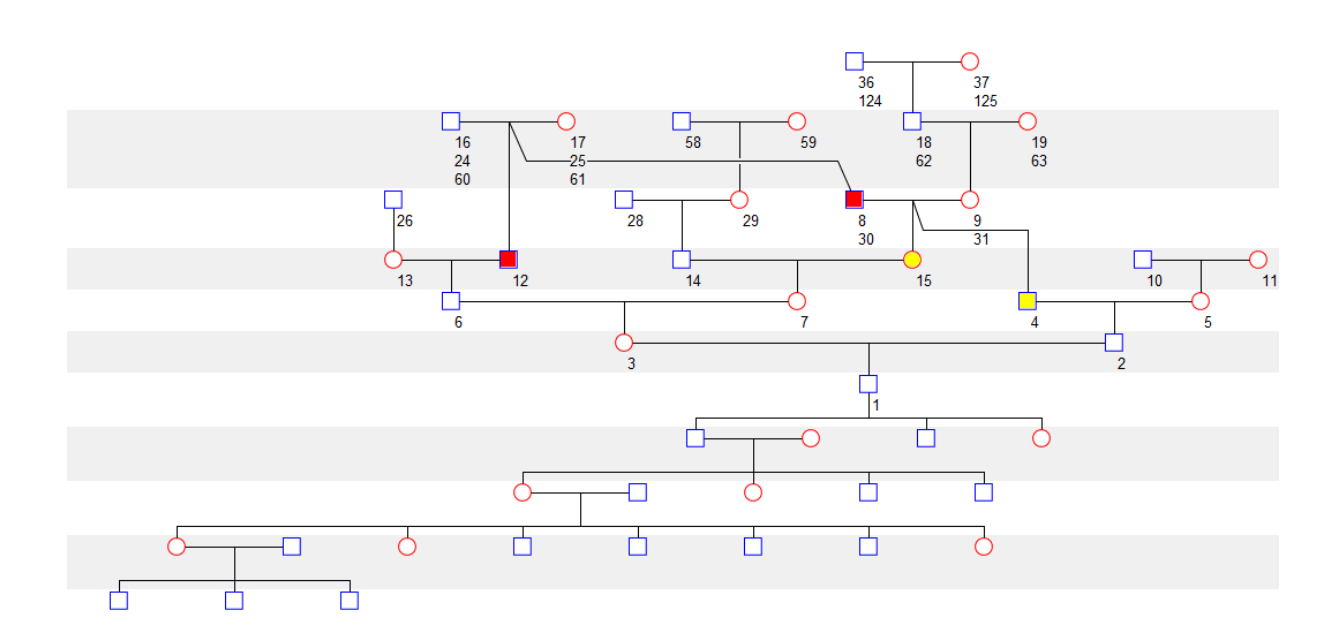

Bearbeiter Weert Meyer; Projekt Handbuch fuer AhnenImplex

Damit alles auf eine Seite passt, hat der Handbuchautor den

- Abstände: Generationen auf 30 reduziert
- Baum: max. Nachfahren auf 4 erhöht
  - ...hier wie vor; jetzt die Ausgabe mit Namen versehen:

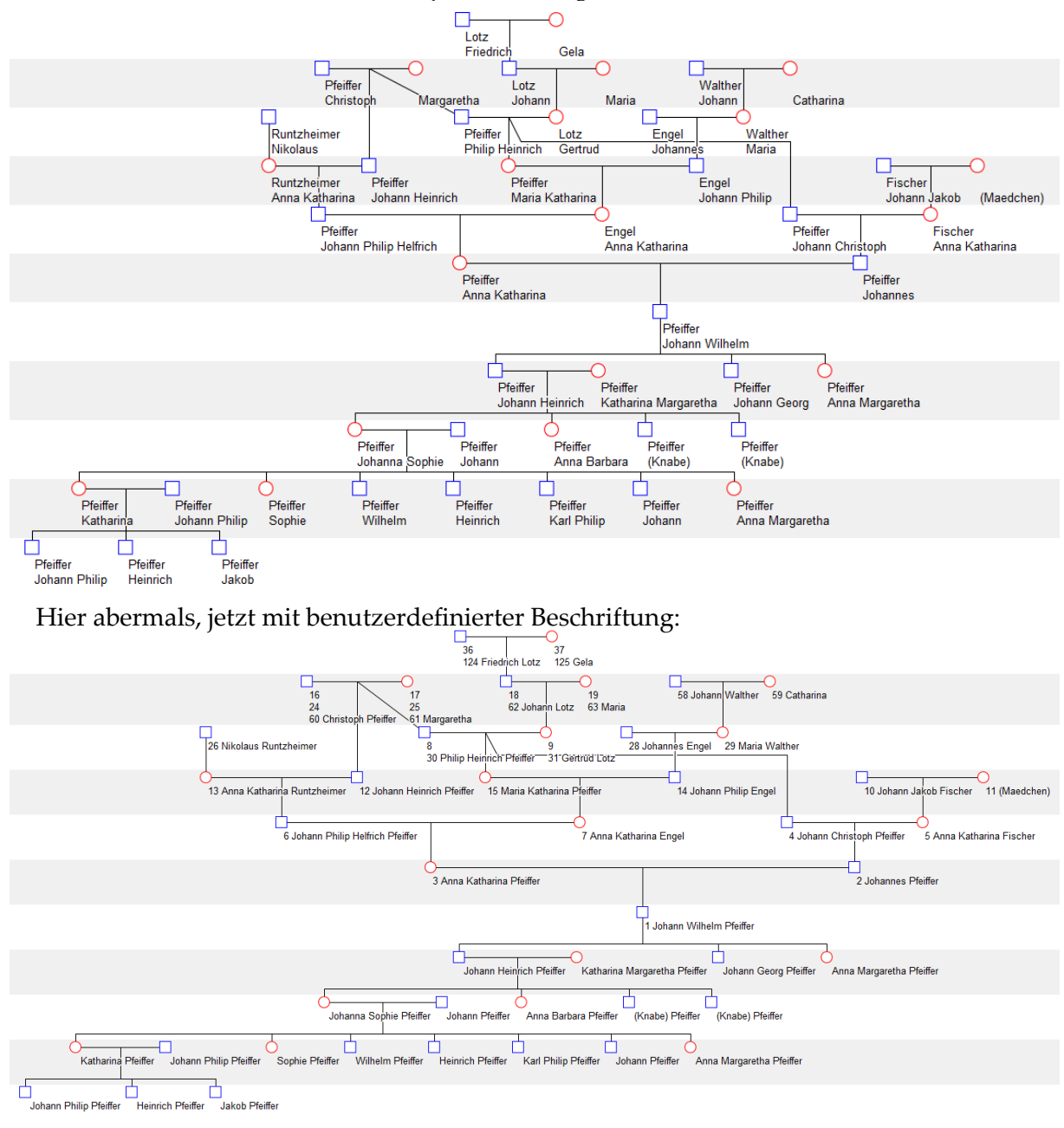

Hier ist es an der Zeit, noch einmal auf die **Bezugspersonen** einzugehen!

In diesem Beispiel ist der **Proband** Johann W. Pfeiffer (I73) = **Kekule-Nr 1** gesetzt:

| Datei öffnen  | Ausgabe Hilfe |                     |              |                |             |                |   |                                 |
|---------------|---------------|---------------------|--------------|----------------|-------------|----------------|---|---------------------------------|
| Personenliste | (620)         |                     |              |                |             |                | ? | Bezugspersonen Ausgewählte (26) |
| IdentNr. 🕳    | Nachname 🚽    | Vomame 👻            | Geburtsdatum | Geburtsort     | Sterbedatum | Sterbeort      | > | Proband: 173                    |
| 167           | Pfeiffer      | Johanna Sophie      | 2 MAR 1788   | Oberliederbach | 19 NOV 1861 | Oberliederbach |   | Pfeiffer                        |
| 168           | Pfeiffer      | Johann Jakob        | 10 MAR 1739  | Oberliederbach | 5 OCT 1821  | Oberliederbach |   | Johann Wilhelm                  |
| 169           | Hieronymus    | Anna Katharina Marg | 6 SEP 1749   | Oberliederbach | 29 SEP 1779 | Oberliederbach |   | Kekule-Nr 1: 173 🚩              |
| 170           | Pfeiffer      | Johann Goerg        | 13 SEP 1768  | Oberliederbach | 11 MAY 1785 | Oberliederbach |   | Pfeiffer                        |
| 171           | Pfeiffer      | Johann Philip       | 23 NOV 1773  | Oberliederbach | 11 MAR 1800 | Oberliederbach |   | Johann Wilhelm                  |

Jetzt soll obige Sanduhr Grafik bestehen bleiben! Allerdings soll der Ururenkel

Johann Philip Pfeiffer zur Kekule-Nr 1-Person gewählt werden:

| T Ahnenir     | mplex - D:\DATEN\G | ienealogie\Gedcom | Files\Quantita | tive_Genealogie_Be | ispiele\PFEIFFE | R.GED           |   | - 0                      | ×       |
|---------------|--------------------|-------------------|----------------|--------------------|-----------------|-----------------|---|--------------------------|---------|
| Datei öffnen  | Ausgabe Hilfe      |                   |                |                    |                 |                 |   |                          |         |
| Personenliste | (620)              |                   |                |                    |                 |                 | ? | Bezugspersonen Ausgewähl | te (26) |
| IdentNr. 🕳    | Nachname 🚽         | Vomame 🔶          | Geburtsdatum   | Geburtsort         | Sterbedatum     | Sterbeort       | ^ | Proband: 173             |         |
| 11            | Pfeiffer           | Johann Wilhelm    | 16 MAR 1817    | Hof Hausen         | 22 OCT 1860     | Unterliederbach |   | Pfeiffer                 |         |
| 12            | Goebel             | Anna Maria        | 29 APR 1819    | Unterliederbach    | 1 JUL 1895      | Unterliederbach |   | Johann Wilhelm           |         |
| 13            | Pfeiffer           | Johann Philip     | 20 APR 1842    | Unterliederbach    | 27 JUN 1918     | Marburg         |   | Kekule-Nr 1: I5          |         |
| 14            | Pfeiffer           | Katharina         | 20 MAY 1836    | Oberliederbach     | 13 APR 1898     | Unterliederbach |   | Pfeiffer                 |         |
| 15            | Pfeiffer           | Johann Philip     | 15 APR 1868    | Unterliederbach    | 18 OCT 1873     | Unterliederbach |   | Johann Philip            |         |

Es wird die vorherige Ausgabe in gleicher Weise gestartet:

|                                                                                                    |                                                                                                    |                                                                                                   |                                  | <u> </u>                                                                                                    |                                                      |   |                                                                                                    |
|----------------------------------------------------------------------------------------------------|----------------------------------------------------------------------------------------------------|---------------------------------------------------------------------------------------------------|----------------------------------|----------------------------------------------------------------------------------------------------|------------------------------------------------------|---|----------------------------------------------------------------------------------------------------|
| T Ahnenimplex - D:\DATEN\Genealo                                                                                                    | gie\Gedcom File                                                                                                    | s\Quantita                                                                                        | tive_Genealog                    | ie_Beispiele\PFEI                                                                                                 | FFER.GED                                             |   | – 🗆 X                                                                                                    |
| Datei öffnen Ausgabe Hilfe                                                                                                    |                                                                                                    |                                                                                                   |                                  |                                                                                                    |                                                      |   | (                                                                                                    |
| Personenliste (I Ahnentafel/Stamm                                                                                                    | nbaum                                                                                                    |                                                                                                   | _                                |                                                                                                    |                                                      | ? | Bezugspersonen Ausgewählte (26)                                                                                                    |
| IdentNr. 🚽 M Kreisahnentafel                                                                                                    |                                                                                                    | urtsdatum                                                                                         | Geburtsort                       | Sterbedatur                                                                                                    | n Sterbeort                                          | ^ | Proband: 173                                                                                                    |
| I1 F Dreiecksdiagramm                                                                                                    | l                                                                                                    | IAR 1817                                                                                          | Hof Hausen                       | 22 OCT 186                                                                                                    | 0 Unterliederbach                                    |   | Pfeiffer                                                                                                    |
| 12 C Verschwisterungsli                                                                                                    | ste                                                                                                    | PR 1819                                                                                           | Unterliederbach                  | h 1 JUL 1895                                                                                                    | Unterliederbach                                      |   | Johann Wilhelm                                                                                                    |
| 13 F Kennwert-Tabelle                                                                                                    | >                                                                                                    | PR 1842                                                                                           | Unterliederbach                  | h 27 JUN 191                                                                                                    | 8 Marburg                                            |   | Kekule-Nr 1: 15                                                                                                    |
| 14 F 3D                                                                                                    |                                                                                                    | IAY 1836                                                                                          | Oberliederbach                   | 13 APR 189                                                                                                    | 8 Unterliederbach                                    |   | Pfeiffer                                                                                                    |
| 15 Preiner Jonann                                                                                                    | rniip io.                                                                                                    | APR 1868                                                                                          | Unterliederbach                  | h 18 OCT 18                                                                                                    | <sup>7</sup> 3 Unterliederbach                       |   | Johann Philip                                                                                                    |
| 🕂 Einstellungen - Grafik- St                                                                                                    | ammbaum/                                                                                                    | /Ahnent                                                                                           | afel                             |                                                                                                    |                                                      |   | ? ×                                                                                                    |
| Linien<br>✓ Kantenglättung<br>Symbole<br>Größe: 8 ◆<br>✓ Farbig<br>Ausfüllen<br>Hintergrund<br>✓ abwechselnd färben<br>Schrift<br>Größe: 10 ◆<br>✓ Kantenglättung<br>✓ Immer im Vordergrund<br>● Proband hervorheben | Abständer<br>Personen<br>Generation<br>I opt. Go<br>I opt. Pe<br>O Den<br>O Den<br>O Links<br>O Rechts<br>Sortierung<br>O Keine<br>O Linienl<br>O Linienl | 1<br>enAbsta<br>ersonena<br>-> Unten<br>-> Oben<br>> Recht:<br>s -> Link:<br>änge mir<br>chneidur | 00 文<br>and<br>abstand<br>s<br>s | Baum<br>max. Gener<br>Vorfahrer<br>Nachfahr<br>O Vollstän<br>⊡ Seite<br>O Heiratsk<br>O ausgew<br>I minir<br>nur⇒ | ationen:<br>: 20 • • • • • • • • • • • • • • • • • • |   | Beschriftung Generationen<br>keine<br>benutzerdefiniert<br>Beschriftung Personen<br>keine<br>Kekule-Nummern<br>Namen<br>benutzerdefiniert<br>reweiterte Beschriftung<br>Fußnoten ab<br>Nachn. in Großbuchst.<br>für unbek. Daten<br>Kommentare<br>dynamische Kopfzeile<br>Kopfzeile<br>Bearbeiten |
| Erstellen Vorscha                                                                                                    | au                                                                                                    |                                                                                                   |                                  |                                                                                                    |                                                      |   | Fußzeile Bearbeiten<br>Abbrechen                                                                                                    |

Links-Klick auf Erstellen

Das Ergebnis folgt auf der nächsten Seite.....

Dem Probanden (I73) Johann Wilhelm Pfeifer wird jetzt die Kekulé-Nummer 28 zugewiesen, sein Ururenkel Johann Philip Pfeiffer trägt die Kekulé-Nummer 1

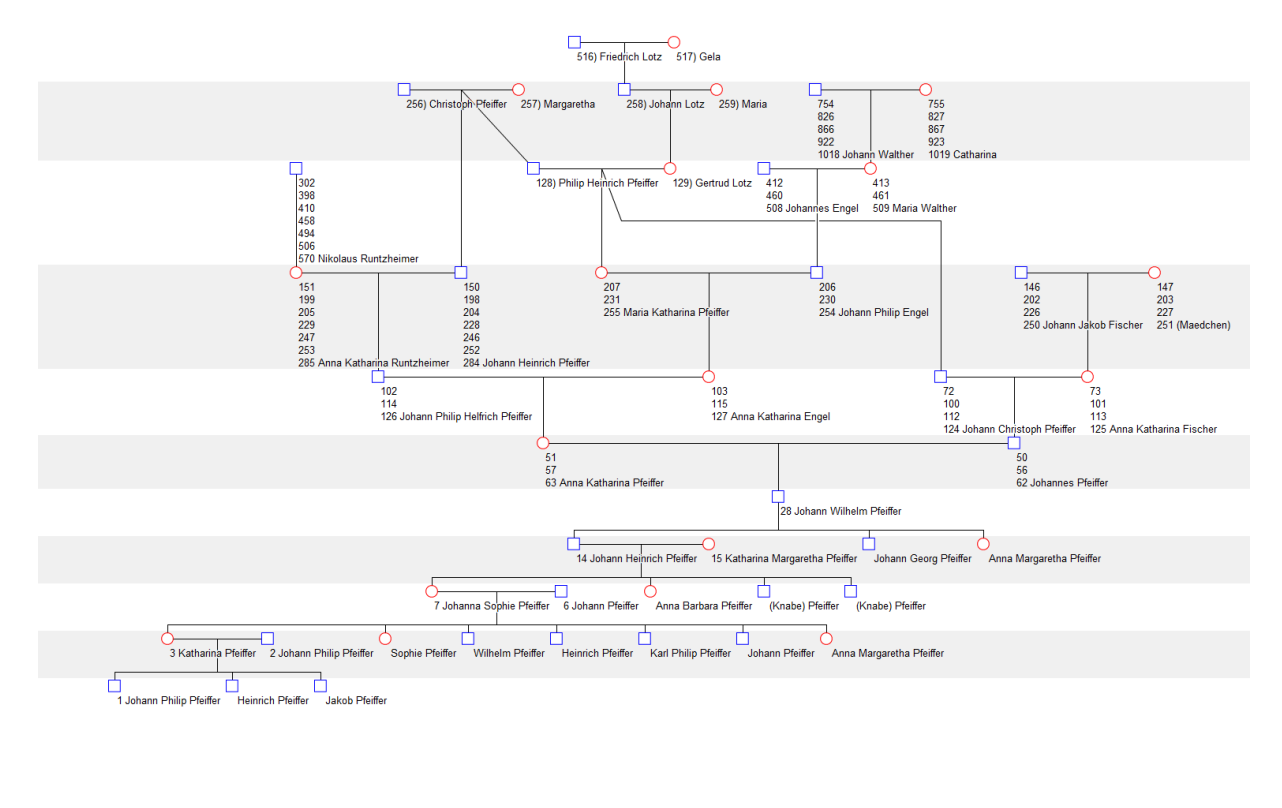

| 128) 128, 144, 176, 200, 218, 224, 248, 282, 366, 414, 462, 510                                                                        |
|----------------------------------------------------------------------------------------------------|
| 129) 129, 145, 177, 201, 219, 225, 249, 283, 367, 415, 463, 511                                                                        |
| 256) 256, 288, 300, 308, 352, 368, 384, 396, 400, 408, 416, 436, 448, 456, 472, 480, 492, 496, 504, 548, 564, 568, 732, 828, 924, 1020 |
| 257) 257, 289, 301, 309, 353, 369, 385, 397, 401, 409, 417, 437, 449, 457, 473, 481, 493, 497, 505, 549, 565, 569, 733, 829, 925, 1021 |
| 258) 258, 290, 354, 402, 438, 450, 498, 566, 734, 830, 926, 1022                                                                       |
| 259) 259, 291, 355, 403, 439, 451, 499, 567, 735, 831, 927, 1023                                                                       |
| 516) 516, 580, 708, 804, 876, 900, 996, 1132, 1468, 1660, 1852, 2044                                                                   |
| 517) 517, 581, 709, 805, 877, 901, 997, 1133, 1469, 1661, 1853, 2045                                                                   |

AhnenImplex zeigt jetzt <u>alle</u> Mehrfachahnennummern an, wie sie für den Ururenkel (I5) Johann Philip Pfeiffer gelten!!

Möchten Sie jetzt nur den Ahnentafel-Teil (also keinen Nachfahren), (I73) Johann Wilhelm Pfeifer soll aber der Proband bleiben, so setzen Sie die Anzahl der Nachfahren-Generationen auf 0.

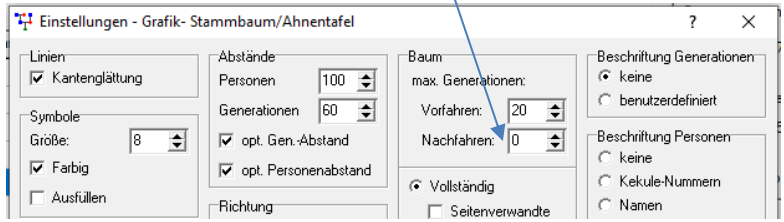

Hier das Ergebnis auf der folgenden Seite:

Hinweis: Sie könnten jetzt auch eine reine Nachfahren-Tafel erstellen unter Beibehaltung der Nummerung! Das resultierende Ergebnis sehen Sie ebenfalls auf der nächsten Seite!

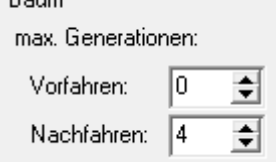

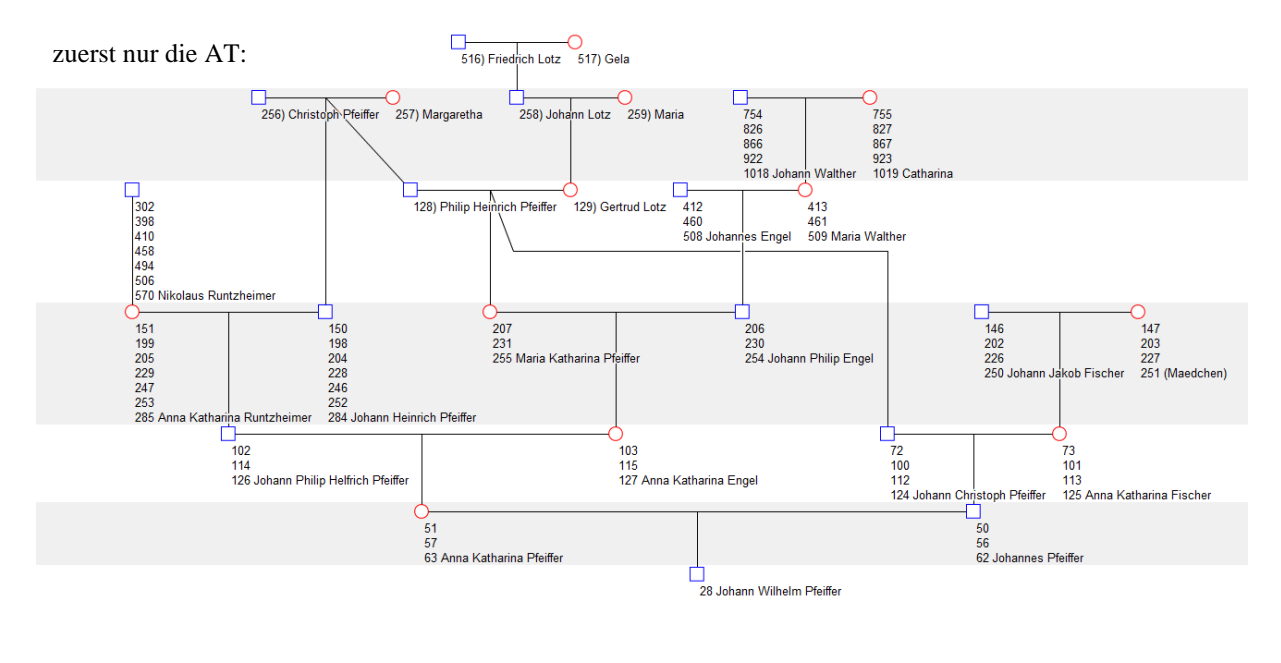

| 128) | 128, 144 | 176, 2   | 200, 21 | 8, 224, | 248, | 282. 3 | 366, 4 | 14, 46  | 2, 510  |      |      |      |      |      |      |      |      |      |      |      |      |      |      |
|------|----------|----------|---------|---------|------|--------|--------|---------|---------|------|------|------|------|------|------|------|------|------|------|------|------|------|------|
| 129) | 129, 145 | , 177, 2 | 201, 21 | 9, 225, | 249, | 283, 3 | 367, 4 | 15, 463 | 3, 511  |      |      |      |      |      |      |      |      |      |      |      |      |      |      |
| 256) | 256, 288 | , 300, 3 | 308, 35 | 2, 368, | 384, | 396, 4 | 400, 4 | 08, 410 | 5, 436, | 448, | 456, | 472, | 480, | 492, | 496, | 504, | 548, | 564, | 568, | 732, | 828, | 924, | 1020 |
| 257) | 257, 289 | , 301, 3 | 309, 35 | 3, 369, | 385, | 397, 4 | 401, 4 | 09, 41  | 7, 437, | 449, | 457, | 473, | 481, | 493, | 497, | 505, | 549, | 565, | 569, | 733, | 829, | 925, | 1021 |
| 258) | 258, 290 | , 354, 4 | 402, 43 | 8, 450, | 498, | 566,   | 734, 8 | 30, 92  | 5, 1022 | 2    |      |      |      |      |      |      |      |      |      |      |      |      |      |
| 259) | 259, 291 | , 355, 4 | 403, 43 | 9, 451, | 499, | 567,   | 735, 8 | 31, 92  | 7, 1023 | 3    |      |      |      |      |      |      |      |      |      |      |      |      |      |
| 516) | 516, 580 | , 708, 8 | 804, 87 | 6, 900, | 996, | 1132,  | 1468   | 1660,   | 1852,   | 2044 | Ļ į  |      |      |      |      |      |      |      |      |      |      |      |      |
| 617) | 517 581  | 709 9    | 806 87  | 7 901   | 007  | 1133   | 1/69   | 1661    | 1853    | 2046 |      |      |      |      |      |      |      |      |      |      |      |      |      |

# ... und nun die reine Nachfahrentafel:

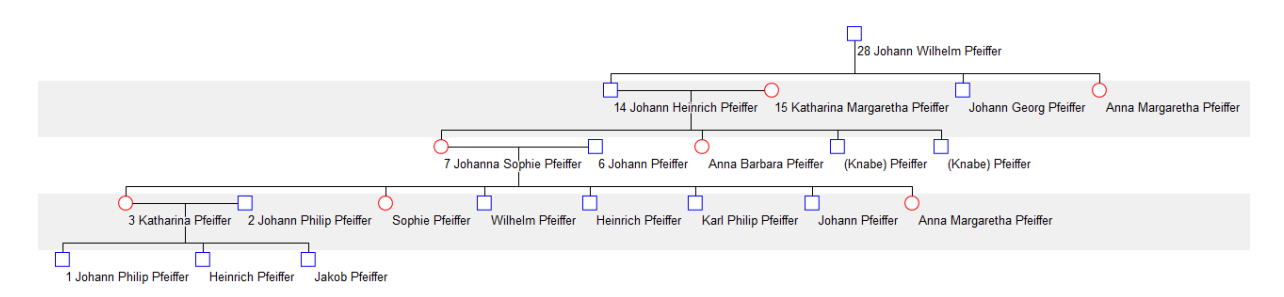

Zu Ihrem tieferen Verständnis jetzt diese Auswahl:

Der Ururenkel (I5) Johann Philip Pfeiffer wird jetzt bei den **Bezugspersonen** auch zum Probanden gewählt:

| T Ahnenir     | mplex - D:\DATEN\0 |                | _            |                 | Х           |                 |   |             |       |             |        |
|---------------|--------------------|----------------|--------------|-----------------|-------------|-----------------|---|-------------|-------|-------------|--------|
| Datei öffner  | n Ausgabe Hilfe    |                |              |                 |             |                 |   |             |       |             |        |
| Personenliste | (620)              |                |              |                 |             |                 | ? | Bezugsperso | nen   | Ausgewählte | e (26) |
| IdentNr. 🕳    | Nachname 🚽         | Vomame 🔶       | Geburtsdatum | Geburtsort      | Sterbedatum | Sterbeort       | ^ | Proband:    | 15    |             |        |
| 11            | Pfeiffer           | Johann Wilhelm | 16 MAR 1817  | Hof Hausen      | 22 OCT 1860 | Unterliederbach |   | Pfeiffer    |       |             |        |
| 12            | Goebel             | Anna Maria     | 29 APR 1819  | Unterliederbach | 1 JUL 1895  | Unterliederbach |   | Johann P    | hilip |             |        |
| 13            | Pfeiffer           | Johann Philip  | 20 APR 1842  | Unterliederbach | 27 JUN 1918 | Marburg         |   | Kekule-Nr 1 | : 15  |             |        |
| 14            | Pfeiffer           | Katharina      | 20 MAY 1836  | Oberliederbach  | 13 APR 1898 | Unterliederbach |   | Pfeiffer    |       |             |        |
| 15            | Pfeiffer           | Johann Philip  | 15 APR 1868  | Unterliederbach | 18 OCT 1873 | Unterliederbach |   | Johann P    | hilip |             |        |
| 16            | Pfeiffer           | Heinrich       | 3 FEB 1870   | Unterliederbach | 4 DEC 1937  | Hoechst         |   |             | _     |             |        |

Eine Nachfahrentafel für ihn macht keinen Sinn mehr,

denn die diese Daten fehlen in der GEDCOM!

## Aber die AT kann für ihn kann erstellt werden:

Sie ist so "umfangreich", dass hier nur ein Ausschnitt aus ihr gezeigt werden kann!

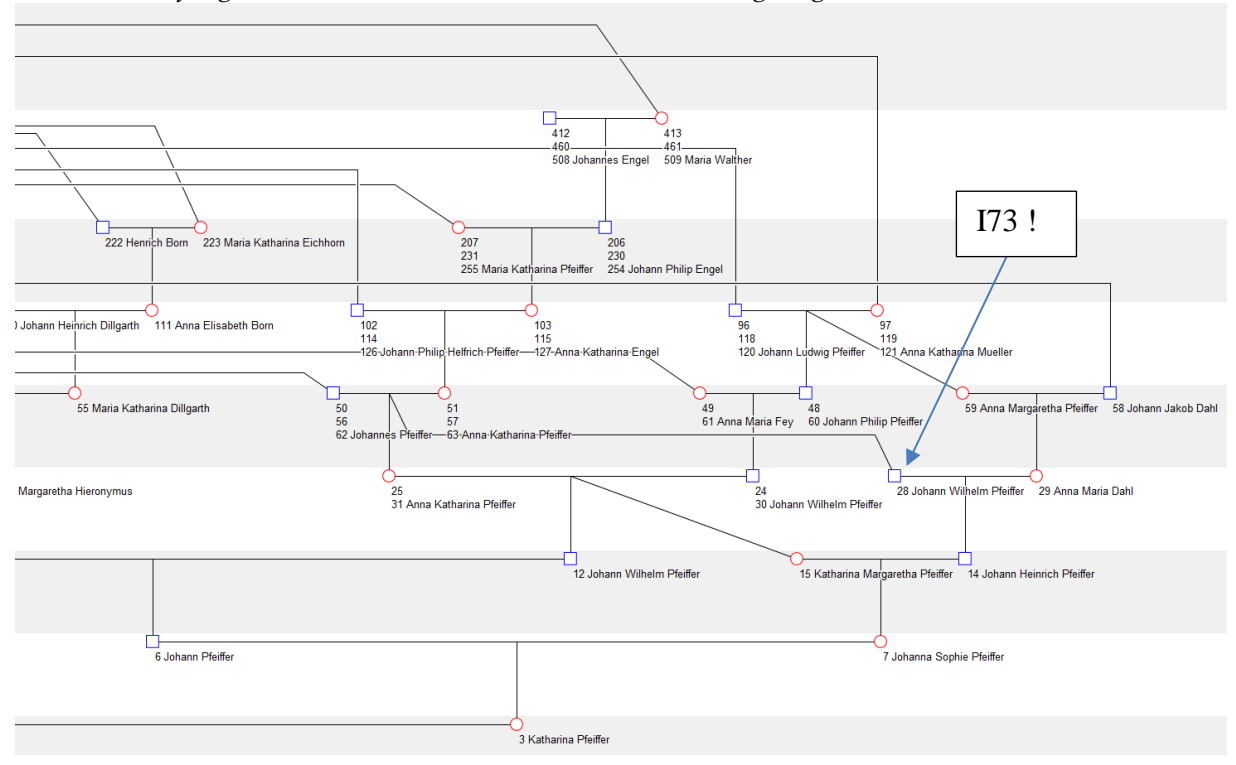

Hier noch im Vorgriff die in 2 Teil-Stücke zerlege "Heiratskreise-AT" für (I5) Johann Philip Pfeiffer:

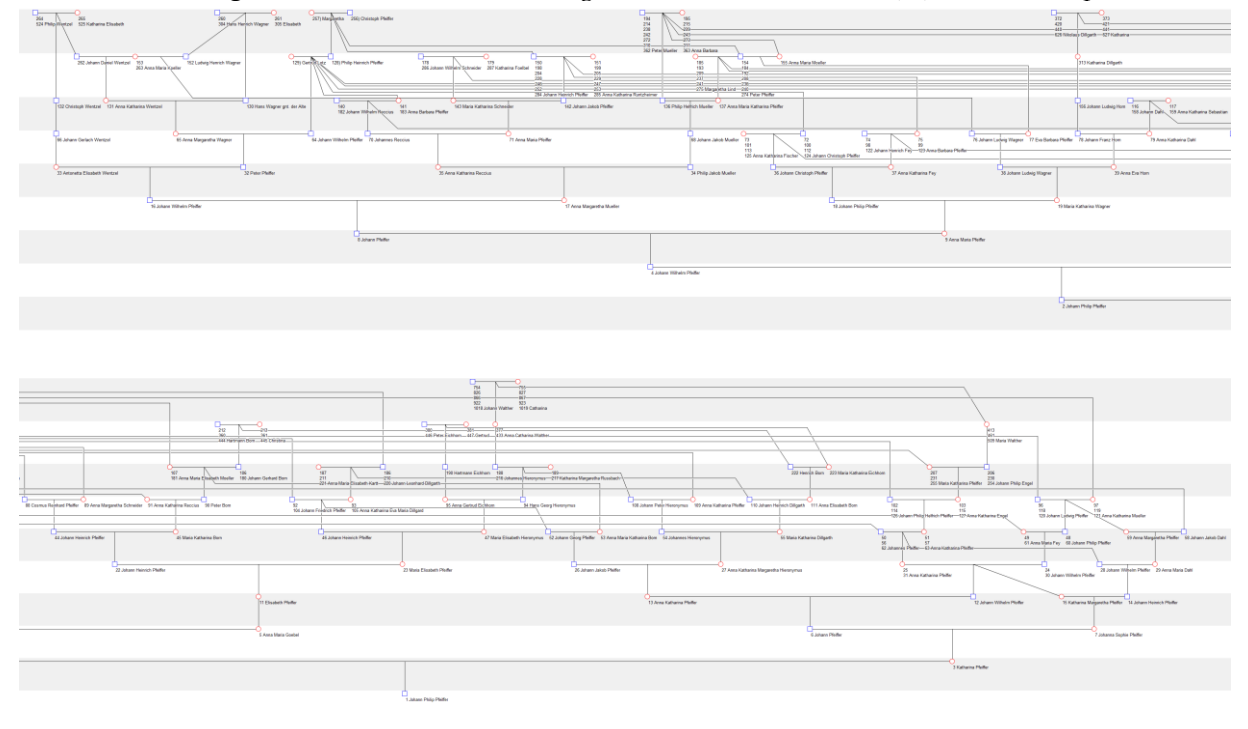

Damit sind genügend Beispiele für den Menüpunkt

- 1. Ausgabe
  - > Ahnentafel/Stammbaum

gezeigt.

Jetzt muss noch auf das Deszentorium eingegangen werden:

Zunächst die Definition des **Deszentoriums**. Der Begriff geht auf Hager (1912) zurück.

Man betrachtet einen Mehrfachahnen. In der Regel kommt er in verschiedenen Generationen vor: wie oft, ist an seinem Generationenspektrum gb abzulesen. Die Summe der Hochzahlen des Spektrums ergibt sein Gesamtvorkommen z auf der AT des Probanden.

Stellt man eine Ahnentafel auf, so erscheinen die Kinder des MfA zusammen mit weiteren Ahnen, die ihrerseits aber nicht vom MfA abstammen. Das Deszentorium schließt nun aber gerade diese "Mitahnen" aus. Es werden nur die "Zwischenahnen" bzw. "Übergangsahnen" gesucht, die einerseits vom MfA abstammen, anderseits Ahnen des Probanden sind.

Bezogen auf Friedrich Lotz (v =516) in der AT des (I5) Johann Philip Pfeiffer folgt:

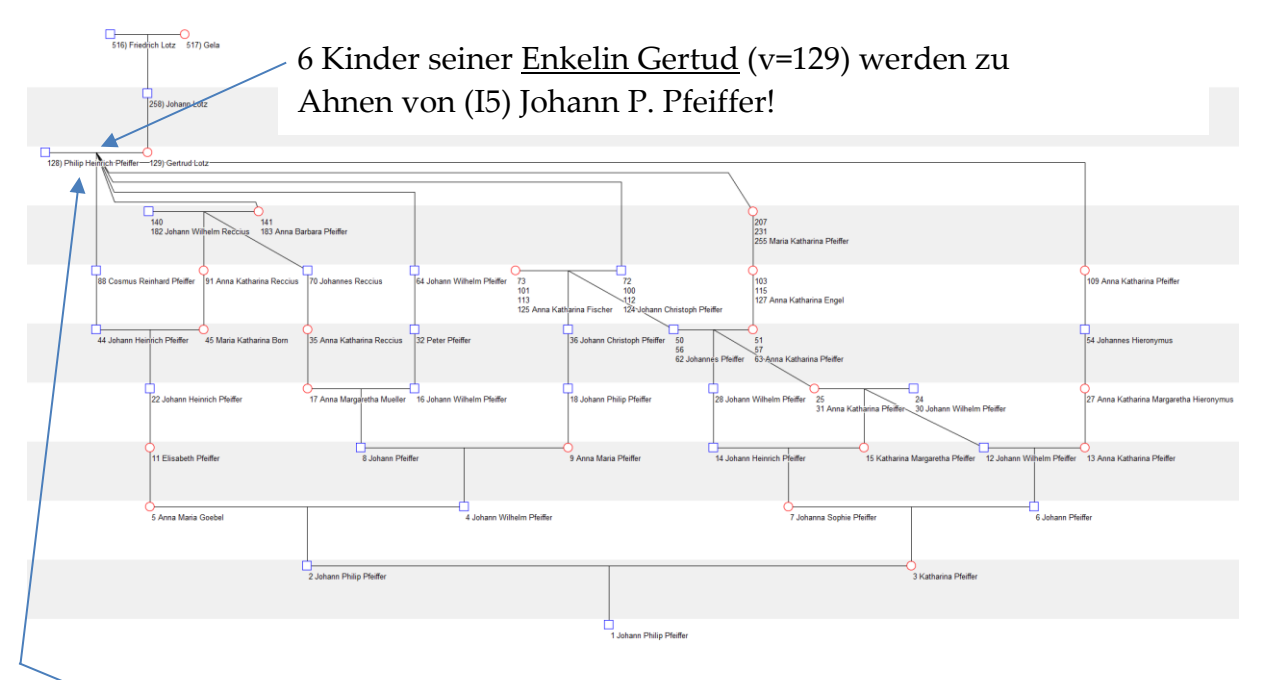

Typischerweise gehen aber Deszentorien von einem MfA-Elternpaar aus.

Hier sind das Philip Heinrich Pfeifer (v=128) und dessen Frau Gertud Lotz (v=129)! Also noch einmal ausgeben:

Aus dem Deszentorium lassen sich nun alle Pfade in der AT des (I5) Johann P. Pfeiffer ablesen, die vom Elternpaar Philip H. Pfeifer (v=128) und Gertud Lotz (v=129) zu ihm als Probanden der AT hinführen!

Nebenlinien, die in die AT münden, werden - obwohl bekannt - nicht gezeichnet!

Falls aber Nachfahren erneut auch MfA werden, nimmt die Darstellung dessen Ehepartner mit **hinzu**: (z.B. Paar **v= 140** und v = 141 ; oder 72 - **73**; oder ...)

**Deszentorium** für (I5) Johann P. Pfeiffer für dessen Ahnen-Elternpaar Philip H. Pfeifer (v=128) und Gertud Lotz (v=129):

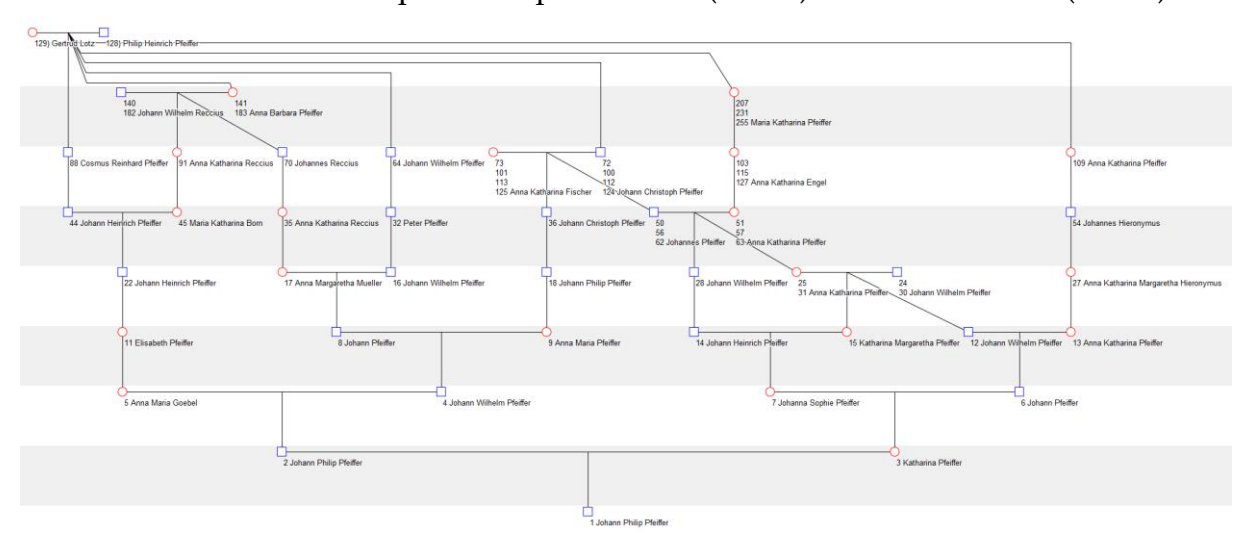

Für meinen Sohn Robert (\*1980) sei dieses (weniger komplexe) Deszentorium gezeigt:

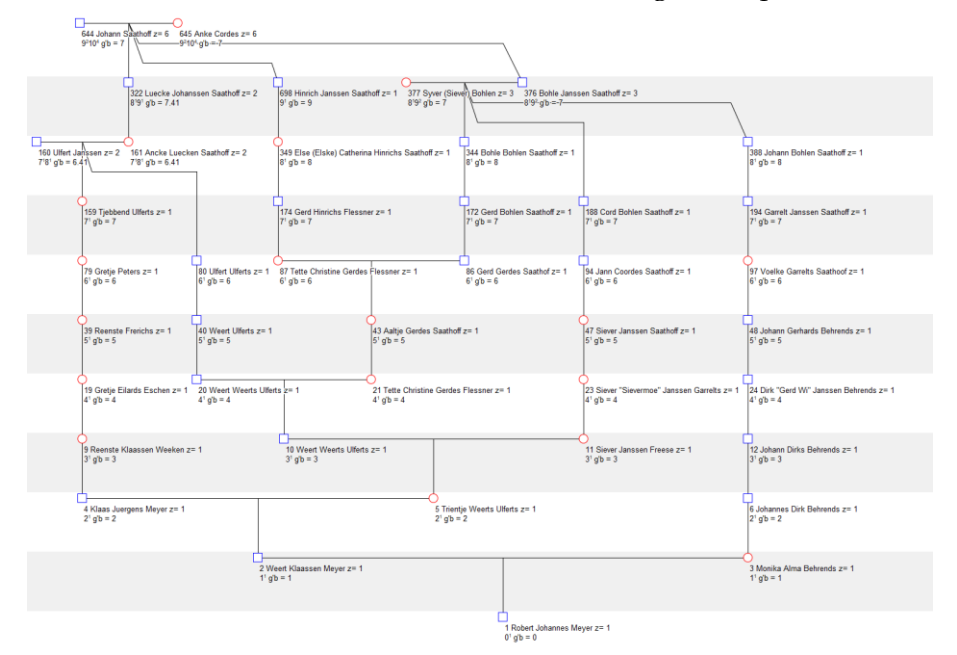

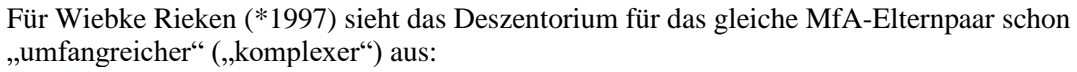

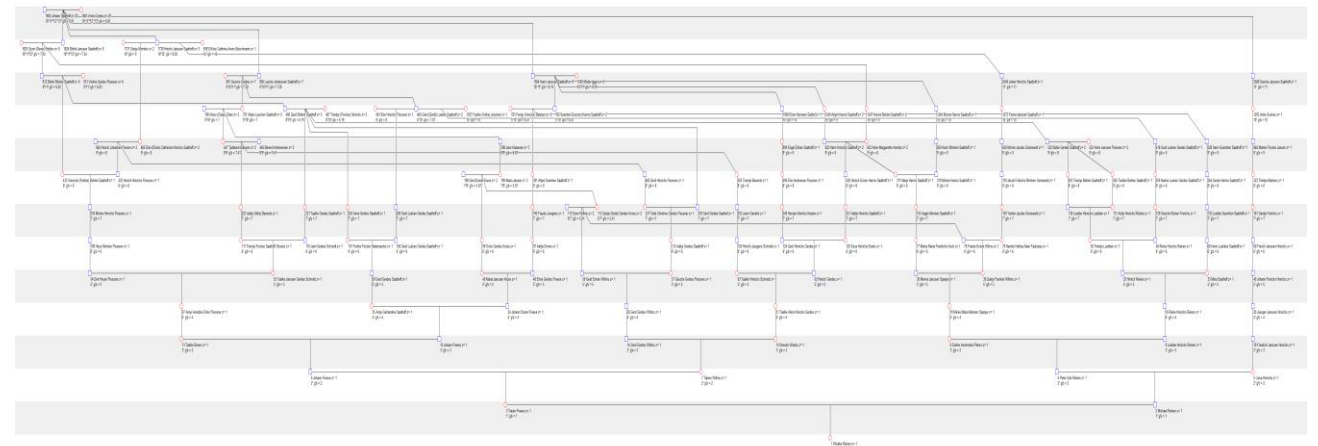

Weitere Beispiele, alle mit AhnenImplex erstellt, finden sich z.B. auf www.GeneTalogie.de

Wie nun müssen Sie vorgehen, um ein **Deszentorium** mit AhnenImplex zu erstellen.

# 0. Laden Sie die passende GEDCOM

1. Wählen Sie eine Person Ihres Interesses / aus: *hier über ihre Ident-Nr.* **5** 

| 🕂 Ahne     | 🕆 Ahnenimplex - D:\DATEN\/Genealogie\Gedcom Files\Quantitative_Genealogie_Beispiele\PFEIFFER.GED — 🗆 🗙 |                |              |                 |             |                   |   |                            |  |  |  |  |
|------------|----------------------------------------------------------------------------------------------------|----------------|--------------|-----------------|-------------|-------------------|---|----------------------------|--|--|--|--|
| Datei öffn | en Ausgabe Hilfe                                                                                       |                |              |                 |             |                   |   |                            |  |  |  |  |
| Personenli | ste (197)                                                                                              |                |              |                 |             |                   | ? | Bezugspersonen Ausgewählte |  |  |  |  |
| 5          | Nachname 🚽                                                                                             | Vomame 🔶       | Geburtsdatum | Geburtsort      | Sterbedatum | Sterbeort         |   | Proband:                   |  |  |  |  |
| 15         | Pfeiffer                                                                                               | Johann Philip  | 15 APR 1868  | Unterliederbach | 18 OCT 1873 | Unterliederbach   |   |                            |  |  |  |  |
| 115        | Pfeiffer                                                                                               | Heinrich       | 26 SEP 1840  | Oberliederbach  | 12 JUN 1914 | Oberliederbach    |   |                            |  |  |  |  |
| 125<br>135 | Da ich die I                                                                                           | D des Johan    | in P. Pfei   | ffer kenne,     | ist deren   | Eingabe           |   | Kekule-Nr 1:               |  |  |  |  |
| 145        | Deiffor                                                                                                | Anna Katharina | 0 IANI 1702  | Untorliadorhaah | 2 NOV 1022  | Lintardiadada.aab |   |                            |  |  |  |  |

2 mal mit Rechtsklick auf die ausgewählte Zeile, um I5...

- ➤ als Proband wählen
- ➢ als Kekulé-Nr 1 festlegen:

| T Ahnenir     | nplex - D:\DATEN\G | ienealogie\Gedcom    | Files\Quantita | tive_Genealogie_Be | ispiele\PFEIFFE | R.GED           |   | -               |             | × |
|---------------|--------------------|----------------------|----------------|--------------------|-----------------|-----------------|---|-----------------|-------------|---|
| Datei öffnen  | Ausgabe Hilfe      |                      |                |                    |                 |                 |   |                 |             |   |
| Personenliste | (197)              |                      |                |                    |                 |                 | ? | Bezugspersonen  | Ausgewählte | 1 |
| IdentNr. 🕳    | Nachname 🔶         | Vomame 🔶             | Geburtsdatum   | Geburtsort         | Sterbedatum     | Sterbeort       | ^ | Proband: 15     |             |   |
| 15            | Pfeiffer           | Johann Philip        | 15 APR 1868    | Unterliederbach    | 18 OCT 1873     | Unterliederbach |   | Pfeiffer        |             |   |
| 115           | Pfeiffer           | Heinrich             | 26 SEP 1840    | Oberliederbach     | 12 JUN 1914     | Oberliederbach  |   | Johann Philip   |             |   |
| 125           | Pfeiffer           | Katharina Margaretha | 24 MAY 1828    | Unterliederbach    | 24 MAY 1828     | Unterliederbach |   | Kekule-Nr 1: 15 |             |   |
| 135           | Pfeiffer           | Johann Heinrich      | 15 APR 1791    | Oberliederbach     | 19 MAY 1852     | Oberliederbach  |   | Pfeiffer        |             |   |
| 145           | Pfeiffer           | Johann Heinrich      | ABT 1791       |                    | 29 OCT 1805     | Unterliederbach |   | Johann Philip   |             |   |

Wie Sie sehen, ist die Ausgewählte-Liste (Reiter Ausgewählte) im Moment noch leer!

| Jetzt wa                                                                                                    | Jetzt wähle man den MfA aus ( und danach – falls gewünscht – dessen Ehefrau) und füge ihn (oder beide) der Liste "Ausgewählte" hinzu: |               |              |                 |             |                 |          |                |             |  |  |
|----------------------------------------------------------------------------------------------------|----------------------------------------------------------------------------------------------------|---------------|--------------|-----------------|-------------|-----------------|----------|----------------|-------------|--|--|
| dessen                                                                                                    | Enerrau) u                                                                                                    | ina iuge in   | in (oder     | beide) der      | Liste "A    | Ausgewa         | nit      | e ninzu:       |             |  |  |
| *# Ahnenimplex - D:\DATEN\Genealogie\Gedcom Files\Quantitative_Genealogie_Beispiele\PFEIFFER.GED     -     > |                                                                                                    |               |              |                 |             |                 |          |                |             |  |  |
| Datei öffnen Ausgabe Hilfe                                                                                   |                                                                                                    |               |              |                 |             |                 |          |                |             |  |  |
| Personenliste                                                                                                | (197)                                                                                                    |               |              |                 |             |                 | ?        | Bezugspersonen | Ausgewählte |  |  |
| IdentNr. 🕳                                                                                                   | Nachname 🚽                                                                                                    | Vomame 🔶 🚽    | Geburtsdatum | Geburtsort      | Sterbedatum | Sterbeort       | <u>^</u> |                |             |  |  |
| 15                                                                                                    | Pfeiffer                                                                                                    | Johann Philip | 15 APR 1868  | Unterliederbach | 18 OCT 1873 | Unterliederbach |          | noch le        | eer!        |  |  |
| 115                                                                                                    | Pfeiffer                                                                                                    | Heinrich      | 26 SEP 1840  | Oberliederbach  | 12 JUN 1914 | Oberliederbach  |          |                |             |  |  |
|                                                                                                    |                                                                                                    |               |              |                 |             |                 |          |                |             |  |  |

Das hier auszuwählende Mehrfachahnen-Ehe-Paar

Philip Heinrich Pfeifer (v=128) und dessen Frau Gertud Lotz (v=129)

| hat di                   | e Ident-N          |                      | I306           |                    |                 |                 |   |                |             |   |
|--------------------------|--------------------|----------------------|----------------|--------------------|-----------------|-----------------|---|----------------|-------------|---|
| T Ahneni<br>Datei öffner | mplex - D:\DATEN\( | Genealogie\Gedcom    | Files\Quantita | tive_Genealogie_Be | ispiele\PFEIFFE | R.GED           |   | -              |             | × |
| Personenliste            | (197)              |                      |                |                    |                 |                 | ? | Bezugspersonen | Ausgewählte |   |
| IdentNr. 🖨               | Nachname 🚽         | Vomame 🚽             | Geburtsdatum   | Geburtsort         | Sterbedatum     | Sterbeort       | ^ |                |             |   |
| 15                       | Pfeiffer           | Johann Philip        | 15 APR 1868    | Unterliederbach    | 18 OCT 1873     | Unterliederbach |   |                |             |   |
| 115                      | Pfeiffer           | Heinrich             | 26 SEP 1840    | Oberliederbach     | 12 JUN 1914     | Oberliederbach  |   |                |             |   |
| 125                      | Pfeiffer           | Katharina Margaretha | 24 MAY 1828    | Unterliederbach    | 24 MAY 1828     | Unterliederbach |   |                |             |   |
| 125                      | Pfoiffor           | Johann Heinrich      | 15 APD 1791    | Oberliederbach     | 19 MAY 1952     | Oberliederbach  |   |                |             |   |

## 305 in das Ident-Nr. Feld eintragen und Doppel-Links-Klick in Zeile 305:

| T Ahnenii<br>Datei öffner | mplex - D:\DATEN\G<br>n Ausgabe Hilfe | _               |                | ×                  |             |           |   |                     |               |  |
|---------------------------|---------------------------------------|-----------------|----------------|--------------------|-------------|-----------|---|---------------------|---------------|--|
| Personenliste             | : (1)                                 | ?               | Bezugspersonen | Ausgewählt         | e (1)       |           |   |                     |               |  |
| 305                       | Nachname 🚽                            | Vomame 🚽        | Geburtsdatum   | Geburtsort         | Sterbedatum | Sterbeort | ^ | 1305 - Pfeiffer, Ph | ilip Heinrich |  |
| 1305                      | Pfeiffer                              | Philip Heinrich | ABT 1644       |                    |             |           |   | 1                   | /             |  |
|                           |                                       |                 | e<br>ausgew    | ine Pers<br>/ählt! | on          |           |   |                     |               |  |

# Die Ehefrau fügt der Handbuchautor auf diesem Weg ein:

Zunächst ist die "305" im Ident-feld wieder zu löschen: Links-Klick in das Ident.-Nr. Feld

und 305 löschen: 3 mal die "Delete"-Taste drücken

| *** Ahnenimplex - D:\DATEN\Genealogie\Gedcom Files\Quantitative_Genealogie_Beispiele\PFEIFFER.GED - |                    |                         |                |                    |                 |           |   |                        |             |          |  |
|----------------------------------------------------------------------------------------------------|--------------------|-------------------------|----------------|--------------------|-----------------|-----------|---|------------------------|-------------|----------|--|
| Datei öffner                                                                                        | n Ausgabe Hilfe    |                         |                |                    |                 |           |   |                        |             |          |  |
| Personenliste                                                                                       | e (1)              |                         |                |                    |                 |           | ? | Bezugspersonen         | Ausgewählt  | e (1)    |  |
| IdentNr. 🚽                                                                                          | Nachname 🚽         | Vomame 🚽                | Geburtsdatum   | Geburtsort         | Sterbedatum     | Sterbeort | ^ | 1305 - Pfeiffer, Phil  | p Heinrich  |          |  |
| 1305                                                                                                | Pfeiffer           | Philip Heinrich         | ABT 1644       |                    |                 |           |   |                        |             |          |  |
|                                                                                                    | _                  |                         |                |                    |                 |           |   |                        |             |          |  |
|                                                                                                    |                    |                         |                |                    |                 | •••       |   |                        |             |          |  |
| 🕂 Ahneni                                                                                            | mplex - D:\DATEN\0 | Genealogie\Gedcom       | Files\Quantita | tive_Genealogie_Be | ispiele\PFEIFFE | R.GED     |   | -                      |             | $\times$ |  |
| Datei öffner                                                                                        | n Ausgabe Hilfe    |                         |                |                    |                 |           |   |                        |             |          |  |
| Personenliste                                                                                       | (16)               |                         |                |                    |                 |           | ? | Bezugspersonen         | Ausgewählte | e (1)    |  |
| 30                                                                                                  | Nachname 🚽         | Vomame 🚽                | Geburtsdatum   | Geburtsort         | Sterbedatum     | Sterbeort | ^ | 1305 - Pfeiffer, Phili | p Heinrich  |          |  |
| 130                                                                                                 | Goebel             | Maria Katharina         | 21.IAN 1818    | Unterliederhach    |                 |           |   |                        |             |          |  |
|                                                                                                    |                    |                         |                |                    |                 |           |   |                        |             |          |  |
| TI Abaani                                                                                           |                    | Concella ni el Contenen | Eiles Ouestite | tive Concelectio P |                 | IR CED    |   |                        |             | ~        |  |

| 🕂 Ahneni      | mplex - D:\DATEN\0 |                | _            |                 | $\times$    |                 |   |                       |             |       |
|---------------|--------------------|----------------|--------------|-----------------|-------------|-----------------|---|-----------------------|-------------|-------|
| Datei öffner  | n Ausgabe Hilfe    |                |              |                 |             |                 |   |                       |             |       |
| Personenliste | (620)              |                |              |                 |             |                 | ? | Bezugspersonen        | Ausgewählte | e (1) |
|               | Nachname 🚽         | Vomame 🚽       | Geburtsdatum | Geburtsort      | Sterbedatum | Sterbeort       | ^ | 1305 - Pfeiffer, Phil | ip Heinrich |       |
| 11            | Pfeiffer           | Johann Wilhelm | 16 MAR 1817  | Hof Hausen      | 22 OCT 1860 | Unterliederbach |   |                       |             |       |
| 12            | Goebel             | Anna Maria     | 29 APR 1819  | Unterliederbach | 1 JUL 1895  | Unterliederbach |   |                       |             |       |
| 13            | Pfeiffer           | Johann Philip  | 20 APR 1842  | Unterliederbach | 27 JUN 1918 | Marburg         |   |                       |             |       |
| 14            | Pfeiffer           | Katharina      | 20 MAY 1836  | Oberliederbach  | 13 APR 1898 | Unterliederbach |   |                       |             |       |
| 15            | Pfeiffer           | Johann Philip  | 15 APR 1868  | Unterliederbach | 18 OCT 1873 | Unterliederbach |   |                       |             |       |
| 10            | los ar             |                | 0.000 4000   |                 | 1000 1000   |                 |   |                       |             |       |

#### Links-Klick auf I1 der Personen-Liste, damit sich das jetzt leere Fenster wieder schließt:

| 🕂 Ahnenir     | mplex - D:\DATEN\G | R.GED          |              | -               |             | ×               |   |                       |             |     |
|---------------|--------------------|----------------|--------------|-----------------|-------------|-----------------|---|-----------------------|-------------|-----|
| Datei öffnen  | Ausgabe Hilfe      |                |              |                 |             |                 |   |                       |             |     |
| Personenliste | (620)              |                |              |                 |             |                 | ? | Bezugspersonen        | Ausgewählte | (1) |
| IdentNr. 🕳    | Nachname 🚽         | Vorname 🔶      | Geburtsdatum | Geburtsort      | Sterbedatum | Sterbeort       | ^ | 1305 - Pfeiffer, Phil | ip Heinrich |     |
| 11            | Pfeiffer           | Johann Wilhelm | 16 MAR 1817  | Hof Hausen      | 22 OCT 1860 | Unterliederbach |   |                       |             |     |
| 12            | Goebel             | Anna Maria     | 29 APR 1819  | Unterliederbach | 1 JUL 1895  | onterliederbach |   |                       |             |     |
| 13            | Pfeiffer           | Johann Philip  | 20 APR 1842  | Unterliederbach | 27 JUN 1918 | Marburg         |   |                       |             |     |
| 14            | Pfeiffer           | Katharina      | 20 MAY 1000  | Oberliederbach  | 13 APR 1898 | Unterliederbach |   |                       |             |     |

Mit dem <u>Scroll-Block-Anzeiger</u> im Scrollbalken der Personenliste bis ca. 300 nach unten gehen:

es zeigt sich das Fenster jetzt so:

| 🕂 Ahne     | nimplex - D:\DATEN\ | Genealogie\Gedcom    | Files\Quantita | tive_Genealogie_E | Beispiele\PFEIFFE | R.GED           |   | -                     |             | ×      |
|------------|---------------------|----------------------|----------------|-------------------|-------------------|-----------------|---|-----------------------|-------------|--------|
| Datei öffn | en Ausgabe Hilfe    | 2                    |                |                   |                   |                 |   |                       |             |        |
| Personenli | ste (620)           |                      |                |                   |                   |                 | ? | Bezugspersonen        | Ausgewählt  | te (1) |
| IdentNr.   | ✓ Nachname          | Vorname 🚽            | Geburtsdatum   | Geburtsort        | Sterbedatum       | Sterbeort       | ^ | 1305 - Pfeiffer, Phil | ip Heinrich |        |
| 1299       | Dahl                | Johann Arnold        | 17 OCT 1726    | Niederhofheim     |                   |                 |   |                       |             |        |
| 1300       | Dahl                | Philip Wilhelm       | 15 FEB 1729    | Niederhofheim     |                   |                 |   |                       | •           |        |
| 1301       | Dahl                | Anna Maria Christina | 27 OCT 1730    | Niederhofheim     | 2 AUG 1795        | Niederhofheim   |   |                       |             |        |
| 1302       | Dahl                | Johann Philip        | ABT 1733       |                   |                   |                 |   |                       |             |        |
| 1303       | Dahl                | Johann Hartmann      | 5 SEP 1736     | Niederhofheim     | 28 MAY 1737       | Niederhofheim   |   |                       |             |        |
| 1304       | Sebastian           | Johann Jakob         | EST 1660       | Wildsachsen       |                   |                 |   |                       |             |        |
| 1305       | Pfeiffer            | Philip Heinrich      | ABT 1644       |                   |                   |                 |   |                       |             |        |
| 1306       | Lotz                | Gertrud              | 1644           |                   |                   |                 |   |                       |             |        |
| 1307       | Pfeiffer            | Maria Katharina      | 26 DEC 1664    | Unterliederbach   | 23 OCT 1742       | Oberliederbach  |   |                       |             |        |
| 1308       | Pfeiffer            | Anna Barbara         | 2 FEB 1671     | Unterliederbach   | 8 MAY 1738        | Unterliederbach |   |                       |             |        |
| 1309       | Pfeiffer            | Anna Maria           |                |                   | 10 MAR 1740       | Unterliederbach |   |                       |             |        |
| 1310       | Pfeiffer            | Johann Heinrich      | 20 JUL 1679    | Unterliederbach   |                   |                 |   |                       |             |        |
| 1311       | Pfeiffer            | Anna Katharina       |                |                   | 6 JUN 1696        | Unterliederbach |   |                       |             |        |
| 1312       | Pfeiffer            | Peter                | 29 JUL 1687    | Unterliederbach   | 11 AUG 1776       | Nordenstadt     |   |                       |             |        |
| 1313       | Pfeiffer            | Johann Jakob         |                |                   | 17 SEP 1755       | Unterliederbach |   |                       |             |        |
| 1314       | Schneider           | Maria Katharina      | 9 DEC 1686     | Unterliederbach   | 11 AUG 1746       | Unterliederbach |   |                       |             |        |
| 1315       | Pfeiffer            | Margaretha           |                |                   |                   |                 |   |                       |             |        |
| 1316       | Pfeiffer            | Johann Caspar Reinł  |                |                   |                   |                 |   |                       |             |        |
| 1317       | Pfeiffer            | Philip Helfrich      | 30 JAN 1713    | Unterliederbach   | 8 FEB 1781        | Unterliederbach |   |                       |             |        |
| 1318       | Pfeiffer            | Maria Margaretha     |                |                   |                   |                 | ۷ | <u> </u>              |             |        |

Die gesuchte Ehefrau taucht in Zeile 306 auf; **auf der rechten Seite ist** das "Ausgewählte"-Fenster "offen"

Jetzt ein Doppel-Links-Klick in Zeile 306 und die Ehefrau ist auch ausgewählt!

Natürlich ist dieses zweite Verfahren, eine Person auszuwählen, "viel einfacher" ?!

Aber in einen Datensatz mit z.B. 50000 Personen ist die erste Art des Auswählens vielleicht doch effektiver??? Entscheiden Sie "nach Ihrem Geschmack".....!!!

Sie sollten <u>alle Verfahren</u> kennen, auch die Möglichkeit, über Nachname oder / und Vorname zu gehen! Dieses Auswahl-Verfahren wurde ja schon vorgestellt!

| T Ahnenir     | mplex - D:\DATEN\G |                      | -            | · 🗆             | ×           |                |   |                     |              |           |  |
|---------------|--------------------|----------------------|--------------|-----------------|-------------|----------------|---|---------------------|--------------|-----------|--|
| Datei öffnen  | Ausgabe Hilfe      |                      |              |                 |             |                |   |                     |              |           |  |
| Personenliste | (620)              |                      |              |                 |             |                | ? | Bezugspersonen      | Ausgew       | ählte (2) |  |
| IdentNr. 🕳    | Nachname 🚽         | Vomame 🚽             | Geburtsdatum | Geburtsort      | Sterbedatum | Sterbeort      | ^ | 1305 - Pfeiffer, Ph | ilip Heinric | h         |  |
| 1299          | Dahl               | Johann Amold         | 17 OCT 1726  | Niederhofheim   |             |                |   | LOLZ, CIERLI        | uu           |           |  |
| 1300          | Dahl               | Philip Wilhelm       | 15 FEB 1729  | Niederhofheim   |             |                |   | I <b>T</b>          |              |           |  |
| 1301          | Dahl               | Anna Maria Christina | 27 OCT 1730  | Niederhofheim   | 2 AUG 1795  | Niederhofheim  |   |                     |              |           |  |
| 1302          | Dahl               | Johann Philip        | ABT 1733     |                 |             |                |   |                     |              |           |  |
| 1303          | Dahl               | Johann Hartmann      | 5 SEP 1736   | Niederhofheim   | 28 MAY 1737 | Niederhofheim  |   |                     |              |           |  |
| 1304          | Sebastian          | Johann Jakob         | EST 1660     | Wildsachsen     |             |                |   |                     |              |           |  |
| 1305          | Pfeiffer           | Philip Heinrich      | ABT 1644     |                 |             |                |   |                     |              |           |  |
| 1306          | Lotz               | Gertrud              | 1644         |                 |             |                |   |                     |              |           |  |
| 1307          | Pfeiffer           | Maria Katharina      | 26 DEC 1664  | Unterliederbach | 23 OCT 1742 | Oberliederbach |   |                     |              |           |  |

das Ehepaar wurde erfolgreich ausgewählt!

Ein weiteres Auswahlverfahren, um Personen zur Ausgewählte-Liste hinzuzufügen, folgt jetzt

# Personen via Rechts-Klick via Label "zur Auswahlliste hinzufügen" :

Zunächst wieder den <u>Probanden</u> und die <u>Kekule-Nr 1</u> definieren: Dafür Doppel-Links-Klick in Zeile 5

| 🕂 Ahnenir     | – 🗆 X         |                |              |                  |             |                 |   |                            |
|---------------|---------------|----------------|--------------|------------------|-------------|-----------------|---|----------------------------|
| Datei öffnen  | Ausgabe Hilfe |                |              | $\backslash$     |             |                 |   |                            |
| Personenliste | (620)         |                |              |                  |             |                 | ? | Bezugspersonen Ausgewählte |
| IdentNr. 🕳    | Nachname 🚽    | Vomame 🚽       | Geburtsdatum | Geburtsort       | Sterbedatum | Sterbeort       | ^ | Proband:                   |
| 11            | Pfeiffer      | Johann Wilhelm | 16 MAR 1817  | Hof Hausen       | 22 OCT 1860 | Unterliederbach |   |                            |
| 12            | Goebel        | Anna Maria     | 29 APR 1819  | Unterliederbach  | 1 JUL 1895  | Unterliederbach |   |                            |
| 13            | Pfeiffer      | Johann Philip  | 20 APR 1842  | Unterliederbach  | 27 JUN 1918 | Marburg         |   | Kekule-Nr 1:               |
| 14            | Pfeiffer      | Katharina      | 20 MAY 1836  | Oberliederbach 🎍 | 13 APR 1898 | Unterliederbach |   |                            |
| 15            | Pfeiffer      | Johann Philip  | 15 APR 1868  | Unterliederbach  | 18 OCT 1873 | Unterliederbach |   |                            |
| 16            | Pfeiffer      | Heinrich       | 3 FEB 1870   | Unterliederbach  | 4 DEC 1937  | Hoechst         |   |                            |

# Proband und Kekule-Nr 1 sind festgelegt:

| H Ahnenir     | mplex - D:\DATEN\@ | Genealogie\Gedcom | Files\Quantita | tive_Genealogie_Be | eispiele\PFE\FFE | R.GED           |   | - [                  | ]      | × |
|---------------|--------------------|-------------------|----------------|--------------------|------------------|-----------------|---|----------------------|--------|---|
| Datei öffnen  | Ausgabe Hilfe      |                   |                |                    |                  |                 |   |                      |        |   |
| Personenliste | (620)              |                   |                |                    |                  |                 | ? | Bezugspersonen Ausge | wählte |   |
| IdentNr. 🕳    | Nachname 🚽         | Vomame 🔶          | Geburtsdatum   | Geburtsort         | Sterbedatum      | Sterbeort       | ~ | Proband: 15          |        |   |
| 11            | Pfeiffer           | Johann Wilhelm    | 16 MAR 1817    | Hof Hausen         | 22 OCT 1860      | Unterliederbach |   | Pfeiffer             | >      |   |
| 12            | Goebel             | Anna Maria        | 29 APR 1819    | Unterliederbach    | 1 JUL 1895       | Unterliederbach |   | Johann Philip        |        |   |
| 13            | Pfeiffer           | Johann Philip     | 20 APR 1842    | Unterliederbach    | 27 JUN 1918      | Marburg         |   | Kekule-Nr 1: 45      |        |   |
| 14            | Pfeiffer           | Katharina         | 20 MAY 1836    | Oberliederbach     | 13 APR 1898      | Unterliederbach |   | Pfeiffer             |        |   |
| 15            | Pfeiffer           | Johann Philip     | 15 APR 1868    | Unterliederbach    | 18 OCT 1873      | Unterliederbach |   | Johann Philip        |        |   |
| 16            | Pfeiffer           | Heinrich          | 3 FEB 1870     | Unterliederbach    | 4 DEC 1937       | Hoechst         |   |                      |        |   |

# jetzt mit dem <u>Scroll-Block-Anzeiger</u> im Scrollbalken der Personenliste bis ca. 300 nach unten gehen:

| $\label{eq:linear} \begin{tabular}{lllllllllllllllllllllllllllllllllll$ |               |                      |              |                 |             |                 |   |                 |                                                |     |
|-------------------------------------------------------------------------|---------------|----------------------|--------------|-----------------|-------------|-----------------|---|-----------------|------------------------------------------------|-----|
| Datei öffnen                                                            | Ausgabe Hilfe |                      |              |                 |             |                 |   |                 |                                                |     |
| Personenliste                                                           | (620)         |                      |              |                 |             |                 | ? | Bezugspersonen  | Ausgewählte                                    |     |
| ldentNr. 🚽                                                              | Nachname 🚽    | Vomame 🚽             | Geburtsdatum | Geburtsort      | Sterbedatum | Sterbeort       | ^ | Proband: 15     |                                                |     |
| 1294                                                                    | Pfeiffer      | Philip Helfrich      | 6 NOV 1731   | Oberliederbach  |             |                 |   | Pfeiffer        |                                                |     |
| 1295                                                                    | Dahl          | Johann               |              |                 | 15 FEB 1744 | Niederhofheim   |   | Johann Philip   |                                                |     |
| 1296                                                                    | Sebastian     | Anna Katharina       | ABT 1695     | Wildsachsen     | 24 JUN 1739 | Niederhofheim   |   | Kekule-Nr 1: 15 |                                                |     |
| 1297                                                                    | Dahl          | Johann Gerhard       | 23 MAR 1723  | Niederhofheim   | 29 SEP 1794 | Niederhofheim   |   | Pfeiffer        |                                                |     |
| 1298                                                                    | Dahl          | Johann Sebastian     | 9 OCT 1725   | Niederhofheim   |             |                 |   | Johann Philip   |                                                |     |
| 1299                                                                    | Dahl          | Johann Amold         | 17 OCT 1726  | Niederhofheim   |             |                 |   |                 |                                                |     |
| 1300                                                                    | Dahl          | Philip Wilhelm       | 15 FEB 1729  | Niederhofheim   |             |                 |   |                 |                                                |     |
| 1301                                                                    | Dahl          | Anna Maria Christina | 27 OCT 1730  | Niederhofheim   | 2 AUG 1795  | Niederhofheim   |   | _               | Mueller                                        |     |
| 1302                                                                    | Dahl          | Johann Philip        | ABT 1733     |                 |             |                 |   | <b>-</b>        | Pfeiffer                                       |     |
| 1303                                                                    | Dahl          | Johann Hartmann      | 5 SEP 1736   | Niederhofheim   | 28 MAY 1737 | Niederhofheim   |   | <b>-</b> -      | Wagner                                         |     |
| 1304                                                                    | Sebastian     | Johann Jakob         | EST 1660     | Wildsachsen     |             |                 |   |                 | Schneid                                        | ler |
| 1305                                                                    | Pfeiffer      | Philip Heinrich      | ABT 1644     |                 |             |                 |   | -               | Pfeiffer                                       |     |
| 1306                                                                    | Lotz          | Gertrud              | 1644         |                 |             |                 |   | •               | <ul> <li>Pfeiffer</li> <li>Pfeiffer</li> </ul> |     |
| 1307                                                                    | Pfeiffer      | Maria Katharina      | 26 DEC 1664  | Unterliederbach | 23 OCT 1742 | Oberliederbach  |   | _               | Pfeiffer                                       |     |
| 1308                                                                    | Pfeiffer      | Anna Barbara         | 2 FEB 1671   | Unterliederbach | 8 MAY 1738  | Unterliederbach |   |                 | Pfeiffer                                       |     |
| 1309                                                                    | Pfeiffer      | Anna Maria           |              |                 | 10 MAR 1740 | Unterliederbach |   | •               | Hieronyr                                       | mus |
| 1310                                                                    | Pfeiffer      | Johann Heinrich      | 20 JUL 1679  | Unterliederbach |             |                 |   |                 | Dahl                                           |     |
| 1311                                                                    | Pfeiffer      | Anna Katharina       |              |                 | 6 JUN 1696  | Unterliederbach |   | •               | Pfeiffer                                       |     |
| 1312                                                                    | Pfeiffer      | Peter                | 29 JUL 1687  | Unterliederbach | 11 AUG 1776 | Nordenstadt     |   |                 | <ul> <li>Pfeiffer</li> </ul>                   |     |
| 1313                                                                    | Pfeiffer      | Johann Jakob         |              |                 | 17 SEP 1755 | Unterliederbach | × |                 |                                                |     |

für das Deszentorium sollen I305 und I306 ausgewählt werden:

# I305 anklicken; dann auf der Tastatur die "Shift"-Taste drücken und halten, jetzt mit dem Maus-Cursor I306 anklicken:

|      |           | Z               | leilen 30   | 5 und 306       | sina nui    | n blau ma       | irkiert  |     |
|------|-----------|-----------------|-------------|-----------------|-------------|-----------------|----------|-----|
| 1302 | Dahl      | Johann Philip   | ABT 1733    |                 |             |                 |          |     |
| 1303 | Dahl      | Johann Hartmann | 5 SEP 1736  | Niederhofheim   | 28 MAY 1737 | Niederhofheim   | 9-       | - · |
| 1304 | Sebastian | Johann Jakob    | EST 1660    | Wildsachsen     |             |                 | 9-       | 4   |
| 1305 | Pfeiffer  | Philip Heinrich | ABT 1644    |                 |             |                 | 6-<br>5- |     |
| 1306 | Lotz      | Gertrud         | 1644        |                 |             |                 | 7-4      |     |
| 1307 | Pfeiffer  | Maria Katharina | 26 DEC 1664 | Unterliederbach | 23 OCT 1742 | Oberliederbach  | 6-       |     |
| 1308 | Pfeiffer  | Anna Barbara    | 2 FEB 1671  | Unterliederbach | 8 MAY 1738  | Unterliederbach |          |     |

# Jetzt einen Rechts-Klick mit der Maus; dieses Auswahl-Pulldown-Fenster erscheint:

| 1304 | Sebastian |        | Johann Jakob         | EST 1660       | Wildsachs  | en    |             |                 | 9          | 1 |
|------|-----------|--------|----------------------|----------------|------------|-------|-------------|-----------------|------------|---|
| 1305 | Pfeiffer  |        | Philip Heinrich      | ABT 1644       |            |       |             |                 | 5          | • |
| 1306 | Lotz      |        | Gertrud              | 1644           |            | /     |             |                 | 7-0-0      |   |
| 1307 | Pfeiffer  |        | Maria Katharina      | 26 DEC 1664    | Unterliede | rbach | 23 OCT 1742 | Oberliederbach  | 6          |   |
| 1308 | Pfeiffer  | als Pr | oband wählen         |                |            | rbach | 8 MAY 1738  | Unterliederbach |            |   |
| 1309 | Pfeiffer  | als Ke | ekulenr. 1 festlegen |                |            |       | 10 MAR 1740 | Unterliederbach | │ <b>●</b> |   |
| 1310 | Pfeiffer  | Perso  | nen zur Auswahllis   | te hinzufügen  | × ,        | rbach |             |                 | -   ■-     |   |
| 1311 | Pfeiffer  | 1 6136 |                      | te militaragen |            |       | 6 JUN 1696  | Unterliederbach |            |   |
| 1312 | Pfeiffer  | Detai  | ls anzeigen          |                |            | rbach | 11 AUG 1776 | Nordenstadt     |            |   |
| 1040 | l~        |        |                      |                |            |       | 17 050 1755 |                 | V          |   |

# Mit dem Mauscursor über "Personen zur Auswahlliste hinzufügen" fahren und

|      |          |          |                      |                 | ]           | Lin  | ks-Klick         | auf <b>Marki</b> | erte     |                 |
|------|----------|----------|----------------------|-----------------|-------------|------|------------------|------------------|----------|-----------------|
| 1304 | Sebastia | an       | Johann Jakob         | EST 1660        | Wildsachse  | en   |                  |                  | 9        | TI I            |
| 1305 | Pfeiffer |          | Philip Heinrich      | ABT 1644        |             |      |                  |                  | 6        | •               |
| 1306 | Lotz     |          | Gertrud              | 1644            |             |      |                  |                  | 7-0-0-   | -               |
| 1307 | Pfeiffer |          | Maria Katharina      | 26 DEC 1664     | Unterlieder | hach | 23 OCT 1) 42     | Oberliederbach   | 6        |                 |
| 1308 | Pfeiffer | als      | Proband wählen       |                 |             | ach  | 8 MAY 173        | Unterliederbach  |          |                 |
| 1309 | Pfeiffer | als      | Kekulenr. 1 festlege | en 🔪            |             |      | 10 MAR 174       | Unterliederbach  | •        | •               |
| 1310 | Pfeiffer | Per      | sonen zur Auswahl    | liste hinzufüge | n 🔪 🗡       |      | Markierte        |                  |          |                 |
| 1311 | Pfeiffer | Det      | ails anzeigen        |                 |             |      | Vorfahren        |                  |          |                 |
| 1312 | Pfeiffer |          |                      | 2300E 1007      | Unterlieuer |      | Nachfahren       |                  |          |                 |
| 1313 | Pfeiffer |          | Johann Jakob         |                 |             |      | Spitzenahnen     |                  | 1        |                 |
|      |          |          |                      |                 |             |      | alle Blutsverwan | dten             |          |                 |
| 1309 |          | Pfeiffer | als Kekule           | nr. 1 festleg   | en          |      | X-chrom rel Vo   | fahren           | MAR 1740 | Unterliederbach |
| 1310 | )        | Pfeiffer |                      |                 |             |      | X-chrom. rel. Na | chfahren         |          |                 |
| 1311 |          | Pfeiffer | Personen             | zur Auswah      | illiste hir |      | alle X-chrom. Ve | rwandten         | UN 1696  | Unterliederbach |

# 2 Personen wurden der Auswahl-Liste hinzugefügt:

| 🕂 Ahnenir     | mplex - D:\DATEN\( | Genealogie\Gedcom    | Files\Quantita | tive_Genealogie_B | eispiele\PFEIFFE | R.GED           |   | _               |                      |
|---------------|--------------------|----------------------|----------------|-------------------|------------------|-----------------|---|-----------------|----------------------|
| Datei öffnen  | n Ausgabe Hilfe    |                      |                |                   |                  |                 |   |                 |                      |
| Personenliste | (620)              |                      |                |                   |                  |                 | ? | Bezugspersonen  | Ausgewählte (2)      |
| IdentNr. 🚽    | Nachname 🚽         | Vomame 🚽             | Geburtsdatum   | Geburtsort        | Sterbedatum      | Sterbeort       |   | Proband: 15     |                      |
| 1294          | Pfeiffer           | Philip Helfrich      | 6 NOV 1731     | Oberliederbach    |                  |                 |   | Pfeiffer        |                      |
| 1295          | Dahl               | Johann               |                |                   | 15 FEB 1744      | Niederhofheim   |   | Johann Philip   |                      |
| 1296          | Sebastian          | Anna Katharina       | ABT 1695       | Wildsachsen       | 24 JUN 1739      | Niederhofheim   |   | Kekule-Nr 1: 15 | Links-Klick auf den  |
| 1297          | Dahl               | Johann Gerhard       | 23 MAR 1723    | Niederhofheim     | 29 SEP 1794      | Niederhofheim   |   | Pfeiffer        |                      |
| 1298          | Dahl               | Johann Sebastian     | 9 OCT 1725     | Niederhofheim     |                  |                 |   | Johann Philip   | Ausgewählte-Reiter,  |
| 1299          | Dahl               | Johann Amold         | 17 OCT 1726    | Niederhofheim     |                  |                 | ľ |                 | <u> </u>             |
| 1300          | Dahl               | Philip Wilhelm       | 15 FEB 1729    | Niederhofheim     |                  |                 |   |                 | um zu sahan war      |
| 1301          | Dahl               | Anna Maria Christina | 27 OCT 1730    | Niederhofheim     | 2 AUG 1795       | Niederhofheim   |   |                 | ulli zu sellell, wei |
| 1302          | Dahl               | Johann Philip        | ABT 1733       |                   |                  |                 |   |                 | dort aufgenommen     |
| 1303          | Dahl               | Johann Hartmann      | 5 SEP 1736     | Niederhofheim     | 28 MAY 1737      | Niederhofheim   |   | 9               | wurde                |
| 1304          | Sebastian          | Johann Jakob         | EST 1660       | Wildsachsen       |                  |                 |   | 9               | wurde                |
| 1305          | Pfeiffer           | Philip Heinrich      | ABT 1644       |                   |                  |                 |   | 5               |                      |
| 1306          | Lotz               | Gertrud              | 1644           |                   |                  |                 |   | 7               |                      |
| 1307          | Pfeiffer           | Maria Katharina      | 26 DEC 1664    | Unterliederbach   | 23 OCT 1742      | Oberliederbach  |   | 6               |                      |
| 1308          | Pfeiffer           | Anna Barbara         | 2 FEB 1671     | Unterliederbach   | 8 MAY 1738       | Unterliederbach |   |                 |                      |

Handbuch für das Grafik- und Rechenprogramm AhnenImplex von Martin Jülich, Stand Juli 2024

#### Das Paar I305 und I306 wurde in der Auswahl-Liste aufgenommen:

| T Ahnenimplex - D:\DATEN\Genealogie\Gedcom Files\Quantitative_Genealogie_Beispiele\PFEIFFER.GED - |            |                 |              |                |               |               |                        |                       |             | ×     |
|---------------------------------------------------------------------------------------------------|------------|-----------------|--------------|----------------|---------------|---------------|------------------------|-----------------------|-------------|-------|
| Datei öffnen Ausgabe Hilfe                                                                        |            |                 |              |                |               |               |                        |                       |             |       |
| Personenliste (620)                                                                               |            |                 |              |                |               |               | ?                      | Bezugspersonen        | Ausgewählte | e (2) |
| IdentNr. 🚽                                                                                        | Nachname 🚽 | Vomame 🚽        | Geburtsdatum | Geburtsort     | Sterbedatum   | Sterbeort     | $\left  \right\rangle$ | 1305 - Pfeiffer, Phil | ip Heinrich |       |
| 1294                                                                                              | Pfeiffer   | Philip Helfrich | 6 NOV 1731   | Oberliederbach |               |               |                        | 1506 - Lotz, Genru    | u           |       |
| 1295                                                                                              | Dahl       | Johann          |              |                | 15 FEB 1744   | Niederhofheim |                        |                       |             |       |
| 1200                                                                                              | Cohortion  | Anna Katharina  | ADT 1005     | Wildesebeen    | 24 ILINI 1720 | Niederbefbeim |                        |                       |             |       |

Das <u>Personenauswahlverfahren</u> für die Ausgewählte-Liste wurde noch einmal ausführlich erklärt.

# Jetzt endlich können Sie mit der graphischen Ausgabe des Deszentoriums beginnen.

# Links-Klick auf Ausgabe > Ahnentafel/Stammbaum

| T Ahnenim       | plex - Ds | DATEN\Genealogie\Gedcom | – 🗆 × | <         |                |             |               |   |                                  |  |
|-----------------|-----------|-------------------------|-------|-----------|----------------|-------------|---------------|---|----------------------------------|--|
| Datei öffnen    | Ausgab    | e Hilfe                 |       |           |                |             |               |   |                                  |  |
| Personenliste ( | Ał        | hnentafel/Stammbaum     |       | 1         |                |             |               | ? | Bezugspersonen Ausgewählte (2)   |  |
| IdentNr. 🚽 I    | N Kr      | reisahnentafel          |       | urtsdatum | Geburtsort     | Sterbedatum | Sterbeort     | ^ | 1305 - Pfeiffer, Philip Heinrich |  |
| 1294            | F Dr      | reiecksdiagramm         |       | OV 1731   | Oberliederbach |             |               |   | 1506 - LOLZ, Genrud              |  |
| 1295            | C Ve      | erschwisterungsliste    |       |           |                | 15 FEB 1744 | Niederhofheim |   |                                  |  |
| 1296            | c<br>Ke   | ennwert-Tabelle         | >     | 1695      | Wildsachsen    | 24 JUN 1739 | Niederhofheim |   |                                  |  |
| 1297            | C 3D      | 3D                      |       | IAR 1723  | Niederhofheim  | 29 SEP 1794 | Niederhofheim |   |                                  |  |
| 1298            | Danı      | Jonann Sebasian         | 300   | CT 1725   | Niederhofheim  |             |               |   |                                  |  |

# Jetzt erhalten Sie wieder das bekannte Pull-Down-Menü:

| 🕂 Einstellungen - Grafik- St | ammbaum/Ahnentafel                                                                                                    |                                                                                                    | ? ×                                                                                                    |
|------------------------------|----------------------------------------------------------------------------------------------------|----------------------------------------------------------------------------------------------------|----------------------------------------------------------------------------------------------------|
| Linien                       | Abstände<br>Personen 50 €<br>Generationen 100 €<br>✓ opt. GenAbstand<br>✓ opt. Personenabstand<br>Richtung<br>○ Oben -> Unten<br>④ Unten -> Oben<br>○ Links -> Rechts<br>○ Rechts -> Links<br>Sortierung<br>○ Keine<br>○ Linienlänge minimieren<br>④ Überschneidungen min. | Baum<br>max. Generationen:<br>Vorfahren: 23 ♀<br>Nachfahren: 0 ♀<br>Vollständig<br>Seitenverwandte<br>Heiratskreise<br>ausgewählte Personeni<br>I minimal Darstellung<br>I nur x-chrom. Linien | Beschriftung Generationen<br><ul> <li>keine</li> <li>benutzerdefiniert</li> </ul> <li>Beschriftung Personen <ul> <li>keine</li> <li>Kekule-Nummern</li> <li>Namen</li> <li>benutzerdefiniert</li> </ul> </li> <li>Fußnoten ab 10 \$ <ul> <li>nachn. in Großbuchst.</li> <li>? für unbek. Daten</li> </ul> </li> <li>Kommentare <ul> <li>Kommentare</li> <li>Kopfzeile Bearbeiten</li> <li>Fußzeile Bearbeiten</li> </ul> </li> |
|                              |                                                                                                    |                                                                                                    |                                                                                                    |

im Unterbereich **Baum** stellen \Sie <u>ausgewählte Personen</u> ein und setzen Sie einen Haken bei <u>minimal Darstellung</u>. und Nachfahren: 0

Verzichten sie auf diesen Haken bei <u>minimal Darstellung</u>, dann werden alle angeheirateten Ahnenpartner im Deszentorium mit angezeigt.

Ist ein angeheirateter Ahn im Deszentorium seinerseits auch ein MfA, so wird er/sie immer mit dargestellt, unabhängig davon, ob Sie bei <u>minimal Darstellung</u> einen Haken gesetzt haben oder nicht.

Hier das Ergebnis als \*.jpg-Bild: -> ohne die Angeheirateten: <u>minimal Darstellung</u>:

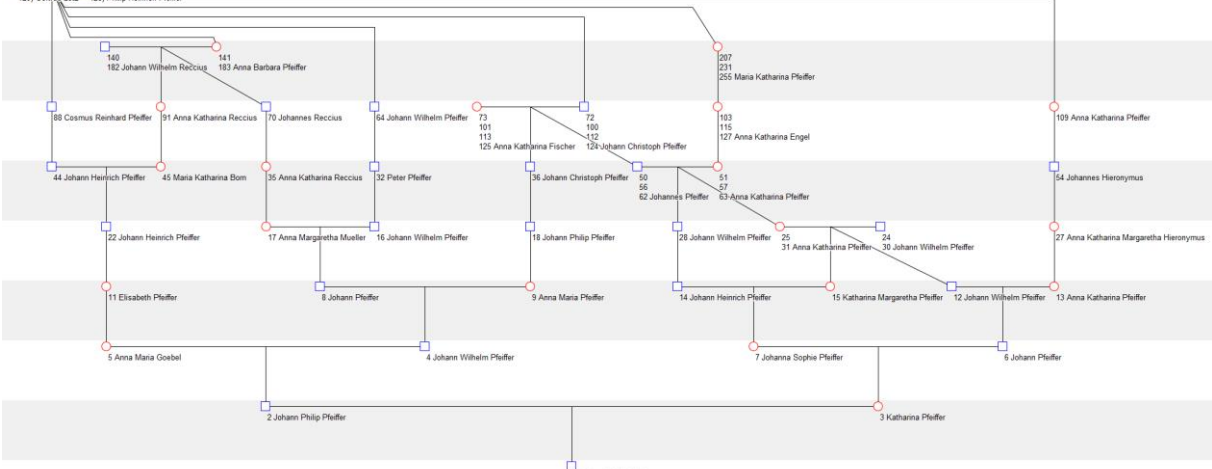

Jetzt Haken bei minimal Darstellung entfernt:

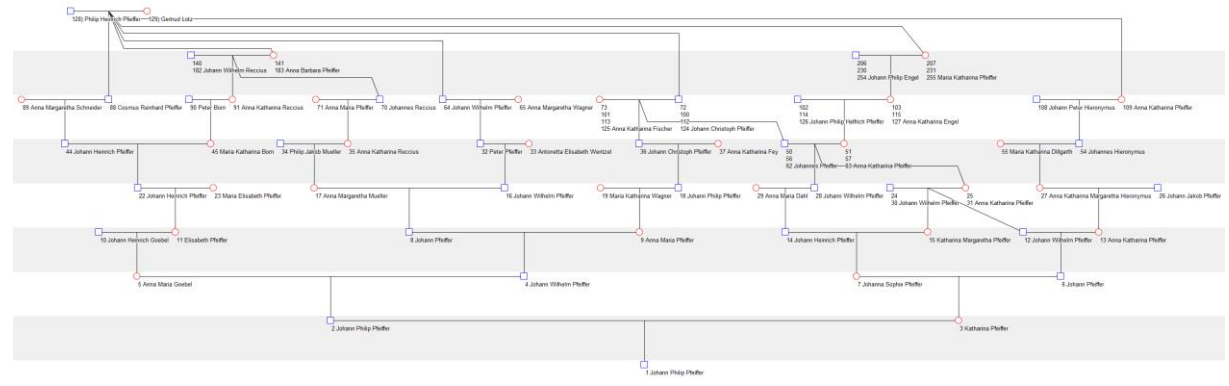

Tipp: Man kann auch zwei Deszentorien in einander verschachteln.

Fügen Sie einfach ein weiteres Ehepaar zur Ausgewählte-Liste hinzu!

#### hier wurden I 372 und I 373 dazu gewählt;

\*\*\* Ahnenimplex - D:\DATEN\Genealogie\Gedcom Files\Quantitative\_Genealogie\_Beispiele\PFEIFFER.GED

- 🗆 🗙

| 1             |               |                 |              |                |             |                   |   |                                  |
|---------------|---------------|-----------------|--------------|----------------|-------------|-------------------|---|----------------------------------|
| Datei öffner  | Ausgabe Hilfe |                 |              |                |             | $\langle \rangle$ |   |                                  |
| Personenliste | (620)         |                 |              |                |             |                   | ? | Bezugspersonen Ausgewählte (4)   |
| IdentNr. 🕳    | Nachname 🚽    | Vomame 🔶        | Geburtsdatum | Geburtsort     | Sterbedatum | Sterbeort         |   | 1305 - Pfeiffer, Philip Heinrich |
| 1368          | Eichhom       | Johann          |              |                | 26 FEB 1756 | Oberliederbach    |   | 1372 - Mueller, Peter            |
| 1369          | Eichhom       | Barbara         | 9 FEB 1687   | Oberliederbach |             |                   |   | 1373 - ?, Anna Barbara           |
| 1370          | Eichhom       | Johann Leonhard |              |                | 12 NOV 1767 | Oberliederbach    |   |                                  |
|               |               |                 |              |                |             |                   |   |                                  |

Das Ergebnis sehen Sie auf der nächsten Seite:

Dieses "Doppel"-Deszentorium ist schon sehr umfangreich. Eine Din-A4-Breite ist schon zu schal für eine befriedende Lesbarkeit des Ergebnisses:

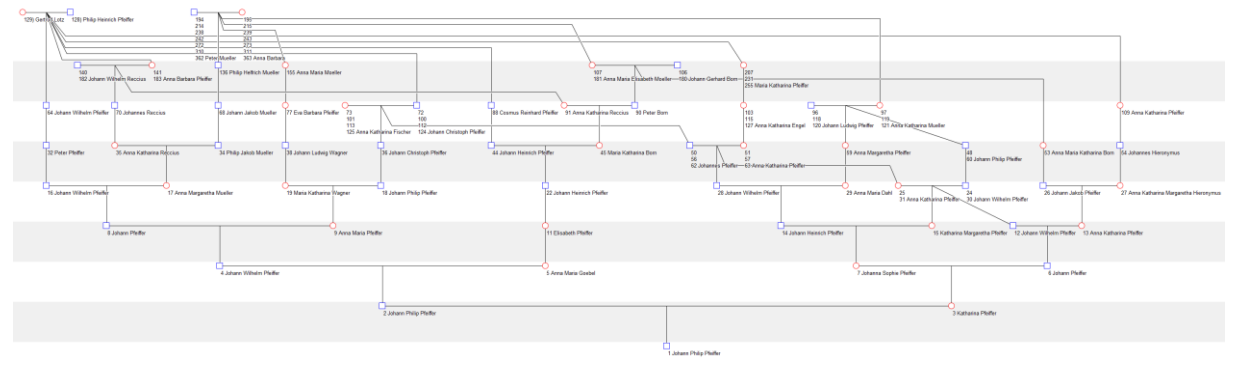

Es soll auch ein Deszentorium für einen Einfachahn (z = 1) gezeigt werden, damit Sie den Unterschied zum Deszentorium eines MFA (z > 1) sehen:

Der Handbuchautor wählt zur Demonstration I516; Johan Philip Horn (v = 312) aus:

| TH Ahnen                   | mplex - D:\DATEN\G | – 🗆 X    |              |            |             |                 |                                |                           |
|----------------------------|--------------------|----------|--------------|------------|-------------|-----------------|--------------------------------|---------------------------|
| Datei öffnen Ausgabe Hilfe |                    |          |              |            |             |                 |                                |                           |
| Personenliste (620)        |                    |          |              |            |             |                 | Bezugspersonen Ausgewählte (1) |                           |
| ldentNr. 🚽                 | Nachname 🚽         | Vomame 🚽 | Geburtsdatum | Geburtsort | Sterbedatum | Sterbeort       | ^                              | 1516 - Hom, Johann Philip |
| 1509                       | Eckart             | Anna Eva | ABT 1685     |            | 1 NOV 1746  | Unterliederbach |                                |                           |

Für ihn sehen Sie als "Deszentorium" nur eine Ahnenkette:

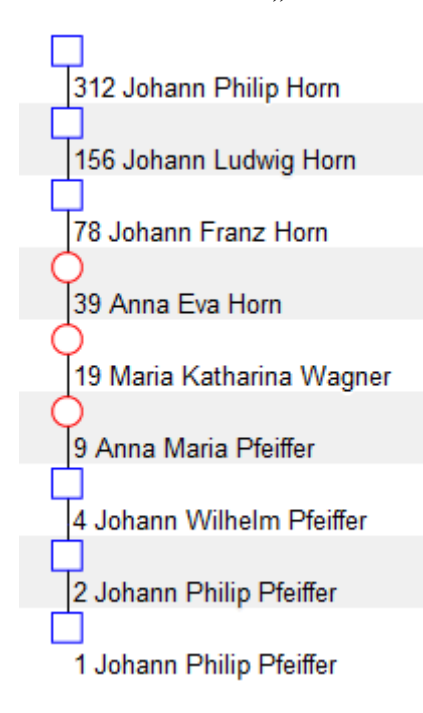

Probieren Sie und teilen Sie mir gerne Ihre Erfahrungen mit, damit der Handbuchautor sie ggf. in dieser Programmbeschreibung zur Anregung für andere Anwender mit aufnehmen kann!

Bleibt noch der Unterpunkt **Heiratskreise**, das vom **Deszentorium streng** zu unterscheiden ist.

Ein Deszentorium ist quasi "nur" ein "Ausschnitt" aus den Heiratskreisen.

# Was sind Heiratskreise?

Betrachtet man die AT des **Probanden**, so gebe es auf dessen AT Implex. Dann gibt es Ahnenelter(paare), von denen mehr als ein Kind wiederum Ahne des Probanden wurde. Besagte Ahnenelter(paare) führen auf Ahnengeschwister, die ihrerseits in der VSL aufgelistet sind.

AhnenImplex identifiziert nun alle Ahnenelter(paare) mit mehr als einem Kind und zeichnet <u>von allen diesen Ahnenelter(paaren) aus</u> alle AT-Pfade zum Probanden auf.

In der Konsequenz kann nun diese "Heiratskreise"-AT "umgekehrt" dazu benutzt werden, die VSL des Probanden "abzulesen".

Die so von AhnenImplex erzeugte Heiratskreise-AT kann sehr umfangreich und komplex werden. Hat eine VSL z.B. 200 Geschwisterpaare/gruppen, dann führen in der Heiratskreise-AT von ihnen Ahnenpfade zum Probanden Kekule-Nr. 1. Wenn es Geschwistergruppen gibt, sind dies sogar mehr als 400 Pfade. Aber es gibt "Verschränkungen", so dass sich die Anzahl der Pfade wieder "reduziert": wie schnell, hängt -individuell - von der jeweiligen AT-Situation ab!

Wir nehmen den bereits bekannten Probanden I73 als Beispiel. Auszuwählen ist niemand, wenn sie Heiratskreise ausgeben. Nur der Haken bei minimal unterdrückt wieder die angeheirateten EfA:

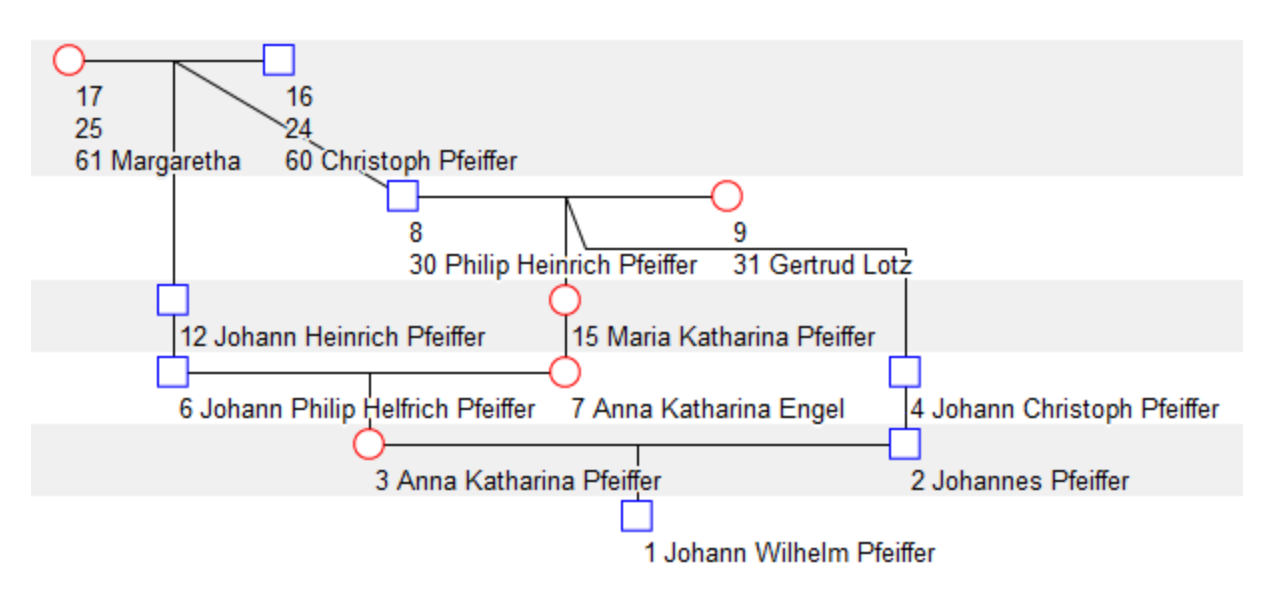

Sie sehen hier die minimale Darstellung, entfernt man den Haken bei minimal Darstellung, so ergibt sich diese Heiratskreise-AT:

#### Handbuch für das Grafik- und Rechenprogramm AhnenImplex von Martin Jülich, Stand Juli 2024

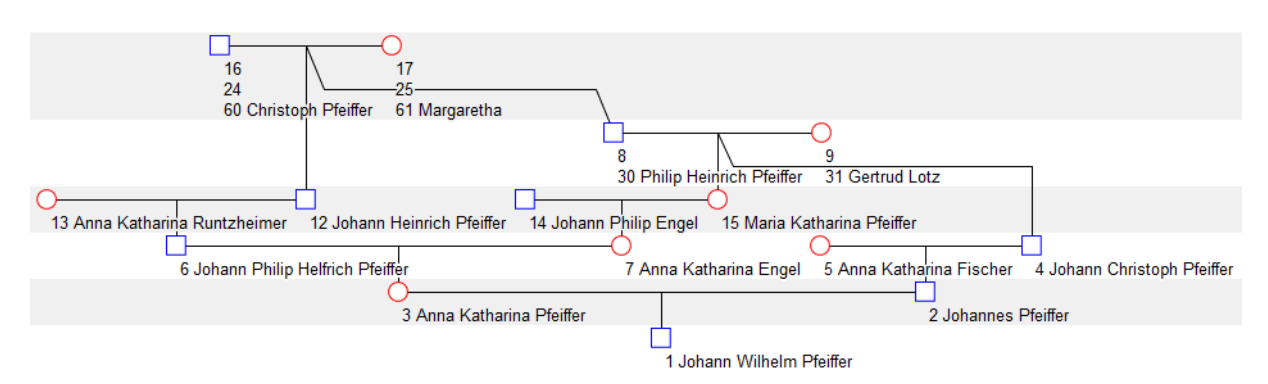

Die Heiratskreise-AT ist schnell so umfangreich, dass Sie – auf eine DinA4-Breite reduziert - , keine Einzelheiten mehr erkennen können.

Der Programmautor wählt I5 als Probanden und die minimale Darstellung:

| Barle Bannar Antonia Barle Barle Barle                                                                                                    | 11                                                                                                    | nga mano                                            | The second second secon |                                                                          |
|----------------------------------------------------------------------------------------------------|----------------------------------------------------------------------------------------------------|-----------------------------------------------------|----------------------------------------------------------------------------------------------------|--------------------------------------------------------------------------|
| and a second second sec |                                                                                                    | transit tipe                                        | The second second                                                                                                    | a factoria                                                               |
| The second second secon | analyse descents                                                                                                    | territori Tari Sanan ana Tari Sanan Tari Sanan Tari | and the second second s | - Lancaster Barray                                                       |
| Transformer Transformer Transforme                                                                                                    | Annual Annual Annual Annual                                                                                                    |                                                     |                                                                                                    | w Barrison and Personality Barrison Descents                             |
| Transformer Television Contraction Contraction Contrac | Table Page 10 Table Page 10 Ta | Institute Ant                                       | The hash A                                                                                                    | Law works Star Western Terrarian Star Star Star Star Star Star Star Star |
|                                                                                                    | Take the Ne                                                                                                    | No.AA                                               |                                                                                                    | with Transferrer                                                         |

## Zur Erinnerung:

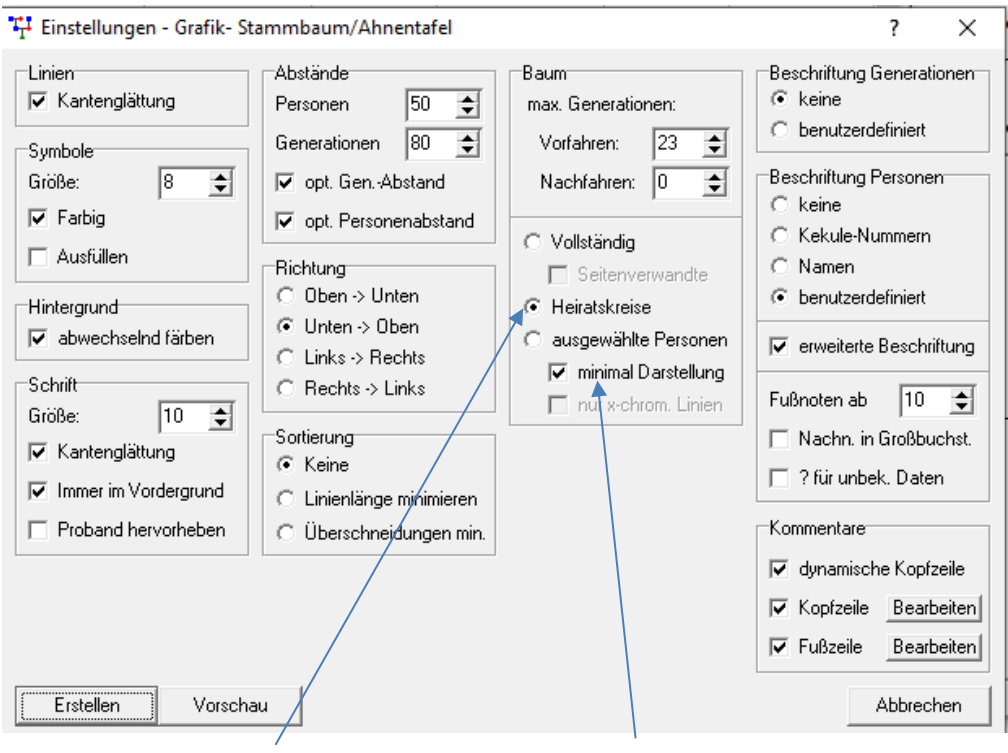

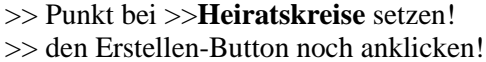

Ggf. minimal Darstellung

Im Nu hat AhnenImplex die gewünschte AT erstellt!

- die Heiratskreise-AT kann nicht auf x-chromosomale Linien reduziert werden,
- beim Deszentorium ist dies sehr wohl möglich!

Dazu 2 Beispiele, die sich auf die vorangehenden Deszentorien beiziehen:

# Zuerst das x-chromosomale Deszentorium nur für I305 und I306

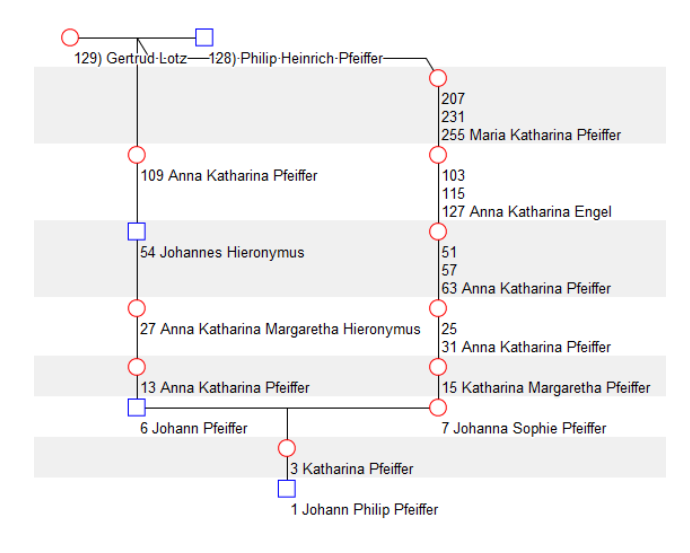

# jetzt das Doppel-x-chromosomale Deszentorium (I305/306 und I372/373)

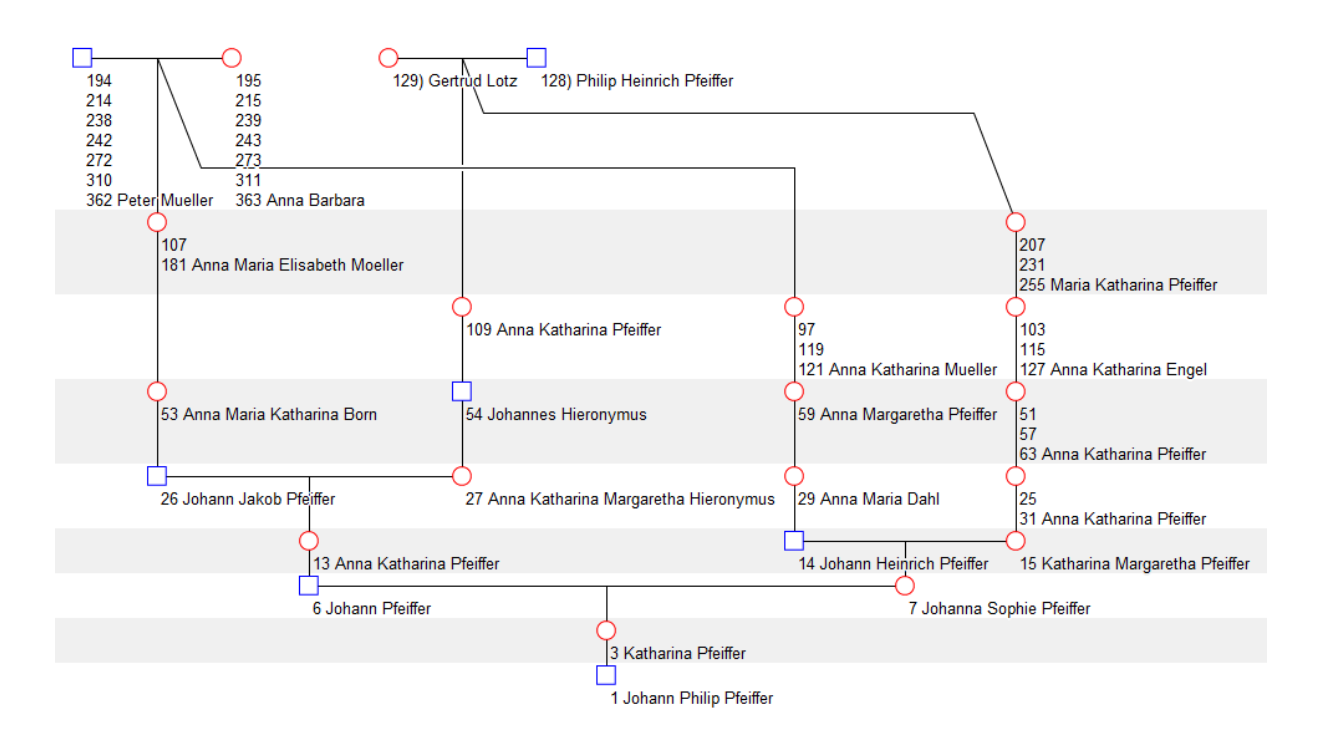

# Damit der Ausgaben-Menü-Punkt >> Ahnentafel/Stammbaum

ausführlich erklärt.

## Es folgt der Menüpunkt

2. Ausgabe

## Kreisahnentafeln

Hierbei handelt es sich nicht nur um eine "komprimierte Darstellung" einer Ahnen<u>tafel</u>, …sondern man sieht "auf einen Blick":

wo noch zu forschen ist, um eine größere Vollständigkeit der Ahnenschaft zu erreichen!

Dieser Aspekt wird u.a. am Beispiel der AT der Wiebke Rieken \* 1997 illustriert.

#### Kreisahnentafeln

| *# Ahnenimplex - D:\DATEN\Genealogie\Gedcom Files\MEW5D_15_11_2020.GED |                 |                    |              |            |             |           |   |              |             | ×  |
|------------------------------------------------------------------------|-----------------|--------------------|--------------|------------|-------------|-----------|---|--------------|-------------|----|
| Datei öffner                                                           | n Ausgabe Hilfe |                    |              |            |             |           |   |              |             |    |
| Personenliste (8)                                                      |                 |                    |              |            |             |           |   |              | Ausgewählte | •] |
| IdentNr. 🚽                                                             | Nachname 🚽      | wiebke             | Geburtsdatum | Geburtsort | Sterbedatum | Sterbeort | ^ | Proband:     |             |    |
| 13761                                                                  | Buss            | Wiebke             | EST 1997     |            |             |           | 1 |              |             |    |
| 18616                                                                  | Flessner        | Webke              | 28 SEP 1987  |            |             |           |   |              |             |    |
| 18715                                                                  | Adden           | Wiebke             | 4 JUL 1996   | Aurich     |             |           |   | Kekule-Nr 1: |             |    |
| 112677                                                                 | Eisenhauer      | Wiebke Heike Andre | 22 APR 1994  | Aurich     |             |           |   |              |             |    |
| 124397                                                                 | Klingspom       | Wiebke             | EST 1990     |            |             |           |   |              |             |    |
| 136576                                                                 | Janssen         | Wiebke             | 28 JAN 1983  | Aurich     |             |           |   |              |             |    |
| 137316                                                                 | Rieken          | Wiebke             | 1 1997       | Aurich     |             |           |   |              |             |    |
| 138769                                                                 | Hirsch          | Wiebke Marie       | 15 MAY 2001  | Aurich     |             |           |   |              |             |    |
|                                                                        |                 |                    |              |            |             |           |   |              |             |    |
|                                                                        | /"Wiebke"       |                    |              |            |             |           |   |              |             |    |

T Ahnenimplex - D:\DATEN\Genealogie\Gedcom Files\MEW5D\_15\_11\_2020.GED

Wiebke Marie

Datei öffnen Ausgabe Hilfe Personenliste (8) ? Bezugspersonen Ausgewählte - Geburtsdatum Geburtsort Ident.-Nr. 🚽 Nachname Sterbedatum Sterbeort Vomame ^ • Proband: 137316 13761 Wiebke EST 1997 Buss Rieken 18616 Flessner Wiebke 28 SEP 1987 Wiebke Aurich 18715 Adden Wiebke 4 JUL 1996 Kekule-Nr 1: 137316 112677 Eisenhauer Wiebke Heike Andre 22 APR 1994 Aurich Rieken 124397 EST 1990 Wiebke Klingsporn Wiebke 136576 Wiebke 28 JAN 1983 Janssen Aurich 137316 Wiebke Rieken Aurich Hinrichs Rieken

15 MAY 2001 Aurich

Wiebke Rieken ist als Proband und Kekule-Nr1 ausgewählt!

 $\times$ 

#### Jetzt in Ausgabe

Hirsch

138769

| 다 Ahnenimplex - D:\DATEN\Genealogie\Gedcom Files\MEW5D_15_11_2020.GED |          |         |            |             |           |   | -               | -     |         | × |
|-----------------------------------------------------------------------|----------|---------|------------|-------------|-----------|---|-----------------|-------|---------|---|
| Datei öffnen Ausgabe Hilfe                                            |          |         |            |             |           |   |                 |       |         |   |
| Personenliste (I Ahnentafel/Starr                                     | nmbaum   |         |            |             |           | ? | Bezugspersoner  | Ausg  | ewählte | 1 |
| IdentNr. 🚽 M Kreisahnentafel                                          | urt      | tsdatum | Geburtsort | Sterbedatum | Sterbeort | ^ | Proband: I      | 37316 |         |   |
| I3761 E Dreiecksdiagram                                               | im 🕺     | 997     |            |             |           |   | Rieken          |       |         |   |
| 18616 F Verschwisterung                                               | sliste   | P 1987  |            |             |           |   | Wiebke          |       |         |   |
| 18715 / Kennwert-Tabello                                              | e , L    | 1996    | Aurich     |             |           |   | Kekule-Nr 1: 13 | 37316 |         |   |
| I12677 E 3D                                                           | (PF      | R 1994  | Aurich     |             |           |   | Rieken          |       |         |   |
| 124397 Kungsporn vvied                                                | Ke Ear 1 | 990     |            |             |           |   | Wiebke          |       |         |   |

Kreisahnentafel wählen: Links-Klick auf dieses Label!

## Es erscheint das Untermenü für Einstellungen – Grafik - Kreisahnentafeln:

TH Einstellungen - Grafik - Kreisahnentafel

 $\times$ 

?

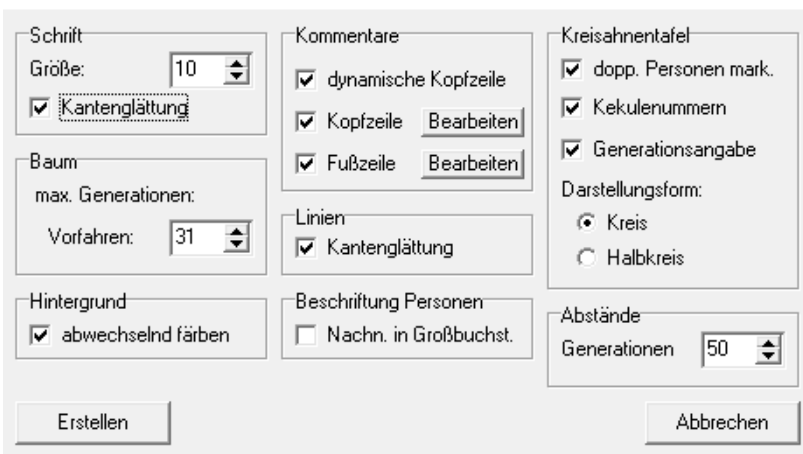

viele Einstellungen optimieren Sie durch Probieren selbst!

Baum: der Handbuchautor habe dort "31" stehen; sind weniger Generationen vorhanden, werden natürlich entsprechend weniger Generationen dargestellt. Kann "interessant" werden bei "Ahnenschläuchen" und / oder tief erforschten Dynasten-Ahnentafeln.

Abstände: hier gilt: je weniger Generationen dargestellt werden, desto größer darf der Generationenabstand werden. Aus der Situation heraus müssen Sie selbst probieren und optimieren!

Kreisahnentafel: hier setzt der Handbuchautor immer die ersten drei Häckchen!

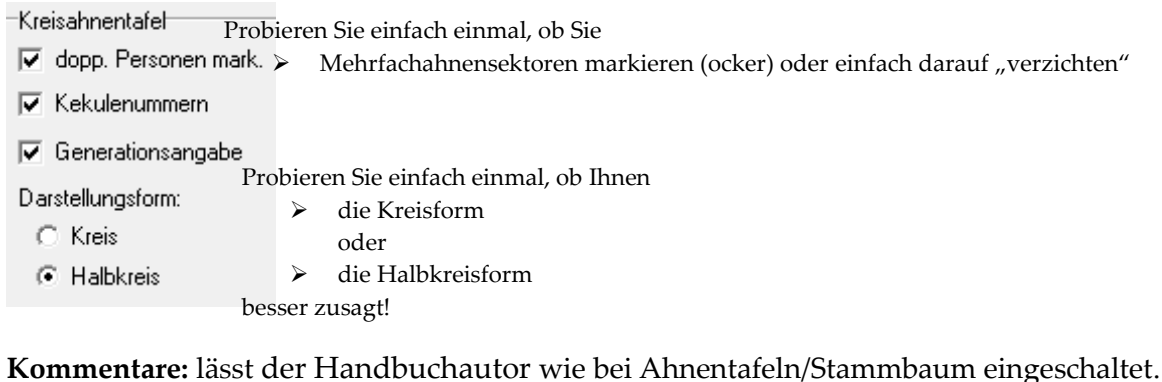

Die Voreinstellungen aus 2.1.1 werden dann analog übernommen!

Jetzt einige Ausgaben:

Vorab wieder

- Halb-Kreis und Kreis-AT : I73 Johann Wilhelm Pfeifer
- **Kreis-AT** : Johann Focken Saathoff \*1804; + 1881,

Ahnen aus Ostfriesland (Raum Weene / Holtrop)

• **Kreis-AT** : AT der Wiebke Rieken,\*1997 an diesem Beispiel möchte der Handbuchautor die Entwicklung des Umfanges ihrer Erforschtheit illustrieren.

Dies eröffnet auch für Sie einen Weg, der Forschungsstand ihrer AT(s) mit fortschreitender Zeit zu dokumentieren!

Handbuch für das Grafik- und Rechenprogramm AhnenImplex von Martin Jülich, Stand Juli 2024

#### als Halbkreis:

Pfeiffer, Johann Wilhelm ; PFEIFFER.GED 28.05.2020 ; 17:15:30 Projekt AhnenImplex

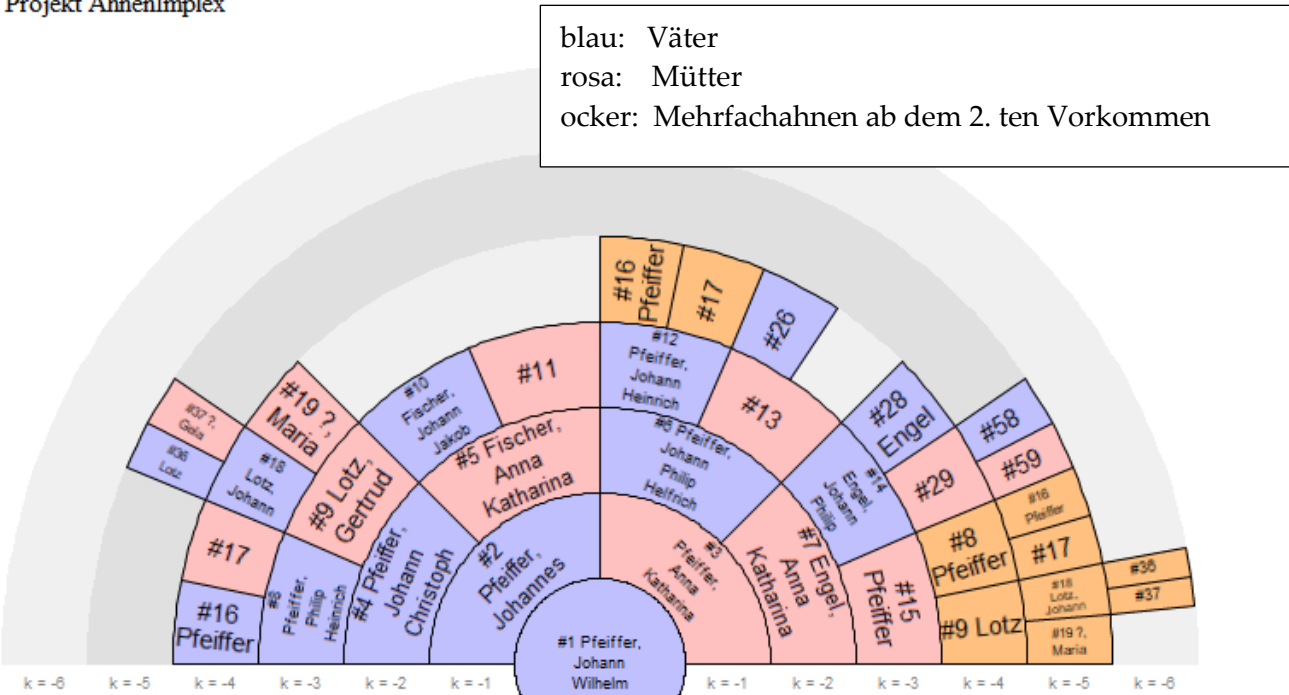

Bearbeiter Weert Meyer; Projekt Handbuch für AhnenImplex

Inhaltlich sind beide Darstellungen gleich! Die Darstellungsart ist "Geschmacksache"

als Kreis :

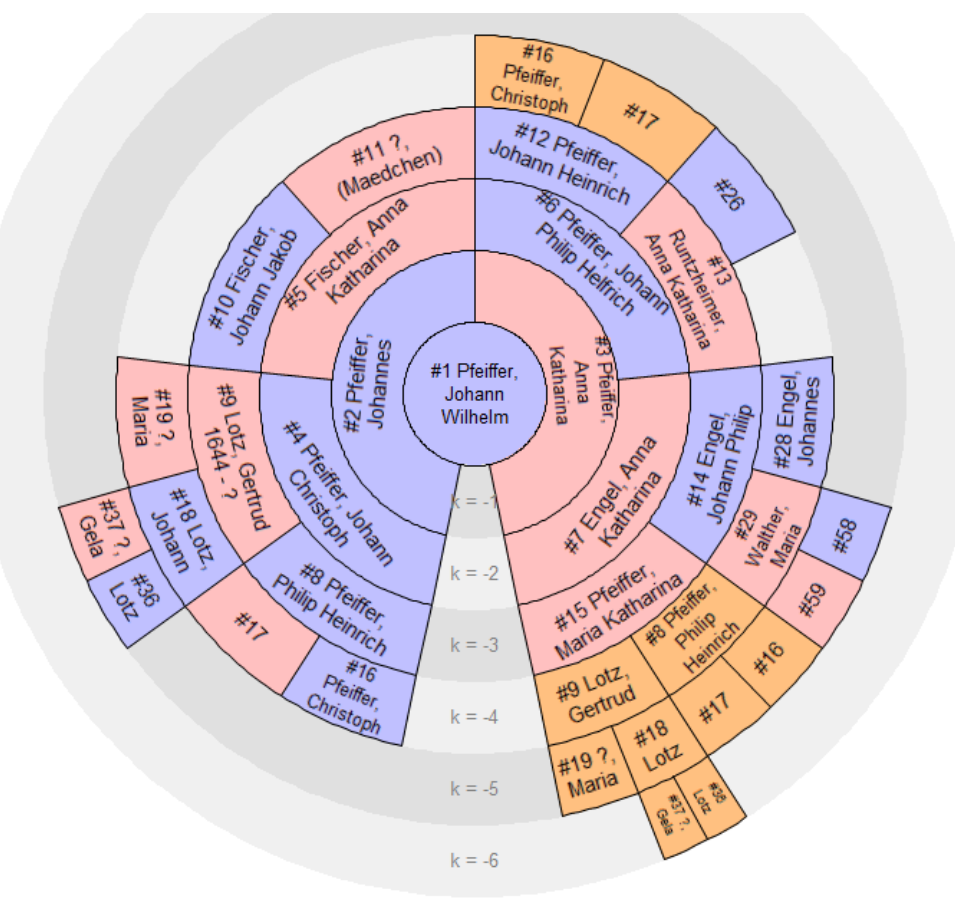

Hier die Kreis-AT des Johann Focken Saathoff,

• eine AT mit hohem Implex aus dem ostfriesischen Raum:

Focken Saathoff, Johann ; MEW5A\_24\_05\_2020.GED 28.05.2020 ; 17:26:03 Projekt AhnenImplex

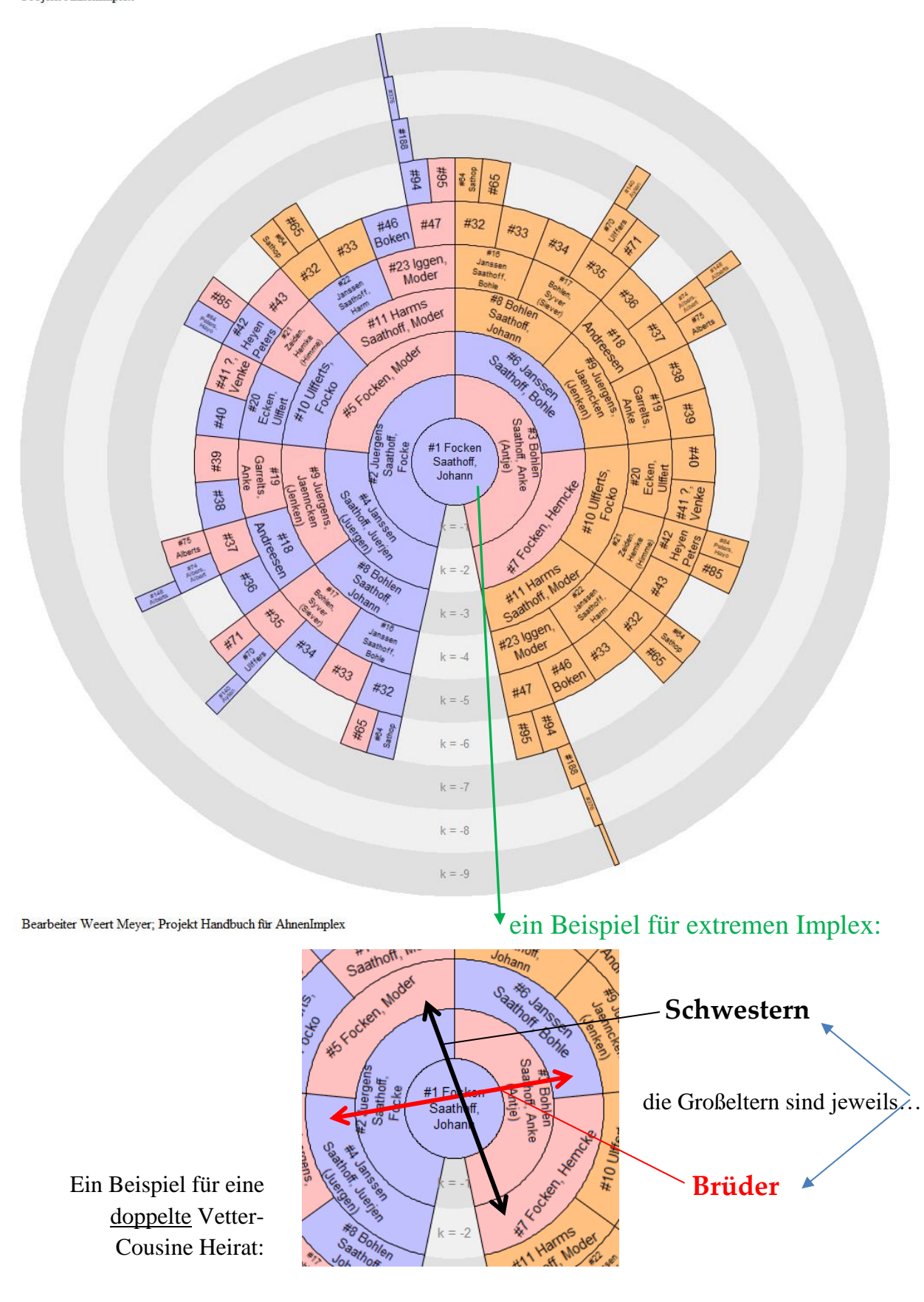

Die Kreis-At-Darstellung eignet sich besonders gut, wenn man sich einen "graphischen Überblick" über den Forschungsstand einer AT verschaffen will. >> hier für Wiebke Rieken: Stand 29. Mai 2020

AT Wiebke Rieken; \*1997; 940 physische Ahnen auf 2183 Ahnentafelplätzen) Rieken, Webke : MEW5A\_24\_06\_2020.GED 29 05 2020 : 07 39 26 Proider Almenimek

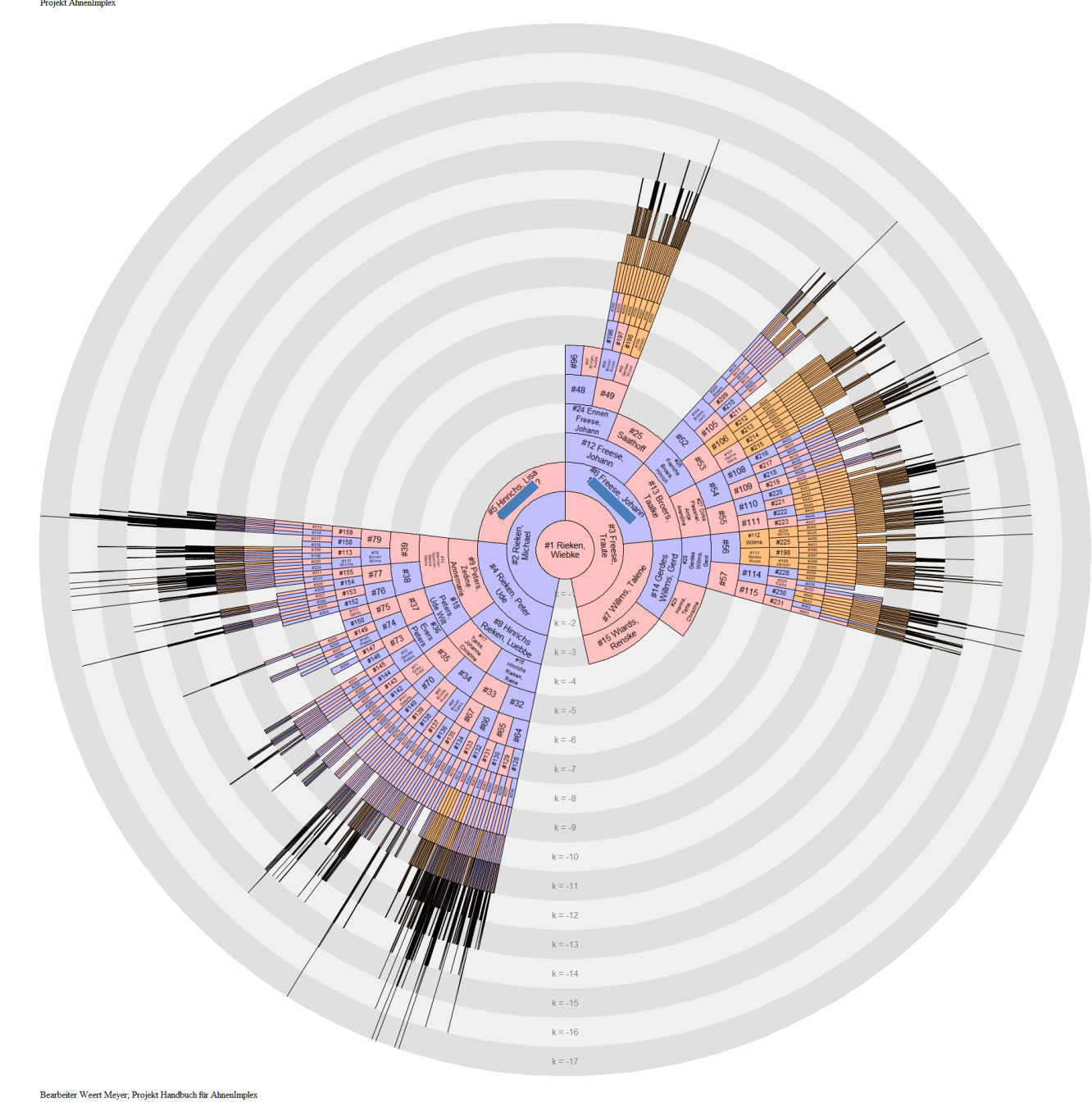

Bearbeitungszeit -um diese Grafik in AhnenImplex fertig zu stellen: 124 Sekunden!

Einerseits erkennt man die großen "Lücken" der AT sofort: Sektor 10 - 11 fehlt Sektor 30 - 31 fehlt Sektor 50 - 51 fehlt ... und in den bereits erforschten Bereichen "sieht" man einen hohen Implex-Anteil ( ocker eingefärbt!) Sektor 192 – 195 fehlt
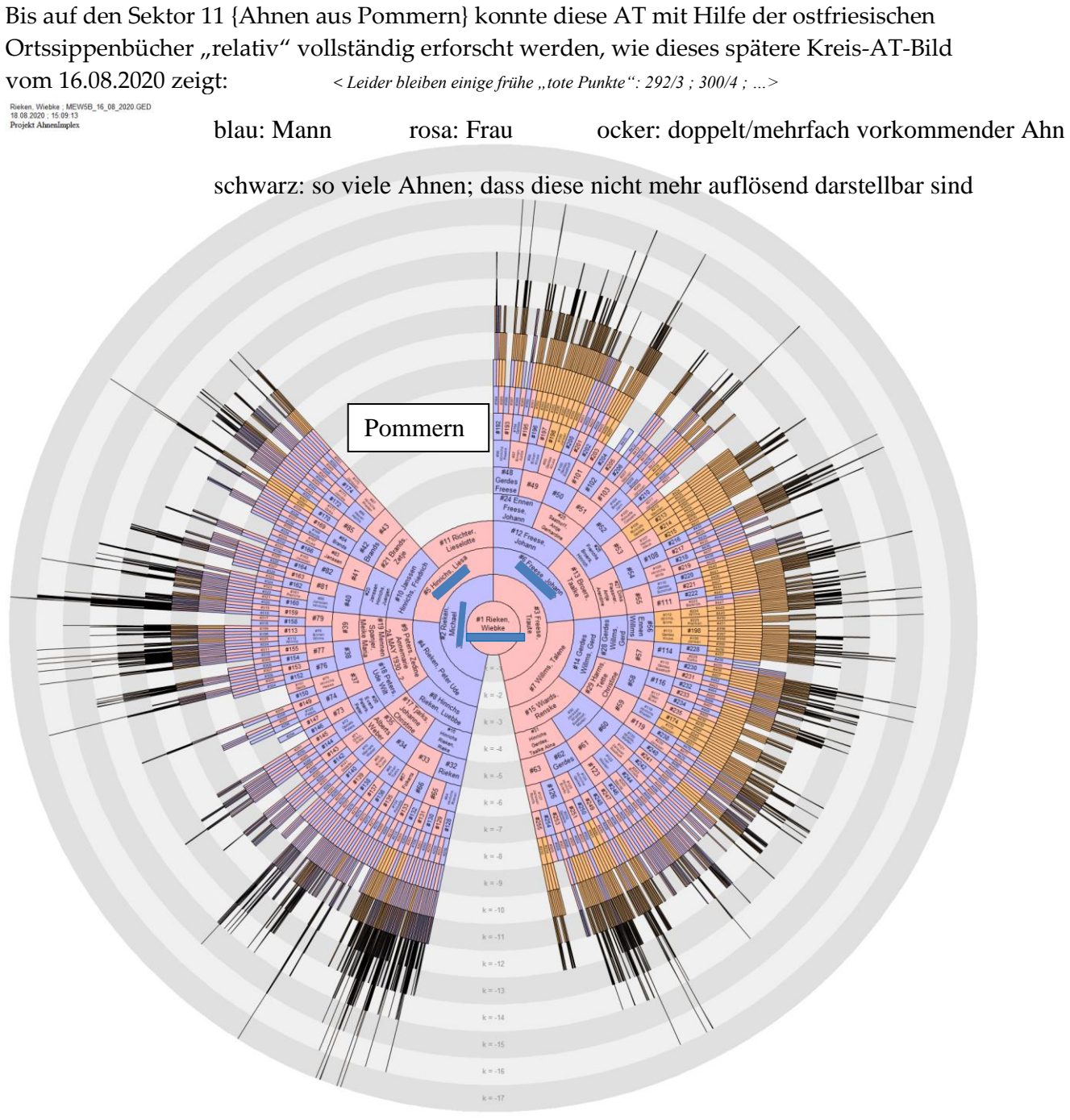

Bearbeiter Weert Meyer; Projekt Handbuch für AhnenImplex

Die AT zeigt für eine bürgerliche AT aus dem ostfriesischen Raum einen <u>beachtlichen Implex</u>: 34,4% in der 12. Vorfahrengeneration .

Bis jetzt finden sich auf dieser AT 130 Geschwisterpaare/gruppen. Dennoch ist der **Inzuchtkoeffizient f** für Wiebke Rieken nur f = 0,0021; somit "nur" etwas näher als bei einer einzelnen Vetter-Cousinen-Ehe 5. Grades: f = 0,001905

Durch die Vereinbarung, Wiebke als Kekule-Nr 1 Person zu wählen, dann aber als Proband ihre jeweiligen 4 Großeltern, dann kann man obige Kreis-AT in 4 Teil-Kreise-AT "Zerlegen", wobei die Benummerung immer noch für Wiebke erfolgt!! Dies ist ohne weiteren Kommentar auf nächster Seite kurz gezeigt!

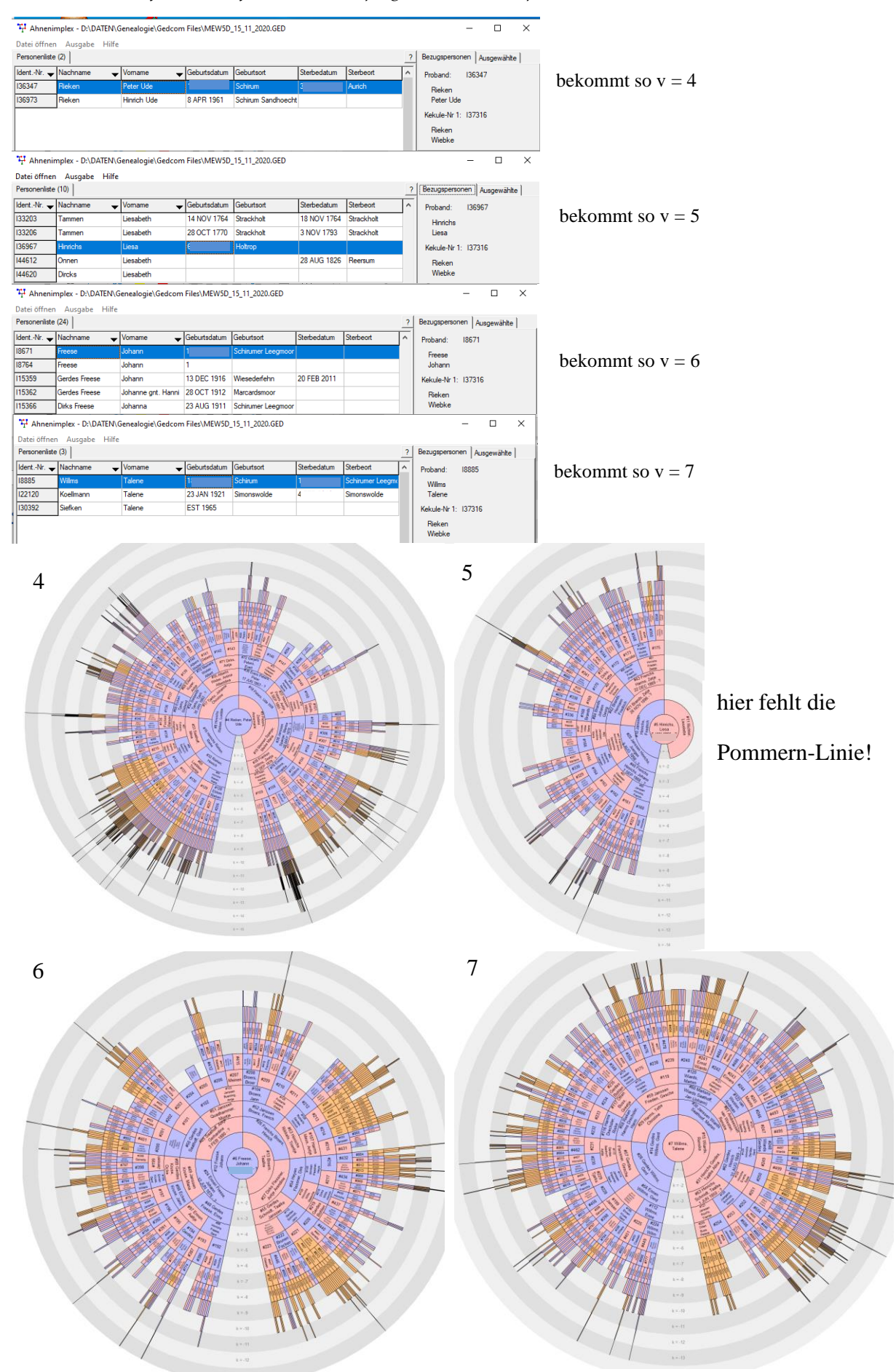

In dieser Aufstellung sieht man, dass die Teil-AT 7 am weitesten erforscht ist!

# Weil hier noch Platz ist:

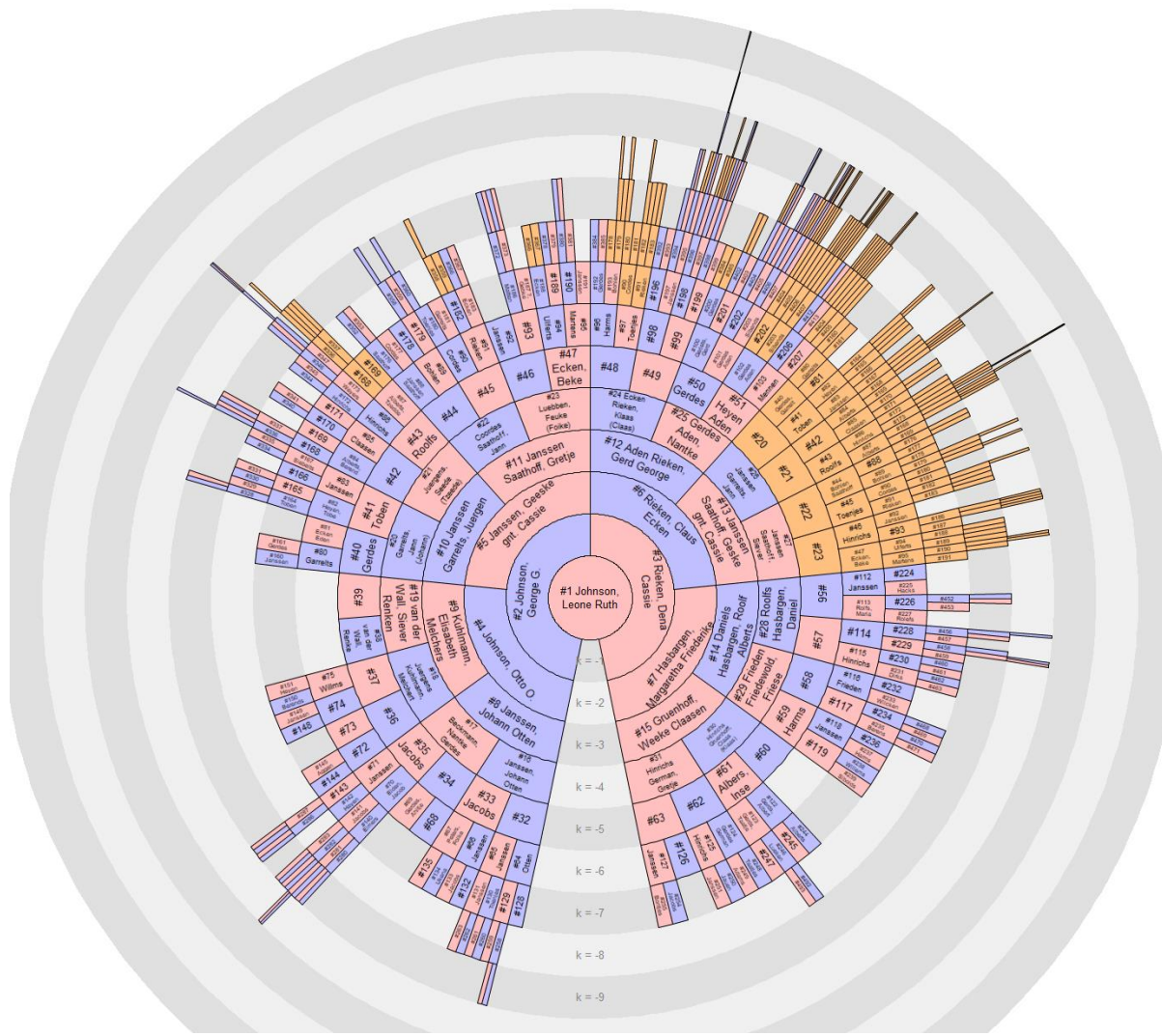

die Kreis-AT einer US-Bürgerin mit reiner Ostfriesen-Weste:

Leone Ruth Johnson 1915 - 1995

Der Ausgaben-Unterpunkt: Kreisahnentafeln ist hiermit beendet!

Es folgt der Menüpunkt 1. Ausgabe **Dreiecksdiagramme**  Handbuch für das Grafik- und Rechenprogramm AhnenImplex von Martin Jülich, Stand Juli 2024

#### Dreiecksdiagramme

Man startet wieder mit der Auswahl eines Probanden, hier bleiben wir bei 173 Johann W. Pfeiffer.

Im Menü Ausgabe wählen Sie mit einem Links-Klick Dreiecksdiagramm

| *# Ahnenimplex - D:\DATEN\Genealogie\Gedcom Files\Quantitative_Genealogie_Beispiele\PFEIFFER.GED - |          |                       |                     |                                                 |                 |                | _              |                | ×        |                  |            |   |
|----------------------------------------------------------------------------------------------------|----------|-----------------------|---------------------|-------------------------------------------------|-----------------|----------------|----------------|----------------|----------|------------------|------------|---|
| Datei öffnen                                                                                       | Aus      | gabe Hilfe            |                     |                                                 |                 |                |                |                |          |                  |            |   |
| Personenliste                                                                                      | (        | Ahnentafel            | /Stammbaum          |                                                 |                 |                |                |                | ?        | Bezugspersonen A | usgewählte | 1 |
| IdentNr. 🕳                                                                                         | P        | Kreisahnen            | tafel               |                                                 | urtsdatum       | Geburtsort     | Sterbedatum    | Sterbeort      | ^        | Proband: 173     |            |   |
| 167                                                                                                | F        | Dreiecksdia           | gramm 🛛 🖌           |                                                 | AR 1788         | Oberliederbach | 19 NOV 1861    | Oberliederbach |          | Pfeiffer         |            |   |
| 168                                                                                                | F        | Verschwiste           | rschwisterungsliste |                                                 |                 | Oberliederbach | 5 OCT 1821     | Oberliederbach |          | Johann Wilhelm   |            |   |
| 169                                                                                                | ŀ        | Kennwert-T            | abelle .            | >                                               | EP 1749         | Oberliederbach | 29 SEP 1779    | Oberliederbach |          | Kekule-Nr 1: 173 |            |   |
| 170                                                                                                | F        | 3D                    | iE                  |                                                 |                 | Oberliederbach | 11 MAY 1785    | Oberliederbach |          | Pfeiffer         |            |   |
| 171                                                                                                | Fremer   |                       | Jonann Friiip       | 231                                             | OV 1773         | Oberliederbach | 11 MAR 1800    | Oberliederbach |          | Johann Wilhelm   |            |   |
| 172                                                                                                | Pfeiffer |                       | Maria Margaretha    | 23.                                             | IUL 1777        | Oberliederbach | 15 AUG 1846    | Oberliederbach |          |                  |            |   |
| 173                                                                                                | Pfeiffer | r Johann Wilhelm 9 DE |                     | EC 1751                                         | Unterliederbach | 20 JAN 1796    | Oberliederbach |                |          | -                |            |   |
| 174                                                                                                | Dahl     | hl Anna Maria 2 AU    |                     | JG 1753 Oberliederbach 7 FEB 1830 Oberliederbac |                 | Oberliederbach |                | _ =            | Pteiffer |                  |            |   |
| 175                                                                                                | Pfeiffer |                       | Johann Georg        | 14                                              | MAR 1786        | Oberliederbach | 7 JAN 1828     | Oberliederbach |          | <b>₽</b> -1      | Lotz       |   |

#### es öffnet sich dieses Pull-Down-Menü:

| 🕂 Einstellungen - Gr                                                         |                                       |                                                                                     | ?         | $\times$                                                                      |                                               |                             |
|------------------------------------------------------------------------------|---------------------------------------|-------------------------------------------------------------------------------------|-----------|-------------------------------------------------------------------------------|-----------------------------------------------|-----------------------------|
| Richtung<br>C unten rechts<br>C oben links<br>C oben rechts<br>C unten links | Diagr<br>max.<br>Voi<br>Na            | amm<br>Generationen:<br>Ifahren: 15 🗲<br>chfahren: 0 🗲                              |           | schriftung Pe<br>keine<br>Kekule-Nun<br>Namen<br>benutzerde                   | ersoner<br>mmern<br>finiert                   |                             |
| Linien<br>✓ Kantenglättung<br>Symbole<br>Größe: 8<br>✓ Farbig<br>✓ Ausfüllen | C H<br>C ar<br>Schril<br>Größe<br>▼ K | olistandig<br>eiratskreise<br>usgewählte Personen<br>ft<br>e: 10 🗲<br>antenglättung | य<br>(Kor | Nachn. in G<br>? für unbek<br>mmentare<br>dynamische<br>Kopfzeile<br>Fußzeile | àroßbud<br>Dater<br>e Kopfz<br>Bearb<br>Bearb | chst.<br>1<br>eile<br>eiten |
| Erstellen                                                                    | Auswahl d<br>ist aus AT/              | es Personenkreise<br>Stammbaum beka                                                 | s<br>nnt! | A                                                                             | bbrech                                        | en                          |
|                                                                              | Vollständig                           | g meint hier: <u>alle A</u>                                                         | hnen      | des Proba                                                                     | nden                                          | (soweit                     |

#### **Richtung:**

oben rechts ist die Variante, die in Rösch in CMP 1977; Seite 37, Bild. 10 gewählt hat! andere Richtungen wählen Sie nach "Ihrem Geschmack".

## Kommentare:

wie bei den Ausgabenformen AT/Stammbaum und Kreis-AT gewählt; dort beschrieben! Diagramm:

setzt der Handbuchautor wie gezeigt.

je nach Umstand müssen Sie max. Generationen Vorfahren anpassen!

## Symbole:

Der Handbuchautor verzichtet auf das Ausfüllen der Symbole.

So können Sie ggf. bei Bedarf mit einem einfachen Bildbetrachtungsprogramm (z.B. IrfanView; Paint,...) einzelne Symbole nach ihren Wünschen nachkolorieren.

### **Beschriftung Personen:**

hier hat der Handbuchautor benutzerdefiniert wie folgt festgelegt:

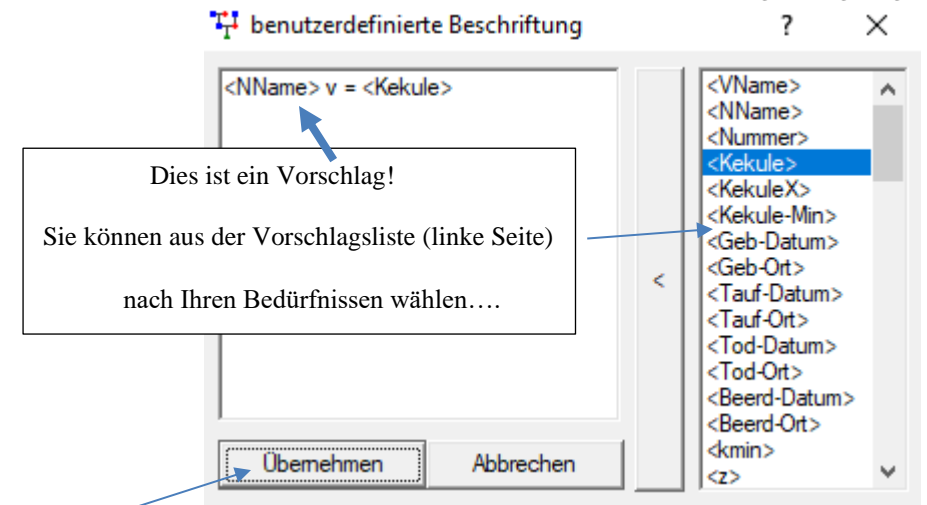

Mit "Übernehmen" bestätigen!

Außerdem setzt der Handbuchautor den Haken für : ? bei unbekanntem Namen!

Auf der folgenden Seite die Ausgabe für die Vorfahren von Johann W. Peiffer (173):

Vorab diese Anmerkungen:

Die Darstellung eines Sachverhaltes als Dreieck-Diagramm ist "gewöhnungsbedürftig" und für einen Einsteiger auf Anhieb nicht leicht zu interpretieren.

Dreiecksdiagramme findet man auch in der Geographie – unter Schülern "gefürchtet".

Die Interpretation ist nur über den Vorgriff auf die

Ausgabe / Kennwertetabellen / Personen möglich!

Hier diese Excel-Datei:

|    | Α      | В  | С           | D           | E           | F     | G | н    | 1    | J    | к                             | L                             |
|----|--------|----|-------------|-------------|-------------|-------|---|------|------|------|-------------------------------|-------------------------------|
| 1  | DB-Nr. | v  | Name        | *           | +           | k min | z | b    | g'b  | gbs  | gb                            | g"b                           |
| 2  | 173    | 1  | Pfeiffer    | 9 DEC 1751  | 20 JAN 1796 | 0     | 1 | 1    | 0    | 0    | 0 <sup>1</sup>                | 0 <sup>1</sup>                |
| 3  | 1140   | 2  | Pfeiffer    | 7 AUG 1720  | 30 JUL 1769 | -1    | 1 | 1/2  | 1    | 1    | 1 <sup>1</sup>                | 1 <sup>1</sup>                |
| 4  | 1141   | 3  | Pfeiffer    | 23 SEP 1721 | 21 FEB 1762 | -1    | 1 | 1/2  | 1    | 1    | 1 <sup>1</sup>                | 1 <sup>1</sup>                |
| 5  | 1191   | 4  | Pfeiffer    | ?           | 1 AUG 1747  | -2    | 1 | 1/4  | 2    | 2    | 2 <sup>1</sup>                | 2 <sup>1</sup>                |
| 6  | 1192   | 5  | Fischer     | ABT 1696    | 28 MAR 1780 | -2    | 1 | 1/4  | 2    | 2    | 2 <sup>1</sup>                | 2 <sup>1</sup>                |
| 7  | 1290   | 6  | Pfeiffer    | 7 JAN 1687  | 14 JUN 1750 | -2    | 1 | 1/4  | 2    | 2    | 2 <sup>1</sup>                | 2 <sup>1</sup>                |
| 8  | 1291   | 7  | Engel       | ?           | 26 AUG 1757 | -2    | 1 | 1/4  | 2    | 2    | 2 <sup>1</sup>                | 2 <sup>1</sup>                |
| 9  | 1305   | 8  | Pfeiffer    | ABT 1644    | ?           | -3    | 2 | 3/16 | 2,41 | 3,5  | 3 <sup>1</sup> 4 <sup>1</sup> | 3 <sup>1</sup> 4 <sup>1</sup> |
| 10 | 1306   | 9  | Lotz        | 1644        | ?           | -3    | 2 | 3/16 | 2,41 | 3,5  | 3 <sup>1</sup> 4 <sup>1</sup> | 3 <sup>1</sup> 4 <sup>1</sup> |
| 11 | 1193   | 10 | Fischer     | EST 1660    | ?           | -3    | 1 | 1/8  | 3    | 3    | 3 <sup>1</sup>                | 3 <sup>1</sup>                |
| 12 | 1194   | 11 | ?           | ?           | ?           | -3    | 1 | 1/8  | 3    | 3    | 3 <sup>1</sup>                | 3 <sup>1</sup>                |
| 13 | 1324   | 12 | Pfeiffer    | ABT 1650    | ?           | -3    | 1 | 1/8  | 3    | 3    | 3 <sup>1</sup>                | 3 <sup>1</sup>                |
| 14 | 1325   | 13 | Runtzheimer | 1660        | 28 APR 1748 | -3    | 1 | 1/8  | 3    | 3    | 3 <sup>1</sup>                | 3 <sup>1</sup>                |
| 15 | 1385   | 14 | Engel       | ?           | 27 APR 1731 | -3    | 1 | 1/8  | 3    | 3    | 3 <sup>1</sup>                | 3 <sup>1</sup>                |
| 16 | 1307   | 15 | Pfeiffer    | 26 DEC 1664 | 23 OCT 1742 | -3    | 1 | 1/8  | 3    | 3    | 3 <sup>1</sup>                | 3 <sup>1</sup>                |
| 17 | 1333   | 16 | Pfeiffer    | ABT 1598    | ?           | -4    | 3 | 5/32 | 2,67 | 4,33 | 4 <sup>2</sup> 5 <sup>1</sup> | 3 <sup>1</sup> 5 <sup>1</sup> |
| 18 | 1334   | 17 | ?           | ?           | 1652        | -4    | 3 | 5/32 | 2,67 | 4,33 | 4 <sup>2</sup> 5 <sup>1</sup> | 3 <sup>1</sup> 5 <sup>1</sup> |
| 19 | 1596   | 18 | Lotz        | 1604        | ?           | -4    | 2 | 3/32 | 3,41 | 4,5  | 4 <sup>1</sup> 5 <sup>1</sup> | 4 <sup>1</sup> 5 <sup>1</sup> |
| 20 | 1597   | 19 | ?           | ABT 1606    | ?           | -4    | 2 | 3/32 | 3,41 | 4,5  | 4 <sup>1</sup> 5 <sup>1</sup> | 4 <sup>1</sup> 5 <sup>1</sup> |
| 21 | 1540   | 26 | Runtzheimer | ?           | ?           | -4    | 1 | 1/16 | 4    | 4    | 4 <sup>1</sup>                | 4 <sup>1</sup>                |
| 22 | 1458   | 28 | Engel       | ABT 1636    | ?           | -4    | 1 | 1/16 | 4    | 4    | 4 <sup>1</sup>                | 4 <sup>1</sup>                |
| 23 | 1459   | 29 | Walther     | ABT 1646    | ?           | -4    | 1 | 1/16 | 4    | 4    | 4 <sup>1</sup>                | 4 <sup>1</sup>                |
| 24 | 1599   | 36 | Lotz        | EST 1580    | ?           | -5    | 2 | 3/64 | 4,41 | 5,5  | 5 <sup>1</sup> 6 <sup>1</sup> | 5 <sup>1</sup> 6 <sup>1</sup> |
| 25 | 1600   | 37 | ?           | EST 1580    | ?           | -5    | 2 | 3/64 | 4,41 | 5,5  | 5 <sup>1</sup> 6 <sup>1</sup> | 5 <sup>1</sup> 6 <sup>1</sup> |
| 26 | 1466   | 58 | Walther     | ABT 1599    | ?           | -5    | 1 | 1/32 | 5    | 5    | 5 <sup>1</sup>                | 5 <sup>1</sup>                |
| 27 | 1467   | 59 | ?           | ABT 1608    | ?           | -5    | 1 | 1/32 | 5    | 5    | 5 <sup>1</sup>                | 5 <sup>1</sup>                |

<< diese beiden Personen sind im << Dreiecksdiagramm auf nächster Seite durch erklärende rote Pfeile hervorgehoben! Das Dreiecksdiagramm:

Pfeiffer, Johann Wilhelm ; PFEIFFER.GED ; 08.12.2020 ; 09:00:33 Ausgabe mit AhnenImplex

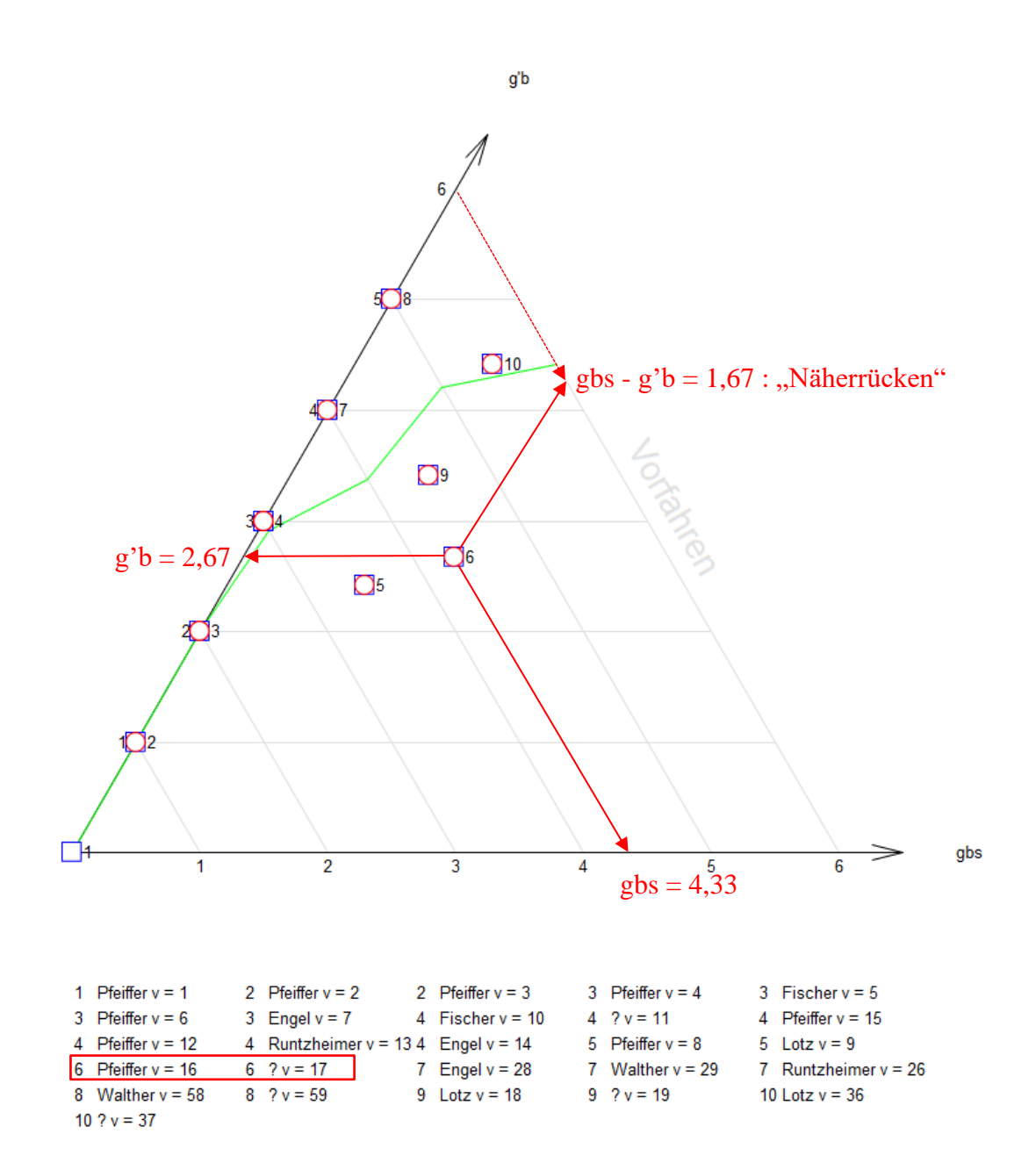

Bearbeiter Weert Meyer; Projekt Handbuch für AhnenImplex

Hinweis: das Dreiecks-Diagramm kann in folgenden Formaten abgespeichert werden: Unbenannt HTML-Dokument (\*.html; \*.htm) Portable Network Graphics (\*.png) Windows Bitmap (\*.bmp) Scalable Vector Graphics (\*.svg) Adobe PDF-Dateien (\*.pdf)

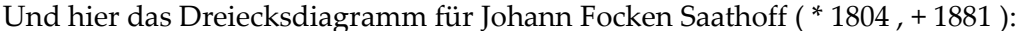

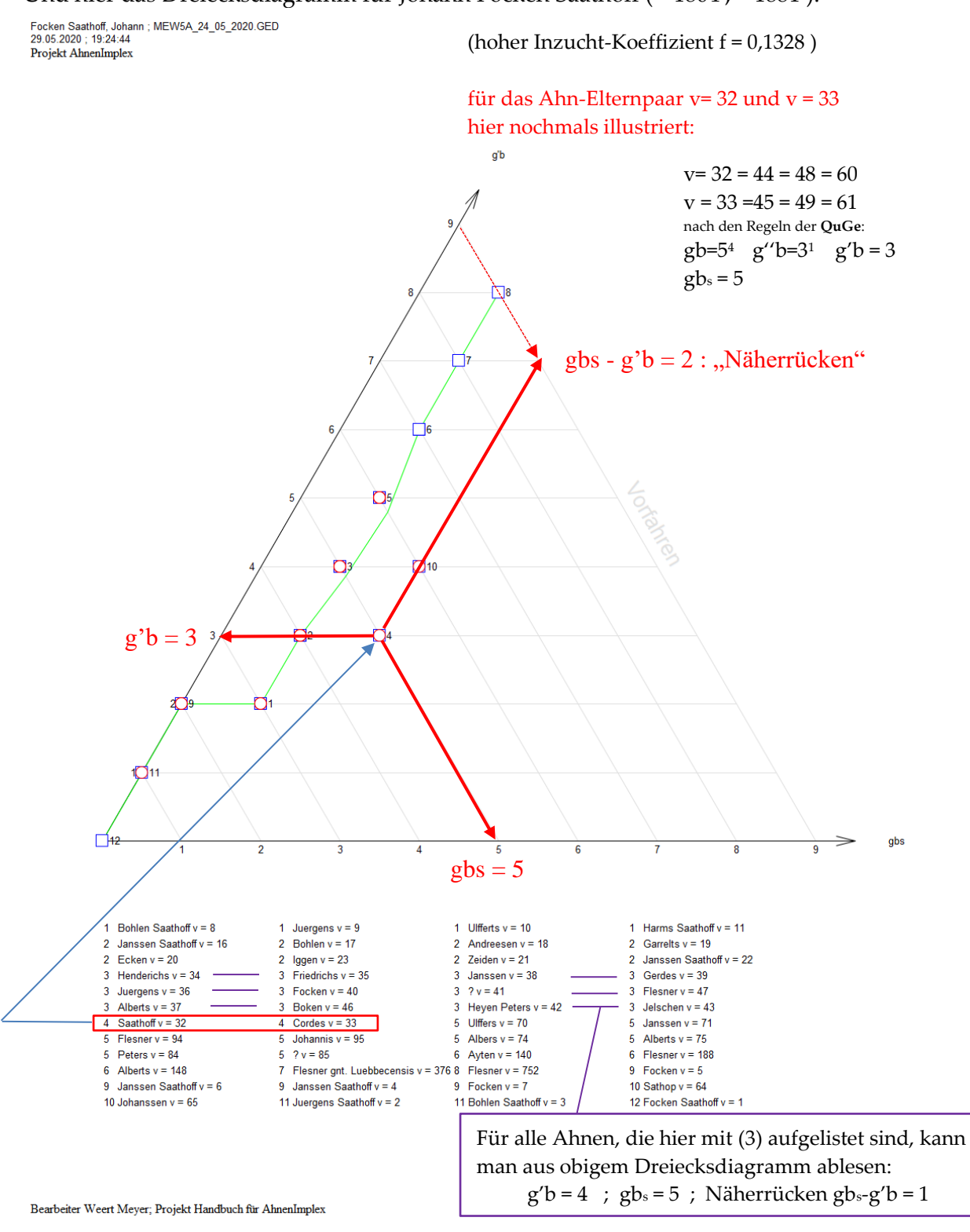

Das Dreiecksdiagramm visualisiert den Zusammenhang zwischen den 3 Kennwerten **g'b ; gbs** und dem <u>Näherrücken eines MfA</u> zum Probanden: **gbs – g'b**.

Hier sei ein Vorgriff auf Kap. 2.2 : Kennwert-Tabellen erlaubt:

Es zeigt für Johann Focken Saathoff den Zusammenhang zwischen

- einem Dreiecks-Diagramm und
- einer Personen-Kennwert-Tabelle.

Hier ein Auszug aus der Personen-Kennwert-Tabelle für Johann Focken Saathoff:

|    | А      | В  | С                            | D                | E           | F           | G     | н    | 1    | J      | К      | L              | М              |   |
|----|--------|----|------------------------------|------------------|-------------|-------------|-------|------|------|--------|--------|----------------|----------------|---|
| 1  | DB-Nr. | v  | Vorname                      | Name             | *           | +           | k min | z(d) | b(d) | g'b(d) | gbs(d) | gb(d)          | g''b(d)        | _ |
| 2  | 11816  | 32 | Johann                       | Saathoff         | ABT 1630    | 29 SEP 1681 | -5    | 4    | 1/8  | 3      | 5      | 5 <sup>4</sup> | 3 <sup>1</sup> |   |
| 3  | 11817  | 33 | Anke                         | Cordes           | ABT 1640    | AFT 1708    | -5    | 4    | 1/8  | 3      | 5      | 5 <sup>4</sup> | 3 <sup>1</sup> |   |
| 4  | 114466 | 64 | Johan                        | Sathop           | EST 1610    | 1658        | -6    | 4    | 1/16 | 4      | 6      | 6 <sup>4</sup> | 4 <sup>1</sup> |   |
| 5  | 114467 | 65 | Tette                        | Johanssen        | EST 1610    | AFT 1669    | -6    | 4    | 1/16 | 4      | 6      | 6 <sup>4</sup> | 4 <sup>1</sup> |   |
| 6  | 1195   | 8  | Johann                       | Bohlen Saathoff  | ?           | 13 JAN 1776 | -3    | 2    | 1/4  | 2      | 3      | 3 <sup>2</sup> | 2 <sup>1</sup> |   |
| 7  | 1196   | 9  | Jaenncken (Jenken)           | Juergens         | ?           | 8 SEP 1792  | -3    | 2    | 1/4  | 2      | 3      | 3 <sup>2</sup> | 2 <sup>1</sup> |   |
| 8  | 114439 | 10 | Focko                        | Ulfferts         | ?           | 8 JUL 1778  | -3    | 2    | 1/4  | 2      | 3      | 3 <sup>2</sup> | 2 <sup>1</sup> |   |
| 9  | 117581 | 11 | Moder                        | Harms Saathoff   | ABT 1705    | 27 DEC 1758 | -3    | 2    | 1/4  | 2      | 3      | 3 <sup>2</sup> | 2 <sup>1</sup> |   |
| 10 | 1225   | 16 | Bohle                        | Janssen Saathoff | 1662        | 25 NOV 1738 | -4    | 2    | 1/8  | 3      | 4      | 4 <sup>2</sup> | 3 <sup>1</sup> |   |
| 11 | 1226   | 17 | Syver (Siever)               | Bohlen           | ?           | 24 FEB 1727 | -4    | 2    | 1/8  | 3      | 4      | 4 <sup>2</sup> | 3 <sup>1</sup> |   |
| 12 | 1227   | 18 | Juergen                      | Andreesen        | 1 APR 1681  | 10 DEC 1739 | -4    | 2    | 1/8  | 3      | 4      | 4 <sup>2</sup> | 3 <sup>1</sup> |   |
| 13 | 1228   | 19 | Anke                         | Garrelts         | ?           | 1 OCT 1742  | -4    | 2    | 1/8  | 3      | 4      | 4 <sup>2</sup> | 3 <sup>1</sup> |   |
| 14 | 11836  | 20 | Ulffert                      | Ecken            | 1666        | ABT 1708    | -4    | 2    | 1/8  | 3      | 4      | 4 <sup>2</sup> | 3 <sup>1</sup> |   |
| 15 | 114408 | 21 | Hem <mark>ke (</mark> Himme) | Zeiden           | 23 FEB 1677 | 22 MAR 1748 | -4    | 2    | 1/8  | 3      | 4      | 4 <sup>2</sup> | 3 <sup>1</sup> |   |
| 16 | 114476 | 22 | Harm                         | Janssen Saathoff | 1662        | 14 AUG 1728 | -4    | 2    | 1/8  | 3      | 4      | 4 <sup>2</sup> | 3 <sup>1</sup> |   |
| 17 | 14976  | 23 | Moder                        | Iggen            | 1 SEP 1674  | 9 APR 1728  | -4    | 2    | 1/8  | 3      | 4      | 4 <sup>2</sup> | 3 <sup>1</sup> |   |
| 18 | 1245   | 34 | Bohle                        | Henderichs       | EST 1650    | ?           | -5    | 2    | 1/16 | 4      | 5      | 5 <sup>2</sup> | 4 <sup>1</sup> |   |
| 19 | 1246   | 35 | Ocke                         | Friedrichs       | BEF 1659    | ?           | -5    | 2    | 1/16 | 4      | 5      | 5 <sup>2</sup> | 4 <sup>1</sup> |   |
| 20 | 1427   | 36 | Andreas                      | Juergens         | ABT 1650    | AFT 1698    | -5    | 2    | 1/16 | 4      | 5      | 5 <sup>2</sup> | 4 <sup>1</sup> |   |
| 21 | 110550 | 37 | Janncken (Jaengen) (         | Alberts          | ?           | 1696        | -5    | 2    | 1/16 | 4      | 5      | 5 <sup>2</sup> | 4 <sup>1</sup> |   |
| 22 | 1247   | 38 | Garrelt                      | Janssen          | EST 1640    | 1705        | -5    | 2    | 1/16 | 4      | 5      | 5 <sup>2</sup> | 4 <sup>1</sup> |   |
| 23 | 1248   | 39 | Hille                        | Gerdes           | EST 1650    | 1721        | -5    | 2    | 1/16 | 4      | 5      | 5 <sup>2</sup> | 4 <sup>1</sup> |   |
| 24 | 11827  | 40 | Ecko                         | Focken           | ABT 1630    | 1679        | -5    | 2    | 1/16 | 4      | 5      | 5 <sup>2</sup> | 4 <sup>1</sup> |   |
| 25 | 11828  | 41 | Venke                        | ?                | ABT 1630    | ?           | -5    | 2    | 1/16 | 4      | 5      | 5 <sup>2</sup> | 4 <sup>1</sup> |   |
| 26 | 114419 | 42 | Seide                        | Heyen Peters     | ABT 1650    | 1719        | -5    | 2    | 1/16 | 4      | 5      | 5 <sup>2</sup> | 4 <sup>1</sup> |   |
| 27 | 114420 | 43 | Talke                        | Jelschen         | ABT 1650    | ?           | -5    | 2    | 1/16 | 4      | 5      | 5 <sup>2</sup> | 4 <sup>1</sup> |   |
| 28 | 114232 | 46 | Iggo                         | Boken            | ABT 1620    | 1678        | -5    | 2    | 1/16 | 4      | 5      | 5 <sup>2</sup> | 4 <sup>1</sup> |   |
| 29 | 14336  | 47 | Anke                         | Flesner          | EST 1635    | BEF 1707    | -5    | 2    | 1/16 | 4      | 5      | 5 <sup>2</sup> | 4 <sup>1</sup> |   |
|    |        |    |                              |                  |             |             |       |      |      |        |        | 2              | 1              | _ |

Es wurden die gleichen Farben verwendet, um den Zusammenhang aufzuzeigen! (In Sachen Farben: Sie sind hoffentlich nicht farbenblind: x-chromosomaler Erbgang!)

Für eine weitere Interpretation siehe

- Rösch(1977): Carolus Magnus Progenies S. 34 S. 41
- Hungerige(2019):

Geschlossene Heiratskreise (Verwandtenehen) in der AT Katharina. Pudenz

# VSL und Kennwert-Tabellen

| Achtung: | AhnenImplex öffnet im Hintergrund Microsoft-Excel.       |   |
|----------|----------------------------------------------------------|---|
|          | Sie dürfen, solange AhnenImplex die Kennwerte berechnet, |   |
|          | nicht mit Excel andere Arbeiten durchführen!             | • |

## Verschwisterungsliste (VSL)

Hierbei geht es darum, für einen Person aus einem GEDCOM-Datenbestand mit Hilfe von AhnenImplex die dem **Probanden** zugehörige Verschwisterungsliste (VSL) mit Hilfe von AhnenImplex zu erstellen.

Der Handbuchautor bleibt wieder bei dem Beispiel des I73 Johann W. Pfeiffer \*1751:

Vorgehen:

- Laden der GEDCOM: \_\_\_\_
- •

Auswählen des Probanden:

Т

| H Ahnenimplex - D:\DATEN\Genealogie\Gedcom Files\Quantitative_Genealogie_Beispiele\PFEIFFER.GED |                                    |                  |              |                 |             |                |   |              | _      |   | × |
|-------------------------------------------------------------------------------------------------|------------------------------------|------------------|--------------|-----------------|-------------|----------------|---|--------------|--------|---|---|
| Datei öffner                                                                                    | Datei öffnen Ausgabe Hilfe         |                  |              |                 |             |                |   |              |        |   |   |
| Personenliste                                                                                   | Personenliste (620) ? Bezugsperson |                  |              |                 |             |                |   |              |        |   |   |
| IdentNr. 🚽                                                                                      | Nachname 🚽                         | Vomame 🚽         | Geburtsdatum | Geburtsort      | Sterbedatum | Sterbeort      | ^ | Proband:     | 173    |   |   |
| 170                                                                                             | Pfeiffer                           | Johann Goerg     | 13 SEP 1768  | Oberliederbach  | 11 MAY 1785 | Oberliederbach |   | Pfeiffer     |        |   |   |
| 171                                                                                             | Pfeiffer                           | Johann Philip    | 23 NOV 1773  | Oberliederbach  | 11 MAR 1800 | Oberliederbach |   | Johann Wi    | ilhelm | 1 |   |
| 172                                                                                             | Pfeiffer                           | Maria Margaretha | 23 JUL 1777  | Oberliederbach  | 15 AUG 1846 | Oberliederbach |   | Kekule-Nr 1: | 173    |   |   |
| 173                                                                                             | Pfeiffer                           | Johann Wilhelm   | 9 DEC 1751   | Unterliederbach | 20 JAN 1796 | Oberliederbach |   | Pfeiffer     |        |   |   |
| 174                                                                                             | Dahl                               | Anna Maria       | 2 AUG 1753   | Oberliederbach  | 7 FEB 1830  | Oberliederbach |   | Johann Wi    | ilhelm | 1 |   |
| 175                                                                                             | Pfeiffer                           | Johann Georg     | 14 MAR 1786  | Oberliederbach  | 7.IAN 1828  | Oberliederbach |   |              |        |   |   |

# Jetzt über Pulldown-Button Ausgabe

# den Ausdruck der Verschwisterungsliste veranlassen:

| T Ahnenin     | H Ahnenimplex - D:\DATEN\Genealogie\Gedcom Files\Quantitative_Genealogie_Beispiele\PFEIFFER.GED - 🗆 🗙 |                       |       |         |                 |             |                |                        |                            |
|---------------|----------------------------------------------------------------------------------------------------|-----------------------|-------|---------|-----------------|-------------|----------------|------------------------|----------------------------|
| Datei öffnen  | Ausg                                                                                                  | jabe Hilfe            |       |         |                 |             |                |                        |                            |
| Personenliste | ((                                                                                                    | Ahnentafel/Stammbaum  | 1     |         |                 |             |                | ?                      | Bezugspersonen Ausgewählte |
| IdentNr. 🕳    | ١                                                                                                    | Kreisahnentafel       | urt   | tsdatum | Geburtsort      | Sterbedatum | Sterbeort      | $\left  \right\rangle$ | Proband: 173               |
| 170           | F                                                                                                    | Dreiecksdiagramm      | EF    | P 1768  | Oberliederbach  | 11 MAY 1785 | Oberliederbach |                        | Pfeiffer                   |
| 171           | F                                                                                                    | Verschwisterungsliste | 10    | V 1773  | Oberliederbach  | 11 MAR 1800 | Oberliederbach |                        | Johann Wilhelm             |
| 172           | F                                                                                                    | Kennwert-Tabelle      | , UL  | L 1777  | Oberliederbach  | 15 AUG 1846 | Oberliederbach |                        | Kekule-Nr 1: 173           |
| 173           | F                                                                                                    | 3D                    | €C    | : 1751  | Unterliederbach | 20 JAN 1796 | Oberliederbach |                        | Pfeiffer                   |
| 174           | Danı                                                                                                  |                       | ZAUG  | i 1753  | Oberliederbach  | 7 FEB 1830  | Oberliederbach |                        | Johann Wilhelm             |
| 175           | Dfoiffor                                                                                              | Johann Goorg          | 14 MA | D 170C  | Obarliadarbaab  | 7 IANI 1000 | Oberliederbach |                        |                            |

# Links-Klick auf Verschwisterungsliste;

es öffnet sich das "Speichern unter" Fenster für

- den Namen und
- den Speicherort

der <u>Verschwisterungsliste</u> (VSL):

Den Speicherort hat der Handbuchautor hier bereits gewählt:

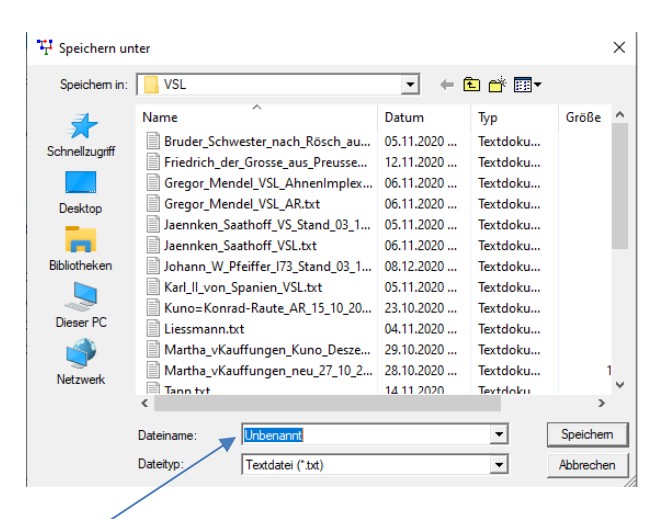

es fehlt noch der Name des Files: Johann\_W\_Pfeiffer\_I73\_Stand\_03\_10\_2020

| Netzwerk |            | 14.11.2020                            | Tertdoku | *         | l  |
|----------|------------|---------------------------------------|----------|-----------|----|
|          | <          |                                       |          | >         | l  |
|          |            |                                       |          |           | l  |
|          | Dateiname: | Johann_W_Pfeiffer_173_Stand_03_10_202 | 20 💌 🦯   | Speichem  | l  |
|          | Dateityp:  | Textdatei (*.txt)                     | •        | Abbrechen | ļ  |
|          |            |                                       |          |           | /1 |

Mit einem Links-Klick auf den Speichern-Button wird die VSL-Datei erstellt!

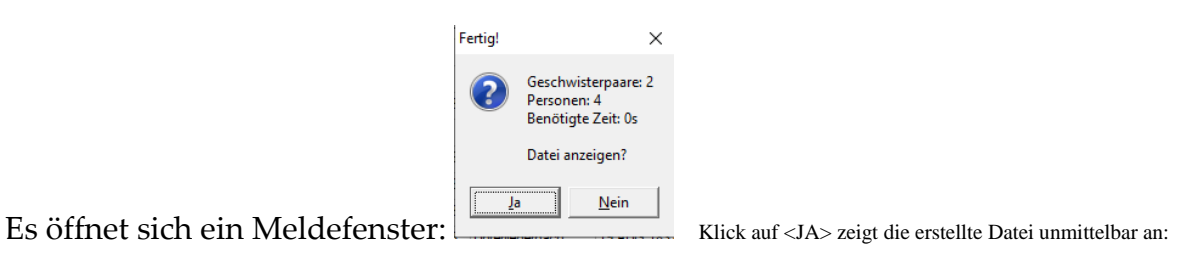

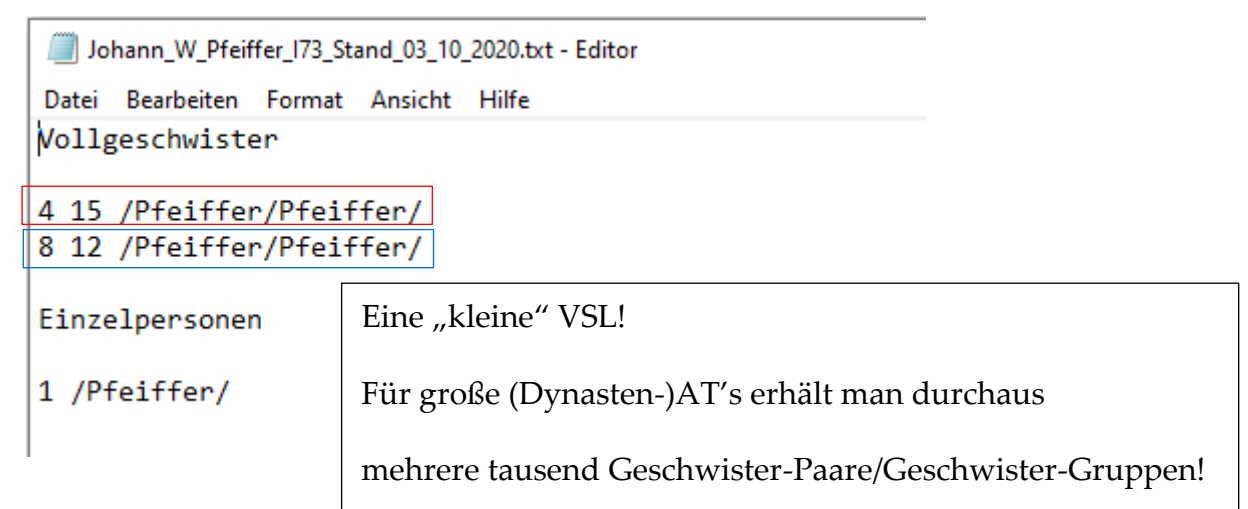

Auf der nächsten Seite noch einmal die Heiratskreise-AT des Johann W. Pfeiffer.

Die Geschwisterpaare sind entsprechend rot und blau nachkoloriert worden (IrfanView)

Heiratskreise-AT des Johann W. Pfeiffer: (nachkoloriert)

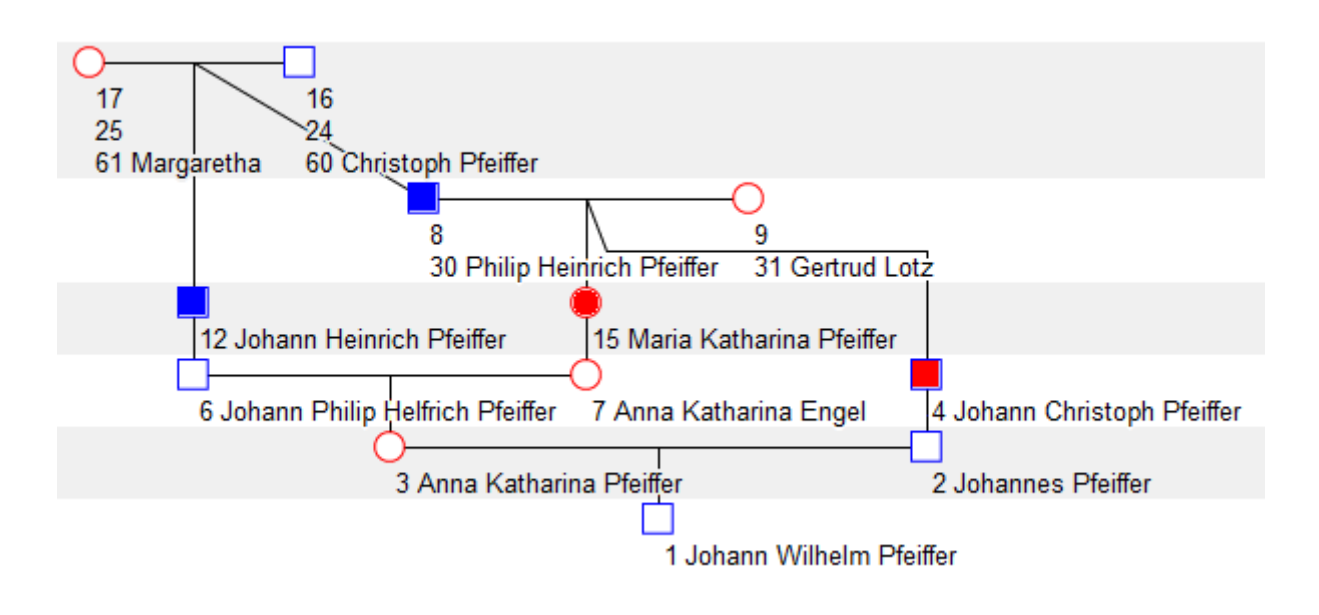

Hier eine umfangreichere VSL: Karl.II aus Spanien (\*1661,+1700)

Karl\_II\_von\_Spanien\_VSL\_aus\_GEDCOM\_komplett.txt <u>1368 Paare/Gruppen</u> ......*hier nur die ersten Vollgeschwisterpaare/-gruppen:* 

|             | e i e ii                                 |
|-------------|------------------------------------------|
| 27          | /v.Spanien/v.Spanien/                    |
| 5 12        | /v.Österreich/v.Österreich/              |
| 8 19        | /v.Spanien/v.Spanien/                    |
| 10 18 23    | /v.Österreich/v.Österreich/v.Österreich/ |
| 11 26       | /v.Bayern/v.Bayern/                      |
| 16 20 111   | /v.Spanien/v.Österreich/v.Kastilien/     |
| 33 35       | /la Loca/v.Aragon/                       |
| 64 89       | /v.Habsburg/v.Österreich/                |
| 68 129      | /v.Viseu/v.Portugal/                     |
| 69 135      | /v.Portugal/v.Portugal/                  |
| 88 439 443  | /v.Bayern/v.Bayern/v.Bayern/             |
| 128 361 735 | /v.Habsburg/v.Habsburg/v.Habsburg/       |
| 131 435     | /v.Bourbon/v.Bourbon/                    |
| 132 137     | /v.Aragon/v.Aragon/                      |
| 136 138 261 | /v.Portugal/v.Portugal/v.Portugal/       |
| 168 515     | /v.Litauen/v.Litauen/                    |
| 170 733     | /v.Österreich/v.Österreich/              |

oder

Ludwig II aus Bayern: <u>3322 Geschwisterpaare/-gruppen</u>

Aber auch die VSL bürgerlicher Personen können "umfangreich" sein:

Wiebke Rieken: \* 1997 130 Geschwisterpaare/-gruppen

Vollgeschwister

.....hier nur die ersten Vollgeschwisterpaare/-gruppen:

- 56 78 /Ennen Willms/Ennen Wilms/
- 87 118 /Hinrichs Frieden/Hinrichs Frieden/
- 99 113 /Gerdes Kruse/Gerdes Kruse/
- 107 133 /Harms Ideus/Harms Ideus/
- 117 255 /Otten Buss/Otten Buss/
- 170 271 /Ennen Schmidt/Ennen Schmidt/
- 196 351 /Siebelts Kruse/Siebels Kruse/
- 197 213 /Hinrichs Riclefs/Hinrichs Rikkels/

.....

Vollgeschwister

......hier nur die ersten Vollgeschwisterpaare/-gruppen:

| 37 38 /Focken Eschen/Eschen Focken/ |  |
|-------------------------------------|--|
|-------------------------------------|--|

| 78 195 | /Frerichs/Frerichs/ |
|--------|---------------------|
|        |                     |

- 80 159 /Ulferts/Ulferts/
- 84 204 207 /Ennen Flessner/Ennen Flessner/
- 131 133 /Focken/Focken/
- 138 797 /Classen/Klaassen/
- 139 140 284 367 /Gerdes Flessner/Gerdes Flessner/Gerdes Flessner/
- 141 399 /Gerdes/Gerdes/
- 144 373 /Claassen/Claasen/
- 157 372 375 /Alberts Koester/Alberts/Alberts/

Genug der Beispiele!

#### Probleme mit manuell erstellten VSL

An dieser Stelle nochmals dieser Hinweis:

manuell von Ihnen selbst erstellte VSL können inkonsistent sein:

(z.B. 2; 5 kann kein Voll-Geschwisterpaar sein; denn 2, 5 sind Sohn und Mutter)!

→ könnten bei Inzest {gesetzlich verboten!} aber <u>Halbgeschwister</u> sein!)
Wenn Sie eine solche inkonsistente VSL erstellen und einlesen,

stürzt AhnenImplex ohne jede weitere Fehler-Meldung ab –

das Programm "beendet sich selbst".

# Achtung: AhnenImplex öffnet im Hintergrund Microsoft-Excel. Sie dürfen, solange AhnenImplex die Kennwerte berechnet und zusammenstellt, nicht mit Excel andere Arbeiten durchführen!

Sie lesen eine GEDCOM (alternativ: VSL) wie bereits zuvor mehrmals beschrieben ein! Sie wählen eine Person und legen ihn als <u>Proband</u> **und** <u>Kekule-Nr 1</u> fest:

| T Ahnenir     | 🚓 Ahnenimplex - D:\DATEN\Genealogie\Gedcom Files\Quantitative_Genealogie_Beispiele\PFEIFFER.GED - 🗆 X |                            |              |                 |             |                |   |                  |  |  |  |  |  |
|---------------|----------------------------------------------------------------------------------------------------|----------------------------|--------------|-----------------|-------------|----------------|---|------------------|--|--|--|--|--|
| Datei öffner  | Datei öffnen Ausgabe Hilfe                                                                            |                            |              |                 |             |                |   |                  |  |  |  |  |  |
| Personenliste | (620)                                                                                                 | Bezugspersonen Ausgewählte |              |                 |             |                |   |                  |  |  |  |  |  |
| IdentNr. 🕳    | Nachname 🚽                                                                                            | Vomame 🚽                   | Geburtsdatum | Geburtsort      | Sterbedatum | Sterbeort      | ^ | Proband: 173     |  |  |  |  |  |
| 169           | Hieronymus                                                                                            | Anna Katharina Marg        | 6 SEP 1749   | Oberliederbach  | 29 SEP 1779 | Oberliederbach |   | Pfeiffer         |  |  |  |  |  |
| 170           | Sei wiede                                                                                             | r I 73 Johani              | n W. Pfeif   | ffer gewählt.   | weil Sie    | dessen         |   | Johann Wilhelm   |  |  |  |  |  |
| 171           | P                                                                                                    | AT und V                   | VSL          |                 | schon ke    | ennen          |   | Kekule-Nr 1: 173 |  |  |  |  |  |
| 172           | PL                                                                                                    |                            |              |                 |             |                |   | Pfeiffer         |  |  |  |  |  |
| 173           | Pfeiffer                                                                                              | Johann Wilhelm             | 9 DEC 1751   | Unterliederbach | 20 JAN 1796 | Oberliederbach |   | Johann Wilhelm   |  |  |  |  |  |
| ·             | 1                                                                                                    |                            |              |                 |             |                |   | 1                |  |  |  |  |  |

Sie müssen sich jetzt entscheiden, welche Personengruppe in Relation zu Johann W. Pfeiffer Sie untersuchen wollen:

Über einen Rechtsklick in die blaue Personenzeile (I 73) von Johann w. Pfeiffer und unter Herunterfahren auf <u>Personen zur Auswahlliste hinzufügen</u> erhalten Sie dieses Kontext-Menü:

| 173 | Pfeiffer | Johann Wilhelm  | 9 DEC 1751      | Unterliederbach     | 20 JAN 17 | 96             | Oberliederbach         | Johann Wilhelm                        |
|-----|----------|-----------------|-----------------|---------------------|-----------|----------------|------------------------|---------------------------------------|
| 174 | Dahl     | Anna Mari       | na Mari         |                     | 1         | Oberliederbach |                        |                                       |
| 175 | Pfeiffer | Johann Geals    | Kekulenr, 1 fes | tlegen              |           |                | Oberliederbach         | <b>- - - - - - - - - -</b>            |
| 176 | Pfeiffer | Anna Man        |                 |                     |           | 17             | Oberliederbach         | Pteitter                              |
| 177 | Pfeiffer | Peter Per       | sonen zur Aus   | wahlliste hinzufüge | ı ≻       | _              | Markierte              | Lotz                                  |
| 178 | Wentzel  | Antonetta Det   | ails anzeigen   |                     |           |                | Vorfahren              | · · · · · · · · · · · · · · · · · · · |
| 179 | Pfeiffer | Elisabeth       | 16 JUL 1748     | Unterliederbach     |           |                | Nachfahren             | Fischer                               |
| 180 | Pfeiffer | Franz Nikolaus  | 7 JUL 1749      | Unterliederbach     | 3 MAY 17  |                | Spitzenahnen           | H                                     |
| 181 | Pfeiffer | Anna Maria      | 14 APR 1753     | Unterliederbach     | 6 OCT 17  |                | alle Blutsverwandten   | Disition                              |
| 182 | Pfeiffer | Katharina       | 2 NOV 1754      | Unterliederbach     |           |                | X-chrom. rel. Vorfahre | n 🕂 🗖                                 |
| 183 | Pfeiffer | Wilhelm         | 12 DEC 1756     | Unterliederbach     | 10 JAN 17 |                | X-chrom. rel. Nachfah  | ren Runtzheimer                       |
| 184 | Pfeiffer | Anna Margaretha | 22 NOV 1758     | Unterliederbach     | 26 DEC 1  |                | alle X-chrom. Verwand  | lten Engel                            |
|     | 1        |                 |                 |                     |           |                |                        |                                       |

Ziehen Sie den Mauszeiger über Vorfahren und geben in diese Zeile einen Links-Klick.Es werden – für dieses Beispiel ! – (25 +1) Personen als Vorfahren in die Ausgewählte-Listeübernommen.(25 Ahnen und der Proband selbst = 26 )

| T Ahnenii                  | mplex - D:\DATEN\G | – 🗆 X               |                                 |                 |             |                |   |                  |  |  |  |  |
|----------------------------|--------------------|---------------------|---------------------------------|-----------------|-------------|----------------|---|------------------|--|--|--|--|
| Datei öffnen Ausgabe Hilfe |                    |                     |                                 |                 |             |                |   |                  |  |  |  |  |
| Personenliste              | (620)              | ?                   | Bezugspersonen Ausgewählte (26) |                 |             |                |   |                  |  |  |  |  |
| IdentNr. 🚽                 | Nachname 🔶         | Vomame 🔶            | Geburtsdatum                    | Geburtsort      | Sterbedatum | Sterbeort      | ^ | Proband: 173     |  |  |  |  |
| 169                        | Hieronymus         | Anna Katharina Marg | 6 SEP 1749                      | Oberliederbach  | 29 SEP 1779 | Oberliederbach |   | Pfeiffer         |  |  |  |  |
| 170                        | Pfeiffer           | Johann Goerg        | 13 SEP 1768                     | Oberliederbach  | 11 MAY 1785 | Oberliederbach |   | Johann Wilhelm   |  |  |  |  |
| 171                        | Pfeiffer           | Johann Philip       | 23 NOV 1773                     | Oberliederbach  | 11 MAR 1800 | Oberliederbach |   | Kekule-Nr 1: 173 |  |  |  |  |
| 172                        | Pfeiffer           | Maria Margaretha    | 23 JUL 1777                     | Oberliederbach  | 15 AUG 1846 | Oberliederbach |   | Pfeiffer         |  |  |  |  |
| 173                        | Pfeiffer           | Johann Wilhelm      | 9 DEC 1751                      | Unterliederbach | 20 JAN 1796 | Oberliederbach |   | Johann Wilhelm   |  |  |  |  |
| 174                        | Б. U.              | A 14 -              | 0 AUG 4750                      | ALC: LET        | 7 550 4000  | ALC: LE        |   |                  |  |  |  |  |

Jetzt mit der Kennwerte-Tabelle Personen beginnen...

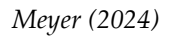

Wählen Sie

| 🕂 Ahnenin     | nplex - D:\DATEN\     | Genealogie\Gedcom   | Files\C | Quantita | tive_Genealoo  | jie_Bei | ispiele\Pf | EIFFE | R.GED           |     | – 🗆 X                           |
|---------------|-----------------------|---------------------|---------|----------|----------------|---------|------------|-------|-----------------|-----|---------------------------------|
| Datei öffnen  | Ausgabe Hilf          | e                   |         |          | _              |         |            |       |                 |     | Personen (78)                   |
| Personenliste | ( Ahnentafe           | el/Stammbaum        | 1       |          |                |         |            | /     |                 | ?   | Bezugspersonen Ausgewählte (26) |
| IdentNr. 🕳    | N Kreisahne           | ntafel              | urt     | tsdatum  | Geburtsort     |         | Sterbeda   | tum   | Sterbeort       | ^   | Proband: 173                    |
| 167           | F Dreiecksdi          | Dreiecksdiagramm    |         |          | Oberliederbac  | י /     | 19 NOV     | 1861  | Oberliederbach  |     | Pfeiffer                        |
| 168           | Verschwisterungsliste |                     |         | R 1739   | Oberliederbac  | 1       | 5 OCT 1    | 821   | Oberliederbach  |     | Johann Wilhelm                  |
| 169           | F Kennwert-           | Tabelle             | >       | ausg     | ewählte Perso  | nen     |            | 779   | Oberliederbach  |     | Kekule-Nr 1: 173                |
| 170           | F 3D                  |                     |         | Gene     | erationen      |         |            | 1785  | Oberliederbach  |     | Pfeiffer                        |
| 171           | Premer                | Jonann Fhilip       | 23 190  | 1/1/3    | Openiederbaci  | -       | TEMAD      | 1800  | Oberliederbach  |     | Johann Vvilheim                 |
| 172           | Pfeiffer              | Maria Margaretha    | 23 JUL  | L 1777   | Oberliederbac  | ٦       | 15 AUG     | 1846  | Oberliederbach  |     |                                 |
| 173           | Pfeiffer              | Johann Wilhelm      | 9 DEC   | 1751     | Unterliederbac | h       | 20 JAN 1   | 796   | Oberliederbach  |     | Dfaiffar                        |
| 174           | Dahl                  | Anna Maria          | 2 AUG   | G 1753   | Oberliederback | ٦       | 7 FEB 18   | 20    | Oberliederbach  |     |                                 |
| 175           | Pfeiffer              | Johann Georg        | 14 MA   | AR 1786  | Oberliederback | n       | 7 JAN 18   | Z     | ur Erinner      | JUD | g:                              |
| 176           | Pfeiffer              | Anna Margaretha     | 8 MAR   | R 1794   | Oberliederbac  | ٦       | 24 JUN 1   |       |                 |     | an 📮                            |
| 177           | Pfeiffer              | Peter               | 23 NO   | V 1720   | Unterliederbar | b       | 20 CED 1   | 707   | Lintorlindorban |     | Fisch Pfei                      |
| 178           | Wentzel               | Antonetta Elisabeth | 30 SE   | P 1722   | Unterliederba  | Joł     | hann       | Pfei  | iffers          |     | ffers                           |
| 179           | Pfeiffer              | Elisabeth           | 16 JUL  | L 1748   | Unterliederba  | Ki      | nder       |       |                 |     |                                 |
| 180           | Pfeiffer              | Franz Nikolaus      | 7 JUL   | 1749     | Unterliederba  |         |            |       | •               |     |                                 |
| 181           | Pfeiffer              | Anna Maria          | 14 API  | R 1753   | Unterliederbac | n       | 80CT 1     | /30   | Unteniederbach  |     |                                 |
| 182           | Pfeiffer              | Katharina           | 2 NOV   | / 1754   | Unterliederbac | h       |            |       |                 |     | he ne                           |
| 183           | Pfeiffer              | Wilhelm             | 12 DE   | C 175    |                |         |            |       |                 |     | n n                             |
| 184           | Pfeiffer              | Anna Margaretha     | 22 NO   | OV 175   | Johani         | n Pf    | eiffer     | 's E  | hefrau          |     | P                               |
| 185           | Pfeiffer              | Maria Magdalena     | 16 DE   | C 176    | I74            | 4 A1    | nna N      | /lari | ia Dahl 🚩       |     |                                 |
| 186           | Pfeiffer              | Maria Christina     | 16 DF   | C 176    |                |         |            |       | h               | ×   |                                 |

## > Ausgabe > Kennwert-Tabelle > <u>ausgewählte Personen:</u>

...und AhnenImplex ermittelt Kennwerte für alle Personen aus der Ausgewählte-Liste nach den Regeln der Quantitativen Genealogie!

Im nachfolgenden Kontextmenü können Sie zunächst alle <u>Einstellungen</u> treffen und dadurch festlegen, welche Kennwerte in der Ausgabe-Datei ausgegeben werden sollen:

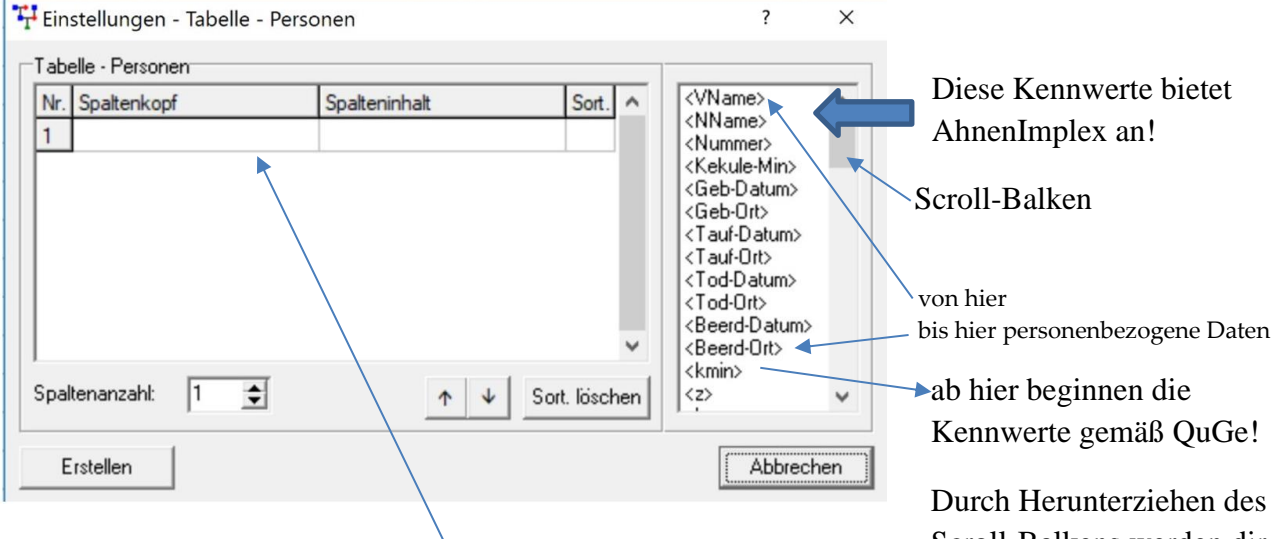

Beim ersten Aufruf ist diese Kennwerte-Liste noch vollkommen leer. Ein schon ausgefülltes Fenster sehen Sie auf der nächsten Seite. Durch Herunterziehen des Scroll-Balkens werden dir übrigen Kennwerte gezeigt!

Denn: AhnenImplex merkt sich Ihre Einstellungen aus der letzten Anwendung in config.ini!

Sie müssen diese Tabelle also nicht jedes Mal neu füllen.

Nur wenn Sie andere Kennwerte wünschen, ist eine "Überarbeitung" notwendig.

#### Handbuch für das Grafik- und Rechenprogramm AhnenImplex von Martin Jülich, Stand Juli 2024

Hier ein Beispiel für eine Vorbelegung "aus der letzten Sitzung" in meiner Anwendung:

| Nr. | . Spaltenkopf     | Spalteninhalt             | Sort. \land  |                                                         |
|-----|-------------------|---------------------------|--------------|---------------------------------------------------------|
| 1   | DB-Nr.            | <nummer></nummer>         |              | <nname></nname>                                         |
| 2   | v                 | <kekule-min></kekule-min> |              | <kekule-min></kekule-min>                               |
| 3   | Vomame            | <vname></vname>           |              | <pre><geb-datum></geb-datum></pre>                      |
| 4   | Name              | <nname></nname>           |              | <tauf-datum></tauf-datum>                               |
| 5   | •                 | <geb-datum></geb-datum>   |              | <tauf-ort></tauf-ort>                                   |
| 6   | +                 | <tod-datum></tod-datum>   |              | <tod-ort></tod-ort>                                     |
| 7   | k min             | <kmin></kmin>             |              | <beerd-datum><br/><beerd-ort></beerd-ort></beerd-datum> |
| Spa | altenanzahl: 26 🚖 | ↑ ↓ S                     | ort. löschen | <pre></pre>                                             |

Hier ist nun einiges zu erklären. Wie Sie am Scroll-Balken rechts sehen, können eine ganze Reihe von Kennwerten ermittelt werden, die Sie im linken Teil individuell eintragen können. Die <u>Spaltenanzahl</u> (maximale Anzahl an Kennwerte) ist auf 50 begrenzt.

## Was Sie in die Spalten eintragen können,

wird am Ende aufgelistet und in angemessener Kürze kommentiert.

#### Wie Sie die Tabelle ausfüllen, wird zuerst erläutert!

Eine Anmerkung aber vorab:

Mit **<Nummer>** übernehmen Sie die interne Personen-Ident-Nummer, die Ihr Genealogie-Datenbank-Programm vergeben hat, und die auch GEDCOM übernimmt!

Der Handbuchautor übernimmt <Nummer> immer in die erste Spalte der Excel-Tabelle.

Wenn Sie auch so verfahren, haben Sie immer eine schnelle Verbindung zu Ihrem DB-Prog.

Wenn Sie diese ausschließliche "Verwaltungs-Personen-Nr",

die Sie keinesfalls

- mit der Kekulé-Ahnen-Nr. v oder
- anderen Nummern verwechseln oder in Beziehung setzen dürfen,

nicht benötigen,

- dann löschen Sie diese Nummern-Spalte ganz einfach in Ihrem Excel-Tabellen-Blatt oder
- markieren Sie diese Spalte für mögliche Ausgaben/Ausdrucke einfach nicht mit.

Der Handbuchautor <Nummer> übernimmt stets! Sie erhalten die Option,

• mit Hilfe der ID-Nr <Nummer> schnell eine Person wieder zu finden.

### Eine einmal getroffene Kennwerte-Liste umsortieren:

Ihnen gefällt die Reihenfolge der Kennwerte in der Excel-Tabelle nicht. Natürlich wollen Sie nicht alles ganz von vorne neu definieren!

#### Müssen Sie auch nicht:

| Nr.      | Spaltenkopf      | Spalteninhalt             | Sort. \land  | <vname></vname>                                   | 1  |
|----------|------------------|---------------------------|--------------|---------------------------------------------------|----|
| 1        | DB-Nr.           | <nummer></nummer>         |              | <nummer></nummer>                                 |    |
| 2        | v                | <kekule-min></kekule-min> |              | <kekule-min></kekule-min>                         | 1  |
| 3        | Vomame           | <vname></vname>           |              | <geb-datum></geb-datum>                           |    |
| 4        | Name             | <nname></nname>           |              | <tauf-datum></tauf-datum>                         |    |
| 5        | •                | <geb-datum></geb-datum>   |              | <tauf-ort><br/><tod-datum></tod-datum></tauf-ort> |    |
| 6        | +                | <tod-datum></tod-datum>   |              | <tod-ort></tod-ort>                               |    |
| 7        | k min            | <kmin></kmin>             |              | <beerd-datum></beerd-datum>                       |    |
| òpa<br>E | ltenanzahl: 26 🗲 | ↑ ↓ S                     | ort. löschen | <kmin><br/><z></z></kmin>                         | en |

Sie wollen Spalte 3 und 4 vertauschen!

- Klicken Sie in Spalte 3 und dann den "Pfeil nach unten"-Button klicken oder
- Klicken Sie in Spalte 4 und dann den "Pfeil nach oben"-Button klicken

Schon ist die Reihenfolge vertauscht.

Sie wollen Zeile 5 ganz an den Anfang bringen: in die Zeile 5 klicken, dann 4 mal den Button "Pfeil nach oben" klicken. {hier nicht sinnvoll, es geht aber bei der Erklärung ums generelle Prinzip}

#### Die auszugebende Kennwert-Tabelle nach eigenen Wünschen sortieren

Button <Sort.> und <Sort. Löschen>:

Wenn Sie bei Einstellungen Tabelle – Personen in der Spalte **Sort.** nichts festlegen, wird die Tabelle nach der 1. Spalte aufsteigend sortiert. Wenn Sie Excel gut beherrschen, dann duplizieren Sie diese "Ausgangstabelle" und sortieren im Excel-Programm nach Ihren Wünschen.

Wollen Sie lieber gleich einen nach Ihren Wünschen fertig sortierte Tabelle, dann ist Spalte Sort. zu belegen:

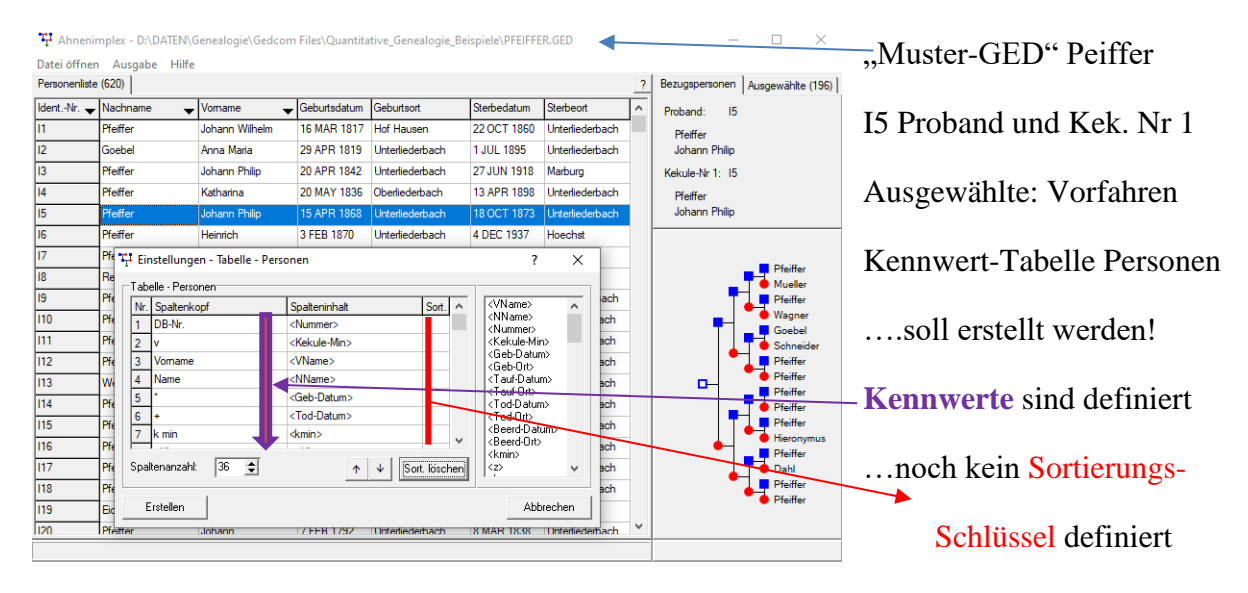

Handbuch für das Grafik- und Rechenprogramm AhnenImplex von Martin Jülich, Stand Juli 2024

| $T_{T}$ | Einstellungen - Tabelle - Per | sonen                     |          | ?                                                 | X  | hier den Sortier-Schlüssel der                  |
|---------|-------------------------------|---------------------------|----------|---------------------------------------------------|----|-------------------------------------------------|
| ΓT      | abelle - Personen             |                           |          |                                                   |    | künftigen Tehelle festlegen                     |
|         | Ir. Spaltenkopf               | Spalteninhalt So          | t. 🔺     | <vname></vname>                                   | ~  | kunnigen Tabene festiegen!                      |
|         | DB-Nr.                        | <nummer></nummer>         |          | <nname><br/><nummer></nummer></nname>             |    |                                                 |
|         | v v                           | <kekule-min></kekule-min> |          | <kekule-min></kekule-min>                         |    |                                                 |
|         | Vomame                        | <vname></vname>           |          | <geb-datum></geb-datum>                           |    |                                                 |
|         | Name                          | <nname></nname>           |          | <tauf-datum></tauf-datum>                         |    |                                                 |
|         | ;                             | <geb-datum></geb-datum>   |          | <taui-ort><br/><tod-datum></tod-datum></taui-ort> |    | $\rightarrow$ als erstes soll nach f absteigend |
|         | ; +                           | <tod-datum></tod-datum>   |          | <tod-ort></tod-ort>                               |    | sortiert werden                                 |
|         | 7 k min                       | <kmin></kmin>             | <b>v</b> | <beerd-datom></beerd-datom>                       |    | soment werden.                                  |
| S       | paltenanzahl: 36 🚖            | ↑ ↓ Sort. lös             | schen    | <kmin><br/><z></z></kmin>                         | X  | f ist hier die letzte Spalte!                   |
|         | Erstellen                     |                           |          | Abbrech                                           | en |                                                 |

Daher zunächst mit dem Cursor über den Anzeigeblock im Einstellungen-Fenster bewegen, Maustaste links drücken und halten und den Block nach unten ziehen!

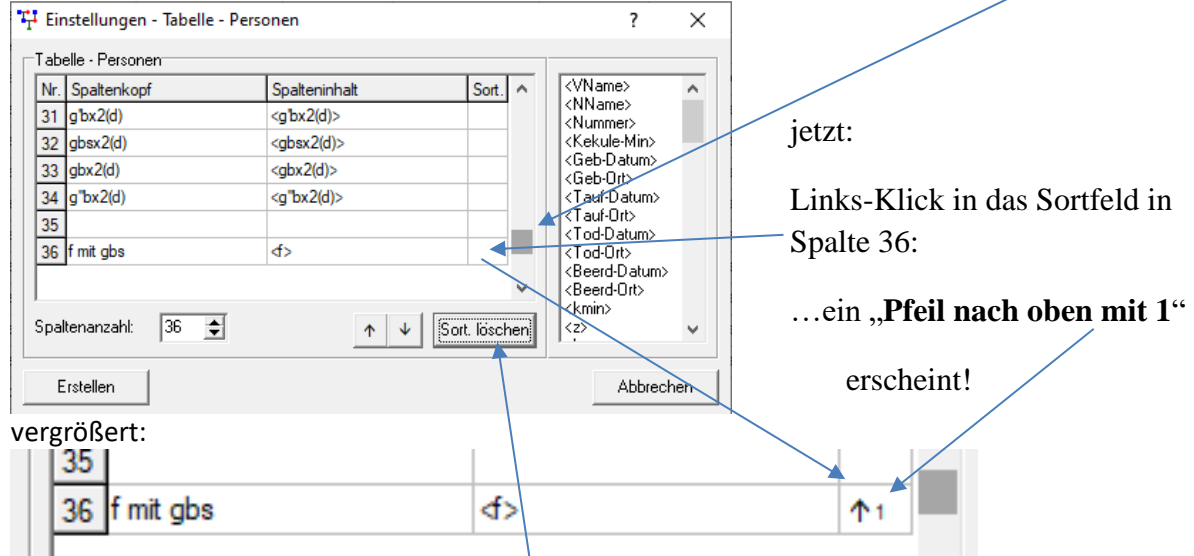

Hinweis: Erscheint Pfeil nach oben 2 / Pfeil nach oben 3 ... dann besteht noch eine Sortierung. Im Zweifelsfall dann Button **Sort. löschen** drücken und Prozedur neu starten!

## Pfeil nach oben bedeutet:

der kleinste f-Wert erschient oben in der Tabelle, in der Tabelle nach unten gehend folgen die Personen mit zunehmendem f-Wert, die Person mit größten f steht unten als letzte Person. In Excel: "Aufsteigend"

## Pfeil nach unten bedeutet:

Soll diese Reihenfolge umgedreht werden ("auf den Kopf stellen") so, dass die Person mit größten f als erste Zeile erscheint, die Person mit kleinstem f ganz unten steht, dann muss noch einmal in das Sort.-Feld links-geklickt werden:

| 36 fmit gbs | <⊳ | $\Psi_1$ |  |
|-------------|----|----------|--|
|             |    |          |  |

In Excel: "absteigend"

Haben z.B. 10 Ahnen alle f = 0,0625, dann unter ihnen

in zweiter Ebene (so der Fachjargon in Excel)

nach der Kekule-Nummer v aufsteigend sortiert werden,

dann muss in Einstellungen in Zeile v erneut ein Links-Klick in das Sort.-Feld erfolgen:

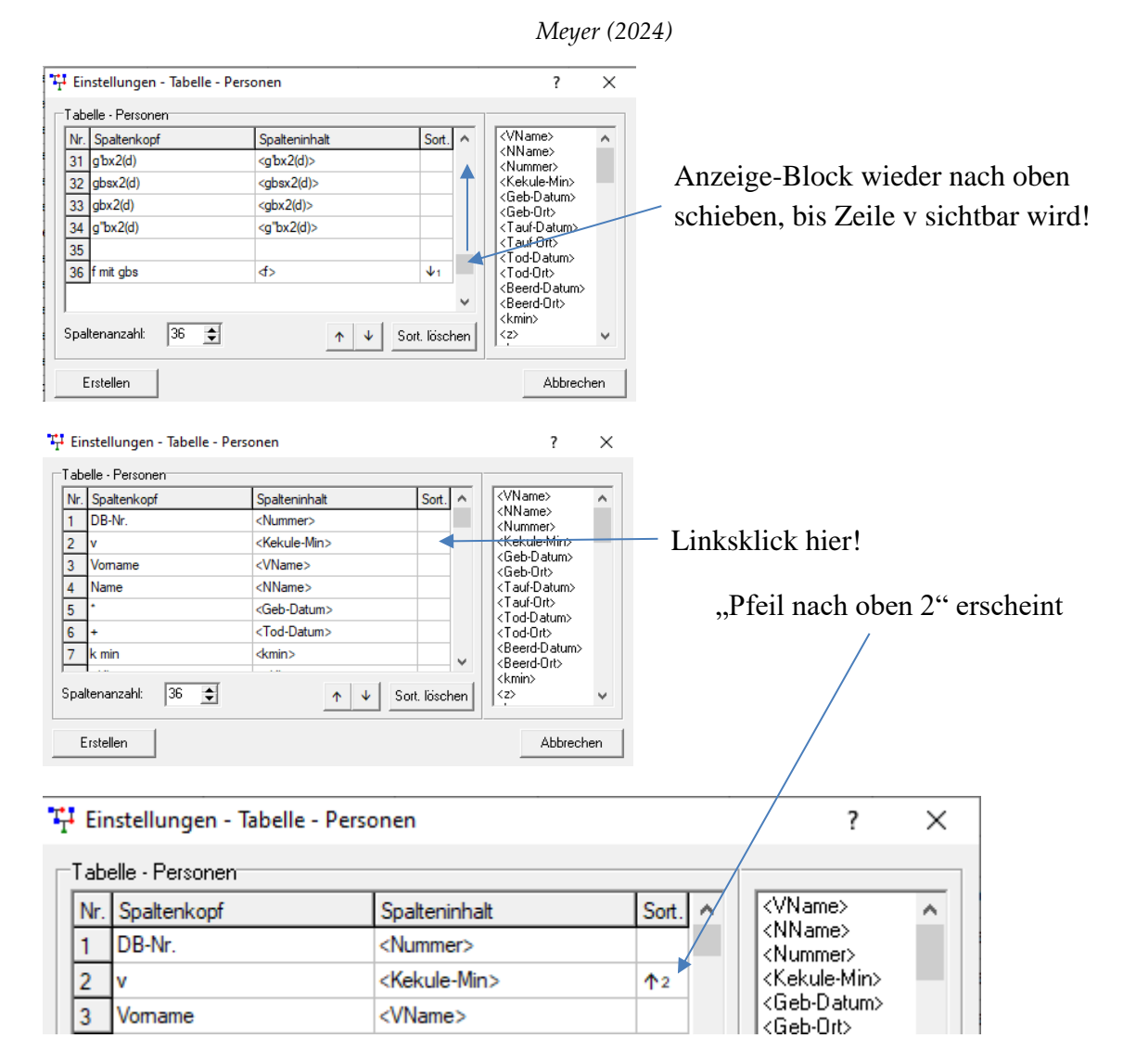

In Spalte v wird nun – in 2 Ebene – nach v aufsteigend sortiert.

Das Ergebnis wird auf der übernächsten Seite gezeigt!

Sie können auch eine 3. Sortierebene (und weitere ...) definieren:

| T | I Eir | nstellungen - Tabelle | e - Personen              |            |   | ?                                       | $\times$ |
|---|-------|-----------------------|---------------------------|------------|---|-----------------------------------------|----------|
| Г | Tabe  | elle - Personen       |                           |            |   |                                         |          |
|   | Nr.   | Spaltenkopf           | Spalteninhalt             | Sort.      | ^ | <vname></vname>                         | ^        |
|   | 1     | DB-Nr.                | <nummer></nummer>         |            |   | <nnname><br/><nummer></nummer></nnname> |          |
|   | 2     | v                     | <kekule-min></kekule-min> | <b>1</b> 2 |   | <kekule-min></kekule-min>               |          |
|   | 3     | Vomame                | <vname></vname>           |            |   | <geb-datum></geb-datum>                 |          |
|   | 4     | Name                  | <nname></nname>           | 13         |   | <tauf-datum></tauf-datum>               |          |
|   | 5     | •                     | <geb-datum></geb-datum>   |            |   | <tod-datum></tod-datum>                 |          |

Jetzt wird in 3. Ebene nach Name sortiert./

• Das ist hier "sinnlos", es geht um das Prinzip, das Sort.-Verfahren zu erläutern!

Denn gerade "fällt Ihnen ein, dass Sie die Sortierebene 2 gar nicht mehr wollen!

# Kein Problem:

Links-Klick in das Sortierfeld von Zeile 2 ändert zunächst die Sortierrichtung:

| Eir | nstellungen - Tabelle | e - Personen              |            | ?                         | $\times$ |
|-----|-----------------------|---------------------------|------------|---------------------------|----------|
| Tab | elle - Personen       |                           |            |                           |          |
| Nr. | Spaltenkopf           | Spalteninhalt             | Sort. 🔨    | <vname></vname>           | ^        |
| 1   | DB-Nr.                | <nummer></nummer>         |            | <numme></numme>           |          |
| 2   | v                     | <kekule-min></kekule-min> | <b>↓</b> 2 | <kekule-min></kekule-min> |          |
| 3   | Vomame                | <vname></vname>           |            | <geb-datum></geb-datum>   |          |
| 4   | Name                  | <nname></nname>           | 13         | <tauf-datum></tauf-datum> |          |
| 5 * |                       | <geb-datum></geb-datum>   |            | <tauf-ort></tauf-ort>     |          |
|     | 1                     | -· -                      |            | 1 TOG-D atum?             |          |

# geänderte Sortierrichtung:

Noch einmal Links-Klick, und die Sortierebene 2 wird gelöscht!

In der Folge wird automatisch Ebene 3 zur Ebene 2 usw.

| T | Eir | nstellungen - Tabelle - Pers | onen                      |                                       | ? ×                                                    |
|---|-----|------------------------------|---------------------------|---------------------------------------|--------------------------------------------------------|
| Г | Tab | elle - Personen              |                           |                                       | _ ] ]                                                  |
|   | Nr. | Spaltenkopf                  | Spalteninhalt             | Sort. \land                           | <pre></pre>                                            |
|   | 1   | DB-Nr.                       | <nummer></nummer>         |                                       | <nummer></nummer>                                      |
|   | 2   | v                            | <kekule-min></kekule-min> |                                       | <kekule-min></kekule-min>                              |
|   | 3   | Vomame                       | <vname></vname>           |                                       | <ul> <li>Geb-Datum&gt;</li> <li>Geb-Ort&gt;</li> </ul> |
|   | 4   | Name                         | <nname></nname>           | <b>↑</b> 2                            | <tauf-datum></tauf-datum>                              |
|   | 5   | •                            | <geb-datum></geb-datum>   |                                       | <tauf-ort><br/><tod-datum></tod-datum></tauf-ort>      |
|   | 6   | +                            | <tod-datum></tod-datum>   |                                       | <tod-ort></tod-ort>                                    |
|   | 7   | k min                        | <kmin></kmin>             |                                       | <beerd-datum></beerd-datum>                            |
|   |     | 1                            |                           | · · · · · · · · · · · · · · · · · · · | (beend-off)                                            |

Der Handbuchautor verwendet oft diese Sortierung:

f ab, dann z ab, dann v auf

aber auch nach

g'b(d) auf, dann z ab, dann v auf

macht Sinn.

oder nach

v auf, dann g'b(s) ab

dann haben Sie

erst ihre Ahnen, danach die Ihnen am nächsten stehenden Seitenverwandte.

.... weitere Sortiervarianten nach Ihrem Vorstellungen sind möglich.....

|     | Α     |   | в  | с                     | D         | Е    | F    | G     | н    | Т    | J     | К   | L              | м                             | N | O P       |
|-----|-------|---|----|-----------------------|-----------|------|------|-------|------|------|-------|-----|----------------|-------------------------------|---|-----------|
| 1   | DB-Nr | - | v  | Vorname               | Name      | *    | +    | k min | z(d) | b(d) | g'b(o | gbs | gb(d           | g''b(d                        | ) | f via gbs |
| 2   | 14    |   | 3  | Katharina             | Pfeiffer  | 201  | 13 / | -1    | 1    | 1/2  | 1     | 1   | 1 <sup>1</sup> | 1 <sup>1</sup>                |   | 0,0998    |
| 3   | 111   |   | 7  | Johanna Sophie        | Pfeiffer  | 27 9 | 21 / | -2    | 1    | 1/4  | 2     | 2   | 2 <sup>1</sup> | 2 <sup>1</sup>                |   | 0,0952    |
| 4   | 161   |   | 25 | Anna Katharina        | Pfeiffer  | 24 F | 9 JL | -4    | 2    | 1/8  | 3     | 4   | 4 <sup>2</sup> | 3 <sup>1</sup>                |   | 0,0468    |
| 5   | 173   |   | 28 | Johann Wilhelm        | Pfeiffer  | 9 D  | 20 J | -4    | 1    | 1/16 | 4     | 4   | 4 <sup>1</sup> | 4 <sup>1</sup>                |   | 0,0468    |
| 6   | 133   |   | 12 | Johann Wilhelm        | Pfeiffer  | 7 SE | 23 I | -3    | 1    | 1/8  | 3     | 3   | 31             | 31                            |   | 0,0312    |
| 7   | 136   |   | 15 | Katharina Margaretha  | Pfeiffer  | 14 J | 25 J | -3    | 1    | 1/8  | 3     | 3   | 3 <sup>1</sup> | 3 <sup>1</sup>                |   | 0,0312    |
| 8   | 156   |   | 22 | Johann Heinrich       | Pfeiffer  | 16 / | BEF  | -4    | 1    | 1/16 | 4     | 4   | 4 <sup>1</sup> | 4 <sup>1</sup>                |   | 0,0312    |
| 9   | 1141  |   | 51 | Anna Katharina        | Pfeiffer  | 23 9 | 21   | -5    | 3    | 3/32 | 3,4   | 5   | 5 <sup>3</sup> | 4 <sup>1</sup> 5 <sup>1</sup> |   | 0,0312    |
| 10  | 134   |   | 13 | Anna Katharina        | Pfeiffer  | 13 / | 28 1 | -3    | 1    | 1/8  | 3     | 3   | 3 <sup>1</sup> | 3 <sup>1</sup>                |   | 0,0273    |
| 11  | 15 /  |   | 1  | Johann Philip         | Pfeiffer  | 15 / | 18 ( | 0     | 1    | 1    | 0     | 0   | 0 <sup>1</sup> | 0 <sup>1</sup>                |   | 0,0212    |
| 12  | 110   |   | 6  | Johann                | Pfeiffer  | 6 A  | 27 [ | -2    | 1    | 1/4  | 2     | 2   | 2 <sup>1</sup> | 2 <sup>1</sup>                |   | 0,0202    |
| 13  | 11    |   | 4  | Johann Wilhelm        | Pfeiffer  | 16   | 22 ( | -2    | 1    | 1/4  | 2     | 2   | 2 <sup>1</sup> | 2 <sup>1</sup>                |   | 0,0166    |
| 1/4 | 147   |   | 18 | Johann Philip         | Pfeiffer  | 1 JU | 221  | -4    | 1    | 1/16 | 4     | 4   | 4 <sup>1</sup> | 4 <sup>1</sup>                |   | 0,0156    |
| /15 | 160   |   | 24 | Johann Wilhelm        | Pfeiffer  | 7 SE | 4 N  | -4    | 2    | 1/8  | 3     | 4   | 4 <sup>2</sup> | 3 <sup>1</sup>                |   | 0,0156    |
| 16  | 188   |   | 35 | Anna Katharina        | Reccius   | 31 J | 8 JL | -5    | 1    | 1/32 | 5     | 5   | 5 <sup>1</sup> | 5 <sup>1</sup>                |   | 0,0156    |
| 17  | 120   |   | 8  | Johann                | Pfeiffer  | 7 FE | 8 M  | -3    | 1    | 1/8  | 3     | 3   | 3 <sup>1</sup> | 3 <sup>1</sup>                |   | 0,0117    |
| 18  | 135   |   | 14 | Johann Heinrich       | Pfeiffer  | 15 / | 19   | -3    | 1    | 1/8  | 3     | 3   | 3 <sup>1</sup> | 3 <sup>1</sup>                |   | 0,0097    |
| 19  | 13    |   | 2  | Johann Philip         | Pfeiffer  | 20 / | 27 J | -1    | 1    | 1/2  | 1     | 1   | 1 <sup>1</sup> | 1 <sup>1</sup>                |   | 0,0085    |
| 20  | 121   |   | 9  | Anna Maria            | Pfeiffer  | 201  | 15 / | -3    | 1    | 1/8  | 3     | 3   | 3 <sup>1</sup> | 3 <sup>1</sup>                |   | 0,0078    |
| 21  | 140   |   | 16 | Johann Wilhelm        | Pfeiffer  | 11 / | 23 I | -4    | 1    | 1/16 | 4     | 4   | 4 <sup>1</sup> | 4 <sup>1</sup>                |   | 0,0078    |
| 22  | 141   |   | 17 | Anna Margaretha       | Mueller   | 19 J | 8 JL | -4    | 1    | 1/16 | 4     | 4   | 4 <sup>1</sup> | 4 <sup>1</sup>                |   | 0,0078    |
| 23  | 129   |   | 11 | Elisabeth             | Pfeiffer  | 2 JU | 29   | -3    | 1    | 1/8  | 3     | 3   | 3 <sup>1</sup> | 3 <sup>1</sup>                |   | 0,0058    |
| 24  | 12    |   | 5  | Anna Maria            | Goebel    | 29   | 1 JU | -2    | 1    | 1/4  | 2     | 2   | 2 <sup>1</sup> | 2 <sup>1</sup>                |   | 0         |
| 25  | 128   |   | 10 | Johann Heinrich       | Goebel    | 1 JU | 13 / | -3    | 1    | 1/8  | 3     | 3   | 3 <sup>1</sup> | 3 <sup>1</sup>                |   | 0         |
| 26  | 148   |   | 19 | Maria Katharina 📃 🔷   | Wagner    | 1 SF | 12 J | -4    | 1    | 1/16 | 4     | 4   | 4 <sup>1</sup> | 4 <sup>1</sup>                |   | 0         |
| 27  | 131   |   | 20 | Philip Heinrich       | Goebel    | EST  | ?    | -4    | 1    | 1/16 | 4     | 4   | 4 <sup>1</sup> | 4 <sup>1</sup>                |   | 0         |
| 28  | 132   |   | 21 | Christine Margaretha  | Schneider | EST  | ?    | -4    | 1    | 1/16 | 4     | 4   | 4 <sup>1</sup> | 4 <sup>1</sup>                |   | 0         |
| 29  | 157   |   | 23 | Maria Elisabeth       | Pfeiffer  | 24   | 101  | -4    | 1    | 1/16 | 4     | 4   | 4 <sup>1</sup> | 4 <sup>1</sup>                |   | 0         |
| 30  | 168   |   | 26 | Johann Jakob          | Pfeiffer  | 10   | 50   | -4    | 1    | 1/16 | 4     | 4   | 4 <sup>1</sup> | 4 <sup>1</sup>                |   | 0         |
| 31  | 169   |   | 27 | Anna Katharina Margar | Hieronym  | 6 SI | 29 5 | -4    | 1    | 1/16 | 4     | 4   | 4 <sup>1</sup> | 4 <sup>1</sup>                |   | 0         |
| 32  | 174   |   | 29 | Anna Maria            | Dahl      | 2 A  | 7 FE | -4    | 1    | 1/16 | 4     | 4   | 4 <sup>1</sup> | 4 <sup>1</sup>                |   | 0         |

Hier das Beispiel: f absteigend, dann v aufsteigend:

weil f = 0 ab hier die Ahnen nach v aufsteigend!

hier jeweils f = 0,0078, innerhalb diese Gruppe wieder nach v aufsteigend! - hier jeweils f = 0,0312, innerhalb diese Gruppe wieder nach v aufsteigend Auflistung aller **Kennwerte** in der Reihenfolge, wie sie in AhnenImplex hinterlegt sind:

| <vname></vname>                                                                                                    | Vorname der Person                                                                                                    |
|----------------------------------------------------------------------------------------------------|----------------------------------------------------------------------------------------------------|
| <nname></nname>                                                                                                    | Nachname der Person                                                                                                    |
| <nname><br/><nummer><br/><kekule-min><br/><geb-datum><br/><geb-ort><br/><tauf-datum><br/><tauf-ort><br/><tod-datum><br/><tod-ort></tod-ort></tod-datum></tauf-ort></tauf-datum></geb-ort></geb-datum></kekule-min></nummer></nname> | Daten-Bank-Kenn-Nummer ( Ident-Nr.) eindeutig und einmalig für jede Person<br>niedrigste Ahnen-Nummer v (Kekule-Nr) (niedrigste im Falles eines MfA)<br>die folgenden 8 Kennwerte sind selbsterklärend! |
| <beerd-datum></beerd-datum>                                                                                                    |                                                                                                    |
| < Beela-Ol(>                                                                                                    |                                                                                                    |

| <kmin></kmin> | Nummer der Generation in der ein (Mf-)Ahn / Nachfahre das erste Mal auftritt |
|---------------|------------------------------------------------------------------------------|
|               | nachfolgend Kennwerte summarisch über Ahnenschaft und Seitenverwandte        |
|               | (Kollaterale)                                                                |
| <z></z>       | Anzahl der Verwandtschaftswege zwischen zwei Individuen                      |
|               | (inklusive der indirekten über gemeinsame Vorfahren: Kollaterale)            |
| <b></b>       | mittlerer biologischer Verwandtschaftsanteil (eine Dezimalbruchzahl < 1)     |
| <gb></gb>     | ausführlicher biologischer Verwandtschaftsgrad (in "Potenzschreibweise")     |
|               | - Liste aller Verwandtschaftswege (auch über Kollaterale) in verkürzter      |
|               | Schreibweise                                                                 |
|               | z.B.: 4251 bedeutet 2 Wege der Länge 4 und 1 Weg der Länge 5                 |
| <g'b></g'b>   | summarischer biologischer Verwandtschaftsgrad = - log2b                      |
|               | (Dezimalbruchzahl > 1)                                                       |
| <g''b></g''b> | reduzierter biologischer Verwandtschaftsgrad ; siehe Definition in Qu. Ge.   |
| <gbs></gbs>   | Schwerpunktwert des biol. Verw.grades (arithmetisches Mittel der             |
|               | Einzelwerte)                                                                 |

| (d) Kennwert<br>Nachkommer | e für den Probanden ausschließlich über dessen Ahnen oder direkten                 |
|----------------------------|------------------------------------------------------------------------------------|
| <z(d)></z(d)>              | Anzahl der direkten Verwandtschaftswege zwischen                                   |
|                            | Proband und (Mf)Ahn                                                                |
|                            | Proband und direktem Nachfahren                                                    |
|                            | = Summe der Hochzahlen im Spektrum <gb(d)></gb(d)>                                 |
| <b(d)></b(d)>              | mittlerer biologischer Verwandtschaftsanteil zwischen                              |
|                            | Proband und dessen (Mf)Ahn                                                         |
|                            | Proband und direktem Nachfahren                                                    |
|                            | Im Gegensatz zu <b> werden hier nur die direkten Verwandtschaftswege</b>           |
|                            | gezählt, sodass <b(d)> immer kleiner gleich <b> ist.</b></b(d)>                    |
|                            | Für "Spitzenahnen" (Ahnen ohne weitere erfasste Eltern) ist <b(d)> gleich</b(d)>   |
|                            | <b>.</b>                                                                           |
|                            | Für Personen, die keine Vor- oder Nachfahren des Probanden sind, ist <b(d)></b(d)> |
|                            | =0.                                                                                |
|                            | Es gilt: $ =  + $                                                                  |
| <gb(d)></gb(d)>            | analog zu <gb>, aber nur direkte Verwandschaftswege :</gb>                         |
|                            | Generationenspektrum! (Proband ist Vor- oder Nachfahre der Person)                 |

| <g'b(d)></g'b(d)>   | summarischer biologischer Verwandtschaftsgrad = - log2b(d) ; ohne<br>Kollaterale! |
|---------------------|-----------------------------------------------------------------------------------|
| <g''b(d)></g''b(d)> | analog zu <g"b> unter Verwendung von <gb(d)> statt <gb></gb></gb(d)></g"b>        |
| <gbs(d)></gbs(d)>   | analog zu <gbs> unter Verwendung von <gb(d)> statt <gb></gb></gb(d)></gbs>        |

| Verwandtscha        | aft zwischen Proband und Person ausschließlich über Kollaterale                     |
|---------------------|-------------------------------------------------------------------------------------|
| (s) für Seitenv     | verwandtschaft                                                                      |
| <z(s)></z(s)>       | Anzahl der indirekten Verwandtschaftswege (über gemeinsame Ahnen)                   |
| <b(s)></b(s)>       | mittlerer biologischer Verwandtschaftsanteil                                        |
|                     | aufgrund gemeinsamer Vorfahren von Proband und Person                               |
|                     | Im Gegensatz zu <b> werden hier nur die indirekten Verwandtschaftswege</b>          |
|                     | gezählt, ausschließlich über die collaterale Verwandtschaft.                        |
|                     | Es gilt: $\langle b(s) \rangle$ immer kleiner gleich $\langle b \rangle$ ist.       |
|                     | Für "Spitzenahnen" (Ahnen ohne weitere erfasste Eltern) ist <b(s)> gleich 0.</b(s)> |
|                     | Es gilt: $ =  + $                                                                   |
| <gb(s)></gb(s)>     | analog zu <gb> nur indirekte Verwandtschaftswege (Collaterele)</gb>                 |
| <g'b(s)></g'b(s)>   | $= -\log 2b(s)$                                                                     |
| <g''b(s)></g''b(s)> | analog zu <g"b> unter Verwendung von <gb(s)> statt <gb></gb></gb(s)></g"b>          |
| <gbs(s)></gbs(s)>   | analog zu <gbs> unter Verwendung von <gb(s)> statt <gb></gb></gb(s)></gbs>          |

| jetzt ausschlig<br>liegt keine di | eßlich gonosomale Verwandtschaft zwischen Proband und einem seiner Ahnen rekte Ahnenschaft vor, sind nachfolgende Werte alle 0                                  |
|-----------------------------------|----------------------------------------------------------------------------------------------------|
| <br>bx1>                          | - gibt an wie hoch die Wahrscheinlichkeit ist, dass ein X-Chromosom von<br>dieser Person über den Vater des Probanden an den Probanden selbst vererbt<br>wurde  |
|                                   | Wenn der Proband männlich ist kann kein X-Chromosom vom Vater vererbt<br>worden sein => bx1 ist dann immer 0                                                    |
| <zx1></zx1>                       | Anzahl der x-chromosomalen Vererbungswege über den Vater des Probanden zum Probanden                                                                            |
| <gbx1></gbx1>                     | - analog zu <gb>: alle x-chromosomalen Vererbungswege über den Vater<br/>nach Länge geordnet</gb>                                                               |
| <g'bx1></g'bx1>                   | $= -\log 2(bx1)$                                                                                                    |
| <g''bx1></g''bx1>                 | analog zu <g"b> unter Verwendung von <gbx1> statt <gb></gb></gbx1></g"b>                                                                                        |
| <gbsx1></gbsx1>                   | analog zu <gbs> unter Verwendung von <gbx1> statt <gb></gb></gbx1></gbs>                                                                                        |
| <zx2></zx2>                       | Anzahl der x-chromosomalen Vererbungswege über die Mutter des Probanden zum Probanden                                                                           |
| <br>bx2>                          | - gibt an wie hoch die Wahrscheinlichkeit ist, dass ein X-Chromosom von<br>dieser Person über die Mutter des Probanden an den Probanden selbst vererbt<br>wurde |
| <gbx2></gbx2>                     | - analog zu <gb>: alle x-chromosomalen Vererbungswege über die Mutter<br/>nach Länge geordnet</gb>                                                              |
| <g'bx2></g'bx2>                   | $= -\log 2(bx2)$                                                                                                    |
| <g''bx2></g''bx2>                 | analog zu <g"b> unter Verwendung von <gbx2> statt <gb></gb></gbx2></g"b>                                                                                        |
| <gbsx2></gbsx2>                   | analog zu <gbs> unter Verwendung von <gbx2> statt <gb></gb></gbx2></gbs>                                                                                        |

| weitere W | erte definiert gemäß Quantitativer Genealogie nach Rösch                        |
|-----------|---------------------------------------------------------------------------------|
| <f></f>   | Inzuchtkoeffizient der Person                                                   |
|           | (Näherung über den mittleren biologischen Verwandtschaftsanteil b23)            |
|           | f = b23/2 (b23 zwischen Vater und Mutter)                                       |
| <fw></fw> | Inzuchtkoeffizient (exakte Methode nach Wright)                                 |
| <fx></fx> | Inzuchtkoeffizient des X-Chromosoms                                             |
|           | Ist aus rechnerischen Gründen für Männer immer 1, da sie nur ein X-Chromosom    |
|           | haben.                                                                          |
| <c></c>   | Ahnengemeinschaftsanteil                                                        |
|           | = "Anteil der Ahnentafel der 1. Person die auch in der Ahnentafel der 2. Person |
|           | vorkommt" mal "Anteil der Ahnentafel der 2. Person die auch in der Ahnentafel   |
|           | der 1. Person vorkommt" : 1. Person = Proband ; 2. Person = die ausgewählte     |
|           | Person                                                                          |
| <gc></gc> | auf Ahnengemeinschaftsanteil <c> bezogener Verwandtschaftsgrad = -</c>          |
|           | $\log 2(c)$                                                                     |

Jetzt kennen Sie alle möglichen Kennwerte.

In AhnenImplex ist der biologische Verwandtschafts**anteil b** in 3 Anteilen unterteilt.

1. der biologische Verwandtschaftsanteil b(d) [direkt] zwischen

Proband und Person = (Mf)Ahn

Proband und Person = direkter Nachfahre

Berechnet in der Variablen / dem Kennwert <b(d)>

- der biologische Verwandtschaftsanteil b(s) [indirekt] zwischen Proband und Person = Seitenverwandter / Collateraler über einen gemeinsamen Startsektor-Ahnen Berechnet in der Variablen / dem Kennwert <b(s)>
- 3. der biologische Verwandtschaftsanteil b zwischen

32 16

64 64

ist

bA =

und bN =

64 64

Proband und Person in direkter und indirekter Linie gleichzeitig < b > = <b(d)> + <b(s)>

**Aufgrund dieser Beziehung** lässt der Handbuchautor von AhnenImplex nur **<b(d)>** und **<b(s)>** ausgeben.

Damit Sie verstehen, wie obige Definition gemeint ist, wird jetzt ein einfaches Beispiel vorangestellt, an dem die Unterschiede < **b** > ; <**b**(**d**)> ; <**b**(**s**)> erklärt werden können! Es wird die Figur 1 aus Rösch (1955) vorgestellt:

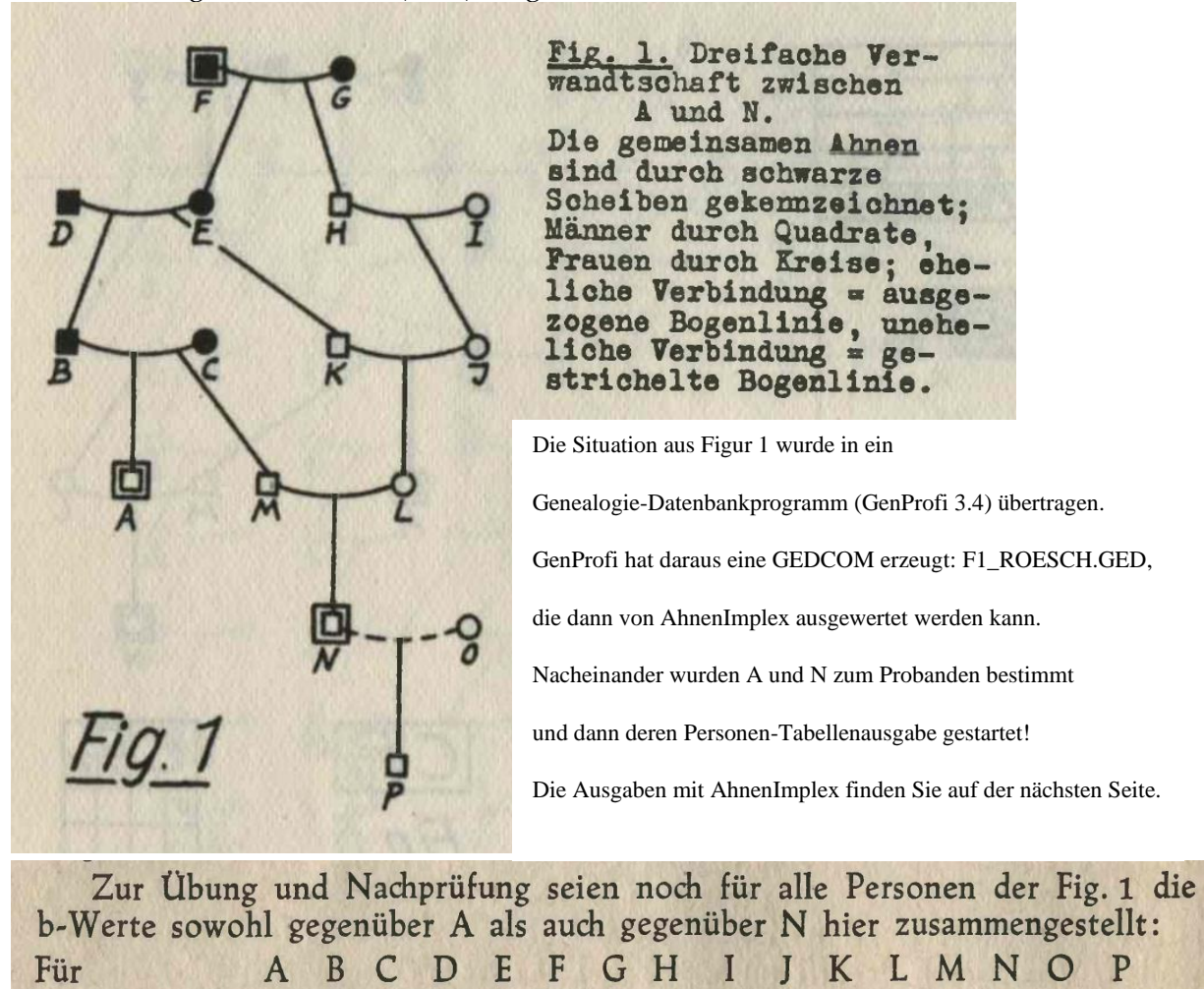

10.5

Figur 1 wiederholt ; jetzt jeweils alle Schaubilder mit AhnenImplex erstellt:

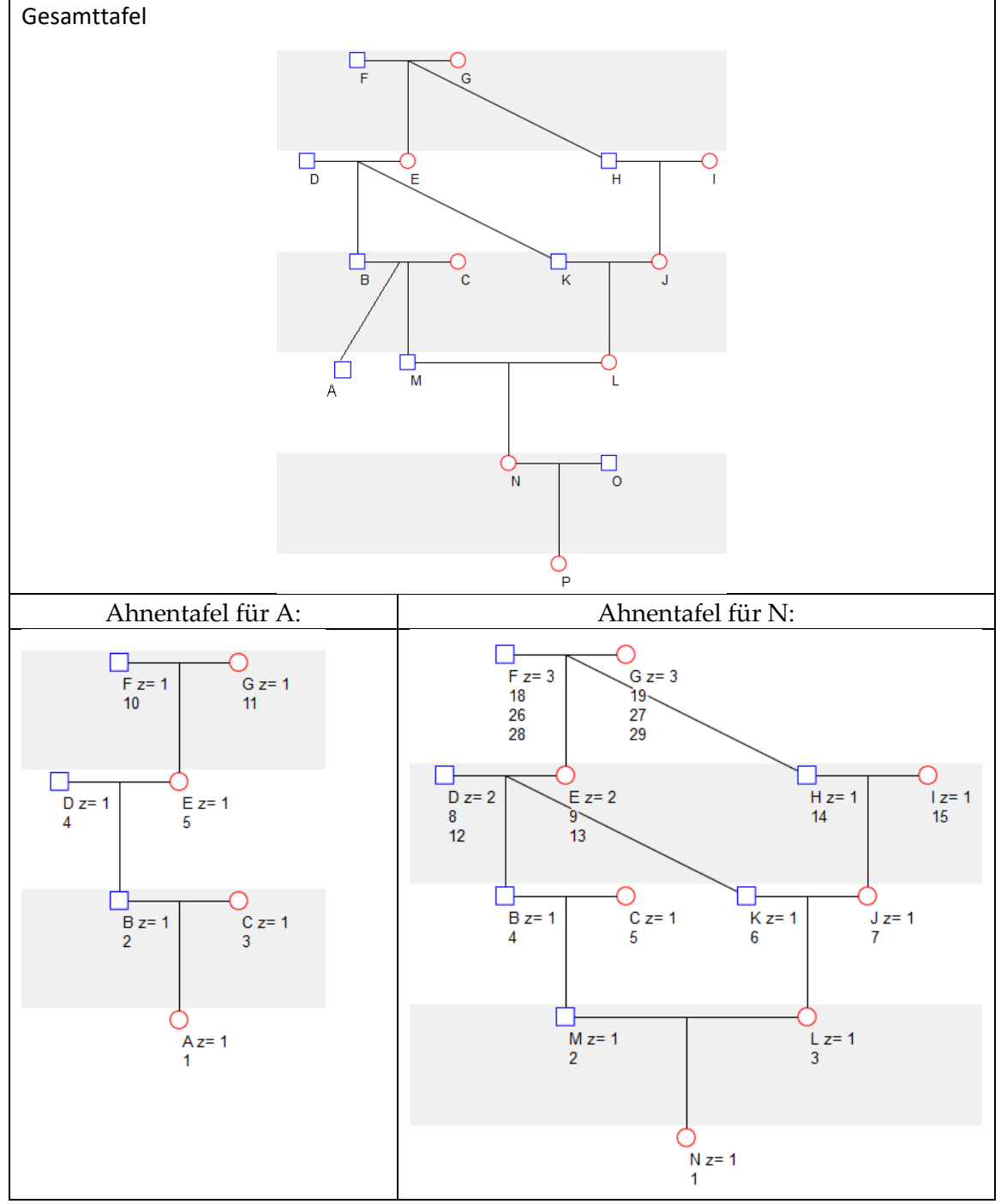

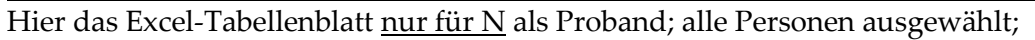

|      |       |      |         |       |        |        |      |        |        |                |                               |      |       |        |        |                               |                                 |     |     |       |       |                |     |       |       |        | "I  | Na    | N              | " u            | nd     | "INF        | " gelöscht                  |                  |     |
|------|-------|------|---------|-------|--------|--------|------|--------|--------|----------------|-------------------------------|------|-------|--------|--------|-------------------------------|---------------------------------|-----|-----|-------|-------|----------------|-----|-------|-------|--------|-----|-------|----------------|----------------|--------|-------------|-----------------------------|------------------|-----|
|      | A     | BC   | D       | E     | FG     | н      | 1.1  | J.     | K      | L              | M                             | N    | 0     | Р      | Q      | R                             | S                               | Т   | U   | V     | w     | X              | Y   | z     | AA    | A A    | в   | AC    | AD             | AE             | AF     | AG          | AH                          | AI               | AJ  |
| 1 0  | B-Nr. | v Vo | or Name | • * • | ⊦ k mi | n z(d) | b(d) | g'b(d) | gbs(d) | gb(d)          | g"b(d)                        | z(s) | b(s)  | g'b(s) | gbs(s) | gb(s)                         | g"b(s)                          | zx1 | bx1 | g'bx1 | gbsx1 | gbx1           | g"b | x1 zx | 2 bx2 | 2 gʻb> | (2) | gbsx2 | gbx2           | g"bx2          | f      | b=b(d)+b(s) | Anmerkungen                 |                  |     |
| 2 1  | 14    | ?    | A       | ?     | ?      | 0      | 0    |        |        |                |                               | 6    | 21/64 | 1,6    | 5      | 32527                         | 2 <sup>1</sup> 4 <sup>1</sup> 6 | 0   | 0   |       |       |                |     | 0     | 0     |        |     |       |                |                | 0      | 21/64       | A ist Collateraler von N üb | er 6 Linien      |     |
| 3 1  | 3     | 4 ?  | В       | ?     | ? -2   | 1      | 1/4  | 2      | 2      | 2 <sup>1</sup> | 2 <sup>1</sup>                | 4    | 5/32  | 2,67   | 5      | 4 <sup>2</sup> 6 <sup>2</sup> | 3151                            | 0   | 0   |       |       |                |     | 0     | 0     |        |     |       |                |                | 0      | 26/64       | B Ahn von N, 4 collaterale  | Linien           |     |
| 4 1  | 13    | 5 ?  | с       | ?     | ? -2   | 1      | 1/4  | 2      | 2      | 2 <sup>1</sup> | 2 <sup>1</sup>                | 0    | 0     |        |        |                               |                                 | 1   | 1   | 0     | 0     | 0 <sup>1</sup> | 01  | 0     | 0     |        |     |       |                |                | 0      | 16/64       | C Ahn von N, keine collate  | rale Linien      |     |
| 5 1  | 7     | 8 ?  | D       | ?     | ? -3   | 2      | 1/4  | 2      | 3      | 3 <sup>2</sup> | 2 <sup>1</sup>                | 0    | 0     |        |        |                               |                                 | 0   | 0   |       |       |                |     | 0     | 0     |        |     |       |                |                | 0      | 16/64       | D Ahn von N, keine collate  | rale Linien      |     |
| 6 1  | 3 9   | 9 ?  | E       | ?     | 2 -3   | 2      | 1/4  | 2      | 3      | 3 <sup>2</sup> | 2 <sup>1</sup>                | 2    | 1/16  | 4      | 5      | 5 <sup>2</sup>                | 4 <sup>1</sup>                  | 0   | 0   |       |       |                |     | 1     | 1/2   | 2 1    | 1   | L     | 1 <sup>1</sup> | 1 <sup>1</sup> | 0      | 20/64       | E Ahn von N, 2 collaterale  | Linien           |     |
| 7 1  | 1     | 18 ? | F       | ?     | 2 -4   | 3      | 3/16 | 2,41   | 4      | 4 <sup>3</sup> | 3 <sup>1</sup> 4 <sup>1</sup> | 0    | 0     |        |        |                               |                                 | 0   | 0   |       |       |                |     | 1     | 1/4   | 1 2    | 1   | 2     | 2 <sup>1</sup> | 2 <sup>1</sup> | 0      | 12/64       | F Ahn von N, keine collate  | rale Linien      |     |
| 8 1  | 2     | 19 ? | G       | ?     | 2 -4   | 3      | 3/16 | 2,41   | 4      | 4 <sup>3</sup> | 3 <sup>1</sup> 4 <sup>1</sup> | 0    | 0     |        |        |                               |                                 | 0   | 0   |       |       |                |     | 2     | 1/2   | 2 1    | 2   | 2     | 2 <sup>2</sup> | 1 <sup>1</sup> | 0      | 12/64       | G Ahn von N, keine collate  | erale Linien     |     |
| 9 I  | 4     | 14 ? | н       | ?     | ? -3   | 1      | 1/8  | 3      | 3      | 3 <sup>1</sup> | 3 <sup>1</sup>                | 4    | 1/8   | 3      | 5      | 54                            | 3 <sup>1</sup>                  | 0   | 0   |       |       |                |     | 1     | 1/4   | 1 2    | 1   | 2     | 2 <sup>1</sup> | 2 <sup>1</sup> | 0      | 16/64       | H Ahn von N, 4 collaterale  | Linien           |     |
| 10 I | 5     | 15 ? | 1       | ?     | ? -3   | 1      | 1/8  | 3      | 3      | 3 <sup>1</sup> | 3 <sup>1</sup>                | 0    | 0     |        |        |                               |                                 | 0   | 0   |       |       |                |     | 1     | 1/4   | 1 2    | 1   | 2     | 2 <sup>1</sup> | 2 <sup>1</sup> | 0      | 8/64        | I Ahn von N, keine collater | ale Linien       |     |
| 11   | 5     | 7 ?  | J       | ?     | ? -2   | 1      | 1/4  | 2      | 2      | 2 <sup>1</sup> | 2 <sup>1</sup>                | 4    | 1/16  | 4      | 6      | 64                            | 4 <sup>1</sup>                  | 0   | 0   |       |       |                |     | 1     | 1/2   | 2 1    | 1   | L     | 1 <sup>1</sup> | 1 <sup>1</sup> | 0      | 20/64       | J ist Großmutter von N; 4   | collaterale Lin  | ien |
| 12   |       | 6 ?  | ĸ       | ?     | ? -2   | 1      | 1/4  | 2      | 2      | 2 <sup>1</sup> | 2 <sup>1</sup>                | 4    | 5/32  | 2,67   | 5      | 4 <sup>2</sup> 6 <sup>2</sup> | 3 <sup>1</sup> 5 <sup>1</sup>   | 0   | 0   |       |       |                |     | 1     | 1/2   | 2 1    | 1   | L     | 1 <sup>1</sup> | 1 <sup>1</sup> | 0      | 26/64       | K ist Großvater von N; 4 c/ | ollaterale Linie | en  |
| 13 I | 10    | 3 ?  | L       | ?     | 2 -1   | 1      | 1/2  | 1      | 1      | 11             | 1 <sup>1</sup>                | 4    | 5/64  | 3,67   | 6      | 5 <sup>2</sup> 7 <sup>2</sup> | 4 <sup>1</sup> 6 <sup>1</sup>   | 0   | 0   |       |       |                |     | 1     | 1     | 0      | 0   | )     | 0 <sup>1</sup> | 0 <sup>1</sup> | 0,0625 | 37/64       | L ist Mutter von N; 4 colla | terale Linien    |     |
| 14   | 11    | 2 ?  | м       | ?     | ? -1   | 1      | 1/2  | 1      | 1      | 1 <sup>1</sup> | 1 <sup>1</sup>                | 4    | 5/64  | 3,67   | 6      | 5 <sup>2</sup> 7 <sup>2</sup> | 4 <sup>1</sup> 6 <sup>1</sup>   | 1   | 1   | 0     | 0     | 0 <sup>1</sup> | 01  | 0     | 0     |        |     |       |                |                | 0      | 37/64       | M ist Vater von N; 4 collat | terale Linien    |     |
| 15 I | 12    | 1 ?  | N       | ?     | 2 0    | 1      | 1    | 0      | 0      | 0 <sup>1</sup> | 0 <sup>1</sup>                | 0    | 0     |        |        |                               |                                 | 0   | 0   |       |       |                |     | 0     | 0     |        |     |       |                |                | 0,0781 | Proband 1   |                             |                  |     |
| 16 I | 16    | ?    | 0       | ?     | ?      | 0      | 0    |        |        |                |                               | 0    | 0     |        |        |                               |                                 | 0   | 0   |       |       |                |     | 0     | 0     |        |     |       |                |                | 0      | 0/64        | angeheiratet, laut Datelage | e keine Vws      |     |
| 17 I | 15    | ?    | P       | ?     | 2 1    | 1      | 1/2  | 1      | 1      | 1 <sup>1</sup> | 11                            | 0    | 0     |        |        |                               |                                 | 0   | 0   |       |       |                |     | 0     | 0     |        |     |       |                |                | 0      | 32/64       | P ist Sohn von N            |                  |     |

Weitere Erläuterungen auf der nächsten Seite:

Die mit AhnenImplex ermittelten Kennwerte entsprechen den Berechnungen in Rösch(1954) auf Seite 12 exakt:

| R | Z       | Zur  | t   | Übı   | un   | g    | un     | 1 b      | Na             | chp    | rü   | fun   | g      | sei    | en                                           | no                                           | ch     | fü      | r al    | le   | Pe                | rs  | or    | ier   | 1 0   | ler  | Fi     | g. 1  | l die     |
|---|---------|------|-----|-------|------|------|--------|----------|----------------|--------|------|-------|--------|--------|----------------------------------------------|----------------------------------------------|--------|---------|---------|------|-------------------|-----|-------|-------|-------|------|--------|-------|-----------|
| ł | o-W     | erte | 2   | SOI   | NC   | h    | ge     | ege      | nü             | ber    | A    | al    | s a    | auc    | h g                                          | eg                                           | en     | übe     | r N     | I h  | ier               | Z   | us    | san   | nm    | en   | ges    | stel  | lt:       |
| F | ür      |      |     |       |      | 1    | A      | B        | C              |        | D    | E     |        | F      | G                                            | H                                            | I      | Ι       | J       | F    | <                 | L   |       | M     | 1     | 1    | 0      | P     |           |
| i | st      | bA   |     | =     |      | 6    | 54     | 32       | 3              | 2      | 16   | 16    |        | 8      | 8                                            | 2                                            | 3      | 0       | 4       | 1    | 6                 | 10  |       | 32    | 2     | 1    | 0      | 10    | 1.5       |
|   | 1       | hat  |     | 24    |      |      | 21     | 04<br>26 | 1              | 6      | 16   | 20    |        | 12     | 12                                           | 1                                            | +<br>6 | 8       | 20      | 2    | <del>1</del><br>6 | 37  |       | 37    | 6     | 4    | 0      | 32    |           |
| l | ind     | NIG  |     |       |      | ē    | 54     | 64       | 6              | ī      | 54   | 64    | ī      | 64     | 64                                           | 6                                            | 4      | 64      | 64      | 6    | 4                 | 64  |       | 64    | 6     | 4    | 64     | 64    | 116       |
| F | ür A    | wei  | rd  | len   | mi   | it A | \hn    | enI      | mp             | lex    | all  | e W   | ert    | e w    | rie c                                        | bei                                          | n a    | inge    | gebe    | en e | erzi              | elt | : (1  | nuı   | A     | ,,   | ,N-    | P)    |           |
| v | Vorname | Name | * + | k min | z(d) | b(d) | g'b(d) | gbs(d)   | gb(d)          | g"b(d) | z(s) | b(s)  | g'b(s) | gbs(s) | gb(s)                                        | g''b(s)                                      | zx1    | bx1 g'b | 1 gbsx1 | gbx1 | g"bx1             | zx2 | bx2 ( | g'bx2 | gbsx2 | gbx2 | g''bx2 | f     |           |
| 1 | ?       | А    | ? ? | 0     | 1    | 1    | 0      | 0        | 0 <sup>1</sup> | $0^1$  | 0    | 0     |        |        |                                              |                                              | 0      | 0       |         |      |                   | 0   | 0     |       |       |      |        | 0     | Proband 1 |
|   | ?       | N    | ? ? |       | 0    | 0    |        |          |                |        | 6    | 21/64 | 1,6    | 5      | 3 <sup>2</sup> 5 <sup>2</sup> 7 <sup>2</sup> | 2 <sup>1</sup> 4 <sup>1</sup> 6 <sup>1</sup> | 0      | 0       |         |      |                   | 0   | 0     |       |       |      |        | 0,078 |           |

0 0 0 0 0 0 0 0 0 0 0 0 Da A und N nicht in direkter (Ahn-/Nachkomme) Linie verwandt sind, ergibt sich zwischen A und N; P nur collaterale Verwandtschaft (b<sub>s</sub>-Werte); mit O ist A nicht verwandt: b = 0

Ausführlich sei zunächst die Vws von N zu J erläutert:

N O

direkt: 1 Pfad 
$$z(d) = 1$$
 :  $N - L - J$   
indirekt: 4 Pfade  $z(s) = 4$  :  $N - L - K - E - F - H - J$   
:  $N - L - K - E - G - H - J$   
:  $N - M - B - E - F - H - J$   
:  $N - M - B - E - G - H - J$   
:  $N - M - B - E - G - H - J$   
:  $N - M - B - E - G - H - J$   
:  $N - M - B - E - G - H - J$   
:  $N - M - B - E - G - H - J$   
:  $N - M - B - E - G - H - J$   
:  $N - M - B - E - G - H - J$   
:  $b_{s1} = \frac{1}{2^6} = \frac{1}{64}$   
:  $b_{s2} = \frac{1}{2^6} = \frac{1}{64}$   
:  $b_{s4} = \frac{1}{2^6} = \frac{1}{64}$   
:  $b_{s} = Summe \ b_{si} = 4 \cdot \frac{1}{64} = \frac{4}{64} = \frac{1}{16}$ 

1 1

Somit  $b = b_d + b_s = \frac{1}{4} + \frac{1}{16} = \frac{5}{16} = \frac{20}{64}$ qed.

Die collaterale Vws von A und N sei noch gezeigt:

indirekt: 6 Pfade 
$$z(s) = 6$$
 :  $N - M - B - A$   
:  $N - M - C - A$   
:  $N - M - C - A$   
:  $N - L - K - D - B - A$   
:  $N - L - K - D - B - A$   
:  $N - L - K - E - B - A$   
:  $N - L - J - H - F - E - B - A$   
:  $N - L - J - H - F - E - B - A$   
:  $N - L - J - H - G - E - B - A$   
:  $N - L - J - H - G - E - B - A$   
:  $N - L - J - H - G - E - B - A$   
:  $b_{s6} = \frac{1}{2^7} = \frac{1}{128}$   
:  $b_{s} =$  Summe  $b_{si} = 2 \cdot \frac{1}{8} + 2 \cdot \frac{1}{32} + 2 \cdot \frac{1}{128} = \frac{21}{64}$  qed.

Weitere Beispiele können an dieser Stelle nicht gezeigt werden.

Im Handbuch jetzt weiter mit der Beschreibung, wie Kennwerte gemäß Qu. Ge. in die Datentabelle übernommen werden:

Ein umfangreicher Vorschlag für die Personentabelle ist folgende Belegung:

Direkte Linie: nur Aufsteigen zum Ahn bzw. nur Absteigen zum Nachfahren

Indirekte Linie: Auf- und Absteigen vom Proband über gemeinsamen Verwandten zur Person

|         | <nummer></nummer>         | Daten-Bank-Personen-Ordnungsnummer ( via GEDCOM)= Ident-                             |
|---------|---------------------------|--------------------------------------------------------------------------------------|
| DB-Nr.  |                           | Nr.                                                                                  |
| v       | <kmin></kmin>             | {Niedrigste} Generationennummer k {eines Mehrfachahns}                               |
| Vorname | <vname></vname>           | In GEDCOM hinterlegter Vorname                                                       |
| Name    | <nname></nname>           | In GEDCOM hinterlegter Nachname                                                      |
| *       | <geb-datum></geb-datum>   | In GEDCOM hinterlegtes Geburtsdatum                                                  |
| +       | <tod-datum></tod-datum>   | In GEDCOM hinterlegtes Todesdatum                                                    |
| k min   | <kekule-min></kekule-min> | {Niedrigste} Ahnennummer v {eines Mehrfachahns}                                      |
| z(d)    | <z(d)></z(d)>             | Vorkommen der Person als Ahn/ direkter Nachfahre                                     |
| b(d)    | <b(d)></b(d)>             | biol. Verw. <b>anteil b</b> zw. Proband und Person in direkter Linie                 |
| g'b(d)  | <g'b(d)></g'b(d)>         | (summarischer) biol. Verw.grad g'b                                                   |
| gbs(d)  | <gbs(d)></gbs(d)>         | Aritmetisches Mittel des Vw-Grade eines MfA-Spektrums                                |
| gb(d)   | <gb(d)></gb(d)>           | Generationenspektrum der Person als Ahn / als Nachkomme                              |
| g''b(d) | <g''b(d)></g''b(d)>       | "reduziertes" Generationenspektrum der Person als Ahn / als Nachkomme                |
|         |                           | Bedeutung der Variablen wie vor,                                                     |
|         |                           | aber Person und Proband stehen im collateralen Vw-Verhältnis                         |
| z(s)    | <z(s)></z(s)>             |                                                                                      |
| b(s)    | <b(s)></b(s)>             |                                                                                      |
| g'b(s)  | <g'b(s)></g'b(s)>         |                                                                                      |
| gbs(s)  | <gbs(s)></gbs(s)>         |                                                                                      |
| gb(s)   | <gb(s)></gb(s)>           |                                                                                      |
| g''b(s) | <g''b(s)></g''b(s)>       |                                                                                      |
|         |                           | Gonosomale Kennwerte : nur wenn Person Ahn ist                                       |
|         |                           | Keine gonosomalen Kennwerte für Collaterale und Nachfahren                           |
| zx1     | <zx1></zx1>               |                                                                                      |
| bx1     | <bx1></bx1>               |                                                                                      |
| g'bx1   | <g'bx1></g'bx1>           |                                                                                      |
| gbsx1   | <gbsx1></gbsx1>           |                                                                                      |
| gbx1    | <gbx1></gbx1>             |                                                                                      |
| g''bx1  | <g''bx1></g''bx1>         |                                                                                      |
| zx2     | <zx2></zx2>               |                                                                                      |
| bx2     | <bx2></bx2>               |                                                                                      |
| g'bx2   | <g'bx2></g'bx2>           |                                                                                      |
| gbsx2   | <gbsx2></gbsx2>           |                                                                                      |
| gbx2    | <gbx2></gbx2>             |                                                                                      |
| g''bx2  | <g"bx2></g"bx2>           |                                                                                      |
|         |                           | Inzuchtkoeffizient über f=b <u>23</u> /2 ;                                           |
|         |                           | b <sub>23</sub> = biologischer Verwandtschafts- <b>Anteil</b> der Eltern der Person! |
| l f     | <†>                       |                                                                                      |

Bei obiger Auflistung handelt es sich um einen "Maximal-Katalog"

Wichtige Hinweise auf der folgenden Seite:

Sollten Sie weitere personenbezogene Daten [Taufe, Begräbnis] aus der GEDCOM wünschen, müssen Sie diese entsprechend mit in die Kennwert-Tabelle übernehmen.

Handelt es sich um einen Dynasten-Datensatz oder um einen sehr großen Personendatensatz, dann dauert die Berechnung von f "sehr lange" (Stunden!).

Der Handbuchautor bricht dann ab und **reduziert die Kennwertliste**, indem er f entfernt.

In der Regel sollte dann eine Berechnung möglich sein, die wiederum durchaus Stunden dauern kann.

"Wenn alle Stricke" reißen, müssen die Kennwerte je Person ermittelt werden oder über Ausgewählte einige wenige.

Hier nun die Kennwerte für Johann W. Pfeiffer: hier nach v aufsteigend umsortiert.

Anfangs war die Liste nach der Datenbank-Ident-Nr ( hier kurz DB-Nr) sortiert.

|    | Α      | В  | С                      | D           | E           | F           | G     | Н    | 1    | J      | K      | L                             | М                             |
|----|--------|----|------------------------|-------------|-------------|-------------|-------|------|------|--------|--------|-------------------------------|-------------------------------|
| 1  | DB-Nr. | v  | Vorname                | Name        | *           | +           | k min | z(d) | b(d) | g'b(d) | gbs(d) | gb(d)                         | g''b(d)                       |
| 2  | 173    | 1  | Johann Wilhelm         | Pfeiffer    | 9 DEC 1751  | 20 JAN 1796 | 0     | 1    | 1    | 0      | 0      | 0 <sup>1</sup>                | 0 <sup>1</sup>                |
| 3  | 1140   | 2  | Johannes               | Pfeiffer    | 7 AUG 1720  | 30 JUL 1769 | -1    | 1    | 1/2  | 1      | 1      | 1 <sup>1</sup>                | 1 <sup>1</sup>                |
| 4  | 1141   | 3  | Anna Katharina         | Pfeiffer    | 23 SEP 1721 | 21 FEB 1762 | -1    | 1    | 1/2  | 1      | 1      | 1 <sup>1</sup>                | 1 <sup>1</sup>                |
| 5  | 1191   | 4  | Johann Christoph       | Pfeiffer    | ?           | 1 AUG 1747  | -2    | 1    | 1/4  | 2      | 2      | 2 <sup>1</sup>                | 2 <sup>1</sup>                |
| 6  | 1192   | 5  | Anna Katharina         | Fischer     | ABT 1696    | 28 MAR 1780 | -2    | 1    | 1/4  | 2      | 2      | 2 <sup>1</sup>                | 2 <sup>1</sup>                |
| 7  | 1290   | 6  | Johann Philip Helfrich | Pfeiffer    | 7 JAN 1687  | 14 JUN 1750 | -2    | 1    | 1/4  | 2      | 2      | 2 <sup>1</sup>                | 2 <sup>1</sup>                |
| 8  | 1291   | 7  | Anna Katharina         | Engel       | ?           | 26 AUG 1757 | -2    | 1    | 1/4  | 2      | 2      | 2 <sup>1</sup>                | 2 <sup>1</sup>                |
| 9  | 1305   | 8  | Philip Heinrich        | Pfeiffer    | ABT 1644    | ?           | -3    | 2    | 3/16 | 2,41   | 3,5    | 3 <sup>1</sup> 4 <sup>1</sup> | 3 <sup>1</sup> 4 <sup>1</sup> |
| 10 | 1306   | 9  | Gertrud                | Lotz        | 1644        | ?           | -3    | 2    | 3/16 | 2,41   | 3,5    | 3 <sup>1</sup> 4 <sup>1</sup> | 3 <sup>1</sup> 4 <sup>1</sup> |
| 11 | 1193   | 10 | Johann Jakob           | Fischer     | EST 1660    | ?           | -3    | 1    | 1/8  | 3      | 3      | 3 <sup>1</sup>                | 3 <sup>1</sup>                |
| 12 | 1194   | 11 | (Maedchen)             | ?           | ?           | ?           | -3    | 1    | 1/8  | 3      | 3      | 3 <sup>1</sup>                | 3 <sup>1</sup>                |
| 13 | 1324   | 12 | Johann Heinrich        | Pfeiffer    | ABT 1650    | ?           | -3    | 1    | 1/8  | 3      | 3      | 3 <sup>1</sup>                | 3 <sup>1</sup>                |
| 14 | 1325   | 13 | Anna Katharina         | Runtzheimer | 1660        | 28 APR 1748 | -3    | 1    | 1/8  | 3      | 3      | 3 <sup>1</sup>                | 3 <sup>1</sup>                |
| 15 | 1385   | 14 | Johann Philip          | Engel       | ?           | 27 APR 1731 | -3    | 1    | 1/8  | 3      | 3      | 3 <sup>1</sup>                | 3 <sup>1</sup>                |
| 16 | 1307   | 15 | Maria Katharina        | Pfeiffer    | 26 DEC 1664 | 23 OCT 1742 | -3    | 1    | 1/8  | 3      | 3      | 3 <sup>1</sup>                | 3 <sup>1</sup>                |
| 17 | 1333   | 16 | Christoph              | Pfeiffer    | ABT 1598    | ?           | -4    | 3    | 5/32 | 2,67   | 4,33   | 4 <sup>2</sup> 5 <sup>1</sup> | 3 <sup>1</sup> 5 <sup>1</sup> |
| 18 | 1334   | 17 | Margaretha             | ?           | ?           | 1652        | -4    | 3    | 5/32 | 2,67   | 4,33   | 4 <sup>2</sup> 5 <sup>1</sup> | 3 <sup>1</sup> 5 <sup>1</sup> |
| 19 | 1596   | 18 | Johann                 | Lotz        | 1604        | ?           | -4    | 2    | 3/32 | 3,41   | 4,5    | 4 <sup>1</sup> 5 <sup>1</sup> | 4 <sup>1</sup> 5 <sup>1</sup> |
| 20 | 1597   | 19 | Maria                  | ?           | ABT 1606    | ?           | -4    | 2    | 3/32 | 3,41   | 4,5    | 4 <sup>1</sup> 5 <sup>1</sup> | 4 <sup>1</sup> 5 <sup>1</sup> |
| 21 | 1540   | 26 | Nikolaus               | Runtzheimer | ?           | ?           | -4    | 1    | 1/16 | 4      | 4      | 4 <sup>1</sup>                | 4 <sup>1</sup>                |
| 22 | 1458   | 28 | Johannes               | Engel       | ABT 1636    | ?           | -4    | 1    | 1/16 | 4      | 4      | 4 <sup>1</sup>                | 4 <sup>1</sup>                |
| 23 | 1459   | 29 | Maria                  | Walther     | ABT 1646    | ?           | -4    | 1    | 1/16 | 4      | 4      | 4 <sup>1</sup>                | 4 <sup>1</sup>                |
| 24 | 1599   | 36 | Friedrich              | Lotz        | EST 1580    | ?           | -5    | 2    | 3/64 | 4,41   | 5,5    | 5 <sup>1</sup> 6 <sup>1</sup> | 5 <sup>1</sup> 6 <sup>1</sup> |
| 25 | 1600   | 37 | Gela                   | ?           | EST 1580    | ?           | -5    | 2    | 3/64 | 4,41   | 5,5    | 5 <sup>1</sup> 6 <sup>1</sup> | 5 <sup>1</sup> 6 <sup>1</sup> |
| 26 | 1466   | 58 | Johann                 | Walther     | ABT 1599    | ?           | -5    | 1    | 1/32 | 5      | 5      | 5 <sup>1</sup>                | 5 <sup>1</sup>                |
| 27 | 1467   | 59 | Catharina              | ?           | ABT 1608    | ?           | -5    | 1    | 1/32 | 5      | 5      | 5 <sup>1</sup>                | 5 <sup>1</sup>                |

In Excel kann dieses Tabellenblatt leicht als Kopie in weitere Tabellenblätter übertragen und dort nach anderen Kriterien sortiert werden.

## Z.B. nach z absteigend, dann v aufsteigend (beim Sortieren: Ebene hinzufügen):

dort, wo Werte eigetragen sind, kann das X-Chromosom an Joh. W. Pfeifer vererbt werden!

| -  |        |     | 6                 | U           | C           | · ·         |      |        |        |        |          |                               |                               |   |        |        |      |                               |        |                               |    |        |                           |          |          |         |          |       |       |          |          | 1              |                | 1.1    |
|----|--------|-----|-------------------|-------------|-------------|-------------|------|--------|--------|--------|----------|-------------------------------|-------------------------------|---|--------|--------|------|-------------------------------|--------|-------------------------------|----|--------|---------------------------|----------|----------|---------|----------|-------|-------|----------|----------|----------------|----------------|--------|
| 1  | DB-Nr. | . v | Vorname           | Name        | •           | +           | kmir | n z(d) | ) b(d) | g'b(d  | ) gbs(d) | gb(d)                         | g"b(d                         | ) | t(s) b | (s) g' | b(s) | gb(s)                         | gbs(s) | g''b(s)                       | ZX | 1(d) b | k1(d)                     | g'bx1(d) | gbsx1(d) | gbx1(d) | g"bx1(d) | zx2(d | bx2(d | g'bx2(d) | gbsx2(d) | gbx2(d)        | g"bx2(d)       | 1      |
| 2  | 1333   | 16  | Christoph         | Pfeiffer    | ABT 1598    | ?           | -4   | 3      | 5/32   | 2,67   | 4,33     | 4*5*                          | 3*5*                          |   | 0      | -      | -    |                               |        |                               | 0  | 0      |                           |          |          |         |          | 0     | 0     |          |          |                |                |        |
| 3  | 1334   | 17  | Margaretha        | ?           | ?           | 1652        | -4   | 3      | 5/32   | 2,67   | 4,33     | 4251                          | 3151                          |   | 0      | -      | -    |                               |        |                               | 0  | 0      |                           |          |          |         |          | 1     | 1/8   | 3        | 3        | 31             | 31             |        |
| 4  | 1305   | 8   | Philip Heinrich   | Pfeiffer    | ABT 1644    | ?           | -3   | 2      | 3/16   | 2,41   | 3,5      | 3*4*                          | 3'4"                          |   | 2 1/   | 16 4   | -    | 54                            | 5      | 41                            | 0  | 0      |                           |          |          |         |          | 1     | 1/8   | 3        | 3        | 31             | 31             |        |
| 5  | 1306   | 9   | Gertrud           | Lotz        | 1644        | ?           | -3   | 2      | 3/16   | 5 2,41 | 3,5      | 3'4'                          | 3'4"                          |   | 0      | -      | _    |                               |        |                               | _  |        |                           |          |          |         |          | 1     | 1/8   | 3        | 3        | 3              | 31             | $\vee$ |
| 6  | 1596   | 18  | Johann            | Lotz        | 1604        | ?           | -4   | 2      | 3/32   | 3,41   | 4,5      | 4 <sup>1</sup> 5 <sup>1</sup> | 4 <sup>1</sup> 5 <sup>1</sup> |   | 0 0    |        | _    |                               |        |                               |    | 0      | h. \                      | N. F     | feiff    | er      |          | 1     | 1/16  | 4        | 4        | 41             | 4 <sup>1</sup> | 4      |
| 7  | 1597   | 19  | Maria             | ?           | ABT 1606    | ?           | -4   | 2      | 3/32   | 3,41   | 4,5      | 4 <sup>1</sup> 5 <sup>1</sup> | 4 <sup>1</sup> 5 <sup>1</sup> |   | 0 0    |        | _    |                               |        |                               |    | í      |                           |          |          |         |          | 1     | 1/16  | 4        | 4        | 4 <sup>1</sup> | 4 <sup>1</sup> |        |
| 8  | 1599   | 36  | Friedrich         | Lotz        | EST 1580    | ?           | -5   | 2      | 3/64   | 4,41   | 5,5      | 5 <sup>1</sup> 6 <sup>1</sup> | 5 <sup>1</sup> 6 <sup>1</sup> |   | 0 0    |        |      |                               |        |                               |    | ka     | nn                        | als      | Mar      | ın ke   | ein      | 0     | 0     |          |          |                |                |        |
| 9  | 1600   | 37  | Gela              | ?           | EST 1580    | ?           | -5   | 2      | 3/64   | 4,41   | 5,5      | 5 <sup>1</sup> 6 <sup>1</sup> | 5 <sup>1</sup> 6 <sup>1</sup> |   | 0 0    |        | _    |                               |        |                               |    | v      | $\mathbf{C}^{\mathbf{I}}$ |          |          |         |          | 1     | 1/16  | 4        | 4        | 4 <sup>1</sup> | 4 <sup>1</sup> |        |
| 10 | 173    | 1   | Johann Wilhelm    | Pfeiffer    | 9 DEC 1751  | 20 JAN 1796 | 0    | 1      | 1      | 0      | 0        | 01                            | 0 <sup>1</sup>                |   | 0      |        |      |                               |        |                               |    | X-     | Cn                        | rom      | loso     | m       |          | 0     | 0     |          |          |                |                |        |
| 11 | 1140   | 2   | Johannes          | Pfeiffer    | 7 AUG 1720  | 30 JUL 1769 | -1   | 1      | 1/2    | 1      | 1        | 11                            | 11                            | - | 4 3/   | 64 4,  | 41 ( | 6 <sup>2</sup> 7 <sup>2</sup> | 6,5    | 5 <sup>1</sup> 6 <sup>1</sup> |    |        |                           | Vat      |          | mont    |          | 0     | 0     | -        |          |                |                |        |
| 12 | 1141   | 3   | Anna Katharina    | Pfeiffer    | 23 SEP 1721 | 21 FEB 1762 | -1   | 1      | 1/2    | 1      | 1        | 11                            | 11                            |   | 1 3/   | 64 4,  | 41   | 6 <sup>2</sup> 7 <sup>2</sup> | 6,5    | 5 <sup>1</sup> 6 <sup>1</sup> |    | vc     | m                         | vat      | er ve    | erert   | π        | 1     | 1     | 0        | 0        | 01             | 01             |        |
| 13 | 1191   | 4   | Johann Christoph  | Pfeiffer    | ?           | 1 AUG 1747  | -2   | 1      | 1/4    | 2      | 2        | 2 <sup>1</sup>                | 2 <sup>1</sup>                | 4 | 1 3/   | 32 3,  | 41   | 5 <sup>2</sup> 6 <sup>2</sup> | 5,5    | 4 <sup>1</sup> 5 <sup>1</sup> |    | ho     | ka                        | mm       | on       |         |          | 0     | 0     |          |          |                |                |        |
| 14 | 1192   | 5   | Anna Katharina    | Fischer     | ABT 1696    | 28 MAR 1780 | -2   | 1      | 1/4    | 2      | 2        | 2 <sup>1</sup>                | 2 <sup>1</sup>                |   | 0 0    |        |      |                               |        |                               |    | De     | KŪ.                       |          | en.      |         |          | 0     | 0     |          |          |                |                |        |
| 15 | 1290   | 6   | Johann Philip Hel | Pfeiffer    | 7 JAN 1687  | 14 JUN 1750 | -2   | 1      | 1/4    | 2      | 2        | 2 <sup>1</sup>                | 2 <sup>1</sup>                | 4 | 1 3/   | 64 4,  | 41 ( | 6 <sup>2</sup> 7 <sup>2</sup> | 6,5    | 5 <sup>1</sup> 6 <sup>1</sup> |    |        |                           |          |          |         |          | 1     | 1/2   | 1        | 1        | 11             | 11             |        |
| 16 | 1291   | 7   | Anna Katharina    | Engel       | ?           | 26 AUG 1757 | -2   | 1      | 1/4    | 2      | 2        | 2 <sup>1</sup>                | 2 <sup>1</sup>                | 4 | 1 5/   | 64 3,  | 67   | 5 <sup>2</sup> 7 <sup>2</sup> | 6      | 4 <sup>1</sup> 6 <sup>1</sup> |    |        |                           |          |          |         |          | 1     | 1/2   | 1        | 1        | 11             | 11             |        |
| 17 | 1193   | 10  | Johann Jakob      | Fischer     | EST 1660    | ?           | -3   | 1      | 1/8    | 3      | 3        | 31                            | 31                            |   | 0 0    |        |      |                               |        |                               |    | Er     | trà                       | igt (    | las \    | (-      |          | 0     | 0     |          |          |                |                |        |
| 18 | 1194   | 11  | (Maedchen)        | ?           | ?           | ?           | -3   | 1      | 1/8    | 3      | 3        | 31                            | 3 <sup>1</sup>                |   | 0 0    |        |      |                               |        |                               |    |        |                           | .9       |          |         |          | 0     | 0     |          |          |                |                |        |
| 19 | 1324   | 12  | Johann Heinrich   | Pfeiffer    | ABT 1650    | ?           | -3   | 1      | 1/8    | 3      | 3        | 31                            | 3 <sup>1</sup>                | 4 | 1 3/   | 32 3,  | 41   | 5 <sup>2</sup> 6 <sup>2</sup> | 5,5    | 4 <sup>1</sup> 5 <sup>1</sup> |    | Cł     | ١ro                       | mos      | som      | vom     | 1 I      | 0     | 0     |          |          |                |                | Г      |
| 20 | 1325   | 13  | Anna Katharina    | Runtzheimer | 1660        | 28 APR 1748 | -3   | 1      | 1/8    | 3      | 3        | 3 <sup>1</sup>                | 3 <sup>1</sup>                |   | 0 0    |        |      |                               |        |                               |    |        |                           |          |          |         |          | 1     | 1/2   | 1        | 1        | 11             | 1 <sup>1</sup> | Т      |
| 21 | 1385   | 14  | Johann Philip     | Engel       | ?           | 27 APR 1731 | -3   | 1      | 1/8    | 3      | 3        | 31                            | 31                            |   | 0 0    |        |      |                               |        |                               |    | Va     | itei                      | r in :   | sich!    |         |          | 1     | 1/4   | 2        | 2        | 2 <sup>1</sup> | 2 <sup>1</sup> | Г      |
| 22 | 1307   | 15  | Maria Katharina   | Pfeiffer    | 26 DEC 1664 | 23 OCT 1742 | -3   | 1      | 1/8    | 3      | 3        | 31                            | 31                            | 4 | 1 5/   | 32 2,  | 67   | 4 <sup>2</sup> 6 <sup>2</sup> | 5      | 3 <sup>1</sup> 5 <sup>1</sup> |    |        |                           |          |          |         |          | 1     | 1/4   | 2        | 2        | 2 <sup>1</sup> | 2 <sup>1</sup> | Т      |
| 23 | 1540   | 26  | Nikolaus          | Runtzheimer | ?           | ?           | -4   | 1      | 1/16   | i 4    | 4        | 4 <sup>1</sup>                | 4 <sup>1</sup>                |   | 0 0    |        |      |                               |        |                               |    |        |                           |          |          |         |          | 1     | 1/4   | 2        | 2        | 2 <sup>1</sup> | 2 <sup>1</sup> |        |
| 24 | 1458   | 28  | Johannes          | Engel       | ABT 1636    | ?           | -4   | 1      | 1/16   | i 4    | 4        | 4 <sup>1</sup>                | 41                            |   | 0 0    |        |      |                               |        |                               | 0  | 0      |                           |          |          |         |          | 0     | 0     |          |          |                |                | Г      |
| 25 | 1459   | 29  | Maria             | Walther     | ABT 1646    | ?           | -4   | 1      | 1/16   | 4      | 4        | 4 <sup>1</sup>                | 41                            |   | 0 0    |        |      |                               |        |                               | 0  | 0      |                           |          |          |         |          | 1     | 1/4   | 2        | 2        | 2 <sup>1</sup> | 2 <sup>1</sup> |        |
| 26 | 1466   | 58  | Johann            | Walther     | ABT 1599    | ?           | -5   | 1      | 1/32   | 5      | 5        | 5 <sup>1</sup>                | 51                            |   | 0 0    |        |      |                               |        |                               | 0  | 0      |                           |          |          |         |          | 1     | 1/8   | 3        | 3        | 31             | 31             |        |
| 27 | 1467   | 59  | Catharina         | ?           | ABT 1608    | ?           | -5   | 1      | 1/32   | 5      | 5        | 51                            | 51                            |   |        |        |      |                               |        |                               | 0  | 0      |                           |          |          |         |          | 1     | 1/8   | 3        | 3        | 31             | 31             | T      |

Personen mit einem Inzuchtkoeffizienten

Hier nochmals, jetzt nach der Erbwirksamkeit g'b(d) für den Probanden sortiert:

|   |    | А      | В  | С                      | D           | E           | F           | G     | Н    | 1    | → J    | К      | L                             | М                             |
|---|----|--------|----|------------------------|-------------|-------------|-------------|-------|------|------|--------|--------|-------------------------------|-------------------------------|
|   | 1  | DB-Nr. | v  | Vorname                | Name        | *           | +           | k min | z(d) | b(d) | g'b(d) | gbs(d) | gb(d)                         | g''b(d)                       |
|   | 2  | 173    | 1  | Johann Wilhelm         | Pfeiffer    | 9 DEC 1751  | 20 JAN 1796 | 0     | 1    | 1    | 0      | 0      | 0 <sup>1</sup>                | 0 <sup>1</sup>                |
|   | 3  | 1140   | 2  | Johannes               | Pfeiffer    | 7 AUG 1720  | 30 JUL 1769 | -1    | 1    | 1/2  | 1      | 1      | 1 <sup>1</sup>                | 1 <sup>1</sup>                |
|   | 4  | 1141   | 3  | Anna Katharina         | Pfeiffer    | 23 SEP 1721 | 21 FEB 1762 | -1    | 1    | 1/2  | 1      | 1      | 1 <sup>1</sup>                | 1 <sup>1</sup>                |
|   | 5  | 1191   | 4  | Johann Christoph       | Pfeiffer    | ?           | 1 AUG 1747  | -2    | 1    | 1/4  | 2      | 2      | 2 <sup>1</sup>                | 2 <sup>1</sup>                |
|   | 6  | 1192   | 5  | Anna Katharina         | Fischer     | ABT 1696    | 28 MAR 1780 | -2    | 1    | 1/4  | 2      | 2      | 2 <sup>1</sup>                | 2 <sup>1</sup>                |
|   | 7  | 1290   | 6  | Johann Philip Helfrich | Pfeiffer    | 7 JAN 1687  | 14 JUN 1750 | -2    | 1    | 1/4  | 2      | 2      | 2 <sup>1</sup>                | 2 <sup>1</sup>                |
|   | 8  | 1291   | 7  | Anna Katharina         | Engel       | ?           | 26 AUG 1757 | -2    | 1    | 1/4  | 2      | 2      | 2 <sup>1</sup>                | 2 <sup>1</sup>                |
|   | 9  | 1305   | 8  | Philip Heinrich        | Pfeiffer    | ABT 1644    | ?           | -3    | 2    | 3/16 | 2,41   | 3,5    | 3 <sup>1</sup> 4 <sup>1</sup> | 3 <sup>1</sup> 4 <sup>1</sup> |
|   | 10 | 1306   | 9  | Gertrud                | Lotz        | 1644        | ?           | -3    | 2    | 3/16 | 2,41   | 3,5    | 3 <sup>1</sup> 4 <sup>1</sup> | 3 <sup>1</sup> 4 <sup>1</sup> |
| 1 | 11 | 1333   | 16 | Christoph              | Pfeiffer    | ABT 1598    | ?           | -4    | 3    | 5/32 | 2,67   | 4,33   | 4 <sup>2</sup> 5 <sup>1</sup> | 3 <sup>1</sup> 5 <sup>1</sup> |
|   | 12 | 1334   | 17 | Margaretha             | ?           | ?           | 1652        | -4    | 3    | 5/32 | 2,67   | 4,33   | 4 <sup>2</sup> 5 <sup>1</sup> | 3 <sup>1</sup> 5 <sup>1</sup> |
|   | 13 | 1193   | 10 | Johann Jakob           | Fischer     | EST 1660    | ?           | -3    | 1    | 1/8  | 3      | 3      | 3 <sup>1</sup>                | 3 <sup>1</sup>                |
|   | 14 | 1194   | 11 | (Maedchen)             | ?           | ?           | ?           | -3    | 1    | 1/8  | 3      | 3      | 3 <sup>1</sup>                | 3 <sup>1</sup>                |
|   | 15 | 1324   | 12 | Johann Heinrich        | Pfeiffer    | ABT 1650    | ?           | -3    | 1    | 1/8  | 3      | 3      | 3 <sup>1</sup>                | 3 <sup>1</sup>                |
|   | 16 | 1325   | 13 | Anna Katharina         | Runtzheimer | 1660        | 28 APR 1748 | -3    | 1    | 1/8  | 3      | 3      | 3 <sup>1</sup>                | 3 <sup>1</sup>                |
|   | 17 | 1385   | 14 | Johann Philip          | Engel       | ?           | 27 APR 1731 | -3    | 1    | 1/8  | 3      | 3      | 3 <sup>1</sup>                | 3 <sup>1</sup>                |
|   | 18 | 1307   | 15 | Maria Katharina        | Pfeiffer    | 26 DEC 1664 | 23 OCT 1742 | -3    | 1    | 1/8  | 3      | 3      | 3 <sup>1</sup>                | 3 <sup>1</sup>                |
|   | 19 | 1596   | 18 | Johann                 | Lotz        | 1604        | ?           | -4    | 2    | 3/32 | 3,41   | 4,5    | 4 <sup>1</sup> 5 <sup>1</sup> | 4 <sup>1</sup> 5 <sup>1</sup> |
|   | 20 | 1597   | 19 | Maria                  | ?           | ABT 1606    | ?           | -4    | 2    | 3/32 | 3,41   | 4,5    | 4 <sup>1</sup> 5 <sup>1</sup> | 4 <sup>1</sup> 5 <sup>1</sup> |
|   | 21 | 1540   | 26 | Nikolaus               | Runtzheimer | ?           | ?           | -4    | 1    | 1/16 | 4      | 4      | 4 <sup>1</sup>                | 4 <sup>1</sup>                |
|   | 22 | 1458   | 28 | Johannes               | Engel       | ABT 1636    | ?           | -4    | 1    | 1/16 | 4      | 4      | 4 <sup>1</sup>                | 4 <sup>1</sup>                |
|   | 23 | 1459   | 29 | Maria                  | Walther     | ABT 1646    | ?           | -4    | 1    | 1/16 | 4      | 4      | 4 <sup>1</sup>                | 4 <sup>1</sup>                |
|   | 24 | 1599   | 36 | Friedrich              | Lotz        | EST 1580    | ?           | -5    | 2    | 3/64 | 4,41   | 5,5    | 5 <sup>1</sup> 6 <sup>1</sup> | 5 <sup>1</sup> 6 <sup>1</sup> |
| 1 | 25 | 1600   | 37 | Gela                   | ?           | EST 1580    | ?           | -5    | 2    | 3/64 | 4,41   | 5,5    | 5 <sup>1</sup> 6 <sup>1</sup> | 5 <sup>1</sup> 6 <sup>1</sup> |
|   | 26 | 1466   | 58 | Johann                 | Walther     | ABT 1599    | ?           | -5    | 1    | 1/32 | 5      | 5      | 5 <sup>1</sup>                | 5 <sup>1</sup>                |
|   | 27 | 1467   | 59 | Catharina              | ?           | ABT 1608    | ?           | -5    | 1    | 1/32 | 5      | 5      | 5 <sup>1</sup>                | 5 <sup>1</sup>                |

# -in der Erbwirksamkeit gegenüber EfA "vorrückende" Ahnen.

Unter der Prämisse, dass Sie schon einmal eine Kennwert-Tabelle Personen erstellt haben, jetzt noch mal der Arbeitsablauf für die Erstellung einer Kennwerte-Tabelle in einem Rutsch:

# Programm gestartet, GEDCOM Pfeiffer geladen, Johann W.Pfeiffer ausgewählt, seine (laut GEDCOM-Datensatz bekannten) Vorfahren in die Ausgewählte-Liste übertragen:

| TH Ahneni     | mplex - D:\DATEN\0 | Genealogie\Gedcom   | Files\Quantita                                        | tive_Genealogie_Be | ispiele\PFEIFFE | R.GED          |   | – 🗆 X                           |
|---------------|--------------------|---------------------|-------------------------------------------------------|--------------------|-----------------|----------------|---|---------------------------------|
| Datei öffne   | n Ausgabe Hilfe    |                     |                                                       |                    | 1               |                |   |                                 |
| Personenliste | e (620)            |                     |                                                       |                    | /               |                | ? | Bezugspersonen Ausgewählte (26) |
| ldentNr. 🚽    | Nachname 🚽         | Vomame 🔶            | Geburtsdatum                                          | Geburtsort         | Sterbedatum     | Sterbeort      | ^ | Proband: 173                    |
| 169           | Hieronymus         | Anna Katharina Marg | 6 SEP 1749                                            | Oberliederbach     | 29 SEP 1779     | Oberliederbach |   | Pfeiffer                        |
| 170           | Pfeiffer           | Johann Goerg        | 13 SEP 1768                                           | Oberliederbach     | 11 MAY 1785     | Oberliederbach |   | Johann Wilhelm                  |
| 171           | Pfeiffer           | Johann Philip       | 23 NOV 1773                                           | Oberliederbach     | 11 MAR 1800     | Oberliederbach |   | Kekule-Nr 1: 173                |
| 172           | Pfeiffer           | Maria Margaretha    | 23 JUL 1777                                           | Oberliederbach     | 15 AUG 1846     | Oberliederbach |   | Pfeiffer                        |
| 173           | Pfeiffer           | Johann Wilhelm      | 9 DEC 1751 Unterliederbach 20 JAN 1796 Oberliederbach |                    |                 |                |   | Johann Wilhelm                  |
| 174           | Dahl               | Anna Maria          | 2 AUG 1753                                            | Oberliederbach     | 7 FEB 1830      | Oberliederbach |   |                                 |

# Jetzt zuletzt Links-Klick auf "ausgewählte Personen"

|                 |             | <b>F F F</b>             | -      |                                                 | 0                  |                 |                     | - | 12 12 14                        |
|-----------------|-------------|--------------------------|--------|-------------------------------------------------|--------------------|-----------------|---------------------|---|---------------------------------|
| 🕂 Ahnenim       | plex - D:\D | ATEN\Genealogie\Gedcom F | iles\( | Quantita                                        | tive_Genealogie_Be | ispiele\PFEIFFE | R.GED               |   | – 🗆 X                           |
| Datei öffnen    | Ausgabe     | Hilfe                    |        |                                                 |                    |                 |                     |   |                                 |
| Personenliste ( | Ahn         | entafel/Stammbaum        | 1      |                                                 |                    |                 |                     | ? | Bezugspersonen Ausgewählte (26) |
| IdentNr. 🚽 I    | Krei        | sahnentafel              | urt    | datum Geburtsort Sterbedatum Sterbeort          |                    |                 |                     | ^ | Proband: 173                    |
| 169             | Drei        | ecksdiagramm             | P      | 749 Oberliederbach 29 SEP 1779 Oberliederbach   |                    |                 |                     |   | Pfeiffer                        |
| 170             | Vers        | chwisterungsliste        | E      | P 1768                                          | Oberliederbach     | 11 MAY 1785     | Oberliederbach      |   | Johann Wilhelm                  |
| 171             | Ken         | nwert-Tabelle            | >      | ausg                                            | jewählte Personen  | 1800            | 1800 Oberliederbach |   | Kekule-Nr 1: 173                |
| 172             | 3D          |                          |        | Generationen 1846 Oberliederbach                |                    |                 |                     |   | Pfeiffer                        |
| 173             | reiner      | Jonanin wiineini         | rdec   | C 1751 Onteniederbach 20 JAW 796 Oberliederbach |                    |                 |                     |   | Johann Wilhelm                  |

Einstellungen-Tabelle nach Ihren Vorstellungen "fertig":

| Nr. | Spaltenkopf      | Spalteninhalt             | Sort.                     | ^   | <vname></vname>                                         | Ι |  |  |  |  |
|-----|------------------|---------------------------|---------------------------|-----|---------------------------------------------------------|---|--|--|--|--|
| 1   | DB-Nr.           | <nummer></nummer>         | <nummer></nummer>         |     |                                                         |   |  |  |  |  |
| 2   | v                | <kekule-min></kekule-min> | <kekule-min></kekule-min> |     |                                                         |   |  |  |  |  |
| 3   | Vomame           | <vname></vname>           |                           |     | <geb-datum></geb-datum>                                 |   |  |  |  |  |
| 4   | Name             | <nname></nname>           |                           |     | <tauf-datum></tauf-datum>                               |   |  |  |  |  |
| 5   | •                | <geb-datum></geb-datum>   |                           |     | <tauf-ort></tauf-ort>                                   |   |  |  |  |  |
| 6   | +                | <tod-datum></tod-datum>   | <tod-datum></tod-datum>   |     |                                                         |   |  |  |  |  |
| 7   | k min            | <kmin></kmin>             |                           | ~   | <beerd-datum><br/><beerd-ort></beerd-ort></beerd-datum> |   |  |  |  |  |
| ina | ltenanzahl: 36 🏴 |                           | ort Fried                 | han | <kmin></kmin>                                           |   |  |  |  |  |

Links-Klicken auf "Erstellen"

|                       | T Speichern ur | nter         |                                                                  | 18481    | ×         |
|-----------------------|----------------|--------------|------------------------------------------------------------------|----------|-----------|
| Speicherort           | Speichern in:  | Personentab  | ellen 💌                                                          | ← 🗈 💣 📰▼ |           |
| und                   |                | 🗐 DESZ_Wieke | Fredrich_Ulffers_03_10_2020.xls                                  |          |           |
| Dateinamen festlegen: |                |              |                                                                  |          |           |
|                       |                | Dateiname:   | Unbenannt                                                        | <b>–</b> | Speichem  |
|                       |                | Dateityp:    | Microsoft Excel-Arbeitsmappe (*.xls                              | ) 🔻      | Abbrechen |
|                       |                |              | Microsoft Word-Dokument (*.doc)<br>HTML-Dokument (*.html; *.htm) |          |           |

Der Handbuchautor wählt das Excel-Format \*.xls; weil man darin löschen/ergänzen/ Tabellen duplizieren und nach Belieben umsortieren kann.

Die Formate \*.doc und \*.html hat der Handbuchautor bisher nicht benutzt.

Man gebe den Datei-Namen: Johann\_W\_Pfeiffer\_Personenkennwerte ein und klicke auf speichern.....

| Dateiname: | Johann_W_Pfeiffer_Personenkennwerte  | • | Speichem  |
|------------|--------------------------------------|---|-----------|
| Dateityp:  | Microsoft Excel-Arbeitsmappe (*.xls) | - | Abbrechen |
|            |                                      |   |           |

.....das Programm rechnet – ggf. eine längere Zeit – je nach Kennwerte-Anzahl und Umfang der Ausgewählte-Liste:

| 🕂 Ahnenir     | mplex - D:\DATEN\@ | Genealogie\Gedcom   | Files\Quantita | tive_Genealogie_Bei | ispiele\PFEIFFE | R.GED           |          | _                |                  |  |  |  |  |  |
|---------------|--------------------|---------------------|----------------|---------------------|-----------------|-----------------|----------|------------------|------------------|--|--|--|--|--|
| Datei öffner  | n Ausgabe Hilfe    |                     |                |                     |                 |                 |          |                  |                  |  |  |  |  |  |
| Personenliste | (620)              |                     |                |                     |                 |                 | ?        | Bezugspersonen   | Ausgewählte (26) |  |  |  |  |  |
| IdentNr. 🚽    | Nachname 🚽         | Vomame 🚽            | Geburtsdatum   | Geburtsort          | Sterbedatum     | Sterbeort       | ^        | Proband: 173     | ł                |  |  |  |  |  |
| 170           | Pfeiffer           | Johann Goerg        | 13 SEP 1768    | Oberliederbach      | 11 MAY 1785     | Oberliederbach  |          | Pfeiffer         |                  |  |  |  |  |  |
| 171           | Pfeiffer           | Johann Philip       | 23 NOV 1773    | Oberliederbach      | 11 MAR 1800     | Oberliederbach  |          | Johann Wilhelm   |                  |  |  |  |  |  |
| 172           | Pfeiffer           | Maria Margaretha    | 23 JUL 1777    | Oberliederbach      | 15 AUG 1846     | Oberliederbach  |          | Kekule-Nr 1: 173 | ł                |  |  |  |  |  |
| 173           | Pfeiffer           | Johann Wilhelm      | 9 DEC 1751     | Unterliederbach     | 20 JAN 1796     |                 | Pfeiffer |                  |                  |  |  |  |  |  |
| 174           | Dahl               | Anna Maria          | 2 AUG 1753     | ertia!              | ×               | Oberliederbach  |          | Johann Wilhelm   | n                |  |  |  |  |  |
| 175           | Pfeiffer           | Johann Georg        | 14 MAR 178     |                     |                 | Oberliederbach  |          |                  |                  |  |  |  |  |  |
| 176           | Pfeiffer           | Anna Margaretha     | 8 MAR 1794     | Personen:           | 26              | Oberliederbach  |          |                  | <b>D D C C</b>   |  |  |  |  |  |
| 177           | Pfeiffer           | Peter               | 23 NOV 172     | Benötigte 2         | Zeit: 6s        |                 | _        | Pteitter         |                  |  |  |  |  |  |
| 178           | Wentzel            | Antonetta Elisabeth | 30 SEP 1722    | Datei anzei         | igen?           | Unterliederbach |          | 7                | Lotz             |  |  |  |  |  |
| 179           | Pfeiffer           | Elisabeth           | 16 JUL 1748    |                     |                 |                 |          | <b>−</b>         | •                |  |  |  |  |  |
| 180           | Pfeiffer           | Franz Nikolaus      | 7 JUL 1749     | Ja                  | <u>N</u> ein    | Unterliederbach |          |                  | Fischer          |  |  |  |  |  |
| 181           | Pfeiffer           | Anna Maria          | 14 APR 175     |                     |                 | Unterliederbach |          |                  | -                |  |  |  |  |  |
| 182           | Pfeiffer           | Katharina           | 2 NOV 1754     | Unterliederbach     |                 |                 |          | 4                | Pfeiffer         |  |  |  |  |  |
| 183           | Pfeiffer           | Wilhelm             | 12 DEC 1756    | Unterliederbach     | 10 JAN 1758     | Unterliederbach |          | <b>-</b>  • _    |                  |  |  |  |  |  |
| 184           | Pfeiffer           | Anna Margaretha     | 22 NOV 1758    | Unterliederbach     | 26 DEC 1823     | Unterliederbach |          |                  | - Runtzheimer    |  |  |  |  |  |
| 185           | Pfeiffer           | Maria Magdalena     | 16 DEC 1763    | Unterliederbach     | 14 MAY 1817     | Unterliederbach |          | ●                | _ Engel          |  |  |  |  |  |
| 186           | Pfeiffer           | Maria Christina     | 16 DEC 1763    | Unterliederbach     | 19 AUG 1832     | Unterliederbach |          |                  | Walther          |  |  |  |  |  |
| 187           | Mueller            | Philip Jakob        | 11 SEP 1739    | Unterliederbach     | 20 JUN 1804     | Unterliederbach |          | -                | Pfeiffer         |  |  |  |  |  |
| 188           | Reccius            | Anna Katharina      | 31 JUL 1746    | Unterliederbach     | 8 JUL 1800      | Unterliederbach |          |                  | UCIZ             |  |  |  |  |  |
| 189           | Mueller            | Philin Helfrich     | 5 MAY 1769     | Unterliederbach     | 7.JAN 1816      | Unterliederbach | ×        |                  |                  |  |  |  |  |  |
|               |                    |                     |                |                     |                 |                 |          |                  |                  |  |  |  |  |  |

Klicken auf "Ja"; es erscheint eine scheinbare Fehlermeldung, die man durch...

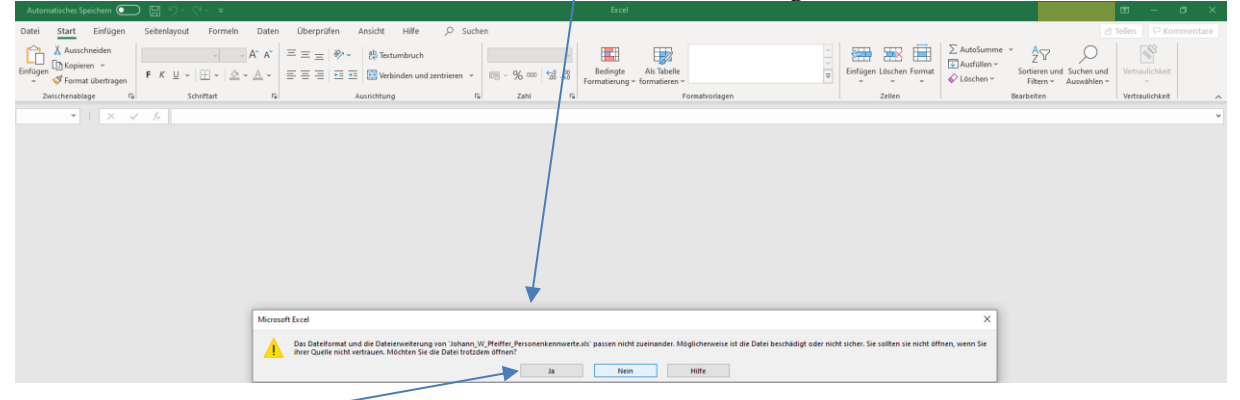

...klicken auf "Ja" umgeht!

Um diesen "Fehler" künftig nicht wieder zu begegnen,

führt der Handbuchautor als erstes ein "Speichern unter" im Format \*.xlsx durch:

| _               |                     | Johann_W_Pfeiffer_Personenkennwerte.xls - Excel                                | Noch ein Klick! |
|-----------------|---------------------|--------------------------------------------------------------------------------|-----------------|
| ©               | Speichern unter     |                                                                                |                 |
| C Startseite    |                     | T CT Dr. > DATEN > Generalogia > Abner/mplay > Auguretungen > Percepentabellan |                 |
| 🕒 Neu           | L Zuletzt verwendet | Johan_W_Pfeiffer_Personenkennwerte                                             |                 |
| 🗁 Öffnen        |                     | Excel-Arbeitsmappe (*.xlsx)<br>Mehr Optionen                                   | ✓ Speichern     |
| Informationen   |                     | Name 1                                                                         | Änderungsdatum  |
| Speichern       |                     |                                                                                |                 |
| Speichern unter |                     | Ahnen_Liesa_Hinrichs_06_08_2020.xlsx 07                                        | .08.2020 11:41  |

hier der Datei-Name

| Automa   | tisches Speichern 💽 🗒    |                           |             |                 |          |        |          |            |                               |                               |              |                     |                 |        |                               |          |                               |             |        |        |         |          |           |         |               |        |                  |            | œ        |           | σ×             |
|----------|--------------------------|---------------------------|-------------|-----------------|----------|--------|----------|------------|-------------------------------|-------------------------------|--------------|---------------------|-----------------|--------|-------------------------------|----------|-------------------------------|-------------|--------|--------|---------|----------|-----------|---------|---------------|--------|------------------|------------|----------|-----------|----------------|
| Datei    | Start Einfügen Seite     | nlayout Fo                | rmein Da    | ten Überp       | prüfen   | Ansi   | cht      | Hilfe      | ,₽ si                         | uchen                         |              |                     |                 |        |                               |          |                               |             |        |        |         |          |           |         |               |        |                  |            | 년 Teiler | n 🖵 Ke    | mmentare       |
| 12       | Ausschneiden Calibi      | i .                       | 11 × A* 4   | · = = =         |          | , a    | Textum   | hruch      |                               |                               | tandard      |                     |                 | H H    | a i                           | <b>H</b> | 2                             | Standard    | Gut    |        |         | <u></u>  | ΞX        | 🖬   1   | ∑ AutoSumme   | ~      | A⊽               | 0          |          | <u>z</u>  |                |
| Einfügen | Kopieren -               |                           |             |                 |          | -      |          |            |                               |                               | m 0/         | 60.00               |                 | Beding | ite                           | Als Tab  | elle                          | Neutral     | Schl   | echt   | ~       | Einfügen | Löschen F | format  | 🕁 Ausfüllen 🗠 | Sorti  | ∠ u<br>ieren un¢ | i Suchen u | ind Ide  | een       |                |
| ~ · ·    | 🖇 Format übertragen 📕 🖡  | ( <u>n</u> .   <u>m</u> . |             | ·   El = -      | =   •= : |        | Verbind  | en und zei | ntrieren                      | ~ 8                           | <b>6</b> ~ % | 100 <del>-3</del> 0 | <sup>j</sup> Fo | matien | ung ~ f                       | formatie | ren ~                         | recurren    | Jem    | cent   | ¢.      | ~<br>~   | ~         | ~ '     | 🖉 Löschen 🛩   | Fi     | ltern ~          | Auswähle   | n~       |           |                |
| Zwi      | schenablage 🕫            | Schriftan                 | 1           | r <sub>is</sub> |          | Ausri  | htung    |            |                               | 5                             | Zahl         |                     | r <sub>3r</sub> |        |                               |          | For                           | matvorlagen |        |        |         |          | Zellen    |         |               | Bearbe | iten             |            | Ide      | een       | ^              |
| A2       | * 1 × √ fe               | 173                       |             |                 |          |        |          |            |                               |                               |              |                     |                 |        |                               |          |                               |             |        |        |         |          |           |         |               |        |                  |            |          |           | v              |
|          | 1e c                     |                           | E           | e.              | G        | H I    |          | L K        | 1.1                           | м                             | N            | 0                   | D               | 0      | P                             | c        | Ŧ                             | 1           | N N    | 114    | v       | ×        | 7         |         | AP            | 40     | AD               | AE         | AE       | AG        |                |
| 1 DB-Nr  | v Vorname                | Name                      | •           | +               | kmin     | z(d) b | (d) g'bi | d) gbs(d   | 1) gb(d)                      | e"b(d                         | 0            | z(s)                | b(s)            | e'b(s) | gb(s)                         | gbs(s)   | e"b(s                         | 1           | zx1(d) | bx1(d) | g'bx1(d | gbsx1(d  | ebx1(d)   | g"bx1(d | )             | 2x2(d) | bx2(d)           | g'bx2(d)   | gbsx2(d  | ) gbx2(d) | g"bx2(d)       |
| 2 173    | 1 Johann Wilhelm         | Pfeiffer                  | 9 DEC 1751  | 20 JAN 1796     | 0        | 1 1    | 0        | 0          | 01                            | 01                            | 1            | 0                   | 0               | INF    | NaN                           | NaN      | NaN                           |             | 0      | 0      | INF     | NaN      | NaN       | NaN     | 1             | 0      | 0                | INF        | NaN      | NaN       | NaN            |
| 3 1140   | 2 Johannes               | Pfeiffer                  | 7 AUG 1720  | 30 JUL 1769     | -1       | 1 1    | 2 1      | 1          | 11                            | 11                            |              | 4                   | 3/64            | 4,41   | 6 <sup>2</sup> 7 <sup>2</sup> | 6,5      | 5 <sup>1</sup> 6 <sup>1</sup> |             | 0      | 0      | INF     | NaN      | NaN       | NaN     |               | 0      | 0                | INF        | NaN      | NaN       | NaN            |
| 4 1141   | 3 Anna Katharina         | Pfeiffer                  | 23 SEP 1721 | 21 FEB 1762     | -1       | 1 1    | 2 1      | 1          | 11                            | 11                            |              | 4                   | 3/64            | 4,41   | 6 <sup>2</sup> 7 <sup>2</sup> | 6,5      | 5 <sup>1</sup> 6 <sup>1</sup> |             | o      | 0      | INF     | NaN      | NaN       | NaN     |               | 1      | 1                | 0          | 0        | 01        | 01             |
| 5 1191   | 4 Johann Christoph       | Pfeiffer                  | ?           | 1 AUG 1747      | -2       | 1 1    | 4 2      | 2          | 2 <sup>1</sup>                | 2 <sup>1</sup>                |              | 4                   | 3/32            | 3,41   | 5 <sup>2</sup> 6 <sup>2</sup> | 5,5      | 4 <sup>1</sup> 5 <sup>1</sup> |             | 0      | 0      | INF     | NaN      | NaN       | NaN     |               | 0      | 0                | INF        | NaN      | NaN       | NaN            |
| 6 1192   | 5 Anna Katharina         | Fischer                   | ABT 1696    | 28 MAR 1780     | -2       | 1 1,   | 4 2      | 2          | 21                            | 2 <sup>1</sup>                |              | 0                   | 0               | INF    | NaN                           | NaN      | NaN                           |             | 0      | 0      | INF     | NaN      | NaN       | NaN     |               | 0      | 0                | INF        | NaN      | NaN       | NaN            |
| 7 1193   | 10 Johann Jakob          | Fischer                   | EST 1660    | ?               | -3       | 1 1    | 8 3      | 3          | 3 <sup>1</sup>                | 3 <sup>1</sup>                |              | 0                   | 0               | INF    | NaN                           | NaN      | NaN                           |             | 0      | 0      | INF     | NaN      | NaN       | NaN     |               | 0      | 0                | INF        | NaN      | NaN       | NaN            |
| 8 1194   | 11 (Maedchen)            | ?                         | ?           | ?               | -3       | 1 1    | 8 3      | 3          | 31                            | 31                            |              | 0                   | 0               | INF    | NaN                           | NaN      | NaN                           |             | 0      | 0      | INF     | NaN      | NaN       | NaN     |               | 0      | 0                | INF        | NaN      | NaN       | NaN            |
| 9 1290   | 6 Johann Philip Helfrich | Pfeiffer                  | 7 JAN 1687  | 14 JUN 1750     | -2       | 1 1    | 4 2      | 2          | 2 <sup>1</sup>                | 2 <sup>1</sup>                |              | 4                   | 3/64            | 4,41   | 6 <sup>2</sup> 7 <sup>2</sup> | 6,5      | 5 <sup>1</sup> 6 <sup>1</sup> |             | 0      | 0      | INF     | NaN      | NaN       | NaN     |               | 1      | 1/2              | 1          | 1        | 11        | 1 <sup>2</sup> |
| 10 1291  | 7 Anna Katharina         | Engel                     | ?           | 26 AUG 1757     | -2       | 1 1,   | 4 2      | 2          | 2 <sup>1</sup>                | 2 <sup>1</sup>                |              | 4                   | 5/64            | 3,67   | 5 <sup>2</sup> 7 <sup>2</sup> | 6        | 4 <sup>1</sup> 6 <sup>1</sup> |             | 0      | 0      | INF     | NaN      | NaN       | NaN     |               | 1      | 1/2              | 1          | 1        | 11        | 11             |
| 11 1305  | 8 Philip Heinrich        | Pfeiffer                  | ABT 1644    | ?               | -3       | 2 3    | 16 2,41  | 3,5        | 3 <sup>1</sup> 4 <sup>1</sup> | 3 <sup>1</sup> 4 <sup>1</sup> |              | 2                   | 1/16            | 4      | 5 <sup>2</sup>                | 5        | 4 <sup>1</sup>                |             | 0      | 0      | INF     | NaN      | NaN       | NaN     |               | 1      | 1/8              | 3          | 3        | 31        | 31             |
| 12 1306  | 9 Gertrud                | Lotz                      | 1644        | ?               | -3       | 2 3,   | 16 2,41  | 3,5        | 3141                          | 3141                          |              | 0                   | 0               | INF    | NaN                           | NaN      | NaN                           |             | 0      | 0      | INF     | NaN      | NaN       | NaN     |               | 1      | 1/8              | 3          | 3        | 31        | 31             |
| 13 1307  | 15 Maria Katharina       | Pfeiffer                  | 26 DEC 1664 | 23 OCT 1742     | -3       | 1 1    | 8 3      | 3          | 31                            | 31                            |              | 4                   | 5/32            | 2,67   | 4 <sup>2</sup> 6 <sup>2</sup> | 5        | 3151                          |             | 0      | 0      | INF     | NaN      | NaN       | NaN     |               | 1      | 1/4              | 2          | 2        | 21        | 2 <sup>1</sup> |
| 14 1324  | 12 Johann Heinrich       | Pfeiffer                  | ABT 1650    | ?               | -3       | 1 1    | 8 3      | 3          | 31                            | 31                            |              | 4                   | 3/32            | 3,41   | 5 <sup>2</sup> 6 <sup>2</sup> | 5,5      | 4 <sup>1</sup> 5 <sup>1</sup> |             | 0      | 0      | INF     | NaN      | NaN       | NaN     |               | 0      | 0                | INF        | NaN      | NaN       | NaN            |
| 15 1325  | 13 Anna Katharina        | Runtzheimer               | 1660        | 28 APR 1748     | -3       | 1 1    | 8 3      | 3          | 31                            | 31                            |              | 0                   | 0               | INF    | NaN                           | NaN      | NaN                           |             | 0      | 0      | INF     | NaN      | NaN       | NaN     |               | 1      | 1/2              | 1          | 1        | 11        | 11             |
| 16 1333  | 16 Christoph             | Pfeiffer                  | ABT 1598    | ?               | -4       | 3 5    | 32 2,67  | 4,33       | 4 <sup>2</sup> 5 <sup>1</sup> | 3 <sup>1</sup> 5 <sup>1</sup> |              | 0                   | 0               | INF    | NaN                           | NaN      | NaN                           |             | 0      | 0      | INF     | NaN      | NaN       | NaN     |               | 0      | 0                | INF        | NaN      | NaN       | NaN            |
| 17 1334  | 17 Margaretha            | ?                         | ?           | 1652            | -4       | 3 5,   | 32 2,67  | 4,33       | 4 <sup>2</sup> 5 <sup>1</sup> | 3 <sup>1</sup> 5 <sup>1</sup> |              | 0                   | 0               | INF    | NaN                           | NaN      | NaN                           |             | 0      | 0      | INF     | NaN      | NaN       | NaN     |               | 1      | 1/8              | 3          | 3        | 31        | 31             |
| 18 1385  | 14 Johann Philip         | Engel                     | ?           | 27 APR 1731     | -3       | 1 1    | 8 3      | 3          | 31                            | 31                            | _            | 0                   | 0               | INF    | NaN                           | NaN      | NaN                           |             | 0      | 0      | INF     | NaN      | NaN       | NaN     |               | 1      | 1/4              | 2          | 2        | 21        | 2 <sup>1</sup> |
| 19 1458  | 28 Johannes              | Engel                     | ABT 1636    | ?               | -4       | 1 1    | 16 4     | 4          | 41                            | 4 <sup>1</sup>                |              | 0                   | 0               | INF    | NaN                           | NaN      | NaN                           |             | 0      | 0      | INF     | NaN      | NaN       | NaN     |               | 0      | 0                | INF        | NaN      | NaN       | NaN            |
| 20 1459  | 29 Maria                 | Walther                   | ABT 1646    | ?               | -4       | 1 1    | 16 4     | 4          | 41                            | 4 <sup>1</sup>                | _            | 0                   | 0               | INF    | NaN                           | NaN      | NaN                           |             | 0      | 0      | INF     | NaN      | NaN       | NaN     |               | 1      | 1/4              | 2          | 2        | 21        | 2 <sup>1</sup> |
| 21 1466  | 58 Johann                | Walther                   | ABT 1599    | ?               | -5       | 1 1    | 32 5     | 5          | 51                            | 5 <sup>1</sup>                |              | 0                   | 0               | INF    | NaN                           | NaN      | NaN                           |             | 0      | 0      | INF     | NaN      | NaN       | NaN     |               | 1      | 1/8              | 3          | 3        | 31        | 31             |
| 22 1467  | 59 Catharina             | ?                         | ABT 1608    | ?               | -5       | 1 1    | 32 5     | 5          | 51                            | 51                            |              | 0                   | 0               | INF    | NaN                           | NaN      | NaN                           |             | 0      | 0      | INF     | NaN      | NaN       | NaN     |               | 1      | 1/8              | 3          | 3        | 31        | 31             |
| 23 1540  | 26 Nikolaus              | Runtzheimer               | ?           | ?               | -4       | 1 1    | 16 4     | 4          | 4 <sup>1</sup>                | 41                            |              | 0                   | 0               | INF    | NaN                           | NaN      | NaN                           |             | 0      | 0      | INF     | NaN      | NaN       | NaN     |               | 1      | 1/4              | 2          | 2        | 21        | 2 <sup>1</sup> |
| 24 1596  | 18 Johann                | Lotz                      | 1604        | ?               | -4       | 2 3    | 32 3,41  | 4,5        | 4 <sup>1</sup> 5 <sup>1</sup> | 4 <sup>1</sup> 5 <sup>1</sup> |              | 0                   | 0               | INF    | NaN                           | NaN      | NaN                           |             | 0      | 0      | INF     | NaN      | NaN       | NaN     |               | 1      | 1/16             | 4          | 4        | 41        | 41             |
| 25 1597  | 19 Maria                 | ?                         | ABT 1606    | ?               | -4       | 2 3    | 32 3,41  | 4,5        | 4'5'                          | 4'5'                          |              | 0                   | 0               | INF    | NaN                           | NaN      | NaN                           |             | 0      | 0      | INF     | NaN      | NaN       | NaN     |               | 1      | 1/16             | 4          | 4        | 41        | 41             |
| 26 1599  | 36 Friedrich             | Lotz                      | EST 1580    | ?               | -5       | 2 3    | 64 4,41  | 5,5        | 5'6'                          | 5'6'                          | -            | 0                   | 0               | INF    | NaN                           | NaN      | NaN                           |             | 0      | 0      | INF     | NaN      | NaN       | NaN     |               | 0      | 0                | INF        | NaN      | NaN       | NaN            |
| 27 1600  | 37 Gela                  | ?                         | EST 1580    | ?               | -5       | 2 3    | 64 4,41  | 5,5        | 5.6.                          | 5.6.                          |              | 0                   | 0               | INF    | NaN                           | NaN      | NaN                           |             | 0      | 0      | INF     | NaN      | NaN       | NaN     |               | 1      | 1/16             | 4          | 4        | 4*        | 4*             |
| 28       |                          |                           |             |                 |          |        |          |            |                               |                               |              |                     |                 |        |                               |          |                               |             |        |        |         |          |           |         |               |        |                  |            |          |           |                |
| 30       |                          |                           |             |                 |          |        |          |            |                               |                               |              |                     |                 |        |                               |          |                               |             |        |        |         |          |           |         |               |        |                  |            |          |           |                |
| 31       |                          |                           |             |                 |          |        |          |            |                               |                               |              |                     |                 |        |                               |          |                               |             |        |        |         |          |           |         |               |        |                  |            |          |           |                |
| 32       |                          |                           |             |                 |          |        |          |            |                               |                               |              |                     |                 |        |                               |          |                               |             |        |        |         |          |           |         |               |        |                  |            |          |           |                |
| 33       |                          |                           |             |                 |          |        |          |            |                               |                               |              |                     |                 |        |                               |          |                               |             |        |        |         |          |           |         |               |        |                  |            |          |           |                |
| 34       |                          |                           |             |                 |          |        |          |            |                               |                               |              |                     |                 |        |                               |          |                               |             |        |        |         |          |           |         |               |        |                  |            |          |           |                |
|          | Tabelle1 🕀               |                           |             |                 |          |        |          |            |                               |                               |              |                     |                 |        |                               |          |                               |             | 4      |        |         |          |           |         |               |        |                  |            |          |           | Þ              |
|          |                          |                           |             |                 |          |        |          |            |                               |                               |              |                     |                 |        |                               |          |                               |             |        |        |         |          |           |         |               |        | Ħ                |            | ŋ        | - 1       | + 100 %        |

Sie sehen die komplette Tabelle, nach Spalte A: DB-Nr. = Ident-Nr. aufsteigend sortiert! Andere Sortierungen, die über **Sort.** in den Einstellungen getroffen werden können, wurde schon zuvor gezeigt! **Hier ein paar Tipps, wie in Excel selbst (nach)sortiert werden kann**:

- so können Sie die Kennwert-Tabelle "Tabelle 1" in Excel (nach)bearbeiten:
  - Tabelle 1 in "Ori" umbenennen
  - In Tabelle "Ori" zunächst NaN und INF löschen ?! (dabei unbedingt Groß/Kleinschreibung beachten!)

| Suchen und Ersetzen ? X                                                           |                                                 |
|-----------------------------------------------------------------------------------|-------------------------------------------------|
| Suchen nach:                                                                      | – Optionen anklicken                            |
| Alle ersetzen Ersetzen Alle suchen Weitersuchen Schließen Suchen und Ersetzen ? X |                                                 |
| Suchen Ersetzen                                                                   | - NaN eintragen                                 |
| Suchen nach: Kein Format festgelegt Format •                                      |                                                 |
| Ersetzen durch:                                                                   | —dieses Feld leer lassen                        |
| Durchsuchen: Blatt Gesamten Zellinhalt vergleichen                                | Halton astron Craft/Vlaina haadhta              |
| Suchen in: Formeln V Optionen <<                                                  | naken setzen Groß/Kiems. Deachte                |
| Alle ersetzen                                                                     | Button Alle ersetzen" anklicken                 |
| Suchen und Ersetzen ? ×                                                           |                                                 |
| Curker Errotan                                                                    |                                                 |
| Suchan nach: NaM v Kain Format fartnalant Format v                                | 0 0 INF                                         |
| Ersetzen durch: V Kein Format festgelegt Format • Min                             | crosoft Excel                                   |
| Durchsuchen: Blatt 🗸 🗹 Groß-/Kleinschreibung beachten                             |                                                 |
| Suchen: In Zeilen 🖂 Gesamten Zellinhalt vergleichen                               | Alles erledigt. Wir haben 162 Stellen geändert. |
| Su <u>c</u> hen in: Formeln 🗸 Qptionen <<                                         | ОК                                              |
| Alle ersetzen Ersetzen Alle suchen Weitersuchen Schließen                         |                                                 |
|                                                                                   |                                                 |
| Prozedur mit "INF" wiederholen:                                                   | :                                               |
| Suchen und Ersetzen                                                               | ? ×                                             |
| Suchen Ersetzen                                                                   |                                                 |
| Suchan pach: INE V Kain Format fectualent                                         | Format -                                        |
| Ersetzen durch:                                                                   | Format                                          |
| Durchsuchen: Blatt                                                                |                                                 |
| Suchen:                                                                           |                                                 |
|                                                                                   | Ontingent                                       |
| Construction Construction Construction                                            |                                                 |
| Suchen in: Formeln                                                                |                                                 |

Jetzt erst einmal – zur Sicherheit – das Excel-File wieder speichern.....

Jetzt das Ori-Tabellenblatt 3 bis 4 mal duplizieren in diesen zusätzlichen Tabellenblättern dann nach Belieben sortieren, umstellen, auch Teile löschen!

Auf "Ori" Rechts-Klick und dann Klick auf "Verschieben oder kopieren":

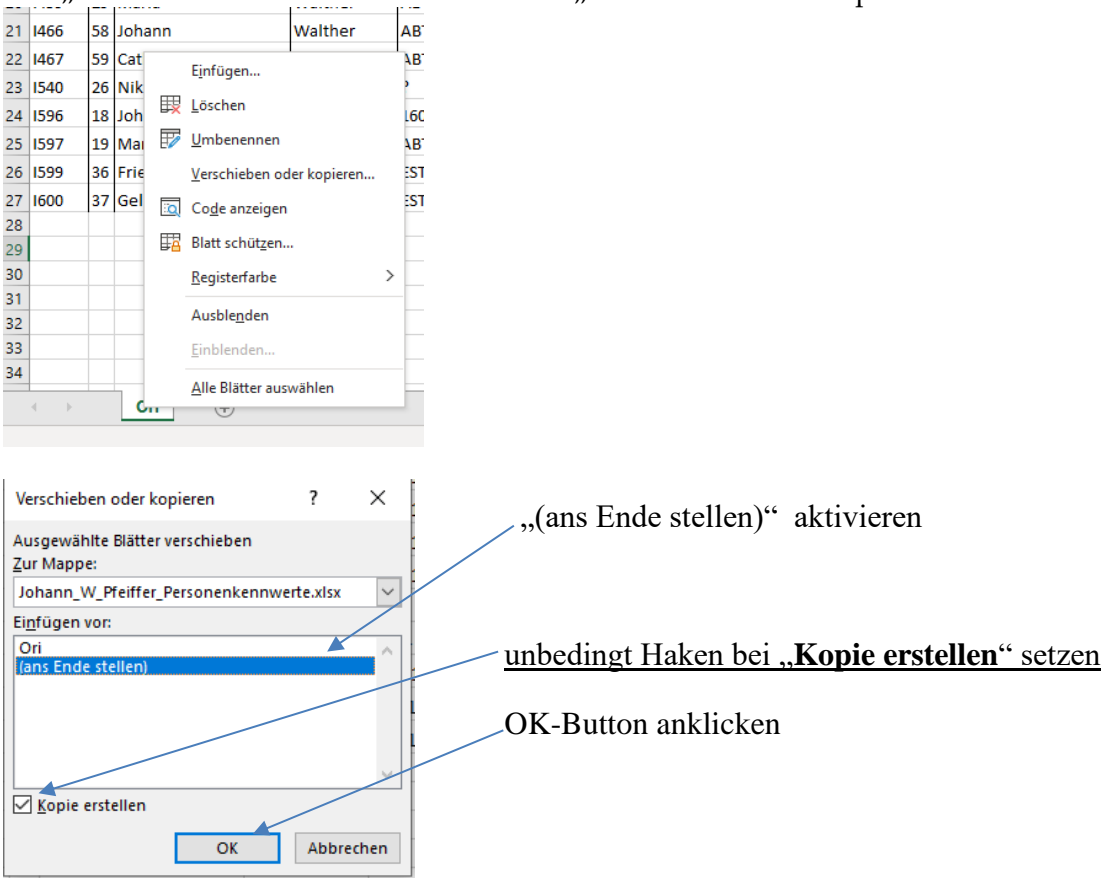

Excel "springt" gleich in die neue Tabelle, die Ecxel eigenständig Ori (2) nennt:

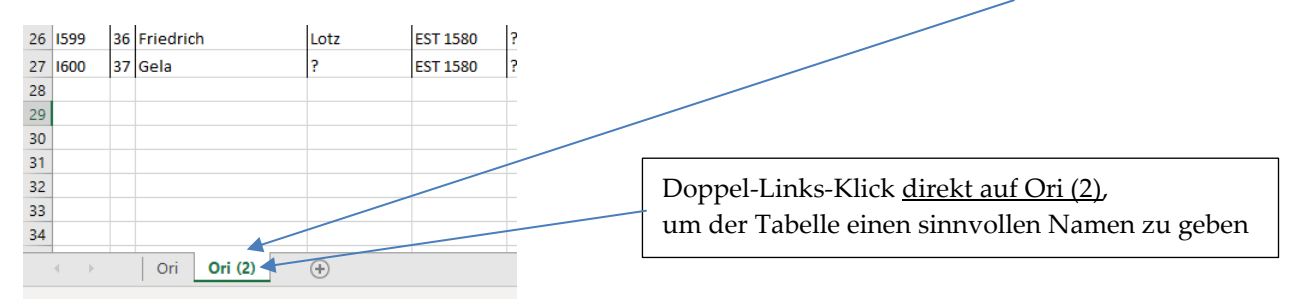

Jetzt die Prozedur fortsetzen, bis Sie Ihre Wunschanzahl an duplizierten Tabellen haben. Sie können aber auch später bei weiterem Bedarf weitere Tabellen duplizieren und in ihnen weiter umsortieren. **Denken Sie aber daran, beim Sortieren immer das ganze Tabellenblatt zu markieren.** *Niemals nur spaltenweise sortieren, dann sind die Bezüge zu den Personen verloren - die Daten sind dann unbrauchbar geworden!* 

An dieser Stelle kann kein Excel-Anleitungskurs geführt werden!

• Bei Bedarf bitte das Excel-Handbuch (auch das Internet) zu Rate ziehen!

Das Gleiche gilt für die Kennwerte.

Deren Bedeutung entnehmen Sie den Anlagen und Rösch QuGe.....

Kennwert-Tabelle

Generationen

> Ausgabe > Kennwert-Tabelle > Generationen

Hier werden

• bezogen auf den Probanden

generationenweise Kennwerte ermittelt.

- in Richtung Vergangenheit die <u>erforschten</u> Ahnenzahlen und AT-Implex: k negativ
- in Richtung Zukunft die <u>bekannten</u> Nachfahrenzahlen und NF-Implex: k positiv

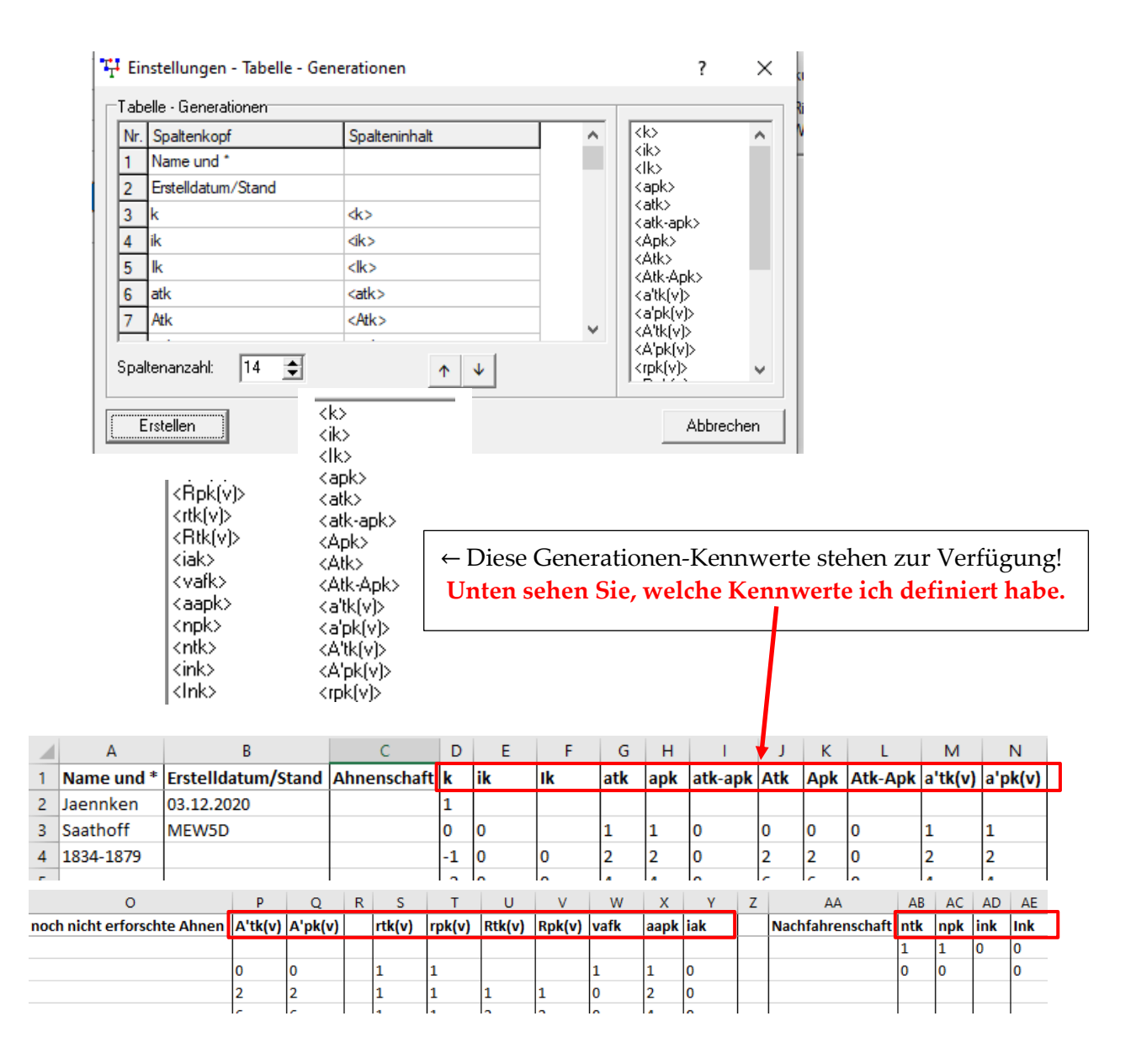

Auflistung der Kennwerte, die generationenübergreifend ermittelt werden können.

| Ahnenschaft |
|-------------|
|-------------|

| <k></k>                  | Nummer der Generation (für Ahnen negativ, für Nachfahren positiv)                    |
|--------------------------|--------------------------------------------------------------------------------------|
| <ik></ik>                | Ahnenimplex in der k-ten Generation $= 1 - apk/atk$                                  |
| <ik></ik>                | Gesamtahnenimplex bis zur k-ten Generation $= \sum ik$                               |
| <atk></atk>              | theoretische Anzahl der Ahnen in der k-ten Generation (ohne Implex)                  |
|                          | (mehrmaliges Zählen bei doppeltem Auftreten)                                         |
| <apk></apk>              | physische Anzahl der Ahnen in der k-ten Generation (tatsächlich bei Implex)          |
|                          | (einmalige Zählung jeder Person bei ihrem ersten Auftreten)                          |
| <atk-apk></atk-apk>      | atk-apk                                                                              |
| <atk></atk>              | theoretische Anzahl der Ahnen bis zur k-ten Generation (ohne Implex)                 |
|                          | (mehrmaliges Zählen bei doppeltem Auftreten) $= \sum atk$                            |
| <apk></apk>              | physische Anzahl der Ahnen bis zur k-ten Generation (tatsächlich bei Implex)         |
|                          | (einmalige Zählung jeder Person bei ihrem ersten Auftreten) $=\sum apk$              |
| <atk-apk></atk-apk>      | Atk-Apk                                                                              |
| <a'tk(v)></a'tk(v)>      | erforschte Ahnen in der k-ten Generation (jedes Auftreten eines MfA wird gezählt)    |
|                          | (mehrmaliges Zählen bei doppeltem Auftreten)                                         |
| <a'pk(v)></a'pk(v)>      | erforschte Ahnen in der k-ten Generation (jeder MfA zählt nur einmal)                |
|                          | (einmalige Zählung jeder Person bei ihrem ersten Auftreten)                          |
| <a'tk(v)></a'tk(v)>      | erforschte Ahnen bis zur k-ten Generation                                            |
|                          | (mehrmaliges Zählen bei doppeltem Auftreten) $= \sum a'tk(v)$                        |
| <a'pk(v)></a'pk(v)>      | erforschte Ahnen bis zur k-ten Generation                                            |
|                          | (einmalige Zählung jeder Person bei ihrem ersten Auftreten) $= \sum a'pk(v)$         |
|                          |                                                                                      |
| <rtk(v)></rtk(v)>        | Erforschtheitsgrad:                                                                  |
|                          | Anteil der bekannten Ahnen in der k-ten Generation $= a'tk(v) / atk$                 |
| <rpk(v)></rpk(v)>        | Erforschtheitsgrad:                                                                  |
|                          | Anteil der bekannten Ahnen in der k-ten Generation $= a'pk(v) / apk$                 |
| $\langle Rtk(v) \rangle$ | reduzierte Ahnenzahl: Summe der erforschten Generationen ohne Implex = $\sum rtk(v)$ |
| $\langle Rpk(v) \rangle$ | reduzierte Ahnenzahl: Summe der erforschten Generationen bei Implex $=\sum rpk(v)$   |
|                          |                                                                                      |
| <vafk></vafk>            | gibt den Anteil der physischen Ahnen an die durch Implex in der k-ten Generation     |
|                          | verloren gehen. Wird aus den vorhandenen Daten der K-ten Generation und den          |
|                          | vornerigen Generationen berechnet/extrapoliert.                                      |
|                          | (sollte sich bei ausreichender Erforschtheit in den noneren Generationen dem wert    |
|                          | 0.5 annanern, da die Anzani der Annen, die zur gleichen Zeit gelebt haben, etwa      |
| (apple)                  | Anzahl der nhusischen Ahnen in der k ten Constation                                  |
| <аарк>                   | Anzahl der physischen Annen III der K-ten Generation,                                |
|                          | wobel hit fille von vark für ficht erforsente Bereiche die Anzahl abgeschätzt Wird.  |
| <lak></lak>              | geschatzter Annenimplex in der k-ten Generation $= 1 - aapk/atk$                     |

Nachkommenschaft

| <ntk></ntk> | Anzahl der Nachkommen des Probanden in der k-ten Generation: | NF-Implex bleibt |
|-------------|--------------------------------------------------------------|------------------|
|             | unberücksichtigt                                             |                  |
|             | unter mehrmaliger Zählung bei mehrfachem Auftreten           |                  |
| <npk></npk> | Anzahl der Nachkommen des Probanden in der k-ten Generation  | NF-Implex wird   |
|             | berücksichtigt                                               |                  |
|             | unter nur einmaliger Zählung bei ihrem ersten Auftreten      |                  |
| <ink></ink> | Nachfahrenimplex in der k-ten Generation                     | = 1 - npk/ntk    |
# <Ink> Gesamtnachfahrenimplex bis zur k-ten Generation

Arbeitet man mit einer <u>VSL als Input</u>, dann machen die Kennwerte für den Erforschtheitsgrad und die Nachkommenschaft keinen Sinn!

Für einen "Massenahn" in meiner eigenen Familiendatenbank gibt es folgende Generationen-Tabelle.

|    | А          | В                  | С  | D                | Е     | F    | G     | Н     |
|----|------------|--------------------|----|------------------|-------|------|-------|-------|
| 1  | Name und * | Erstelldatum/Stand | k  | Nachfahrenschaft | ntk   | npk  | ink   | Ink   |
| 2  | Gerhard    | 13.12.2020         | 15 |                  | 19    | 0    | 1     | 0,624 |
| 3  | Flessner   | MEW5D              | 14 |                  | 306   | 15   | 0,951 | 0,624 |
| 4  | * 1602     |                    | 13 |                  | 2473  | 223  | 0,91  | 0,622 |
| 5  | gest. 1671 |                    | 12 |                  | 8463  | 1723 | 0,796 | 0,606 |
| 6  |            |                    | 11 |                  | 11359 | 3865 | 0,66  | 0,561 |
| 7  |            |                    | 10 |                  | 8614  | 3423 | 0,603 | 0,514 |
| 8  |            |                    | 9  |                  | 6831  | 2872 | 0,58  | 0,465 |
| 9  |            |                    | 8  |                  | 4554  | 2410 | 0,471 | 0,376 |
| 10 |            |                    | 7  |                  | 2401  | 1515 | 0,369 | 0,273 |
| 11 |            |                    | 6  |                  | 1117  | 878  | 0,214 | 0,147 |
| 12 |            |                    | 5  |                  | 458   | 431  | 0,059 | 0,039 |
| 13 |            |                    | 4  |                  | 163   | 163  | 0     | 0     |
| 14 |            |                    | 3  |                  | 47    | 47   | 0     | 0     |
| 15 |            |                    | 2  |                  | 23    | 23   | 0     | 0     |
| 16 |            |                    | 1  |                  | 5     | 5    | 0     | 0     |
| 17 |            |                    | 0  |                  | 0     | 0    |       | 0     |
| 18 |            |                    | -1 |                  |       |      |       |       |
| 19 |            |                    | -2 |                  |       |      |       |       |
| 20 |            |                    | -3 |                  |       |      |       |       |

Da er praktisch Spitzenahn ist, gibt es keine tabellierte Ahnenschaft:

|    | A  | В  | С  | D   | E   | F       | G   | Н   | 1       | J       | К       | L          | М       | N       | 0 | Р      | Q      | R      | S      | Т     | U    | V     |
|----|----|----|----|-----|-----|---------|-----|-----|---------|---------|---------|------------|---------|---------|---|--------|--------|--------|--------|-------|------|-------|
| 1  | k  | ik | lk | atk | apk | atk-apk | Atk | Apk | Atk-Apk | a'tk(v) | a'pk(v) | noch nich  | A'tk(v) | A'pk(v) |   | rtk(v) | rpk(v) | Rtk(v) | Rpk(v) | vafk  | aapk | iak   |
| 2  | 15 |    |    |     |     |         |     |     |         |         |         | nicht      |         |         |   |        |        |        |        |       |      |       |
| 3  | 14 |    |    |     |     |         |     |     |         |         |         | erforschte | 2       |         |   |        |        |        |        |       |      |       |
| 4  | 13 |    |    |     |     |         |     |     |         |         |         | Ahnen      |         |         |   |        |        |        |        |       |      |       |
| 5  | 12 |    |    |     |     |         |     |     |         |         |         |            |         |         |   |        |        |        |        |       |      |       |
| 6  | 11 |    |    |     |     |         |     |     |         |         |         |            |         |         |   |        |        |        |        |       |      |       |
| 7  | 10 |    |    |     |     |         |     |     |         |         |         |            |         |         |   |        |        |        |        |       |      |       |
| 8  | 9  |    |    |     |     |         |     |     |         |         |         |            |         |         |   |        |        |        |        |       |      |       |
| 9  | 8  |    |    |     |     |         |     |     |         |         |         |            |         |         |   |        |        |        |        |       |      |       |
| 10 | 7  |    |    |     |     |         |     |     |         |         |         |            |         |         |   |        |        |        |        |       |      |       |
| 11 | 6  |    |    |     |     |         |     |     |         |         |         |            |         |         |   |        |        |        |        |       |      |       |
| 12 | 5  |    |    |     |     |         |     |     |         |         |         |            |         |         |   |        |        |        |        |       |      |       |
| 13 | 4  |    |    |     |     |         |     |     |         |         |         |            |         |         |   |        |        |        |        |       |      |       |
| 14 | 3  |    |    |     |     |         |     |     |         |         |         |            |         |         |   |        |        |        |        |       |      |       |
| 15 | 2  |    |    |     |     |         |     |     |         |         |         |            |         |         |   |        |        |        |        |       |      |       |
| 16 | 1  |    |    |     |     |         |     |     |         |         |         |            |         |         |   |        |        |        |        |       |      |       |
| 17 | 0  | 0  |    | 1   | 1   | 0       | 0   | 0   | 0       | 1       | 1       | 0          | 0       | 0       |   | 1      | 1      |        |        | 1     | 1    | 0     |
| 18 | -1 | 0  | 0  | 2   | 2   | 0       | 2   | 2   | 0       | 1       | 1       | 1          | 1       | 1       |   | 0,5    | 0,5    | 0,5    | 0,5    | 0,5   | 1    | 0,25  |
| 19 | -2 | 0  | 0  | 4   | 4   | 0       | 6   | 6   | 0       | 1       | 1       | 3          | 2       | 2       |   | 0,25   | 0,25   | 0,75   | 0,75   | 0,375 | 2    | 0,438 |
| 20 | -3 | 0  | 0  | 8   | 8   | 0       | 14  | 14  | 0       | 1       | 1       | 7          | 3       | 3       |   | 0,125  | 0,125  | 0,875  | 0,875  | 0,328 | 3    | 0,581 |

#### Meyer (2024)

| А          | В             | с  | D   | E     | F     | G     | н     | 1       | J     | к     | L       | м       | N       | 0          | Р       | 0       | R | s       | т       | U      | v      | w     | x     | Y     |
|------------|---------------|----|-----|-------|-------|-------|-------|---------|-------|-------|---------|---------|---------|------------|---------|---------|---|---------|---------|--------|--------|-------|-------|-------|
| Name und * | Erstelldatum/ | Ah | k   | ik    | lk    | atk   | apk   | atk-apk | Atk   | Apk   | Atk-Apk | a'tk(v) | a'pk(v) | noch nicht | A'tk(v) | A'pk(v) |   | rtk(v)  | rpk(v)  | Rtk(v) | Rpk(v) | vafk  | aapk  | iak   |
| Wiebke     | 13.12.2020    |    | 0   | 0     | NaN   | 1     | 1     | 0       | 0     | 0     | 0       | 1       | 1       | erf. Ahnen | 0       | 0       |   | 1       | 1       | NaN    | NaN    | 1     | 1     | 0     |
| Rieken     | MEW5D         |    | -1  | 0     | 0     | 2     | 2     | 0       | 2     | 2     | 0       | 2       | 2       | 0          | 2       | 2       |   | 1       | 1       | 1      | 1      | 0     | 2     | 0     |
| * 1997     |               |    | -2  | 0     | 0     | 4     | 4     | 0       | 6     | 6     | 0       | 4       | 4       | 0          | 6       | 6       |   | 1       | 1       | 2      | 2      | 0     | 4     | 0     |
|            |               |    | -3  | 0     | 0     | 8     | 8     | 0       | 14    | 14    | 0       | 8       | 8       | 0          | 14      | 14      |   | 1       | 1       | 3      | 3      | 0     | 8     | 0     |
|            |               |    | -4  | 0     | 0     | 16    | 16    | 0       | 30    | 30    | 0       | 14      | 14      | 2          | 28      | 28      |   | 0,875   | 0,875   | 3,875  | 3,875  | 0     | 16    | 0     |
|            |               |    | -5  | 0     | 0     | 32    | 32    | 0       | 62    | 62    | 0       | 28      | 28      | 4          | 56      | 56      |   | 0,875   | 0,875   | 4,75   | 4,75   | 0     | 32    | 0     |
|            |               |    | -6  | 0     | 0     | 64    | 64    | 0       | 126   | 126   | 0       | 56      | 56      | 8          | 112     | 112     |   | 0,875   | 0,875   | 5,625  | 5,625  | 0     | 64    | 0     |
|            |               |    | -7  | 0,047 | 0,024 | 128   | 122   | 6       | 254   | 248   | 6       | 112     | 106     | 16         | 224     | 218     |   | 0,875   | 0,8688  | 6,5    | 6,494  | 0,047 | 121   | 0,053 |
|            |               |    | -8  | 0,113 | 0,069 | 256   | 227   | 29      | 510   | 475   | 35      | 212     | 183     | 44         | 436     | 401     |   | 0,8281  | 0,8061  | 7,328  | 7,3    | 0,078 | 222   | 0,132 |
|            |               |    | -9  | 0,207 | 0,138 | 512   | 406   | 106     | 1022  | 881   | 141     | 380     | 274     | 132        | 816     | 675     |   | 0,7421  | 0,6748  | 8,07   | 7,975  | 0,131 | 380   | 0,257 |
|            |               |    | -10 | 0,279 | 0,209 | 1024  | 738   | 286     | 2046  | 1619  | 427     | 609     | 338     | 400        | 1425    | 1013    |   | 0,5947  | 0,4579  | 8,665  | 8,433  | 0,16  | 630   | 0,384 |
|            |               |    | -11 | 0,33  | 0,269 | 2048  | 1372  | 676     | 4094  | 2991  | 1103    | 780     | 290     | 1082       | 2205    | 1303    |   | 0,3808  | 0,2113  | 9,046  | 8,644  | 0,2   | 984   | 0,519 |
|            |               |    | -12 | 0,344 | 0,307 | 4096  | 2688  | 1408    | 8190  | 5679  | 2511    | 690     | 158     | 2530       | 2895    | 1461    |   | 0,1684  | 0,0587  | 9,214  | 8,703  | 0,21  | 1544  | 0,623 |
|            |               |    | -13 | 0,347 | 0,327 | 8192  | 5350  | 2842    | 16382 | 11029 | 5353    | 436     | 57      | 5293       | 3331    | 1518    |   | 0,0532  | 0,0106  | 9,268  | 8,714  | 0,215 | 2415  | 0,705 |
|            |               |    | -14 | 0,348 | 0,337 | 16384 | 10690 | 5694    | 32766 | 21719 | 11047   | 188     | 18      | 10672      | 3519    | 1536    |   | 0,0114  | 0,0016  | 9,279  | 8,715  | 0,217 | 3778  | 0,769 |
|            |               |    | -15 | 0,348 | 0,342 | 32768 | 21376 | 11392   | 65534 | 43095 | 22439   | 78      | 1       | 21375      | 3597    | 1537    |   | 0,0023  | <0.0001 | 9,281  | 8,715  | 0,218 | 5903  | 0,82  |
|            |               |    | -16 | 0,348 | 0,345 | 65536 | 42752 | 22784   | 1E+05 | 85847 | 45223   | 30      | 0       | 42752      | 3627    | 1537    |   | 0,0004  | 0       | 9,282  | 8,715  | 0,218 | 9228  | 0,859 |
|            |               |    | -17 | 0,348 | 0,346 | 1E+05 | 85504 | 45568   | 3E+05 | 2E+05 | 90791   | 6       | 0       | 85504      | 3633    | 1537    |   | <0.0001 | 0       | 9,282  | 8,715  | 0,218 | 14425 | 0,89  |

## Jetzt eine Probandin aus der Gegenwart; Ihre AT mit beachtlichem Implex:

Ein Implex von 34% in der 12 Vorfahrengeneration (Zeitraum um 1700) ist für eine bürgerliche AT (ländlicher Raum) sehr hoch. Der Inzuchtkoeffizient f für Wiebke ist deshalb aber nicht "dramatisch hoch", sondern nur bescheiden: f = 0,0021.

Die bestätigt, was gemeinhin bekannt: Implex und f korrelieren nicht!

Natürlich machen diese Kennwert-Berechnungen aber meisten Sinn, wenn die AT des Probanden/ Nachfahren des Probanden auch tatsächlich in der Genealogie-Datenbank erfasst sind.

Mit Hilfe des Gesamt-Erforschtheitsgrades Rtk(v) kann man den Umfang der erforschten Ahnen gut erkennen. Beim genauen Verorten muss man aber immer das Geburtsjahr des Probanden mit in den Blick nehmen:

Man rechnet mit 33,3 Jahren für eine Generation (vertretbare Abschätzung)

Kennt man für Wiebke \*2000 neun erforschte Ahnengenerationen, dann hat ihre Urgroßmutter \*1900 nur sechs erforschte Ahnengenerationen. Zeitlich wären dann für beide alle Generationen bis ca. 1700 erfasst.

Die Bedeutung und die Interpretation obiger Kennwerte erfolgt nur im Rahmen der allgemeinen Auflistung in diesem Kapitel.

### **3D-Darstellung**

### Diagramm

Es gibt 3 Darstellungsformen, die zum Teil noch im Entstehen sind.

- 1. Kreis / Kegel
- 2. rechtwinklige Linien
- 3. Blöcke

## Zu 1.: Kreis / Kegel

## Gestartet wird mit:

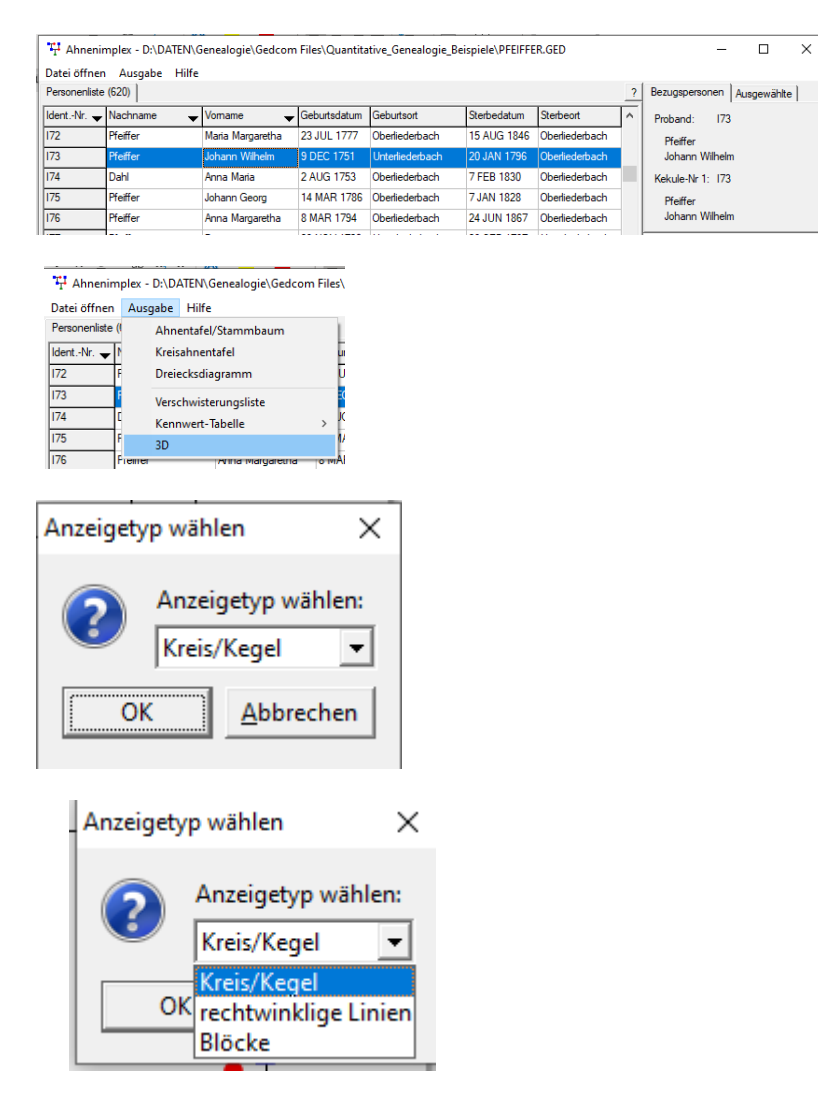

>Kreis/Kegel auswählen und Button "OK" mit linker Maustaste anklicken!

Es erscheint folgendes Pop-Up-Fenster:

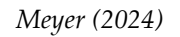

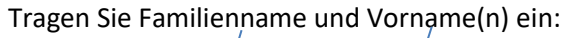

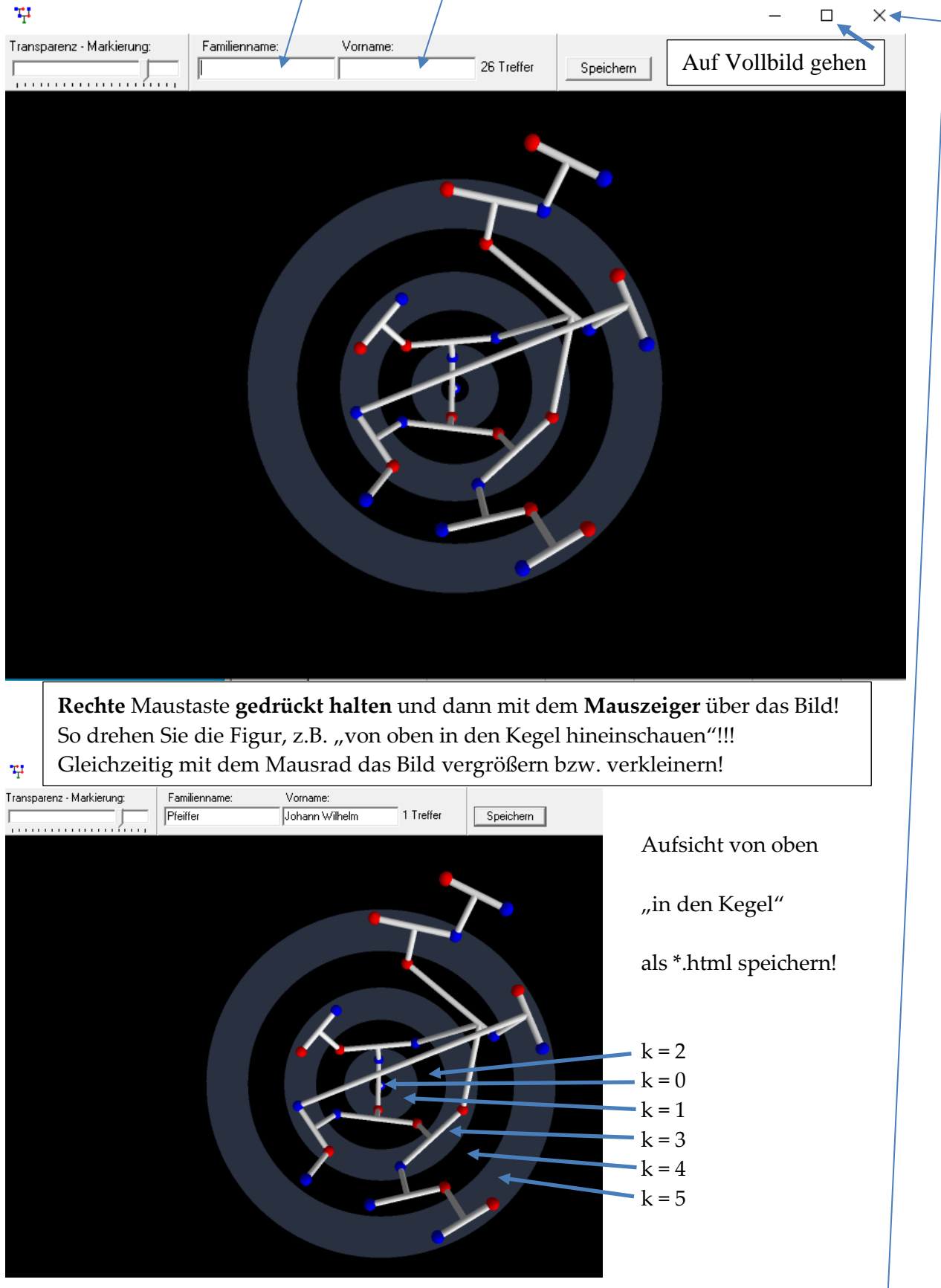

Jetzt noch abspeichern und danach auch im Browser (z.B. Fire-Fox) betrachten!

Obiges Fenster zuvor durch Klick auf das "Schließen-Kreuz" beenden.

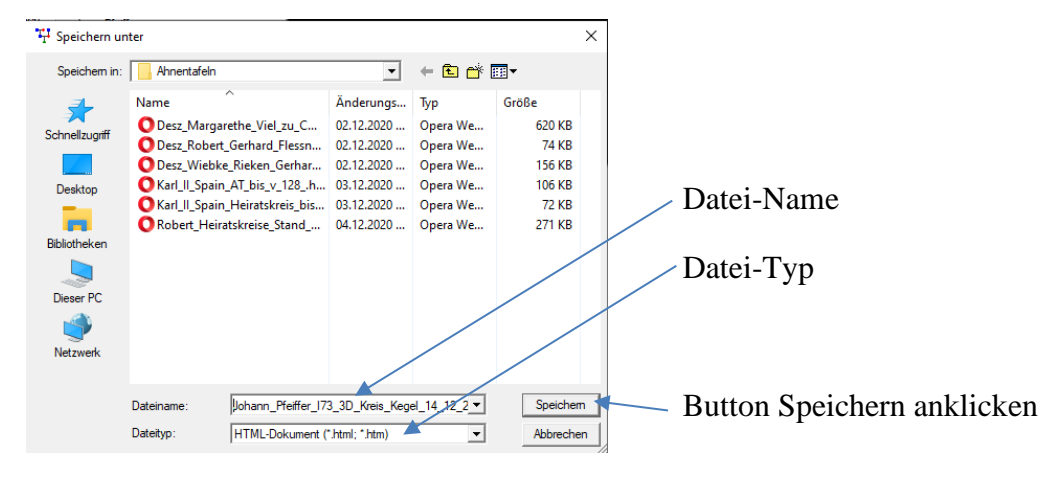

Im Browser kann das "Drahtgerüst" der AT noch bewegt und gekippt werden.

Bewegen Sie den **rechten** Mauszeiger auf das Gerüst, halten Sie die rechte Maustaste gedrückt und bewegen Sie nun das Bild nach Ihrem Geschmack.

Dieses Bild wird auf der folgenden Seite wiederholt:

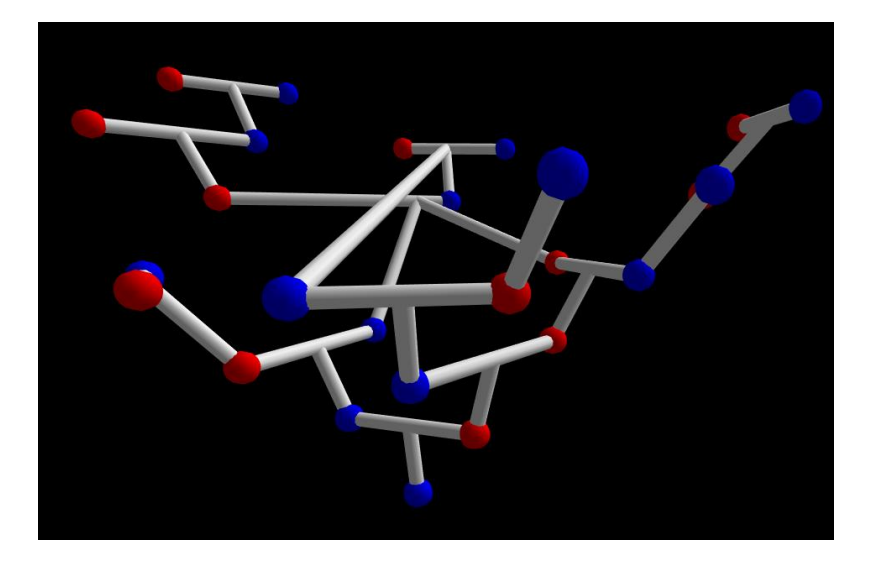

Dort wird auch der Zusammenhang zur planaren AT durch Pfeile hergestellt.

- die Ausgabe >> 3 D > rechtwinklige Linien erfolgt in der gleichen Weise wie die Ausgabe Kreis/Kegel.
- deshalb müssen die Vorgehensschritte nicht noch einmal erklärt werden.
- sehen Sie den Unterschied selbst

Alle 3-D-Ausgaben sind noch als Versuchsstudie im AhnenImplex vorhanden.

Bei großer, zustimmender Resonanz könnten diese Ausgaben ggf. noch beschriftet werden. Der Programmautor hat aber die Weiterentwicklung der 3-D-Ausgaben vorerst "eingefroren". I73 Kreis-Kegel:

Hier das 3-D-Bild der AT ( "Drahtmodell" bei Rösch ) : es sind Verbindungspfeile zur planaren AT darunter eingefügt, die den Zusammenhang verdeutlichen.

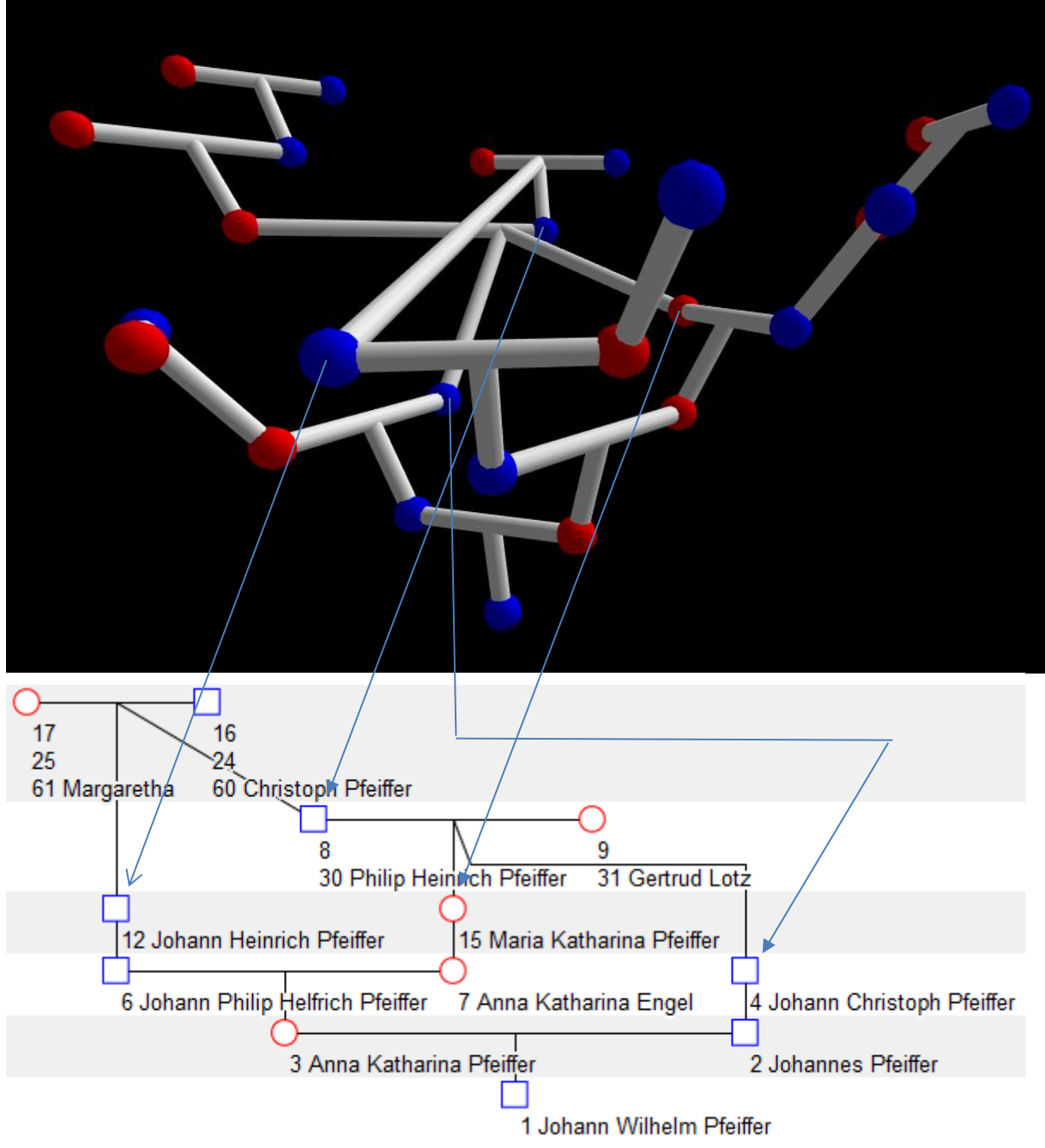

I 73: Rechtwinklige Linien nächste Seite:

Das Bild wurde zwischendurch gedreht und wird so aus 3 Richtungen gezeigt:

Handbuch für das Grafik- und Rechenprogramm AhnenImplex von Martin Jülich, Stand Juli 2024

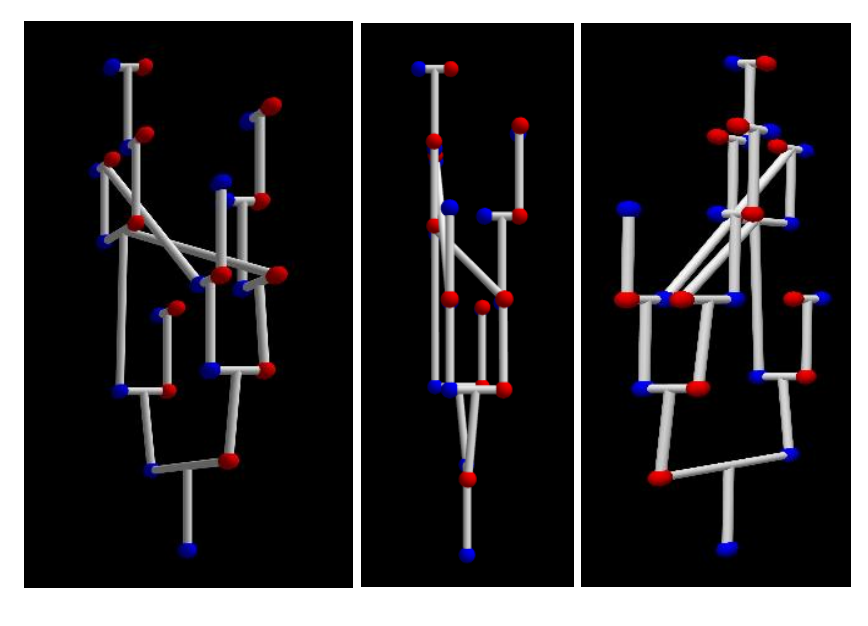

3D > Blöcke

Speichern ist nicht vorgesehen!

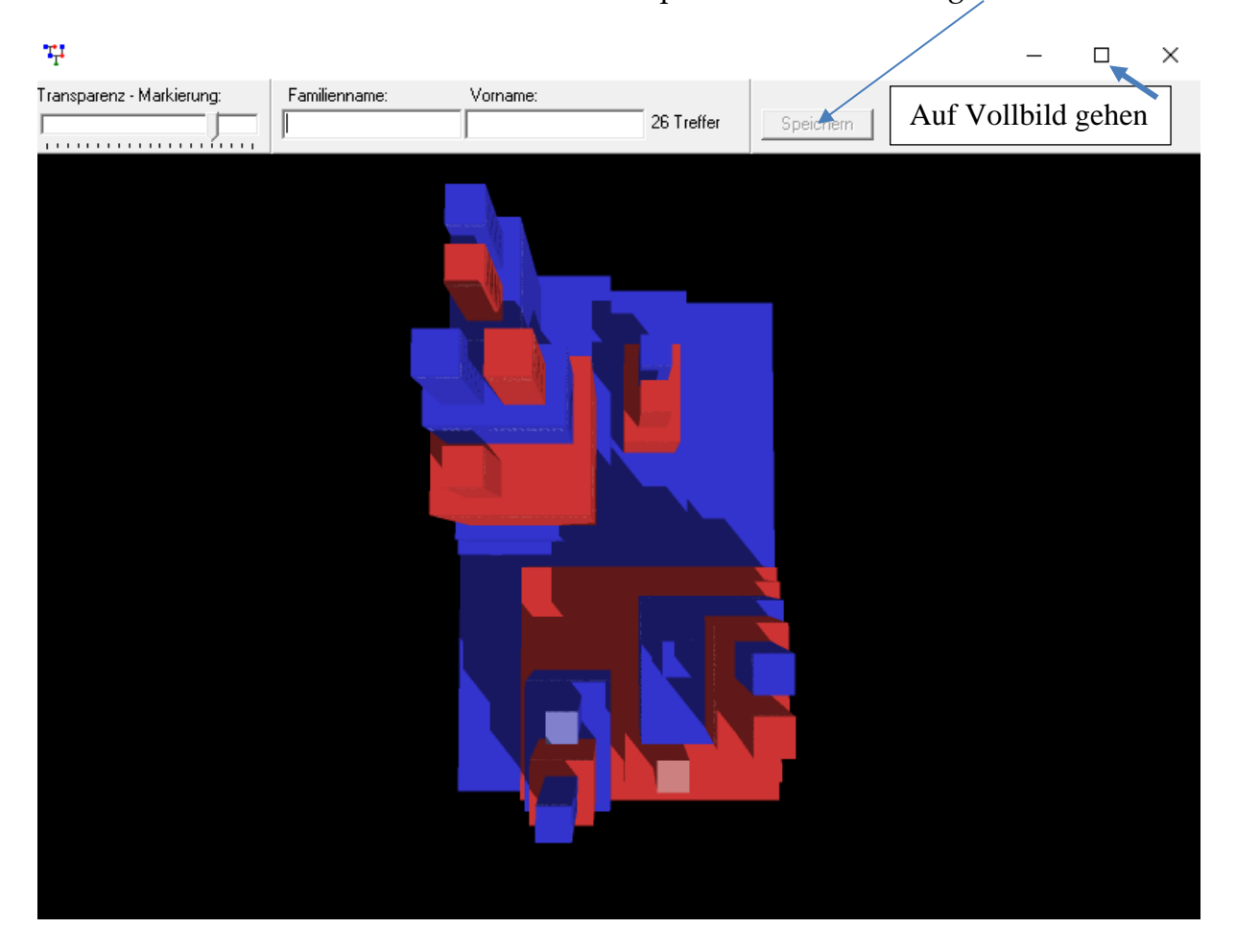

Dennoch können Sie das Bild vergrößern / verkleinern und in der Ansicht drehen und kippen, wie Sie es im Browser von Kreis/Kegel bzw. rechteckige Linien schon kennen: rechte Maustaste gedrückt halten und dann mit dem Mauszeiger über das Bild ziehen, drehen, kippen,....

# Anhänge

Umgang mit einer interaktiven \*.svg bzw. \*.html -Datei

### (nur Ahnen, keine Nachfahren!)

Durch Links-Klick auf den Datei-Namen wird die Datei in Ihrem Browser geöffnet: Sie sehen hier einen Ausschnitt:

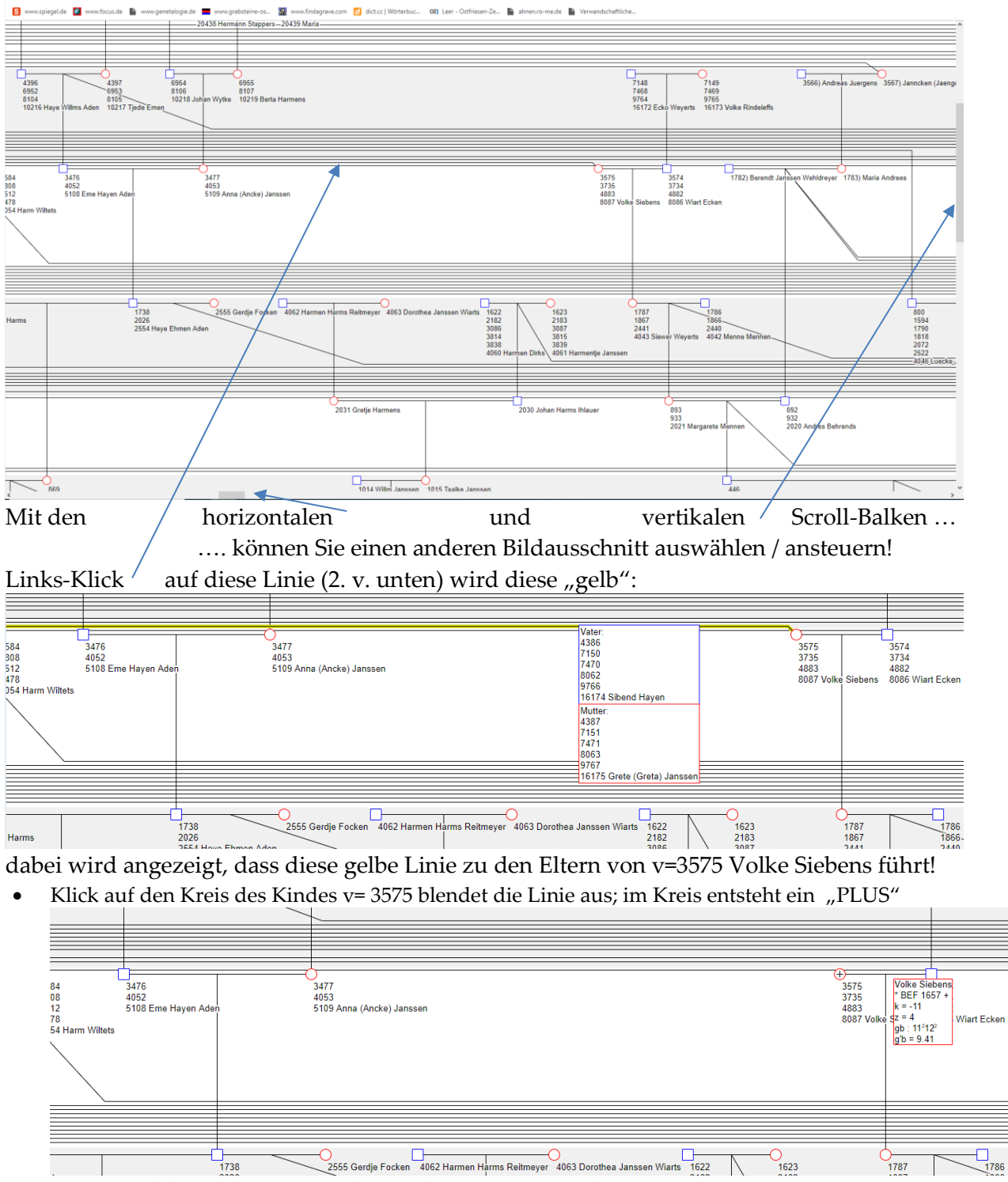

• erneuter Klick auf das "PLUS" blendet die Linie samt Vorfahren wieder ein

• Doppelklick auf diese aktuell gelbe Linie führt "automatisch" zum Bildausschnitt dieser Eltern!

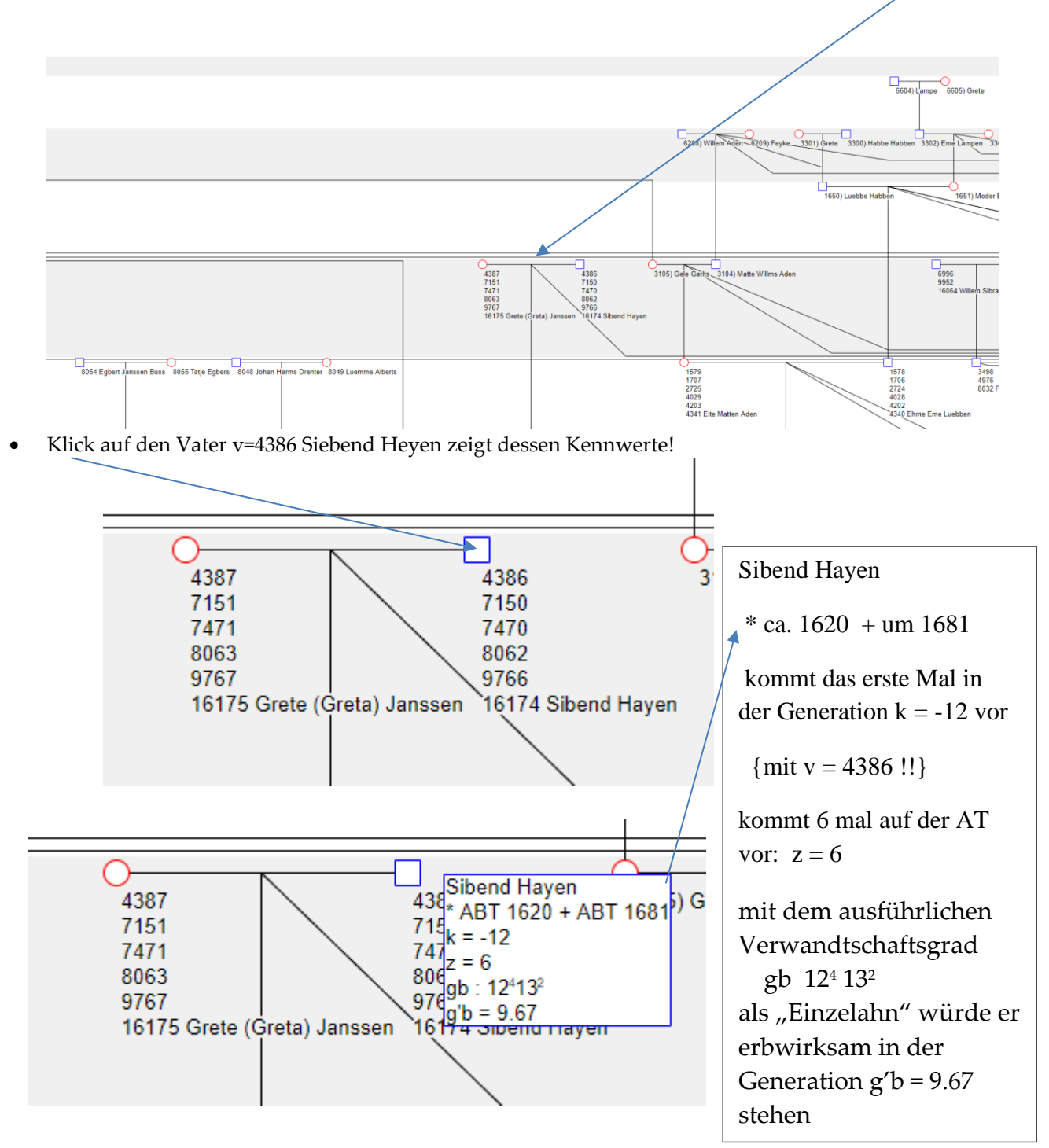

Probieren Sie weiter und entdecken Sie selbst! z.B.:

- Klick auf eine abgehende Kinderlinie
  - Zeigt den Namen des Kindes und
  - o führt ggf. zu diesem Kind!

#### Meyer (2024)

### Liste quantitativ-genealogischer Kennwerte nach Rösch(1954)

| Übliche genealogische Zeichen: |                                             |      |     |                               |                                             |               |                                         |  |  |  |  |  |
|--------------------------------|---------------------------------------------|------|-----|-------------------------------|---------------------------------------------|---------------|-----------------------------------------|--|--|--|--|--|
| * ~ 8                          | = geboren<br>- = getauft<br>- = verheiratet |      |     | 0-0 =<br>00 =                 | un- oder auß<br>eheliches Ver<br>geschieden | †<br>×        | = gestorben<br>= gefallen<br>= begraben |  |  |  |  |  |
|                                | Buchstaben-Kurzzeichen:                     |      |     |                               |                                             |               |                                         |  |  |  |  |  |
|                                |                                             | At.  | -   | Ahnent                        | afel(n)                                     |               |                                         |  |  |  |  |  |
|                                |                                             | bVA. | =   | biologis                      | scher Verwand                               | tschaftsant   | teil                                    |  |  |  |  |  |
|                                |                                             | bVG. | =   | biologis                      | scher Verwand                               | tschaftsgra   | d                                       |  |  |  |  |  |
|                                |                                             | Gen. | =   | Generat                       | tion(en)                                    |               |                                         |  |  |  |  |  |
|                                |                                             | Gv.  | -   | Gesamt                        | verwandtschaft                              | : social ante |                                         |  |  |  |  |  |
|                                |                                             | Gvt. | -   | Gesamtverwandtschaftstafel(n) |                                             |               |                                         |  |  |  |  |  |
|                                |                                             | Nk.  | -   | Nachkomme(n)                  |                                             |               |                                         |  |  |  |  |  |
|                                | dianter -                                   | Nks. | =   | Nachko                        | mmenschaft                                  |               |                                         |  |  |  |  |  |
|                                |                                             | Nt.  | -   | Nachfal                       | hrentafel(n)                                |               |                                         |  |  |  |  |  |
|                                | No.                                         | VG.  | =   | Verwan                        | ndtschaftsgrad                              |               |                                         |  |  |  |  |  |
|                                |                                             | Vw.  | =   | Verwan                        | ndte(r)                                     |               |                                         |  |  |  |  |  |
|                                |                                             | Vws. | = . | Verwan                        | ndtschaft                                   |               |                                         |  |  |  |  |  |

#### d. BENUTZTE SYMBOLE

#### Allgemeine Zeichen:

- Eingeklammerte Zahlen bezeichnen i. a. Ahnennummern, siehe bei (x); eine Ausnahme bildet N(k), doch schützt hier das stets negative Vorzeichen von k vor Verwechslung.
- B e i s t r i ch kennzeichnet unvollständig bekannte Werte (Minimalwerte), z. B. a'p<sub>k</sub>; A'<sub>k</sub>; N' (k); sie können unvollständig sein infolge Lückenhaftigkeit der Forschung, oder weil sie zeitlich noch in die Zukunft hineinreichen.
- In dex ist i. a. die Gen.-nummer k, z. B. ak; nk (x), oder eine Person bzw. ein Personenpaar, worauf sich ein Symbol bezieht, z. B. bAN.

| Buchstaben-Symbole:   |        |                                                                                                    |  |  |  |  |  |  |  |
|-----------------------|--------|----------------------------------------------------------------------------------------------------|--|--|--|--|--|--|--|
| a, A                  | =      | Ahnenanzahlen.                                                                                                    |  |  |  |  |  |  |  |
| ak                    | =      | Anzahl der Ahnen in der Ahnengen. k.                                                                                                    |  |  |  |  |  |  |  |
| a' <u>k</u> (h)       | =      | unvollständig bekannte Anzahl der Ahnen in der Ahnen-<br>gen. k bei Zählung von Ahnen mit unvollkommen be-<br>kannten Daten als halbe.                                                                   |  |  |  |  |  |  |  |
| a' <u>k</u> (v)       | -      | desgl. bei Vollzählung aller Ahnen, deren Identität ir-<br>gendwie ermittelt ist.                                                                                                    |  |  |  |  |  |  |  |
| apk                   | =      | physische Anzahl der Ahnen in der Gen. k bei Ahnen-<br>implex, unter nur einmaliger Zählung jeder in der At.<br>mehrfach vorkommenden Person, und zwar jeweils bei<br>ihrer niedrigsten Ahnennummer (x). |  |  |  |  |  |  |  |
| āpk                   | -      | physische Anzahl der Ahnen in der Gen. k bei Ahnen-<br>implex unter nur einmaliger Zählung jeder in dieser Gen.<br>mehrfach vorkommenden Person.                                                         |  |  |  |  |  |  |  |
| atk                   | =      | theoretische Ahnenanzahl <sup>63</sup> ) in der k-ten Gen., $= 2^{-k}$ .                                                                                                    |  |  |  |  |  |  |  |
| Ak                    | =      | Gesamtanzahl der Ahnen in allen Gen. von –1 bis k ein-                                                                                                    |  |  |  |  |  |  |  |
| Apk                   | =      | schließlich, $=\sum_{i=1}^{\infty} a_k$ .<br>physische Anzahl der Ahnen bis zur Gen. k einschließlich<br>bei Ahnenimplex unter nur einmaliger Zählung jeder in                                           |  |  |  |  |  |  |  |
| Atk                   | =      | theoretischer Wert, ohne Rücksicht auf Ahnenimplex, =                                                                                                    |  |  |  |  |  |  |  |
| L                     |        | 2 "T*-2.                                                                                                    |  |  |  |  |  |  |  |
| D                     |        | widuen $-\frac{1}{1}$                                                                                                    |  |  |  |  |  |  |  |
| - Lassinger           |        | viducii, = 2 sb :                                                                                                    |  |  |  |  |  |  |  |
| 63) Bei den Aus       | drücke | n 2-k usf. ist berücksichtigt, daß k in der At. stets eine negative Zahl ist.                                                                                                    |  |  |  |  |  |  |  |
| c                     | -      | Ahnengemeinschaftsanteil = Consanguinitätszahl zweier<br>Individuen = Produkt der gemeinsamen AtAnteile.                                                                                                 |  |  |  |  |  |  |  |
| e                     | =      | juristischer Erbanteil.                                                                                                    |  |  |  |  |  |  |  |
| g                     | =      | Verwandtschaftsgrad zweier Individuen, und zwar:                                                                                                    |  |  |  |  |  |  |  |
| gb                    | -      | biologischer Verwandtschaftsgrad bei einfacher Verwandt-<br>schaft $= -\log_2 b = 3.321928 \log_{10} b.$                                                                                                 |  |  |  |  |  |  |  |
| gʻb                   | =      | biologischer Verwandtschaftsgrad bei mehrfacher Verwandtschaft = $-\log_2 \sum b$ .                                                                                                    |  |  |  |  |  |  |  |
| gc                    | -      | auf Ahnengemeinschaftsanteil c bezogener Verwandt-<br>schaftsgrad.                                                                                                    |  |  |  |  |  |  |  |
| gj                    | =      | juristischer Verwandtschaftsgrad.                                                                                                    |  |  |  |  |  |  |  |
| ik                    | -      | Ahnenimplex in der k-ten Gen. der At. = $1 - \frac{ap_k}{at_k}$                                                                                                    |  |  |  |  |  |  |  |
|                       |        | atk - apk                                                                                                    |  |  |  |  |  |  |  |
| . 0/.                 |        | atk .                                                                                                    |  |  |  |  |  |  |  |
| 1k %                  | F      | Abrahimpler in der k ten Gen bei Gen verschiebung                                                                                                    |  |  |  |  |  |  |  |
| 'k                    | H      | unter einmaliger Zählung nur der in dieser Gen. mehr-<br>äpk                                                                                                    |  |  |  |  |  |  |  |
| - And And             |        | fach vorkommenden Personen = $1 - \frac{1}{at_k}$                                                                                                    |  |  |  |  |  |  |  |
| Ik                    | -      | Gesamtahnenimplex bis zur Gen. k einschließlich<br>= $1 - \frac{Apk}{Atk}$ .                                                                                                    |  |  |  |  |  |  |  |
| $in_k (x/x+1)$        | -      | Nachfahrenimplex in der k-ten Gen. bezüglich eines                                                                                                    |  |  |  |  |  |  |  |
| West Str.             |        | Ahnenpaares $(x/x+1)$ , $= 1 - \frac{n_{PK}}{nt_k}$ .                                                                                                    |  |  |  |  |  |  |  |
| iN <sub>k2</sub> (k1) | -      | Nachfahrenimplex in der Gen. k2 bezüglich einer Ahnen-<br>gen. k1, = $1 - \frac{Npk_2(k_1)}{Ntk_2(k_2)}$ .                                                                                               |  |  |  |  |  |  |  |
| $In_k (x/x+1)$        | =      | Gesamtnachfahrenimplex bis zur Gen. k einschließlich be-                                                                                                    |  |  |  |  |  |  |  |
| A stands              |        | züglich eines Ahnenpaares $(x/x+1)$ , $= 1 - \frac{np}{nt}$ .                                                                                                    |  |  |  |  |  |  |  |
| INk2 (k1)             | -      | Gesamtnachfahrenimplex bis zur Gen. k2 einschließlich                                                                                                    |  |  |  |  |  |  |  |
|                       |        | bezüglich einer Ahnengen. $k_1$ , = 1 - $\frac{Np(k_1)}{Nt(k_1)}$ .                                                                                                    |  |  |  |  |  |  |  |
| k                     | -      | Nummer einer Gen., wobei die des Probanden selbst als $k = 0$ angenommen wird; die Gen. seiner Vorfahren werden negativ gezählt, die seiner N. positiv.                                                  |  |  |  |  |  |  |  |
| ⊿k                    | -      | nummernmäßiger Abstand zweier Gen.                                                                                                    |  |  |  |  |  |  |  |

Meyer (2024)

| n, N, v<br>n (x)                                                                                                    | # 1                                                                                                    | Nachkommenanzahlen ").<br>Gesamtanzahl der Nachkommen eines Ahns (x) aus seinen                                                                                                    |
|----------------------------------------------------------------------------------------------------|----------------------------------------------------------------------------------------------------|----------------------------------------------------------------------------------------------------|
|                                                                                                    |                                                                                                    | sämtlichen Ehen = $\sum n_k(x)$ .                                                                                                    |
| n (x/x+1)                                                                                                    | -                                                                                                    | Gesamtanzahl der Nachkommen eines Ahnenehepaares $(x/x+1)$ aus den sämtlichen Ehen von $(x)$ und $(x+1)$ ,<br>= $\sum n_k (x/x+1)$ .                                                                                                    |
| n ((x/x+1))                                                                                                    | -                                                                                                    | desgl., doch nur aus der gemeinsamen Ehe<br>= $\sum n_k ((x/x+1))$ .                                                                                                    |
| nk (x)                                                                                                    | 4                                                                                                    | Anzahl der Nachkommen in der k-ten Gen. von einem<br>Ahn (x) aus seinen sämtlichen Ehen.                                                                                                    |
| $n_k (x/x+1)$                                                                                                    | =                                                                                                    | Anzahl der Nachkommen in der k-ten Gen. von einem Ahnenehepaar aus den sämtl. Ehen von $(x)$ und $(x+1)$ .                                                                                                    |
| $n_k ((x/x+1))$                                                                                                    | =                                                                                                    | desgl., doch nur aus der gemeinsamen Ehe.                                                                                                    |
| N (k)                                                                                                    | T                                                                                                    | Gesamtanzahl der Nachkommen aus der k-ten Ahnengen.<br>= N ( $x_1/x_2$ ), worin $x_1 = 2^{-k}$ den ersten, $x_2 = 2^{-k+1}$ den letzten Ahn in der k-ten Gen bezeichnet                                                                                                    |
| $N_{k2}(k_1)$                                                                                                    | -                                                                                                    | Anzahl der Nachkommen in der kı-ten Gen. von den sämtlichen Ahnenpaaren der kı-ten Gen. $\sum_{k=1}^{N} \sum_{i=1}^{N} \sum_{j=1}^{N} \sum_{k=1}^{N} \sum_{i=1}^{N} \sum_{j=1}^{N} \sum_{i=1}^{N} \sum_{j=1}^{N} \sum_{j=1}^{N} \sum_{i=1}^{N} \sum_{j=1}^{N} \sum_{j=1}^{N} \sum_{i=1}^{N} \sum_{j=1}^{N} \sum_{i=1}^{N} \sum_{i=1}^{N} \sum_{i=1}^{N} \sum_{i=1}^{N} \sum_{i=1}^{N} \sum_{i=1}^{N} \sum_{i=1}^{N} $ |
| np, Np                                                                                                    | =                                                                                                    | Nachkommenanzahlen wie oben [z. B. npk (x) Npkz<br>(k1)], jedoch p h y s i s c h e r W e r t beim Auftreten von<br>Nachfahrenimplex und Ahnenimplex: jeder Mehrfach-<br>nachkomme bzwahn ist nur einmal gezählt. "Mehrfach"<br>bezieht sich bei np nur auf Vorkommen innerhalb der N.<br>des Ahnenpaares ( $x/x+1$ ), bei Np auf Vorkommen in<br>der N. der ganzen Ahnengen. k. Die normale "ahnentafel-<br>bedingte" Tatsache, daß die N. von (x) auch bei der von<br>( $2x/2x+1$ ) usf. wieder auftritt, ist nicht als eigentliche<br>Mehrfachmachkommenschaft anzusehen.                                                                                                    |
| nt, Nt                                                                                                    | 1                                                                                                    | Nachkommenanzahl wie oben [z. B. nt $k(x)$ , Nt $k_{2}$ (k1)],<br>jedoch theoretischer Wert beim Auftreten von<br>Nachfahren- u. Ahnenimplex: jeder Mehrfachnachkomme<br>bzwahn ist entsprechend oft gezählt.                                                                                                    |
| $\nu (x/x+1)$                                                                                                    | -                                                                                                    | V e r w a n d s ch a f t s z u w a ch s des Probanden durch<br>(x) und (x+1) über die N. von $(\frac{x}{2}/\frac{x}{2}+1)$ hinaus =<br>Anzahl der Nachkommen des Ahnenpaares (x/x+1) aus<br>den sämtlichen Ehen von (x) und (x+1), außer den Nach-<br>kommen von $(\frac{x}{2}/\frac{x}{2}+1)$                                                                                                    |
|                                                                                                    |                                                                                                    | Addition for (2/2 1).                                                                                                    |
| v ((x/x+1))                                                                                                    | -                                                                                                    | desgl. doch nur aus der gemeinsamen Ehe von $(x)$ und $(x+1)$ .                                                                                                    |
| v ((x/x+1))<br><sup>64)</sup> Anstelle von 1<br>d, D und ð und s<br>denz) dieser Ford                                                                                                    | =<br>a, N<br>tatt N<br>lerung                                                                                                    | desgl. doch nur aus der gemeinsamen Ehe von $(x)$ und $(x+1)$ .<br>und $\nu$ wäre im Interesse internationaler Sprachanpassung vielleicht $\lambda$ . "Deszendenz" vorzuziehen, während n, A (Ahnentafel bzw. Aszenschon für viele Sprachen gerecht wird.                                                                                                    |
| v ((x/x+1))<br><sup>64)</sup> Anstelle von 1<br>d, D and $\delta$ and s<br>denz) dieser Ford<br>$v_k$ (x/x+1)                                                                                                    | =<br>a, N<br>tatt N<br>terung                                                                                                    | desgl. doch nur aus der gemeinsamen Ehe von (x) und<br>(x+1).<br>und $\nu$ wäre im Interesse internationaler Sprachanpassung vielleicht<br>$\lambda$ . "Deszendenz" vorzuziehen, während n, A (Ahnentafel bzw. Aszen-<br>schon für viele Sprachen gerecht wird.<br>Verwandtschaftszuwachs des Probanden in der k-ten Gen.<br>durch ein Ahnenehepaar (x/x+1) aus dessen sämtlichen<br>Ehen = Anzahl der N. in der Gen. k außer der N. von<br>$(\frac{x}{2}/\frac{x}{2}+1)$ .                                                                                                    |
| $\frac{v ((x/x+1))}{d_{0} + 2}$ $\frac{\delta^{(4)} \text{ Anstelle von 1}}{d_{0} + 2} \frac{\delta^{(4)} \text{ and } \delta^{(4)}}{d_{0} + 2}$ $\frac{\delta^{(4)} \text{ anstelle von 1}}{v_{k} (x/x+1)}$ $\frac{v_{k} ((x/x+1))}{v_{k} ((x/x+1))}$ | =<br>a, N<br>tatt N<br>terung                                                                                                    | desgl. doch nur aus der gemeinsamen Ehe von (x) und<br>(x+1).<br>und $\nu$ wäre im Interesse internationaler Sprachanpassung vielleicht<br>$\lambda_{i}$ "Deszendenz" vorzuziehen, während n, A (Ahnentafel bzw. Aszen-<br>schon für viele Sprachen gerecht wird.<br>Verwandtschaftszuwachs des Probanden in der k-ten Gen.<br>durch ein Ahnenehepaar (x/x+1) aus dessen sämtlichen<br>Ehen = Anzahl der N. in der Gen. k außer der N. von<br>$(\frac{x}{2}/\frac{x}{2}+1)$ .<br>desgl., doch nur aus der gemeinsamen Ehe von (x) und<br>(x/+1).                                                                                                    |
| v ((x/x+1))<br>$^{40}$ Ansielle von r<br>$d$ , D und $\delta$ und s<br>deoz) dieser Ford<br>$v_k$ (x/x+1)<br>$v_k$ ((x/x+1))<br>$v_p$ , vt                                                                                                    | = s, N<br>tati J<br>terung<br>= =                                                                                                    | desgl. doch nur aus der gemeinsamen Ehe von (x) und (x+1).<br>und $\nu$ wäre im Interesse internationaler Sprachanpassung vielleicht<br>$\lambda_{-}$ "Deszendenz" vorzuziehen, während a, A (Ahnentafel bzw. Aszen-<br>schon für viele Sprachen gerecht wird.<br>Verwandtschaftszuwachs des Probanden in der k-ten Gen.<br>durch ein Ahnenehepaar (x/x+1) aus dessen sämtlichen<br>Ehen = Anzahl der N. in der Gen. k außer der N. von<br>$(\frac{x}{2}/\frac{x}{2}+1)$ .<br>desgl., doch nur aus der gemeinsamen Ehe von (x) und<br>(x/+1).<br>physischer bzw. theoretischer Verwandtschaftszuwachs des<br>Probanden beim Auftreten von Nachfahren- bzw. Ahnen-<br>implex, der sich auf die N. von (x/x+1) beschränkt<br>("in n er er N ach fahren im plex"), gültig für die<br>Berechnung von np und nt.                                                                                                    |
| v ((x/x+1))<br><sup>64)</sup> Anstelle von r<br><sup>d</sup> D und $\delta$ und s<br>deoz) dieser Ford<br>$v_k (x/x+1)$<br>$v_k ((x/x+1))$<br>$v_p, vt$<br>$\bar{v}p$                                                                                  | = s, N datt // terning                                                                                                    | desgl. doch nur aus der gemeinsamen Ehe von (x) und (x+1).<br>und $\nu$ wäre im Interesse internationaler Sprachanpassung vielleicht<br>$\lambda_{-}$ "Deszendenz" vorzuziehen, während a, A (Ahnentafel bzw. Aszen-<br>schon für viele Sprachen gerecht wird.<br>Verwandtschaftszuwachs des Probanden in der k-ten Gen.<br>durch ein Ahnenehepaar (x/x+1) aus dessen sämtlichen<br>Ehen = Anzahl der N. in der Gen. k außer der N. von<br>$\left(\frac{x}{2}/\frac{x}{2}+1\right)$ .<br>desgl., doch nur aus der gemeinsamen Ehe von (x) und<br>(x/+1).<br>physischer bzw. theoretischer Verwandtschaftszuwachs des<br>Probanden beim Auftreten von Nachfahren- bzw. Ahnen-<br>implex, der sich auf die N. von (x/x+1) beschränkt<br>("in n er er N ach f ah ren i m p l e x"), gültig für die<br>Berechnung von np und nt.<br>desgl. hinsichtlich Nachfahren- bzw. Ahnenimplex inner-<br>halb der ganzen At. ("ä uß er er N ach f ah ren -<br>i m p l e x"), gültig für die Berechnung von Np.                                                                                                    |
| <pre>v ((x/x+1))<br/>**) Anstelle von 1 d, D und ð und s deoz) dieser Ford vk (x/x+1)  vk ((x/x+1)) vp, vt  vp rk </pre>                                                                                                    | = s, N tatt 7 lerung = = = = = = = = = = = = = = = = = = =                                                                                                    | desgl. doch nur aus der gemeinsamen Ehe von (x) und<br>(x+1).<br>und $\nu$ wäre im Interesse internationaler Sprachanpassung vielleicht<br>$\lambda_{-}$ "Deszendenz" vorzuziehen, während a, A (Ahnentafel bzw. Aszen-<br>schon für viele Sprachen gerecht wird.<br>Verwandtschaftszuwachs des Probanden in der k-ten Gen.<br>durch ein Ahnenehepaar (x/x+1) aus dessen sämtlichen<br>Ehen = Anzahl der N. in der Gen. k außer der N. von<br>$(\frac{x}{2}/\frac{x}{2}+1)$ .<br>desgl., doch nur aus der gemeinsamen Ehe von (x) und<br>(x/+1).<br>physischer bzw. theoretischer Verwandtschaftszuwachs des<br>Probanden beim Auftreten von Nachfahren- bzw. Ahnen-<br>implex, der sich auf die N. von (x/x+1) beschränkt<br>("in n er er N ach f ah re n im p l e x"), gültig für die<br>Berechnung von np und nt.<br>desgl. hinsichtlich Nachfahren- bzw. Ahnenimplex inner-<br>halb der ganzen At. ("ä uß er er N ach f ah re n -<br>i m p l e x"), gültig für die Berechnung von Np.<br>Anteil der bekannten Ahnen in der k-ten Gen. = $\frac{a'k}{ak'}$<br>sinngemäß unterschieden als rt (h) bzw. rt (v).                                                                                                    |
| <pre>v ((x/x+1))<br/>**) Ansielle von n d, D und ð und s deoz) dieser Ford vk (x/x+1)  vk ((x/x+1))  vp, vt  vp rk rpk </pre>                                                                                                    | = s, N statt 7 statt 7 | desgl. doch nur aus der gemeinsamen Ehe von (x) und<br>(x+1).<br>und $\nu$ wäre im Interesse internationaler Sprachanpassung vielleicht<br>$\lambda_{-}$ "Deszendenz" vorzuziehen, während a, A (Ahnentafel bzw. Aszen-<br>schon für viele Sprachen gerecht wird.<br>Verwandtschaftszuwachs des Probanden in der k-ten Gen.<br>durch ein Ahnenehepaar (x/x+1) aus dessen sämtlichen<br>Ehen = Anzahl der N. in der Gen. k außer der N. von<br>( $\frac{x}{2}/\frac{x}{2} + 1$ ).<br>desgl., doch nur aus der gemeinsamen Ehe von (x) und<br>(x/+1).<br>physischer bzw. theoretischer Verwandtschaftszuwachs des<br>Probanden beim Auftreten von Nachfahren- bzw. Ahnen-<br>implex, der sich auf die N. von (x/x+1) beschränkt<br>("in n er er N ach f ah re n im p l e x"), gültig für die<br>Berechnung von np und nt.<br>desgl. hinsichtlich Nachfahren- bzw. Ahnenimplex inner-<br>halb der ganzen At. ("ä uß er er N ach f ah re n -<br>i m p l e x"), gültig für die Berechnung von Np.<br>Anteil der bekannten Ahnen in der k-ten Gen. = $\frac{a'k}{ak_r}$<br>sinngemäß unterschieden als $r_k$ (h) bzw. $r_k$ (v).<br>desgl., physischer Wert bei Ahnenimplex = $\frac{a'pk}{apk}$ .                                                                                                    |
| <pre>v ((x/x+1))<br/>**) Anstelle von 1<br/>d, D und d und s<br/>denz) dieser Ford<br/>vk (x/x+1)<br/>vk ((x/x+1))<br/>vp, vt<br/>vp, vt<br/>rk<br/>rpk<br/>rtk</pre>                                                                                  | = s. N Astatt D Island                                                                                                    | desgl. doch nur aus der gemeinsamen Ehe von (x) und<br>(x+1).<br>und $\nu$ wäre im Interesse internationaler Sprachanpassung vielleicht<br>$\frac{1}{2}$ "Deszendenz" vorzuziehen, während a. A (Ahnentafel bzw. Aszen-<br>schon für viele Sprachen gerecht wird.<br>Verwandtschaftszuwachs des Probanden in der k-ten Gen.<br>durch ein Ahnenehepaar (x/x+1) aus dessen sämtlichen<br>Ehen = Anzahl der N. in der Gen. k außer der N. von<br>( $\frac{x}{2}/\frac{x}{2}$ + 1).<br>desgl., doch nur aus der gemeinsamen Ehe von (x) und<br>(x/+1).<br>physischer bzw. theoretischer Verwandtschaftszuwachs des<br>Probanden beim Auftreten von Nachfahren- bzw. Ahnen-<br>implex, der sich auf die N. von (x/x+1) beschränkt<br>("in n er er N a ch f ah r e n im pl e x"), gültig für die<br>Berechnung von np und nt.<br>desgl. hinsichtlich Nachfahren- bzw. Ahnenimplex inner-<br>halb der ganzen At. ("ä uß er er N a ch f ah r e n -<br>i m pl e x"), gültig für die Berechnung von Np.<br>Anteil der bekannten Ahnen in der k-ten Gen. = $\frac{a'k}{ak'}$<br>sinngemäß unterschieden als $r_k$ (h) bzw. $r_k$ (v).<br>desgl., physischer Wert bei Ahnenimplex = $\frac{a'tk}{atk}$ .                                                                                                    |
| <pre>v ((x/x+1))<br/>**) Ansielle von n d, D und ð und s deoz) dieser Ford vk (x/x+1)  vk ((x/x+1))  vp, vt  vp, vt  vp rk  rpk rtk Rk</pre>                                                                                                    | = , N N tatt 7 lerung = = = = = = = = = = = = = = = = = = =                                                                                                    | desgl. doch nur aus der gemeinsamen Ehe von (x) und<br>(x+1).<br>und v wäre im Interesse internationaler Sprachanpassung vielleicht<br>Augeszendenz" vorzuziehen, während a, A (Ahnentafel bzw. Aszen-<br>schon für viele Sprachen gerecht wird.<br>Verwandtschaftszuwachs des Probanden in der k-ten Gen.<br>durch ein Ahnenehepaar (x/x+1) aus dessen sämtlichen<br>Ehen = Anzahl der N. in der Gen. k außer der N. von<br>( $\frac{x}{2}/\frac{x}{2}$ +1).<br>desgl., doch nur aus der gemeinsamen Ehe von (x) und<br>(x/+1).<br>physischer bzw. theoretischer Verwandtschaftszuwachs des<br>Probanden beim Auftreten von Nachfahren- bzw. Ahnen-<br>implex, der sich auf die N. von (x/x+1) beschränkt<br>("in n er er N ach f ah re n im p l e x"), gültig für die<br>Berechnung von np und nt.<br>desgl. hinsichtlich Nachfahren- bzw. Ahnenimplex inner-<br>halb der ganzen At. ("ä uß er er N ach f ah re n -<br>i m p l e x"), gültig für die Berechnung von Np.<br>Anteil der bekannten Ahnen in der k-ten Gen. = $\frac{a'k}{ak'}$<br>sinngemäß unterschieden als $r_k$ (h) bzw. $r_k$ (v).<br>desgl., physischer Wert bei Ahnenimplex = $\frac{a'pk}{apk}$ .<br>desgl., theoretischer Wert bei Ahnenimplex = $\frac{a'tk}{atk}$ .<br>"re du zierte Ah nen zahl" = Anzahl der voll-<br>värdig beheresen Abenen in der voll-                                                                                                    |
| <pre>v ((x/x+1))<br/>**) Anstelle von 1 d, D und ð und 3 denz) dieser Ford vk (x/x+1)  vk ((x/x+1))  vp, vt  vp, vt  vp rk rtk rPk rtk Rk</pre>                                                                                                    | = s, N Matati D Matati D Matat | desgl. doch nur aus der gemeinsamen Ehe von (x) und<br>(x+1).<br>und * wäre im Interesse internationaler Sprachanpassung vielleicht<br>$\frac{1}{2}$ , Deszendenz" vorzuziehen, während a, A (Abnentafel bzw. Aszen-<br>schon für viele Sprachen gerecht wird.<br>Verwandtschaftszuwachs des Probanden in der k-ten Gen.<br>durch ein Ahnenehepaar (x/x+1) aus dessen sämtlichen<br>Ehen = Anzahl der N. in der Gen. k außer der N. von<br>( $\frac{x}{2}/\frac{x}{2} + 1$ ).<br>desgl., doch nur aus der gemeinsamen Ehe von (x) und<br>(x/+1).<br>physischer bzw. theoretischer Verwandtschaftszuwachs des<br>Probanden beim Auftreten von Nachfahren- bzw. Ahnen-<br>implex, der sich auf die N. von (x/x+1) beschränkt<br>("in n er er N ach fahren im plex"), gültig für die<br>Berechnung von np und nt.<br>desgl. hinsichtlich Nachfahren- bzw. Ahnenimplex inner-<br>halb der ganzen At. ("ä uß er er N ach fahren -<br>im plex"), gültig für die Berechnung von Np.<br>Anteil der bekannten Ahnen in der k-ten Gen. = $\frac{a'k}{ak'}$<br>sinngemäß unterschieden als $r_k$ (h) bzw. $r_k$ (v).<br>desgl., theoretischer Wert bei Ahnenimplex = $\frac{a'tk}{apk}$ .<br>"re du zierte Ahn en zahl" = Anzahl der voll-<br>ständig bekannten Ahnengenerationen bei summarischer<br>Berechnung = $\sum_{k}^{k} r_k$ .                                                                                                    |
| <pre>v ((x/x+1))<br/>**) Anstelle von r d, D und d und s deoz) dieser Ford vk (x/x+1)  vk ((x/x+1))  vp, vt  vp rk  rpk rtk Rk  Rpk</pre>                                                                                                    | = NN N tatt 7 lerning = = = = = = = = = = = = = = = = = = =                                                                                                    | desgl. doch nur aus der gemeinsamen Ehe von (x) und<br>(x+1).<br>und v wäre im Interesse internationaler Sprachanpassung vielleicht<br>Ausschnetz vorzuziehen, während n, A (Ahnentafel bzw. Aszen-<br>schon für viele Sprachen gerecht wird.<br>Verwandtschaftszuwachs des Probanden in der k-ten Gen.<br>durch ein Ahnenehepaar (x/x+1) aus dessen sämtlichen<br>Ehen = Anzahl der N. in der Gen. k außer der N. von<br>( $\frac{x}{2}/\frac{x}{2}+1$ ).<br>desgl., doch nur aus der gemeinsamen Ehe von (x) und<br>(x/+1).<br>physischer bzw. theoretischer Verwandtschaftszuwachs des<br>Probanden beim Auftreten von Nachfahren- bzw. Ahnen-<br>implex, der sich auf die N. von (x/x+1) beschränkt<br>("in n er er N a ch f a h r e n i m p l e x"), gültig für die<br>Berechnung von np und nt.<br>desgl. hinsichtlich Nachfahren- bzw. Ahnenimplex inner-<br>halb der ganzen At. ("ä üß er er N a ch f a h r e n -<br>i m p l e x"), gültig für die Berechnung von Np.<br>Anteil der bekannten Ahnen in der k-ten Gen. = $\frac{a^{i}k}{ak^{i}}$<br>sinngemäß unterschieden als $r_{k}$ (h) bzw. $r_{k}$ (v).<br>desgl., physischer Wert bei Ahnenimplex = $\frac{a^{i}tk}{apk}$ .<br>"r e d u z i er t e A h n e n z a h l" = Anzahl der voll-<br>ständig bekannten Ahnengenerationen bei summarischer<br>Berechnung = $\sum_{-1}^{k} r_{k}$ .<br>desgl., physischer Wert bei Ahnenimplex.                                                                                                    |
| <pre>v ((x/x+1))<br/>**) Anstelle von r d, D und d und s deoz) dieser Ford vk (x/x+1)  vk ((x/x+1))  vp, vt  vp, vt  vp rk rpk rtk Rk Rpk Rtv</pre>                                                                                                    | = NN N tatt 7 lerning = = = = = = = = = = = = = = = = = = =                                                                                                    | desgl. doch nur aus der gemeinsamen Ehe von (x) und<br>(x+1).<br>und v wäre im Interesse internationaler Sprachanpassung vielleicht<br>Ausschenz vorzuziehen, während n, A (Ahnentafel bzw. Aszen-<br>schon für viele Sprachen gerecht wird.<br>Verwandtschaftszuwachs des Probanden in der k-ten Gen.<br>durch ein Ahnenehepaar (x/x+1) aus dessen sämtlichen<br>Ehen = Anzahl der N. in der Gen. k außer der N. von<br>$(\frac{x}{2}/\frac{x}{2}+1)$ .<br>desgl., doch nur aus der gemeinsamen Ehe von (x) und<br>(x/+1).<br>physischer bzw. theoretischer Verwandtschaftszuwachs des<br>Probanden beim Auftreten von Nachfahren- bzw. Ahnen-<br>implex, der sich auf die N. von (x/x+1) beschränkt<br>("in n er er N a ch f a h r e n i m p l e x"), gültig für die<br>Berechnung von np und nt.<br>desgl. hinsichtlich Nachfahren- bzw. Ahnenimplex inner-<br>halb der ganzen At. ("ä üß er er N a ch f a h r e n -<br>i m p l e x"), gültig für die Berechnung von Np.<br>Anteil der bekannten Ahnen in der k-ten Gen. = $\frac{a^{i}k}{ak^{i}}$<br>sinngemäß unterschieden als $r_{k}$ (h) bzw. $r_{k}$ (v).<br>desgl., physischer Wert bei Ahnenimplex = $\frac{a^{i}lk}{apk}$ .<br>"r e d u z i er t e A h n e n z a h l" = Anzahl der voll-<br>ständig bekannten Ahnengenerationen bei summarischer<br>Berechnung = $\sum_{-1}^{k} r_{k}$ .<br>desgl., physischer Wert bei Ahnenimplex.                                                                                                    |
| <pre>v ((x/x+1))<br/>**) Anstelle von 1 d, D und d und s denz) dieser Ford vk (x/x+1)  vk ((x/x+1))  vp, vt  vp, vt  vp  rk  rpk  rtk  Rk  Rpk Rtk (x)</pre>                                                                                           | = . N N tatt 1 lernng =                                                                                                    | desgl. doch nur aus der gemeinsamen Ehe von (x) und<br>(x+1).<br>und v wäre im Interesse internationaler Sprachanpassung vielleicht<br>$\frac{1}{2}$ "Deszendenz" vorzuziehen, während a, A (Abnentafel bzw. Aszen-<br>schon für viele Sprachen gerecht wird.<br>Verwandtschaftszuwachs des Probanden in der k-ten Gen.<br>durch ein Ahnenehepaar (x/x+1) aus dessen sämtlichen<br>Ehen = Anzahl der N. in der Gen. k außer der N. von<br>( $\frac{x}{2}/\frac{x}{2} + 1$ ).<br>desgl., doch nur aus der gemeinsamen Ehe von (x) und<br>(x/+1).<br>physischer bzw. theoretischer Verwandtschaftszuwachs des<br>Probanden beim Auftreten von Nachfahren- bzw. Ahnen-<br>implex, der sich auf die N. von (x/x+1) beschränkt<br>("in n er er N a ch fahren im plex"), gültig für die<br>Berechnung von np und nt.<br>desgl. hinsichtlich Nachfahren- bzw. Ahnenimplex inner-<br>halb der ganzen At. ("ä uß er er N a ch fahr en -<br>i m plex"), gültig für die Berechnung von Np.<br>Anteil der bekannten Ahnen in der k-ten Gen. = $\frac{a'k}{ak'}$<br>sinngemäß unterschieden als $r_k$ (h) bzw. $r_k$ (v).<br>desgl., physischer Wert bei Ahnenimplex = $\frac{a'tk}{apk}$ .<br>"r e d u z i er te A hn en z ah 1" = Anzahl der voll-<br>ständig bekannten Ahnen inder k-ten Gen. = $\frac{a'tk}{atk}$ .<br>"re du z i er te A hn en z ah 1" = Anzahl der voll-<br>ständig bekannten Ahnengenerationen bei summarischer<br>Berechnung = $\sum_{r=1}^{k} r_k$ .<br>desgl., physischer Wert bei Ahnenimplex.<br>desgl., physischer Wert bei Ahnenimplex.<br>desgl., physischer Wert bei Ahnenimplex.<br>desgl., physischer Wert bei Ahnenimplex.<br>desgl., physischer Wert bei Ahnenimplex.<br>desgl., physischer Wert bei Ahnenimplex.<br>desgl., physischer Wert bei Ahnenimplex.<br>desgl., theoretischer Wert bei Ahnenimplex.<br>desgl., theoretischer Wert bei Ahnenimplex.<br>desgl., theoretischer Wert bei Ahnenimplex.<br>desgl., theoretischer Wert bei Ahnenimplex.<br>desgl., theoretischer Wert bei Ahnenimplex.                                                                                                    |
| <pre>v ((x/x+1))<br/>**) Anstelle von r d, D und d und s denz) dieser Ford vk (x/x+1)  vk ((x/x+1))  vp, vt  vp, vt  vp rk rpk rtk Rk Rpk Rtk (x) (x/x+1)</pre>                                                                                        | = NN N tatt 7 derung = = = = = = = = = = = = = = = = = = =                                                                                                    | desgl. doch nur aus der gemeinsamen Ehe von (x) und<br>(x+1).<br>und v wäre im Interesse internationaler Sprachanpassung vielleicht<br>Ausschendenz vorzuziehen, während n, A (Ahnentafel bzw. Aszen-<br>schon für viele Sprachen gerecht wird.<br>Verwandtschaftszuwachs des Probanden in der k-ten Gen.<br>durch ein Ahnenehepaar (x/x+1) aus dessen sämtlichen<br>Ehen = Anzahl der N. in der Gen. k außer der N. von<br>$(\frac{x}{2}/\frac{x}{2}+1)$ .<br>desgl., doch nur aus der gemeinsamen Ehe von (x) und<br>(x/+1).<br>physischer bzw. theoretischer Verwandtschaftszuwachs des<br>Probanden beim Auftreten von Nachfahren- bzw. Ahnen-<br>implex, der sich auf die N. von (x/x+1) beschränkt<br>("in n er er N a ch f a h r e n i m p l e x"), gültig für die<br>Berechnung von np und nt.<br>desgl. hinsichtlich Nachfahren- bzw. Ahnenimplex inner-<br>halb der ganzen At. ("ä uß er er N a ch f a h r e n -<br>i m p l e x"), gültig für die Berechnung von Np.<br>Anteil der bekannten Ahnen in der k-ten Gen. = $\frac{a^{i}k}{ak^{i}}$<br>sinngemäß unterschieden als $r_{k}$ (h) bzw. $r_{k}$ (v).<br>desgl., physischer Wert bei Ahnenimplex = $\frac{a^{i} pk}{apk}$ .<br>"r e d u z i er t e A h n e n z a h l" = Anzahl der voll-<br>ständig bekannten Ahnengenerationen bei summarischer<br>Berechnung = $\sum_{-1}^{k} r_{k}$ .<br>desgl., physischer Wert bei Ahnenimplex.<br>desgl., physischer Wert bei Ahnenimplex.<br>desgl., physischer Wert bei Ahnenimplex.<br>desgl., physischer Wert bei Ahnenimplex.<br>desgl., physischer Wert bei Ahnenimplex.<br>desgl., physischer Wert bei Ahnenimplex.<br>desgl., theoretischer Wert bei Ahnenimplex.<br>desgl., physischer Wert bei Ahnenimplex.<br>desgl., physischer Wert bei Ahnenimplex.<br>desgl., theoretischer Wert bei Ahnenimplex.<br>desgl., theoretischer Wert bei Ahnenimplex.<br>desgl., theoretischer Wert bei Ahnenimplex.<br>desgl., theoretischer Wert bei Ahnenimplex.<br>desgl., theoretischer Wert bei Ahnenimplex.<br>desgl., theoretischer Wert bei Ahnenimplex.<br>desgl., theoretischer Wert bei Ahnenimplex.<br>desgl., theoretischer Wert bei Ahnenimplex.<br>desgl., theoretischer Wert bei Ahnenimplex.<br>desgl., theoretischer We                                                                                                    |

## Martin Jülichs Näherungsformel zur Implex-Berechnung für große Ahnenlisten

(Stand 10. Juni 2012)

 $\begin{array}{l} {\rm vaf}(0) & = 0 \\ {\rm vaf}(k) & = \frac{(2*{\rm ap}(k-1) - {\rm ap}(k))}{(2*{\rm ap}(k-1) - {\rm ap}(k))} / \max(1, {\rm a'p}(k) + 2*{\rm ap}(k-1) - {\rm ap}(k)) * ({\rm a't}(k) / {\rm at}(k)) + \frac{{\rm vaf}(k-1)}{{\rm vaf}(k-1)} * (1 - ({\rm a't}(k) / {\rm at}(k))) \\ & = \frac{(2*{\rm ap}(k-1) - {\rm ap}(k))}{(2*{\rm ap}(k-1) - {\rm ap}(k))} / \max(1, {\rm a'p}(k) + 2*{\rm ap}(k-1) - {\rm ap}(k)) * \frac{{\rm rt}(k)}{{\rm rt}(k)} + \frac{{\rm vaf}(k-1)}{{\rm vaf}(k-1)} * (1 - ({\rm a't}(k) / {\rm at}(k))) \\ & = 1 \\ {\rm aap}(k) & = \frac{2*{\rm aap}(k-1)}{{\rm aap}(k)/{\rm at}(k)} - (2*{\rm ap}(k-1) - {\rm ap}(k)) - {\rm vaf}(k) * \frac{(2*{\rm aap}(k-1) - (2*{\rm ap}(k-1) - {\rm ap}(k)) - {\rm a'p}(k))}{{\rm ia}(k)} \end{array}$ 

#### Zur Erläuterung:

vaf (=Verlustahnenfaktor) gibt an, wie groß der Anteil der physischen Personen ist, der von einer Generation auf die andere durch Implex verloren geht.

(2 \* ap(k-1) - ap(k)) → Anzahl der Ahnen, die zur k-ten Generation verloren gegangen sind. Das wird zur Gesamtpersonenzahl dieser Generation ins Verhältnis gesetzt.

 $vaf(k-1) \rightarrow$  das ist der Wert aus der vorhergehenden Generation.

Diese beiden Formelteile werden über den Erforschtheitsgrad rt(k) gewichtet.

aap → Das ist die geschätzte physische Personenzahl einer Generation. Da jeder 2 Elternteile hat, ist dieser Wert doppelt so groß, wie der Wert aus der vorhergehenden Generation. (Unter Missachtung des Implex.) →  $2 \times aap(k-1)$  Davon abgezogen werden die Personen, die durch den erforschten Implex in dieser Generation verlorenen gegangen sind. → -  $(2 \times ap(k-1) - ap(k))$ 

Ebenfalls abgezogen werden die möglicherweise verlorenen Personen, die in dem noch nicht erforschten Teil dieser Generation vermutet werden.

(2 \* aap(k-1) - (2 \* ap(k-1) - ap(k)) - a'p(k)) → Das sind die restlichen, noch nicht erforschten Personen. Sie werden mit vaf multipliziert. Das ergibt die geschätzte Anzahl von Personen, die in dem nicht erforschten Teil verloren gegangen sind.

ia(k) → Das ist ein neues, geschätztes ik. Es entspricht dem von Rösch, nur unter Verwendung von aap.

## Glossar / Begriffe

- VSL Verschwisterungsliste
- AT Ahnen**Tafel**
- AL AhnenListe
- NT Nachfahren**Tafel** (manchmal auch NFT)
- NL NachfahrenListe (manchmal auch NFL)
- Stammbaum ? ausschliesslich männliche ? NT ??
- Stammbaum häufig <u>fälschlich mit AT gleichgestellt</u>: im Tierwesen, in Schulbüchern, unter Genealogen, .....

weitere Abkürzungen gemäß Quantitativer Genealogie (Rösch): Verwandtschaft

: Vws

(nachweislich) verwandt sind 2 Personen entweder

- in gerader Linie (..., Großvater, Vater, Sohn) [direkt (d)] oder
- über wenigstens einen gemeinsamen Vorfahren [seitenverwandt (s) ; collateral] hierzu ein kurzes, aber realistisches Beispiel auf der folgenden Seite:

AhnenImplex bestimmt auf Wunsch beide Verwandtschaftstypen

Für die Vws werden in der QuGe folgende VerwandtschaftsAnteile bzw. VerwandtschaftsGrade definiert:

| •     | mittlerer biologischer Verwandtschaftsanteil                               | : mbVA            | b                 | eine Dezimalbruchzahl                                              |
|-------|----------------------------------------------------------------------------|-------------------|-------------------|--------------------------------------------------------------------|
| •     | summarischer mittlerer biologischer Verwandtschaftsanteil                  | : sbVA            | bʻ                | eine Dezimalbruchzahl                                              |
| •     | ausführlicher biologischer Verwandtschaftsgrad                             | : abVG            | gb                | ein "Spektrum" z.B.: 8 <sup>4</sup> 9 <sup>6</sup> 10 <sup>3</sup> |
| •     | summarischer biologischer Verwandtschaftsgrad                              | : sbVG            | g′ł               | eine Dezimalbruchzahl [Fo. I]                                      |
| •     | Schwerpunkt des ausführlichen Verwandtschaftsgrades                        | : gbs             | ari               | thmetisches Mittel des Spektrums gb                                |
| •     | <b>V</b> erwandtschafts <b>g</b> rad                                       | : VG              |                   |                                                                    |
| •     | Humangenetik: Verwandtschaftskoeffzient (der Eltern)                       | : R(2;3)          | = b               | <sup>2,3</sup> eine Dezimalbruchzahl                               |
| •     | Humangenetik: Inzuchtkoeffizient (eines Kindes verwandter Eltern)          | : f (F)           | = 0               | $0,5^{R}(2;3) = 0,5^{*} b'_{2;3}$ dito.                            |
| Ahne  | entafel                                                                    | : AT              | ist               | "in sich selbstähnlich": AT-Sektoren                               |
| Für d | ie AT werden in der QuGe <u>zusätzlich</u> folgende Abkürzungen definiert: |                   |                   |                                                                    |
| •     | Generationszahl k; Generation, in der der Ahn steht                        | : k               | zählt             | t negativ auf der AT; Proband: k=0                                 |
| •     | Kekulé-Ahnenzahl v; binär geschrieben: Filiationsfolge!                    | : v               | (v)2 l            | egt die Filiationslinie "offen"                                    |
| •     | einfacher Ahn : $z = 1$                                                    | : EfA             | z =1              | einmaliges Vorkommen auf der AT                                    |
| •     | Mehrfach-Ahn : z >1 ; Generationen-Spektrum gb                             | : MfA             | z >1              | mehrmaliges Vorkommen auf der AT                                   |
| •     | Anzahl der Vorkommen eines MfA's auf der AT                                | : z               | z >1              | es gibt ein Generationen-Spektrum                                  |
| •     | Verschwisterungsliste: Liste aller Ahnengeschwister                        | : VSL             | L. all            | ler Ahnengeschwister: Def. Implex!                                 |
| •     | Elterngleichheitsliste: Liste gleicher Ahnentafelsektoren                  | : EGL             | defir             | niert den Implex einer AT eindeutig                                |
| •     | theoretische Ahnenzahl in der Generation k                                 | : atk             | = 2 <sup> k</sup> | I                                                                  |
| •     | <b>p</b> hysische <b>A</b> hnenzahl in der Generation k                    | : a <sub>pk</sub> | < atk:            | weniger phys. Ahnen aufgrund Implex                                |
| •     | bislang bekannte <b>p</b> hysische <b>A</b> hnenzahl in der Gen. k         | : ap'k            | < a <sub>pk</sub> | : weniger Ahnen aufgrund Unkenntnis                                |
| •     | relativer Anteil bekannter physischer Ahnen in Gen. k                      | : r <sub>pk</sub> | $= a_{p'k}$       | $a_k / a_{pk}  \text{mit } 0 \le r_{pk} \le 1$                     |
| •     | "reduzierte Ahnenzahl" bis Gen. k                                          | : Rk              | = Sui             | mme aller r <sub>pk</sub> von 1 bis k                              |
| •     | Implex                                                                     | :ik               | ‼ kei             | in Maß für "innere" Vws !!!                                        |
| Nach  | afahrentafel                                                               | : NT              | ohne              | e generalisierbare Unterstruktur                                   |
| Für d | ie NT werden in der QuGe <u>zusätzlich</u> folgende Abkürzungen definiert: |                   |                   |                                                                    |

- Generationszahl k; Generation, in der der Nachkomme steht : k
- zählt positiv auf der NT; Stammvater: k=0 siehe Vws
- Nachfahren-Spektrum : gb siehe Vv
   vorerst hier keine weiteren Definitionen; vgl. Rösch (1955) QuGe; Seiten 62-66

### 5. verwandt: an einem einfachen Beispiel verständlich erklärt!

```
P ist der Enkel von C : direkt b(d) = \frac{1}{4}
P ist aber über seine Mutter B und K sowie L
mit C seitenverwandt b(s) = \frac{2*1}{64} = \frac{1}{32}:
b = b(d) + b(s) = \frac{1}{4} + \frac{1}{32} = \frac{9}{32}
```

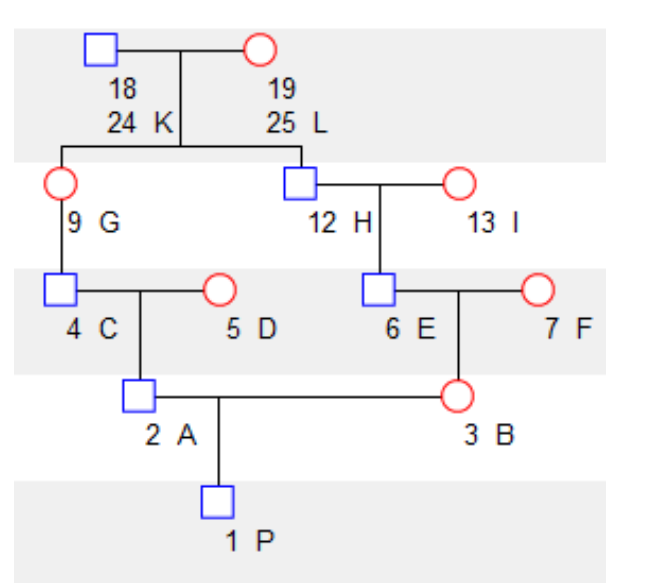

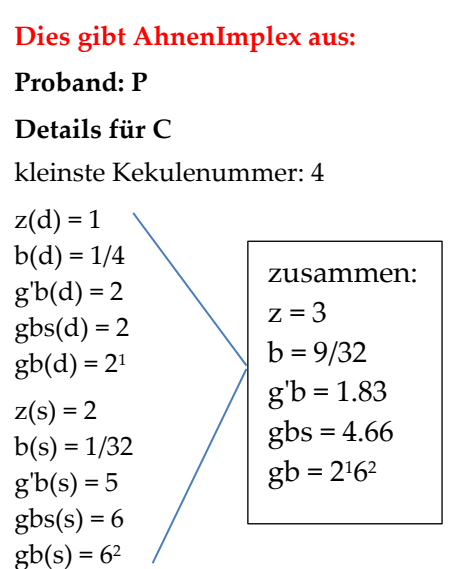

Hier die 3 Verwandtschaftspfade (Verwandtschaftslinien) explizit:

b(d): P - A - Cb<sub>d</sub>  $= \frac{1}{2^2} = \frac{1}{4}$  gb=2 > im Grad 2 direkt b(s): P - B - E - H - K - G - Cb<sub>s</sub>  $= \frac{1}{2^6}$  gb=6 > im Grad 6 indirekt P - B - E - H - L - G - Cb<sub>s</sub>  $= \frac{1}{2^6}$  gb=6 > im Grad 6 indirekt in Summe:  $\sum bs = 2 \cdot \frac{1}{2^6} = \frac{1}{2^5} = \frac{1}{32}$  entspricht 1 mal im Grad 5 indirekt

insgesamt: in Summe: summarischer mittlerer biologischer VA b'

$$b' = \sum b = \sum bd + \sum bs = \frac{1}{4} + \frac{1}{32} = \frac{9}{32} = 0,25 + 0,03125 = 0,28125$$

 $gb=2^{1}6^{2}$  insgesamt g'b= -  $ld(0,28125) \approx 1,83$ 

Inzuchtkoeffizent für P:  $f = 0.5 \cdot b_{23} = 0.015625$ 

Denn b<sub>23</sub> = 
$$2 \cdot \frac{1}{2^6} = \frac{1}{2^5} = \frac{1}{32}$$

>> 2 Pfade der Länge 5 von A nach B über K und L:

$$A - C - G - K - H - E - B$$
$$A - C - G - L - H - E - B$$

# Langes Nachwort

Arndt Richter: Das Programm *AhnenImplex* von Martin Jülich, Chemnitz ist ein

- <u>Grafik</u>programm zur Visualisierung genealogischer Strukturen und deren Ausgabe als Bilddatei und zugleich ein
- <u>Rechen</u>programm zur Bestimmung von Kennwerten gemäß der von Rösch begründeten quantitativen Genealogie. Es bestimmt auch die <u>x-chromosomalen</u> Kennwerte.

AhnenImplex hat seine Wurzeln in meinem sehnlichen Wunsch, allein aufgrund von sogenannten Verschwisterungslisten (VSL) den Implex grafisch **als abgeschlossene** Heiratskreise darzustellen und aus der VSL alle biologischen Kennwerte für jeden Ahn/Nachkomme zu berechnen.

Alle <u>Darstellungen</u> von Prof. Siegfried Rösch, wie sie u. a. in seinen beiden Büchern "Grundzüge einer quantitativen Genealogie", 1955 (Seite 67-78) und "Goethes Verwandtschaft", 1956 (in Teil A, Seite 65-76) veröffentlicht worden sind, können nun mit dem Programm AhnenImplex in gleicher Weise erstellt werden.

Bereits 1987(!) schrieb ich im Aufsatz "Gedanken auf dem Genealogentag 1987 in Kaiserslautern und danach"; erschienen in: "Quellen und Forschungen", Aurich/Ostfriesland, 1987, 36. Jg., Heft 5, S. 98-101 folgendes:

"Auch einem Computerprogramm sollten dereinst als **Dateneingabe** für Ahnentafel-Verflechtungs-Grafiken die abstrakten Geschwistergruppen mittels niedrigster Ahnen-Nr. (bei Mehrfachahnen!) genügen". Ich bezog mich damals auf die Ahnentafel Friedrich d. Große aus Preußen.

Für ihn sind bis zum Vorfahr Wilhelm I. v. Oranien (v = 36) folgende 4 Geschwisterpaare zu berücksichtigen:

VSL Friedrich der Große { nur die ersten 4 Geschwisterpaare!}
Vollgeschwister: 5 u. 6; 10 u. 14; 17 u. 22. Halbgeschwister über den gemeinsamen Vater: 18 u. 35 Halbgeschwister über die gemeinsame Mutter: - - - (keine). "

Vorher hatte ich nach nur textlich grobem Hinweis auf mehrere Verwandtenehen mit Angabe von einigen Namen geschrieben:

"Dieses berühmte Verwandtschaftsbeispiel zeigt auch, wie schwierig es ist,

### Verwandtschaftsbeziehungen rein textlich exakt zu beschreiben."

AhnenImplex "schließt" diese Lücke und realisiert, was ich bereits 1987 geschrieben habe.

"Zum Beweis" folgt deshalb jetzt eine grafische Darstellung mit AhnenImplex.

Ihr zum Vergleich wird eine frühere manuelle Darstellung aus dem Jahre 1987 gegenübergestellt!

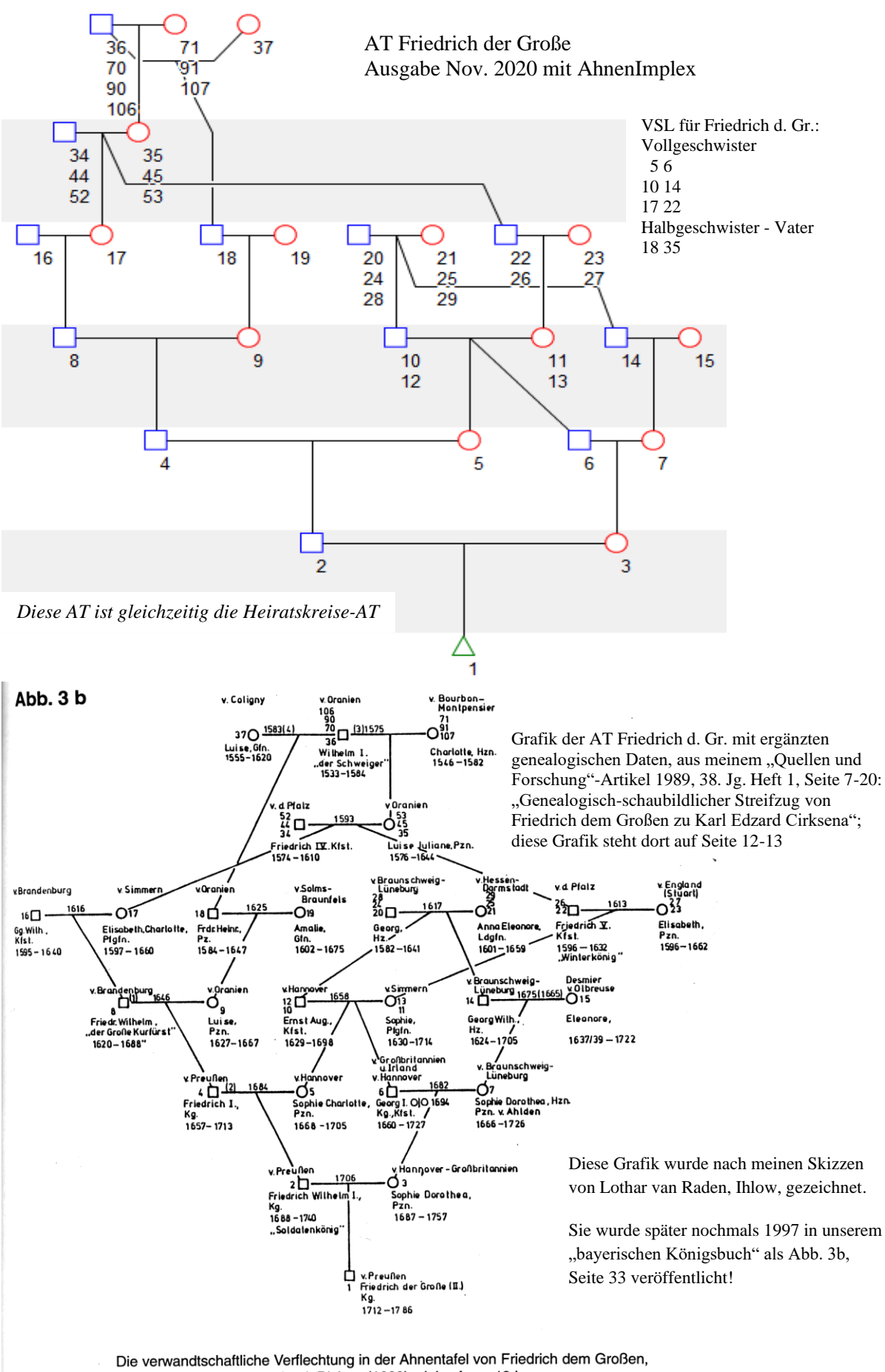

aus: Arndt Richter (1989); siehe Anm. 19 I

An einigen Beispielen aus der Ahnenliste Rösch (Kinder) und anderer AL sind bereits Ausgabe-Ergebnisse des AhnenImplex-Programmes auf meiner Homepage <u>www.geneTalogie.de</u> veröffentlicht. Einige Proben solcher Verwandtschaftsgrafiken und einige Berechnungen (wie Ahnenhäufigkeiten, biologische Verwandtschaftsgrade gb und gbx, sowie Implex-Werte und VSL nach verschiedenen Gesichtspunkten) sind dort online gestellt. Weitere Auswerteergebnisse werden dort laufend ergänzt und so der Öffentlichkeit zugänglich gemacht.

#### Bleiben drei große Wünsche:

Ich wünsche, dass dem Programm AhnenImplex

• großer Erfolg beschieden wird.

Ich wünsche, dass das Programm AhnenImplex

• breite Anwendung unter möglichst vielen Genealogen findet.

Ich wünsche, dass durch das Programm AhnenImplex

• die Quantitative Genealogie die ihr gebührende Anerkennung in der breiten Genealogie erlangt.

Über die GEDCOM-Eingabeschnittstelle können

• alle Genealogen

mit diesem Programm bequem und erfolgreich arbeiten.

Aber auch die VSL bleibt als zweite Eingabeschnittstelle erhalten! Gerade im Bereich der Modellierung genealogischer Strukturen und deren Analyse bleibt eine Eingabe

über eine VSL unverzichtbar.

Arndt Richter, München 12. November 2020

# Nachwort von Weert Meyer

Zunächst schließe ich mich den drei Wünschen meines Mentors Arndt Richter an! Das AhnenImplex-Program ist so konzipiert und ausgelegt, dass es tiefe und stark verflochtene AT's ("Ahnennetzte"), wie sie typischerweise auf großen Dynasten-AT's vorkommen, analysieren kann, siehe <u>http://www.genetalogie.de/bilderhtm/genetalogiebuch.html</u> sowie <u>www.genetalogie.de</u>.

Aber auch für die Analyse bürgerlicher AT's zeigt AhnenImplex seine Stärken. So konnte Heiko Hungerige in CG 1/2020 die Ahnenschaft seiner Großmutter Katharina Pudenz analysieren.

Die systematische Auflistung aller möglichen (und erlaubten) nahen Verwandtenehen findet man in CG 1/2020. Hungerige und Meyer haben alle diese Beispiele mit AhnenImplex verifiziert.

Im Mai 2020 habe ich meine eigene bürgerliche ostfriesische Datenbank (inzwischen 54000 Personen) erfolgreich auf nahe Verwandtenehen über den Inzuchtkoeffizienten f durchsucht. Einige dabei gefundene Beispiele werden hier vorgestellt und analysiert.

Sie werden nun denken, dass Sie nahe Verwandtenehen ja schon bei der Erfassung als Anmerkung aus den Kirchenbüchern kennen! Im katholischen Raum mag dies stimmen. Aber im evangelischen Ostfriesland, wo die meisten Kirchenbücher erst um 1700 beginnen, fehlen Hinweise auf nahe Verwandtenehen durchgehend. Dass die Eltern meiner Großmutter Vetter und Kusine waren, wusste ich vom Hörensagen in der Familie.

Am Rande sei dies vermerkt: ich hatte ein Elternpaar in meiner Datenbank fälschlich zu Bruder und Schwester gemacht. Mit AhnenImplex über f = 0,25 konnte ich diesen Fehler finden und so beseitigen.

Wie bereits angedeutet, kann AhnenImplex bei der Analyse kleiner, aber verzwackter Familiensituationen ausgezeichnet helfen. Z.B. konnten die Figuren 1 bis 8 aus Rösch(1954) nach Modellierung in einem Genealogie-Programm (GenProfi4) via GEDCOM mit AhnenImplex falsifiziert werden.

Sogar das berühmte Beispiel des Bullen Roan Gaunlet (Wright) wurde über eine Modellierung in GenProfi via GEDCOM mit AhnenImplex untersucht.

Auf menschlichen AT's wird man einen derart hohen Inzuchtanteil nur selten finden. Allerdings kann Karl II v. Spanien f = 0,2149 aufweisen! Zum Vergleich: sind die Eltern Bruder und Schwester, gilt f = 0,25

Interessanter Weise ist der Inzuchtkoeffizient f für 1: Roan Gaunlett mit f = 0,1406 kleiner als der seines Vaters 2: Royal Duke of Gloster: f = 0,1562. Umso erstaunlicher dieses Ergebnis:

• für alle übrigen Kühe/Bullen gilt f = 0 !!!

Bulle\_Roan\_Gaunlet.GED AT mit AhnenImplex erstellt:

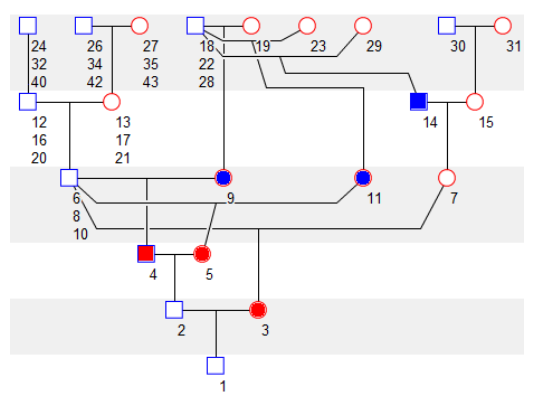

Hw.: mehrfach vorkommende Ahnen werden von AhnenImplex grundsätzlich nur einmal gezeichnet!

Nach diesem Beispiel soll der Begriff der **Verschwisterungsliste (VSL)** abermals erklärt werden. Wie Sie am Schaubild oben für den Bullen Roan Gautlet sehen, sind 3, 4 und 5 Halbgeschwister (rot) mit gemeinsamen Vater 6, sodann 9, 11 und 14 Halbgeschwister (blau) mit gemeinsamen Vater 18.

#### Meyer (2024)

Sie alle kennen – vermutlich auch von Ihrer eigenen AT - , dass einige Ahnen mehr als einmal auf der AT stehen: wir wollen diese Ahnen **"Mehrfachahnen"** (MFA) nennen. In der Fachsprache der Genealogen heißt dieses Phänomen **Implex**:

Dies sagt das Latein-Wörterbuch:

**implectere, implectō**, implexī, implexum (*Verb, kons. Konj.*) *implexus: PPP (Nom. Sg. mask.*) hineinflechten, verflechten, hineinschlingen, verschlingen

Kein Wunder, dass sich die deutsche Übersetzung "Ahnenschwund" bis heute hartnäckig hält. Dabei assoziiert "Schwund", dass es "weniger verschiedene Ahnen" als "üblicherweise", sprich ohne Verwandtenehen gibt. "Schwund" spiegelt die tatsächliche Situation nun gar nicht wider! Viel besser wäre es, von <u>Ahnenhäufung</u> oder <u>Vielfachahnenschaft</u> zu sprechen.

Das mehrfache Auftreten erspart einem das Suchen nach weiteren (mehreren Ahnpaaren/einzelnen Ahneneltern) – tatsächlich <u>schwindet</u> somit allein der notwendige Forschungsaufwand für die Ahnenrecherche.

<u>Biologisch gesehen</u> kommt dem Mehrfachahnen "größeres Erb-Gewicht zu" als einem einfachen, nur einmal auf der AT auftretenden Ahn (EfA), der MfA verdoppelt / verdreifacht /.... seine Chancen, sein Erbgut an den Probanden weiter zu vererben. Stellen Sie sich einen mehrfach vorkommenden Ahnvater vor:

Zuerst stehe er auf der Vaterseite der AT - von dort kann er sein X-Chromosom nicht an einen männlichen Probanden vererben! Gleichzeitig stehe dieser Mehrfachahn jetzt auch auf der Mutterseite der AT und dort auf einem x-chromosomalen AT-Platz! Jetzt kann dieser Mehrfachahn<u>vater</u> doch noch sein X-Chromosom an den männlichen Probanden über eine weitere Erblinie, die über die Mutter führt, vererben.

Um diese und andere Fragen zu klären, muss man von jedem Ahnen alle seine Ahnentafelplätze kennen und diese entsprechend analysieren (autosomal/ gonosomaler Erbgang). Für die Lösung dieses Problems hat die **Quantitative Genealogie** (QuGe) Strategien und Lösungswege parat.

Kernstück der Berechnungen ist die Kenntnis der Kekulé-Ahnennummer aller <u>Ahnen**geschwister**</u> auf der AT eines Probanden. Diese sogenannte Verschwisterungsliste (VSL), in welcher alle Ahnengeschwister via Kek.-Nr. aufgelistet sind, definiert das Mehrfachvorkommen der Ahnen eindeutig. Für die Mehrfachahnen (MfA) kann man alle statistische biologische "Kennwerte" nach den Regeln der QuGe berechnen - allein aus der VSL berechnen.

Nicht in der VSL aufgelistet werden die Ahnen-Nummern der Eltern, Groß-, Urgroßeltern usw. dieser Geschwister, es sei denn sind ihrerseits Geschwister auf der AT, die gerade betrachtet wird. Allein mit Kenntnis der Geschwister-Kek.-Nrn können die Kek.-Nrn der Eltern, Großeltern, usw. per Rechnung bestimmt werden.

## Wie sieht nun eine VSL aus?

Man muss zwischen Voll- und Halbgeschwistern unterscheiden, bei Letzteren noch, ob sie einen gemeinsamen Vater oder eine gemeinsame Mutter haben! Somit gibt es drei Typen; <u>es sind immer deren Kekule-Nrn zu notieren</u>:

- Vollgeschwister (können auch mehr als zwei sein: Geschwister-"gruppen"!)
- Halbgeschwister gemeinsamer Vater (können auch mehr als zwei sein!)
- Halbgeschwister gemeinsame Mutter (können auch mehr als zwei sein!)

Anstatt der Geschwister könnte man auch deren Eltern-Kek-Nrn in einer sogenannten <u>Elter</u>-Gleichheitsliste (EGL) auflisten. Man bekäme dadurch mehr Einträge / Auflistungen [für jedes Vollgeschwisterpaar zwei], dafür entfiele aber die Unterscheidung zwischen Voll- und Halbgeschwistern. Mein AhnAusw.Prg hat seinerzeit die VSL in die EGL umsetzt und damit gerechnet.

Denn die gleichen **Elter** legen mit ihrer Kek.-Nummer eindeutig Ahnensektoren fest, wovon der erste Sektor <u>mit kleinster Kek-Nr</u>. der "**physische**" Sektor ist, der alle weiteren "Verlust"-Sektoren ( einen bei einem einfachem Geschwisterpaar, zwei bei einer 3er Gruppe, drei bei einer 4er Gruppe, usw.) "repräsentiert". Die weiteren Ahnen im physischen Sektor müssen nicht mehr genannt werden, sie werden "automatisch" in die über die VSL/EGL zugeordneten Verlustsektoren übertragen.

Innerhalb des ersten physischen Sektors kann es weiteren Implex geben, entweder in dem Sektor verbleibend oder aus ihn herausführen in eine weitern Verlustsektor außerhalb. Diese "Kaskadierung" ist typisch. Sind die Eltern aus der gleichen Region, aus der gleichen Gesellschafts-Schicht, liegen somit enge Heiratskreise vor, so erfolgt ein Übergriff auf die gesamte AT – und führt zu einem Inzuchtkoeffizienten f > 0, sind die Eltern "sich fremd", beschränken sich die "Übergriffe" jeweils auf Vater- und Mutterseite. Es ist interessant die VSL diesbezüglich zu analysieren. Ich teile dazu z.B. die AT eines Probanden in ihre 4 Elementarsektoren:

- 1. Vaters Vaterseite VV = 4
- 2. Vaters Mutterseite VM v = 5
- 3. Mutters Vaterseite MV v = 6
- 4. Mutters Mutterseite MM v = 7

Wenn ich die VSL (EGL) entsprechend "einsortiere", erkenne ich auch sofort, welche Paarungen <u>mindestens</u> zum Inzuchtkoeffizienten beitragen:

Nur solche, die von VV bzw. VM nach MV bzw. MM "übergreifen".

So erkennt man z.B. im konkreten Beispiel für die AT meiner Kinder sofort:

- VV ; VM und MV zeigen "Übergriff" ;
- MM ist davon getrennt hat nur wenig, ausschließlich "inneren" Implex.

**Doch Vorsicht:** auch solche VV-VM respektive MV-MM Paare können den Inzuchtkoeffizienten erhöhen, wenn sie ihrerseits in einen früheren Übergriff-Vertretersektor münden. Durch diese "Kaskadierung" ist das Problem wiederum textlich schwer zu beschreiben. Es verlangt nach bildlichen Darstellungen. Für die VSL ist dies in AhnenImplex über die Ausgabe der **Heiratskreise** schon realisiert! Versuchen wir, uns ein vorläufiges Bild zu machen:

Diese kegelförmige Darstellung schlägt gewiss fehl:

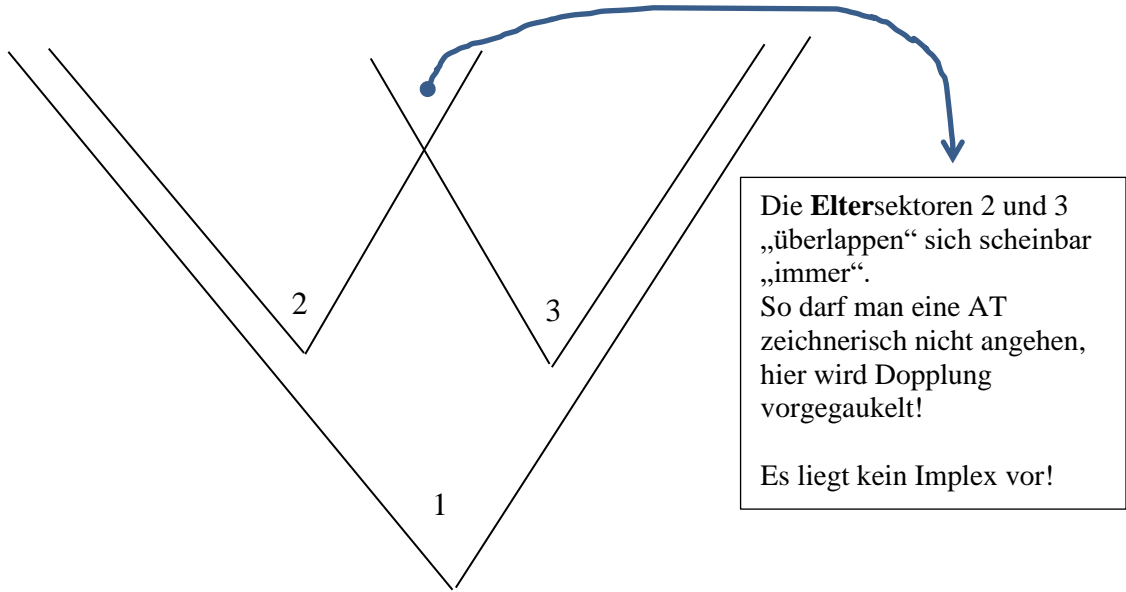

Ich versuche es mit einer "schlauchförmigen" Darstellung, die aber aus Platzgründen schnell an seine Grenzen stößt. Man "müsste" die AT auf eine mehrere Meter breite Tapete aufmalen, käme aber auch hier bald an seine Grenzen. Ich starte dennoch diesen Versuch:

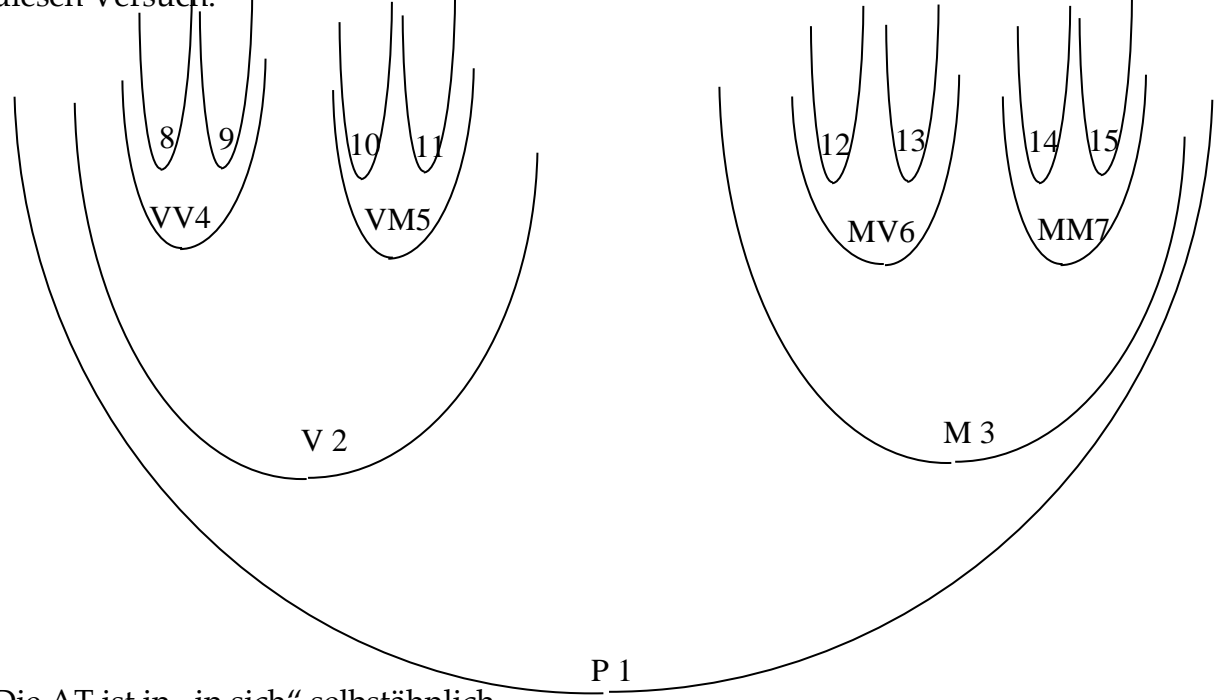

Die AT ist in "in sich" selbstähnlich.

Ich meine damit folgendes: Die AT des Probanden 1 "zerfällt" in die Teil-ATs des Vaters (2:V) und der Mutter (3:M).

Aber auch deren ATs zerfallen wieder in (4:VV) ; (5:VM) ; (6:MV) und (7:MM) usw.

Sektor 8 bildet wieder eine AT, usw.

Über die VSL werden nun Zuordnungen zwischen

- Vertretersektoren -> sie enthalten <u>physische</u> Ahnen und
- Verlustsektoren -> AT-Bereiche, die von <u>"Vertretern</u>" belegt werden Seien v = 5 und v = 6 Schwester und Bruder.

Für die Eltern 2-3 ist dies eine Kusine-Vetter Heirat.

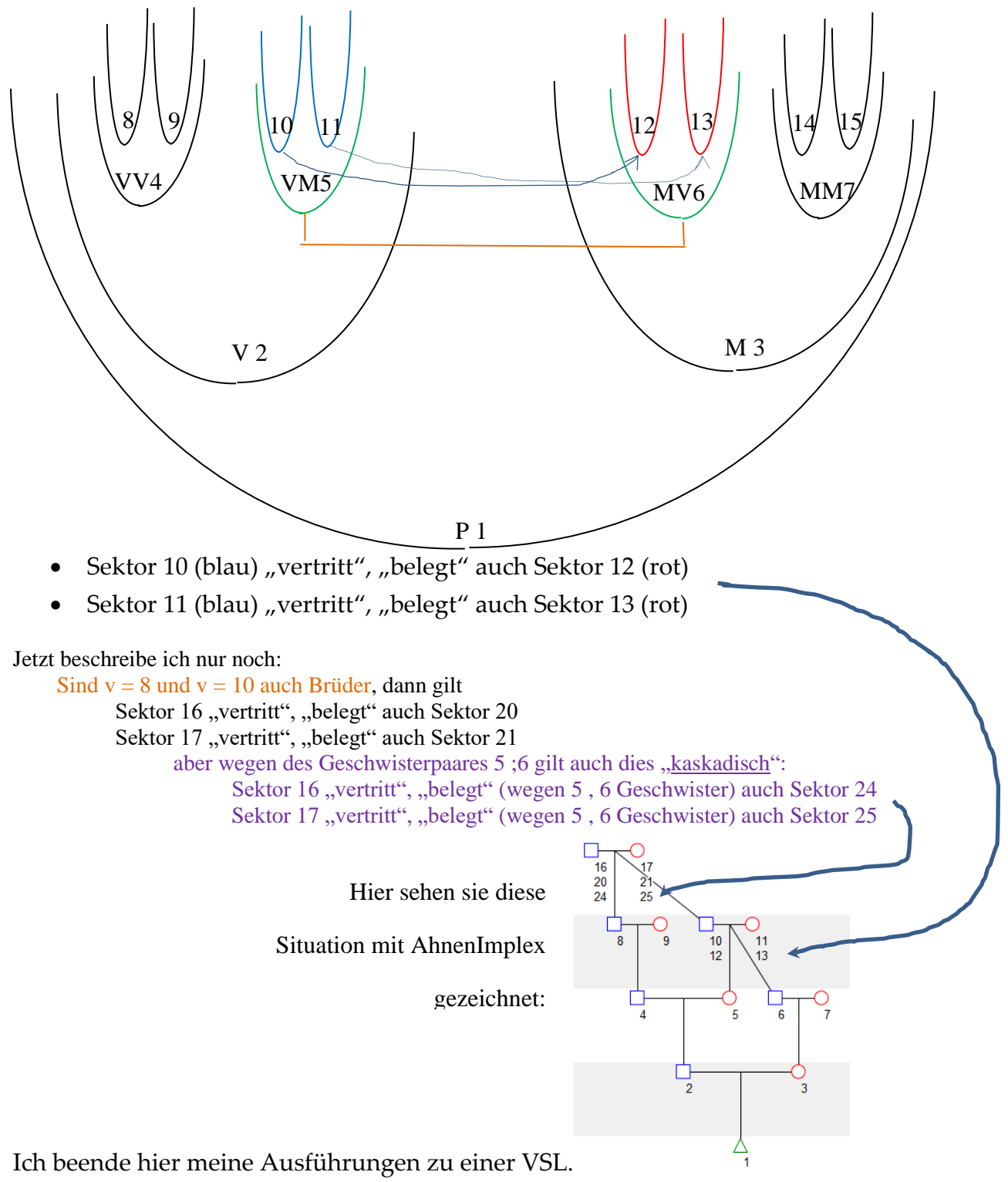

Zur Illustration realer Situationen mit jeweils größerer VSL jetzt zwei grafische Abb.

- der AT des Johann Focken Saathoff; \*1804; + 1881,
- dann der AT seiner Tochter Jännken Saathoff.

Alle Grafiken wurden mit AhnenImplex erstellt!

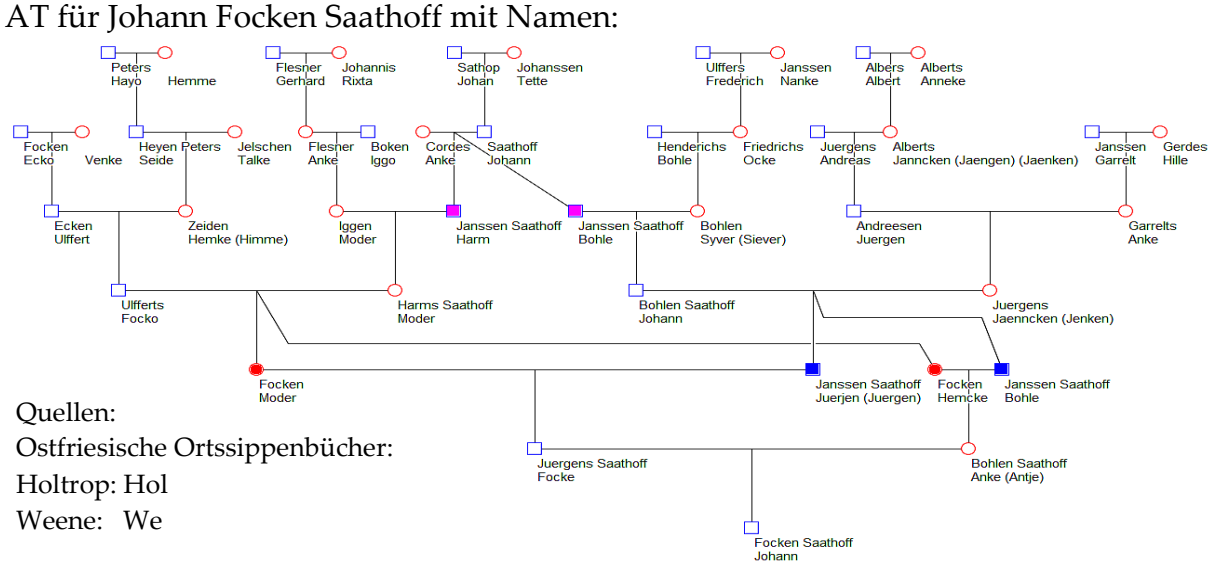

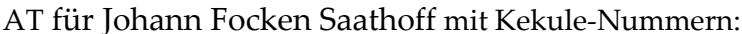

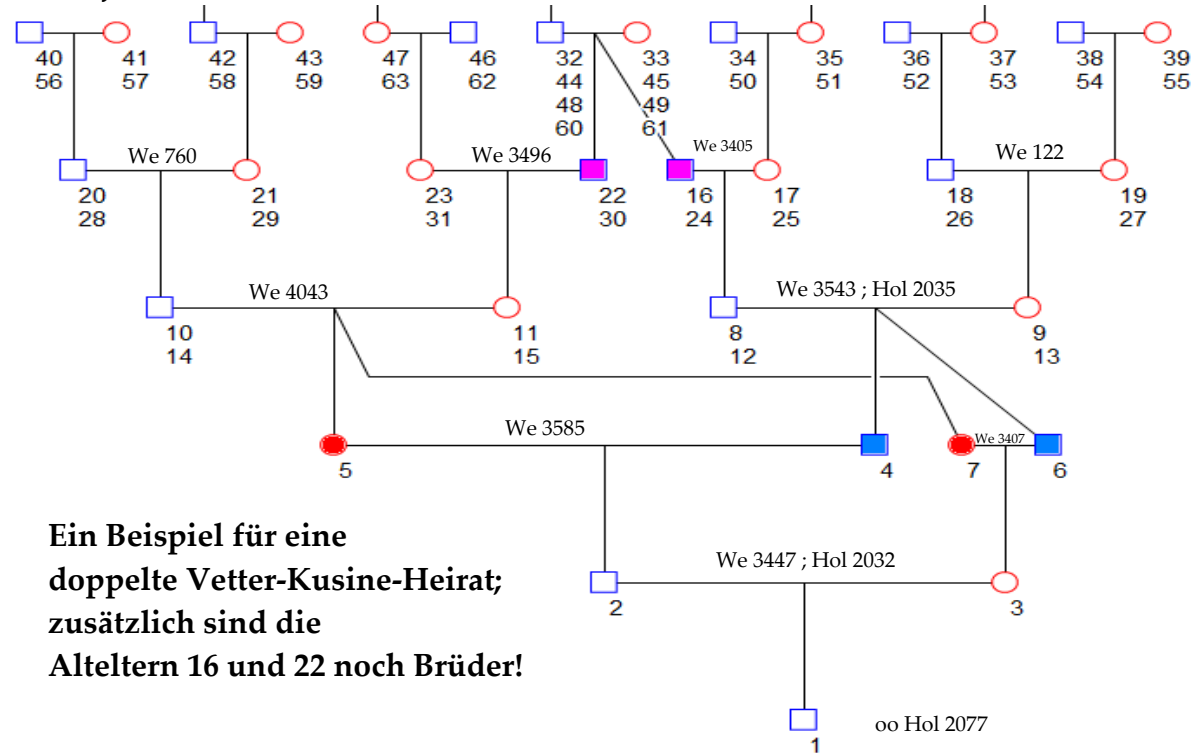

Folgende Geschwister-Paare kann man aus dieser AT für die Verschwisterungsliste ablesen:

VSL Johann Focken Saathoff:

Vollgeschwister

4; 6/Focken/Focken/rot5; 7/Saathoff/Saathoff/blau16; 22/Saathoff/Saathoff/lila

Bis zur 5 Generation keine Halbgeschwister

Für die Seiten-Vws. der Eltern von Johann F. Saathoff ( homozygoter Erbanteil!) folgt:  $b'_{23} = \frac{17}{64} = 0,2656$ ;  $g'b_{23} = 1,91$ ;  $gb = 4^4 8^4$ ;  $g''b = 2^1 6^1$ ; g'''b = 1 (1; 5) Für Sohn Johann ( homozygoter Erbanteil!) folgt  $b'_{K} = f = \frac{17}{128} = 0,1328 \triangleq 13,3\%$   $g'b_{K} = 2,91$  alle Werte mit AhnenImplex errechnet!

Wie diese Kennwerte zu ermitteln sind, wird in Kapitel 2 beschrieben. .....

4 statt 8 Urgroßelter 8 statt 16 Altelter 14 statt 32 Altgroßelter Implex:

ik(-3)=ik(-4)=50% ik(-5)=56,25% Johann F. Saathoff (jetzt (2)) hat selbst dann auch gleich wieder "nahe bei" (he het dircht bie heirot) geheiratet, wie die AT seiner Tochter Jännken Janssen Saathoff zeigt:

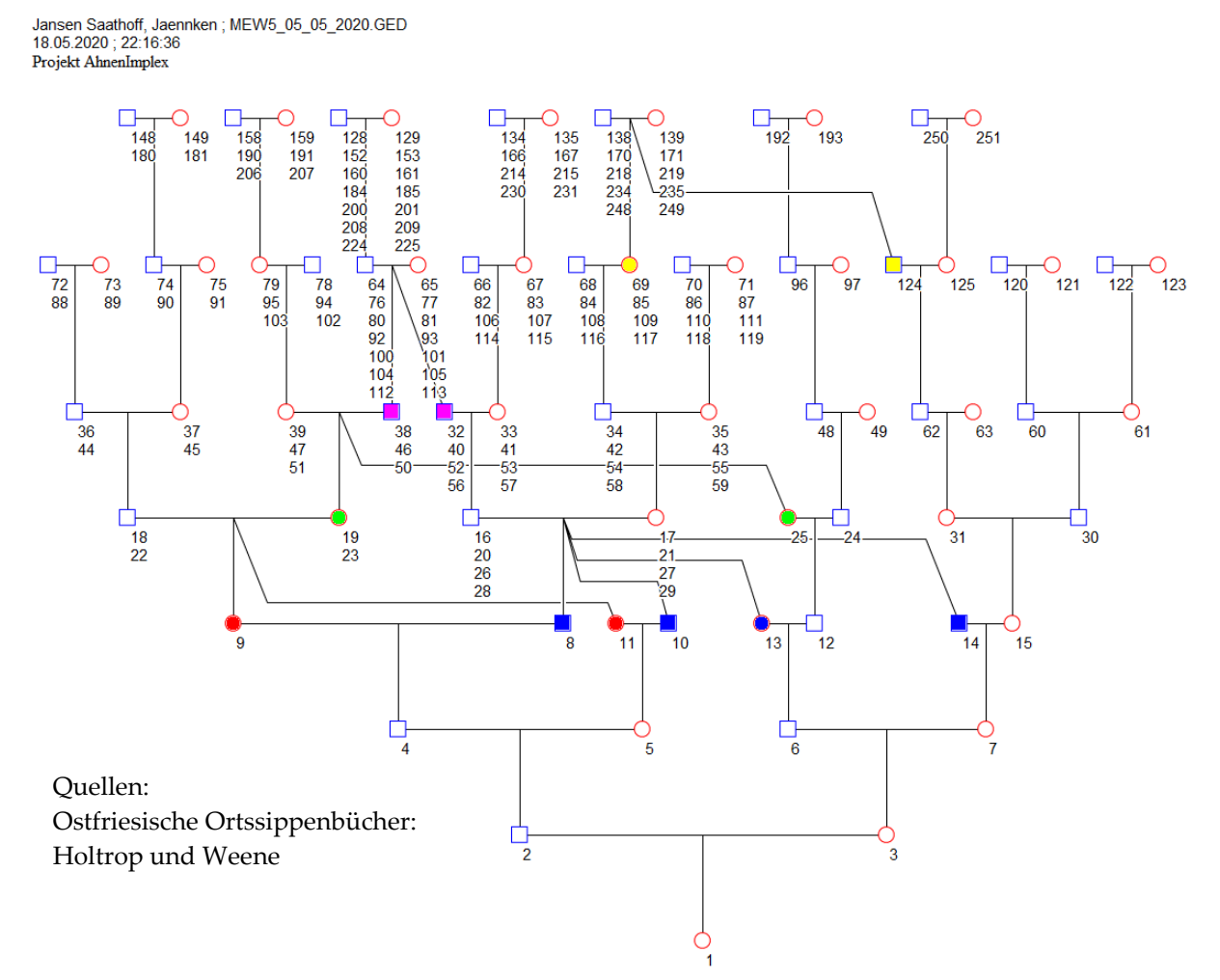

Für die Seiten-Vws. der Eltern von Jännken Saathoff ( **homozygoter Erbanteil!**) folgt:  $b'_{23} = \frac{157}{1024} = 0,1533$ ; g'b\_{23} = 2,71; gb = 6<sup>8</sup> 8<sup>4</sup> 10<sup>12</sup> 12<sup>4</sup>; g''b = 3<sup>1</sup> 6<sup>1</sup> 7<sup>1</sup> 8<sup>1</sup> 10<sup>1</sup>; g'''b = 2 (1;4;5;6;8)

Für Tochter Jännken ( homozygoter Erbanteil!) folgt  $b'_{\kappa} = \frac{157}{2048} = 0,0767 \triangleq 7,7\%$  g'b<sub> $\kappa$ </sub> =3,71

Die VSL der Jännken Janssen Saathoof; erzeugt mit AhnenImplex, lautet:

Vollgeschwister

| 8 ; 10 ; <u>13</u> ; <u>14</u> | blau              | /Saathoff/Saathoff/Saathoff/Saathoff/ -> Geschwistergruppe!            |
|--------------------------------|-------------------|------------------------------------------------------------------------|
| 9;11                           | rot               | /Focken/Focken/                                                        |
| 19 ; <u>25</u>                 | grün              | /Saathoff/Saathoff/                                                    |
| 32 ; 38                        | lila              | /Saathoff/Saathoff/                                                    |
| 69 ; <u>124</u>                | <mark>gelb</mark> | /Alberts/Alberts/                                                      |
| Hinweis: die ur                | iterstr           | ichenen Ahnengeschwister stehen auf der Mutterseite der AT von Jännken |

vgl. auch Kap. 2: Unterthema Heiratskreise

Ich selbst habe 1995 ein Programm AhnAusw.Prg entwickelt, welches nach den Regeln der Quantitativen Genealogie Spektren, summarische biologische Verwandtschaftsanteile und deren Verwandtschaftsgrade für Mehrfachahnen verschiedener Dynasten berechnen konnte. Als alleiniger Dateninput diente die jeweilige **Verschwisterungsliste (VSL)** der Person, dessen Ahnenschaft analysiert werden sollte.

Da die VSL manuell erstellt und dann per Tastatur eingegeben wurde, war es sogar nötig, dass AhnAusw.Prg die händisch erstellte VSL auf innere Konsistenz überprüfen musste – so mancher "manueller" Erhebungsfehler konnte so in kollegialer Teamarbeit: Moser / Raimar / Bor / Richter / Meyer ausgemerzt werden.

Eine VSL ist <u>probandenspezifisch</u>, für Geschwister des Probanden ist sie zwar identisch, für die Eltern muss man schon neu nummerieren und überarbeiten, für den Vetter/ die Kusine muss man die VSL praktisch neu erstellen.

Jetzt ist diese manuelle Erstellung und anschließende manuelle Übertragung der VSL in das Auswerte-Programm **AhnenImplex** über die GEDCOM-Schnittstelle <u>überflüssig geworden</u>.

Jetzt kommt es "nur noch" darauf an, aus einer "verlässlichen" und "richtig" erfassten genealogischen Datenbank eine GEDCOM-Datei zu generieren. Schnell den Vetter zum Probanden auswählen und AhnenImplex gibt dessen VSL auch aus – Konsistenzprüfung nicht mehr nötig – alles in Sekundenschnelle, wofür unser Team 1995 teilweise Monate gearbeitet hat.

Über die GEDCOM-Schnittstelle kann jeder Genealoge seine Datenbank in AhnenImplex einlesen und Auswertungen anfertigen.

Es gibt wohl kein Genealogie-Datenbank-Programm, das keine GEDCOM erstellen kann. Oder positiv formuliert:

## via einer GEDCOM-Datei kann jeder mit AhnenImplex erfolgreich arbeiten!

Durch meinen Schuldienstwechsel von NW nach NS und bedingt durch einen schweren Fahrradunfall geriet mein AhnAusw.Prg "aus den Augen". AhnAusw.Prg war noch auf dem AtariST in C in der Umgebung Borland6.0 entwickelt worden. Alles war auf Disketten gesichert. 3 Jahre später hatte ich dann einen IBM 8086 – Umstieg auf Microsoft. Mein Sohn und ich wollten den auf 3,5 Zoll-Disketten gesicherten Programm-Code retten, doch zu spät: die Disketten waren nach 3 Jahren Lagerung nicht mehr lesbar – damit war das Programm AhnAusw.Prg für eine Übertragung auf die MS-DOS-Welt endgültig verloren.....

Herr Richter konnte etwa zeitgleich den Kontakt zu Martin Jülich herstellen. Dessen Programm AhnenImplex ist natürlich umfassender als AhnAusw.Prg, die Eingabe via GEDCOM universell, ebenso die Ausgabe über eine Excel-Datei: das Original-Arbeitsblatt mit den Rechen-Ergebnissen von AhnenImplex kann man in Excel beliebig oft kopieren und in jeder dieser Kopien nach Herzenslust Sortieren und Umstellen – lassen Sie Ihrer Kreativität freien Lauf - jetzt gilt es, Excel zu beherrschen!

Den Implex auf Dynasten-AT's zu untersuchen, sind nun keine Grenze mehr gesetzt:

Es fehlt nur noch eine große **europäische Adelsdatenbank**, gepflegt und erweitert durch berufene Experten, die im Team ihre Arbeit abstimmen, um so der historischen Wahrheit so nahe zu kommen, wie es eben möglich ist.

An dieser Stelle möchte ich Herrn Axel Schmidt großen Dank aussprechen. Aus seiner Dynasten-Genealogie hat er so manches GEDCOM zur Analyse und Auswertung mit AhnenImplex bereitwillig zur Verfügung gestellt, Danke nochmals hierfür! Die GEDCOM aus einer europäischen Universal-Dynasten-Datenbank würde diesen Traum von Siegfried Rösch(posthum) und Arndt Richter erfüllen:

• für jeden beliebigen Adeligen / Fürsten / Herrscher das Spektrum gb(CM) **aktuell** und neu zu erstellen.

>> AhnenImplex erledigt dies im Handstreich, aber die Universal-Dynasten-Datenbank fehlt leider noch!

Mein ganz besonderer Dank gilt Herrn Martin Jülich. Wie viel Arbeit er investiert hat, um AhnenImplex zu schreiben, vermag ich zu beurteilen. Konnte doch mein AhnAusw.Prg nur ein Bruchteil dessen, was AhnenImplex heute zu leisten vermag. Es war eine große Genugtuung, zu sehen, dass AhnenImplex meine Auswertungen im LudwigII – Buch vollständig bestätigt!

Allein die VSL legt alle biologischen Kennwerte gemäß quantitativer Genealogie fest. Grafische und statistische Auswerteprogramme wie AhnenImplex heute und AhnAusw.Prg seinerzeit benötigen die VSL als Dateninput und sonst nichts mehr, aber auch nicht weniger.

## Probleme mit/ Problembehebung in

## • nicht konsistenten GEDCOM-Dateien:

Nicht jedes Datenbank-Programm für die Ahnen-/Personenerfassung ist gegen offensichtliche Eingabe-Fehler eigentlich gewappnet. So gibt es Fälle, in denen eine Person das Kind von 2 Elternpaaren ist, wo eine Person Vater und Kind zugleich ist, ..... Fängt das DB-Erfassungsprogramm diese **Erfassungs-Fehler** nicht ab, dann führt diese zur Ausgabe nicht "konsistenter" GEDCOM-Dateien, mit denen AhnenImplex nicht arbeiten kann. AhnenImplex kann diese bei der Datenerfassung entstandenen Fehler in der GEDCOM-Datei aber auch nicht beseitigen!

AhnenImplex kann auch nicht gezielt auf Dubletten – ein Problem großer Bestände - prüfen.

Bisherige Erfahrungen haben gezeigt, dass ein Einlesen solcher GEDCOM-Dateien in das Genealogie-Programm **Ahnenblatt** (*Vorläuferversion ist immer Freeware*) helfen kann, solche Fehler (Inkonsistenzen) zu identifizieren. Z.B. bietet auch GFAhnen Konsistenzprüfungen an. Schauen Sie diesbezüglich in das Handbuch Ihres eigenen Genealogie-Programmes. Die Korrektur etwaiger Inkonsistenzen muss im erzeugenden Genealogie-Programm selbst geschehen. Abschließend muss eine neue GEDCOM-Datei erzeugt werden. Sollten Sie in eine solche Situation geraten, wenden Sie sich bitte ggf. an <u>Weert@gmx.de</u>.

<u>Dubletten</u> sind ebenfalls ein leidiges Problem großer Datenbanken. ( bedingt hilft aber auch hier **Ahnenblatt** )

## Probleme mit manuell erstellten VSL:

An dieser Stelle auch dieser Hinweis: manuell von Ihnen selbst erstellte VSL können inkonsistent sein (z.B. 2 ; 5 kann kein Geschwisterpaar sein; denn 2 , 5 sind immer Sohn und Mutter). Wenn Sie solche inkonsistenten VSL einlesen, stürzt AhnenImplex ohne jede weitere Fehler-Meldung ab – das Programm "beendet sich selbst". Denken Sie bitte daran, wenn Sie mit von Ihnen selbst erzeugten VSL via AhnenImplex arbeiten wollen.

Weert Meyer, Leer, 2020-11-12

*Meyer* (2024)

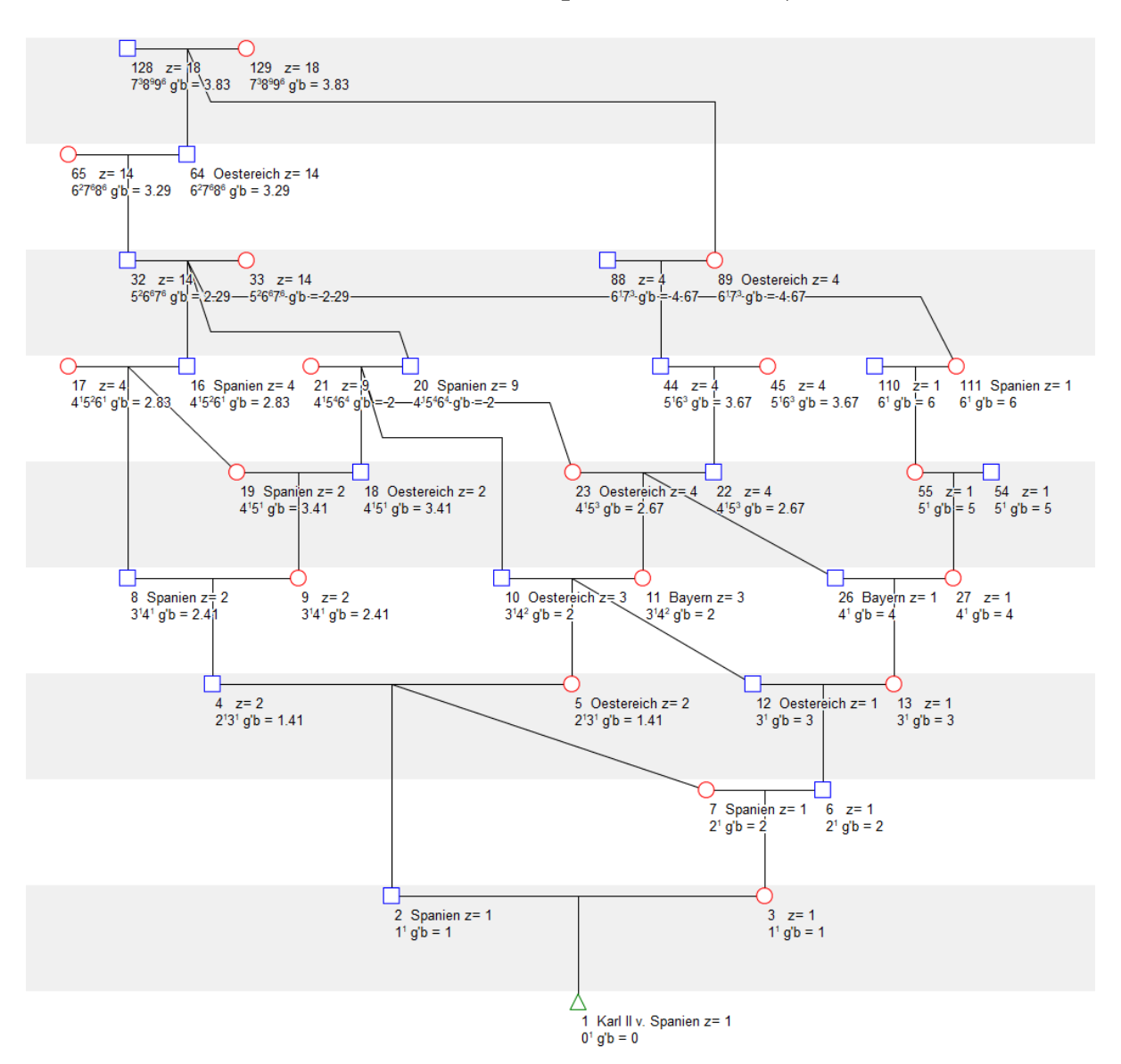

Lassen Sie noch einmal die **AT Karl. II von Spanien** (f = 0,2149) auf sich wirken:

Mit der VSL (unvollständig, hier nur die ersten Geschwisterpaare/-gruppen!)

Ausgabeform von AhnenImplex:

Vollgeschwister

- 2 7 /Spanien/Spanien/
- 5 12 /Oestereich/Oestereich/
- 8 19 /Spanien/Spanien/
- 10 18 23 /Oestereich/Oestereich/Oestereich/
- 11 26 /Bayern/Bayern/
- 16 20 111 /Spanien/Spanien/
- 64 89 /Oestereich/Oestereich/

Einzelpersonen

1 /Karl II v. Spanien/

## Literatur

## 1.

Professor Dr. Siegfried Rösch BIBLIOTHEK FAMILIENGESCHICHTLICHER ARBEITEN BAND XVI GOETHES VERWANDTSCHAFT Versuch einer Gesamtverwandtschaftstafel mit Gedanken zu deren Theorie Neustadt an der Aisch 1954

VERLAG DEGENER & Co., INHABER GERHARD GESSNER

| GLIEDERUNG                                              |       | a gu | hand |
|---------------------------------------------------------|-------|------|------|
| Vorwort                                                 |       |      | 1    |
| Einleitung                                              |       |      | 4    |
|                                                         |       |      |      |
| A. Incoretischer Ieil. Im Ieil A verwendete Abkurzungen | 1     | 251  | 5    |
| a. Begriffe der Verwandtschaft                          |       | 12.  | 6    |
| a. Verwandtschaft in der Rechtskunde                    | •     | 1    | 6    |
| $\beta$ . Verwandtschaft in der Biologie                |       |      | 9    |
| γ. Mittlerer biologischer Verwandtschaftsanteil .       | · · · |      | 10   |
| δ. Biologischer Verwandtschaftsgrad                     | 10.   |      | 13   |
| E. Ahnengemeinschaftsanteil                             | nest, |      | 15   |
| b. Begriff der Gesamtverwandtschaft                     |       |      | 19   |
| c. Die Ahnenschaft                                      |       |      | 20   |
| a. Elementare Bestandteile                              |       |      | 20   |
| $\beta$ . Theoretische Betrachtungen                    |       |      | 22   |
| 7. Unvollkommene Kenntnis der Ahnenschaft               | 1815  |      | 31   |
| δ. Zeitlicher Verlauf der Genfolgen                     |       |      | 37   |
| d. Die Nachkommenschaft                                 | 1     |      | 39   |
| a. Die schematischen Familien                           |       |      | 39   |
| $\beta$ . Nachfahrenimplex                              |       |      | 46   |
| 7. Die Sippenquantität                                  |       |      | 51   |
| e. Ordnung und Darstellung der Gesamtverwandtschaft     | 14.   |      | 53   |
| a. Bezifferung                                          |       |      | 53   |
| $\beta$ . Lineare (listenmäßige) Darstellung            | 1.    | 1020 | 58   |
| 7. Mehrdimensionale Darstellung                         |       |      | 60   |
| f. Tafeln mit den Figuren 1-31                          |       |      | 63   |

auch hier mit gleichem Inhalt erschienen:

Siegfried Rösch: Grundzüge einer quantitativen Genealogie. Praktikum für Familienforscher, Heft 31, 1955

• online hier verfügbar (2021-04-01) http://re-koeln.de/roesch/Goethes-Verwandschaft.pdf 2. Dr. Felix von Schröder **Der Rückgang der Ahnenzahl (1941)** 

Familiengeschichtliche Blätter, Jg. 39, 1941, Heft 11/12

## 3.

Dr. Felix von Schröder

## Ahnentafeln mit naher Verwandtschaft der Eltern

Familiengeschichtliche Blätter, Jg. 40, 1942, Heft 3/5

4.

Wilhelm Ludwig: **Über Inzucht und Verwandtschaft (S. 278 - 312)** ZEITSCHRIFT FÜR MENSCHLICHE VERERBUNGS- UND KONSTITUTIONSLEHRE HERAUSGEGEBEN VON G. JUST WÜRZBURG UND K. H. BAUER HEIDELBERG 28. BAND ; 1.HEFT BERLIN SPRINGER-VERLAG 1944

5.

Professor Dr. Siegfried Rösch

Über den Verwandtschaftsgrad Familie und Volk (1957) Bd. 6 , S. 313 – 317

5.

Arndt Richter Erbmäßig bevorzugte Vorfahrenlinien bei zweigeschlechtigen Lebewesen Archiv für Sippenforschung 45 (1979), H. 74, S. 96-109

6.

Heiko Hungerige Geschlossene Heiratskreise (Verwandtenehen) in der Ahnentafel von Katharina Pudenz (1914 – 1997) aus Bochum.

Zeitschrift der genealogisch-heraldischen Arbeitsgemeinschaft Roland zu Dortmund e.V., Bd. 27/28 (2018/19), S. 5-59.

7. Heiko Hungerige **Verwandtschaftsrecht: Im Dschungel der Verwandtschaftsgrade.** *Computergenealogie – Magazin für Familienforschung, 35. Jg., H. 1,* S. 6-10.

8. Siegfried Rösch: Caroli Magni Progenies, Verlag Degener 1977

## Weitere Literatur hier:

http://www.genetalogie.de/ (Homepage von Arndt Richter) http://www.genetalogie.de/#publikationen

http://genwiki.de/Benutzer:HeikoHungerige

## Weiterführende Literatur und Links

Eine Fundgrube für Beiträge zur Quantitativen Genealogie ist die Homepage von Arndt Richter:

http://www.genetalogie.de

sowie der Eintrag "Siegfried Rösch" im GenWiki:

http://wiki-de.genealogy.net/Siegfried\_Rösch

Die Beiträge von Arndt Richter (1979, 1997, 2010) sowie Siegfried Rösch (1955, ebenfalls abgedruckt in Rösch, 1956) sind für das Studium der Quantitativen Genealogie eigentlich ein "Muss"!

Trauen Sie sich!

- Hamamy, H., Antonarakis, S. E., Cavalli-Sforza, L. L. et al. (2011). Consanguineous marriages, pearls and perils: Geneva International Consanguinity Workshop Report. In: *Genetics in Medicine*, 13, 9, S. 841-847. [Online]
- Hungerige, H. (2020a). Berechnung des Inzucht- und Verwandtschaftskoeffizienten über eine Pfadanalyse. In: *Computergenealogie Magazin für Familienforschung, 35. Jg., H. 1*, S. 11.
- Hungerige, H. (2020b). Verwandtenehen: Die Ahnentafel als Ahnennetz. In: *Computergenealogie – Magazin für Familienforschung, 35. Jg., H. 1*, S. 16-19.
- Ludwig, W. (1948). Vetternehenstatistik und Oedipuskomplex. In: Forschungen und Fortschritte, 24. Jg., H. 13/14, S. 164-165.
- Richter, A. (1979). Erbmäßig bevorzugte Vorfahrenlinien bei zweigeschlechtigen Lebewesen.
  Die Spaltungs-Proportionen in der Aszendenz bei geschlechtsgebundener Vererbung, erläutert am Beispiel des Menschen. Professor Dr. Siegfried Rösch zum 80. Geburtstag. In: *Archiv für Sippenforschung, Jg. 45, H. 74*, S. 96-109. [Online]
- Richter, A. (1997). Die Geisteskrankheit der bayerischen Könige Ludwig II. und Otto. Eine interdisziplinäre Ahnenstudie mittels Genealogie, Genetik und Statistik mit einer EDV-Programmbeschreibung von Weert Meyer. Neustadt/Aisch: Verlag Degener & Co. [Online (Auszüge)]
- Richter, A. (2010). *GeneTalogie und Geistesgeschichte 30 Jahre GeneTalogie*. (Typoskript, 31 S.). [Online].
- Rösch, S. (1955). *Grundzüge einer quantitativen Genealogie* (Teil A des Buches über Goethes Verwandtschaft) (= Praktikum für Familienforscher, Sammlung gemeinverständlicher Abhandlungen über Art und Ziel und Zweck der Familienkunde, H. 31). Neustadt an der Aisch: Degener & Co. (Sonderdruck aus "Goethes Verwandtschaft"). [Online]
- Rösch, S. (1956). *Goethes Verwandtschaft Versuch einer Gesamtverwandtschaftstafel mit Gedanken zu deren Theorie*. (Bibliothek familiengeschichtlicher Arbeiten, Bd. XVI). Neustadt an der Aisch: Degener & Co. [Online]